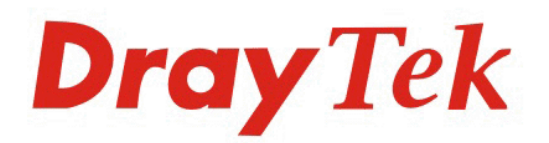

# VigorACS SI Centralized Management System

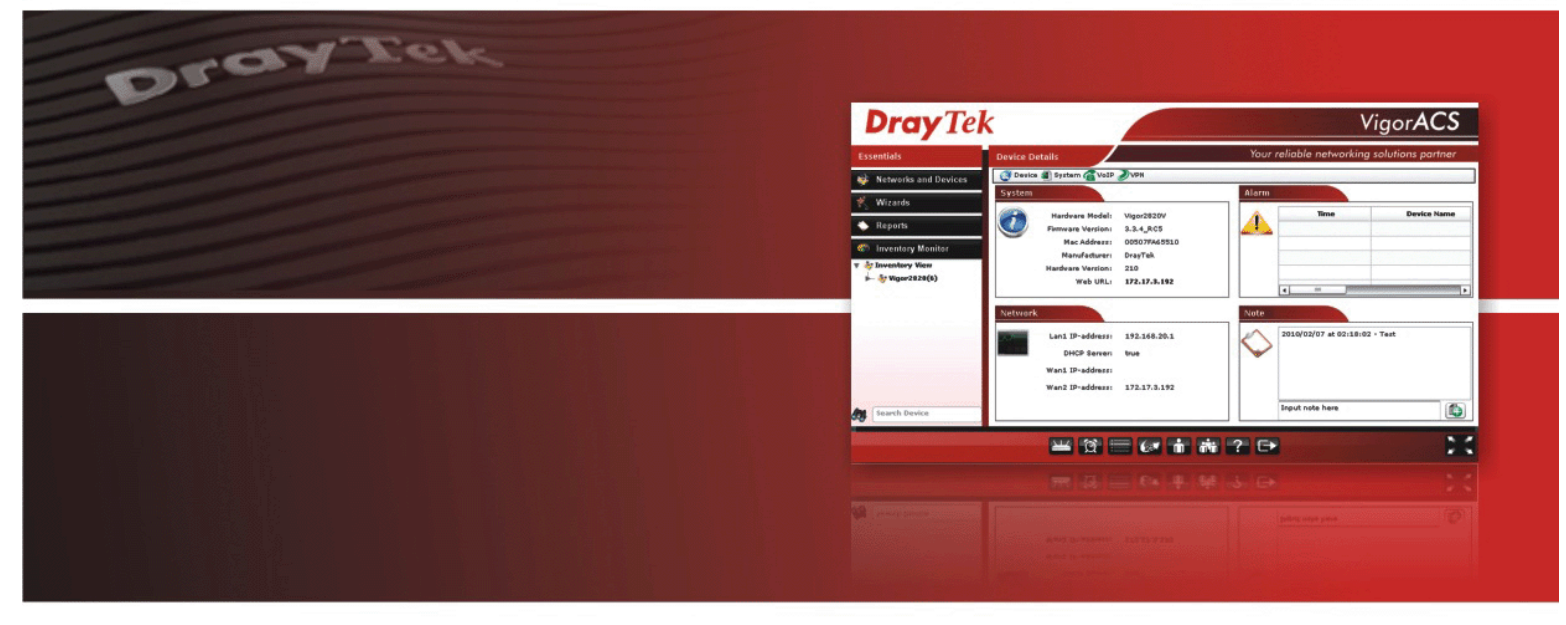

Your reliable networking solutions partner

# User's Guide

### Auto Configuration Server SI User's Guide

Version: 1.1

#### Date: 14/06/2010

Software Version: 1.0.2

Copyright 2010 All rights reserved.

This publication contains information that is protected by copyright. No part may be reproduced, transmitted, transcribed, stored in a retrieval system, or translated into any language without written permission from the copyright holders. The scope of delivery and other details are subject to change without prior notice.

Microsoft is a registered trademark of Microsoft Corp. Windows, Windows 95, 98, Me, NT, 2000, XP, Vista and Explorer are trademarks of Microsoft Corp. Apple and Mac OS are registered trademarks of Apple Inc. Other products may be trademarks or registered trademarks of their respective manufacturers.

### **VigorACS SI License**

Copyright 2010 by DrayTek Corporation. All rights reserved.

No part of this distribution may be reproduced, transmitted, transcribed, stored in a system, or translated into any language without written permission from the copyright holders.

### Limited Warranty

DrayTek warrants that (a) the VigorACS SI (henceforth called the SOFTWARE) will perform substantially in accordance with the accompanying written materials for a period of ninety (**90**) **days** from the date of receipt, and (b) any support service provided by DrayTek shall be substantially as described in applicable written materials provided to you by DrayTek, and DrayTek support engineers will make commercially reasonable efforts to solve any problems. To the extent allowed by applicable law, implied warranties on the SOFTWARE, if any, are limited to ninety (**90**) days.

#### **Customer Remedies**

DrayTek's and its suppliers entire liability and your exclusive remedy shall be, at DrayTek's option, either (a) return of the price paid, if any, or (b) repair or replacement of the SOFTWARE that des not meet DrayTek's Limited Warranty and which is returned to DrayTek with a copy of your receipt. This Limited Warranty is void if failure of the SOFTWARE has resulted from accident, abuse, or misapplication. Any replacement SOFTWARE will be warranted for the remainder of the original warranty period of thirty (**30**) **days**, whichever is longer. Outside Taiwan, neither these remedies nor any product support services offered by DrayTek are available without proof of purchase from an authorized international source.

#### **No Other Warranties**

To the maximum extent permitted by applicable law, DrayTek and its suppliers disclaim all other warranties and conditions, either express or implied, including, but not limited to, implied warranties of merchantability, fitness for a particular purpose, title, and non-infringement, with regard to the SOFTWARE, and the provision of or failure to provide support services. This limited warranty gives you specific legal rights. You may have others, which vary from state/jurisdiction to state/jurisdiction.

Please read the license screen in the installation wizard. You must accept the terms of the license in order to install VigorACS SI.

### **Table of Contents**

| Chapter 1 Introduction       1         1.1 Main Features and Benefit       1         1.2 System Architecture       1         1.3 Web Service       2         Chapter 2 Installation       3         2.1 Platform for Windows 2000, XP or Vista       3         2.1.1 Installation for MySQL       7         2.1.2 Installation for VigorACS SI       13         2.2 Platform for Linux       19         Chapter 3 Getting Start       21         3.1 Overview       21         3.2 Start and Register VigorACS       21         3.2.1 For Vindows 2000, XP and Vista       21         3.2.2 For Unix       21         3.2.1 For Vindows 2000, XP and Vista       21         3.2.2 For Linux       21         3.3 Brief Introduction of Main Screen       29         3.4 Instruction for Operating VigorACS       30         3.5 Logout VigorACS       30         4.1 Networks and Devices       36         4.1.1 Display Mode for Network       36         4.1.2 Display Mode for Network       36         4.1.3 System       39         4.1.4 VeIP       50         4.1.5 VPN       52         4.2 Wizard       67         4.2.1 Backup configur | Part I Introduction                                                                               | ix |
|----------------------------------------------------------------------------------------------------|---------------------------------------------------------------------------------------------------|----|
| 1.1 Main Features and Benefit       1         1.2 System Architecture       1         1.3 Web Service       2         Chapter 2 Installation       3         2.1 Platform for Windows 2000, XP or Vista       3         2.1.1 Installation for Java       3         2.1.2 Installation for Java       3         2.1.1 Installation for VigorACS SI       13         2.2 Platform for Linux       19         Chapter 3 Getting Start       21         3.1 Overview       21         3.2 Statt and Register VigorACS       21         3.2.1 For Windows 2000, XP and Vista       21         3.2.2 For Linux       27         3.3 Brief Introduction of Main Screen       29         3.4 Instruction for Operating VigorACS       30         3.5 Logout VigorACS       30         3.6 Logout VigorACS       30         3.7 Lage Made for Network       36         4.1.1 Display Mode for Network       36         4.1.2 Display Mode for Network       36         4.1.3 Uptard       67         4.2.4 Wizard       67         4.2.4 Vizard       67         4.1.5 VPN       52         4.2 Wizard       67         4.2 Backup configuration          | Chapter 1 Introduction                                                                            | 1  |
| 1.2 System Architecture       1         1.3 Web Service       2         Chapter 2 Installation       3         2.1 Platform for Windows 2000, XP or Vista       3         2.1.1 Installation for Java       3         2.1.2 Installation for VigoACS       7         2.1.3 Installation for VigoACS SI       13         2.2 Platform for Linux       19         Chapter 3 Getting Start       21         3.1 Overview       21         3.2.2 For Unow       21         3.2.1 For Windows 2000, XP and Vista       21         3.2.2 For Linux       27         3.3 Brief Introduction of Main Screen       29         3.4 Instruction for Operating VigorACS       30         3.5 Logout VigorACS       30         3.6 Logout VigorACS       30         3.6 Logout VigorACS       30         3.6 Logout VigorACS       30         3.6 Logout VigorACS       30         3.7 Logota All Instruction for Operating VigorACS       30         3.8 4.1 Networks and Devices       36         4.1.1 Display Mode for Network       36         4.1.2 Display Mode for Device       38         4.1.3 System       39         4.1.4 VoIP       52         4 | 1.1 Main Features and Benefit                                                                     | 1  |
| 1.3 Web Service       2         Chapter 2 Installation       3         2.1 Platform for Windows 2000, XP or Vista       3         2.1.1 Installation for Java       3         2.1.2 Installation for VigorACS       13         2.2 Platform for Linux       19         Chapter 3 Getting Start       21         3.1 Overview       21         3.2 Start and Register VigorACS       21         3.2.1 For Windows 2000, XP and Vista       21         3.2.2 For Linux       27         3.3 Brief Introduction of Main Screen       29         3.4 Instruction for Operating VigorACS       30         3.5 Logout VigorACS       30         3.6 Logout VigorACS       30         3.7 Departing VigorACS       30         3.8 direl Introduction of Main Screen       29         3.4 Instruction for Operating VigorACS       30         3.5 Logout VigorACS       30         3.6 Logout VigorACS       30         3.7 Legister 4 Device Management       33         4.1 Networks and Devices       36         4.1.1 Display Mode for Device       38         4.1.1 System       39         4.1.4 VolP       50         4.1.4 VolP       52          | 1.2 System Architecture                                                                           | 1  |
| Chapter 2 Installation       3         2.1 Platform for Windows 2000, XP or Vista       3         2.1.1 Installation for Java       3         2.1.2 Installation for MySQL       3         2.1.3 Installation for MySQL       13         2.2 Platform for Linux       19         Chapter 3 Getting Start       21         3.1 Overview       21         3.2 Start and Register VigorACS       21         3.2.1 For Windows 2000, XP and Vista       21         3.2.2 For Linux       27         3.3 Brief Introduction of Main Screen       29         3.4 Instruction for Operating VigorACS       30         3.5 Logout VigorACS       30         3.6 Logout VigorACS       30         3.7 Experimentation       31         Chapter 4 Device Management       33         4.1 Networks and Devices       36         4.1.1 Display Mode for Network       36         4.1.2 Display Mode for Network       36         4.1.4 VolP       39         4.14 VolP       39         4.15 VPN       52         4.2 Wizard       67         4.2.1 Backup configuration       67         4.2.2 Nettore configuration       68         4.2.3 Firmware opyride | 1.3 Web Service                                                                                   | 2  |
| 2.1 Platform for Windows 2000, XP or Vista       3         2.1.1 Installation for Java       3         2.1.2 Installation for VigorACS SI       13         2.2 Platform for Linux       19         Chapter 3 Getting Start         2.1       3.2 Start and Register VigorACS         3.2.1 For Windows 2000, XP and Vista       21         3.2.2 For Linux       21         3.2.1 For Windows 2000, XP and Vista       21         3.2.2 For Linux       27         3.3 Brief Introduction of Main Screen       29         3.4 Instruction for Operating VigorACS       30         3.5 Logout VigorACS       30         3.5 Logout VigorACS       36         4.1 Networks and Devices       36         4.1.1 Display Mode for Network       36         4.1.2 Display Mode for Network       36         4.1.3 System       39         4.1.4 VolP       30         4.1.5 VPN       32         4.2 Backup configuration       37         4.2 Backup configuration       37         4.2 Wizard       37         4.3 LAN/WAN Statistics       71         4.3 LAN/WAN Graphic       73         4.3 LAN/WAN Graphic       73         4.3 Firmware Over    | Chapter 2 Installation                                                                            | 3  |
| 2.1.1 Installation for Java       3         2.1.2 Installation for MySQL       7         2.1.3 Installation for VigorACS SI       13         2.2 Platform for Linux       19         Chapter 3 Getting Start         2.1       3.1 Overview         3.2.2 Flatform for Linux       19         Chapter 3 Getting Start         3.1 Overview       21         3.2.1 For Windows 2000, XP and Vista       21         3.2.1 For Windows 2000, XP and Vista       21         3.2.2 For Linux       27         3.3 Brief Introduction of Main Screen       29         3.4 Instruction for Operating VigorACS       30         3.5 Logout VigorACS       30         31         Chapter 4 Device Management         33         4.1 Networks and Devices         4.1 Networks and Devices         4.1 Networks and Devices         4.1.1 Display Mode for Device         4.1.2 Display Mode for Device       36         4.1.3 System       39         4.1.4 VolP       50         4.1.5 VPN       52         4.2 Wizard       67         4.2.1 Backup configuration       67                                                                               | 2.1 Platform for Windows 2000, XP or Vista                                                        | 3  |
| 2.2 Platform for Linux       19         Chapter 3 Getting Start       21         3.1 Overview       21         3.2 Start and Register VigorACS       21         3.2.1 For Windows 2000, XP and Vista       21         3.2.2 For Linux       27         3.3 Brief Introduction of Main Screen       29         3.4 Instruction for Operating VigorACS       30         3.5 Logout VigorACS       30         3.6 Logout VigorACS       30         3.7 Logout VigorACS       30         3.8 A1 Networks and Devices       36         4.1 Networks and Devices       36         4.1.1 Display Mode for Network       36         4.1.2 Display Mode for Device       38         4.1.3 System       39         4.1.4 VoIP       50         4.1.5 VPN       52         4.2 Wizard       67         4.2.3 Firmware upgrade       69         4.3 Reports       71         4.3 LANWAN Statistics       71         4.3 LANWAN Graphic       73         4.3 Firmware Overview       74         4.3 Firmware Overview       74         4.3 Firmware Overview       74                                                                                          | 2.1.1 Installation for Java<br>2.1.2 Installation for MySQL<br>2.1.3 Installation for VigorACS SI |    |
| Chapter 3 Getting Start       21         3.1 Overview       21         3.2 Start and Register VigorACS       21         3.2.1 For Windows 2000, XP and Vista       21         3.2.2 For Linux       27         3.3 Brief Introduction of Main Screen       29         3.4 Instruction for Operating VigorACS       30         3.5 Logout VigorACS       30         Part II Configuration       31         Chapter 4 Device Management       33         4.1 Networks and Devices       36         4.1.2 Display Mode for Network       36         4.1.3 System       39         4.1.4 VolP       52         4.2 Wizard       67         4.2.1 Backup configuration       67         4.2.2 Restore configuration       68         4.2.3 Firmware upgrade       69         4.3 Reports       71         4.3.1 LAN/WAN Statistics       71         4.3.4 Firmware Overview       73         4.3.4 Firmware Overview       74                                                                                                    | 2.2 Platform for Linux                                                                            | 19 |
| 3.1 Overview       21         3.2 Start and Register VigorACS       21         3.2.1 For Windows 2000, XP and Vista       21         3.2.2 For Linux       27         3.3 Brief Introduction of Main Screen       29         3.4 Instruction for Operating VigorACS       30         3.5 Logout VigorACS       30         3.6 Logout VigorACS       30         3.7 Logout VigorACS       30         3.8 Part II Configuration       31         Chapter 4 Device Management       33         4.1 Networks and Devices       36         4.1.1 Display Mode for Network       36         4.1.2 Display Mode for Device       39         4.1.4 VoIP       50         4.1.5 VPN       52         4.2 Wizard       67         4.2.1 Backup configuration       68         4.2.3 Firmware upgrade       69         4.3 Reports       71         4.3.1 LAN/WAN Statistics       71         4.3.4 Firmware Groupview       75                                                                                                    | Chapter 3 Getting Start                                                                           | 21 |
| 3.2 Start and Register VigorACS       21         3.2.1 For Windows 2000, XP and Vista       21         3.2.2 For Linux       27         3.3 Brief Introduction of Main Screen       29         3.4 Instruction for Operating VigorACS       30         3.5 Logout VigorACS       30         3.6 Logout VigorACS       30         3.7 Logout VigorACS       30         3.8 Logout VigorACS       30         3.9 Part II Configuration       31         Chapter 4 Device Management       33         4.1 Networks and Devices       36         4.1.1 Display Mode for Network       36         4.1.2 Display Mode for Device       38         4.1.3 System       39         4.1.4 VolP       50         4.1.5 VPN       52         4.2 Restore configuration       67         4.2.1 Backup configuration       68         4.2.3 Firmware upgrade       69         4.3 Reports       71         4.3.4 LAN/WAN Statistics       71         4.3.4 Firmware Groupview       74                                                                                                    | 3.1 Overview                                                                                      |    |
| 3.2.1 For Windows 2000, XP and Vista       21         3.2.2 For Linux       27         3.3 Brief Introduction of Main Screen       29         3.4 Instruction for Operating VigorACS       30         3.5 Logout VigorACS       30 <b>Part II Configuration Chapter 4 Device Management 33</b> 4.1 Networks and Devices         4.1.1 Display Mode for Network       36         4.1.2 Display Mode for Device       38         4.1.3 System       39         4.1.4 VolP       52         4.2 Wizard       67         4.2.1 Backup configuration       67         4.2.2 Restore configuration       67         4.2.3 Firmware upgrade       69         4.3 Reports       71         4.3.1 LAN/WAN Statistics       71         4.3.2 LAN/WAN Graphic       73         4.3.4 Firmware Groupview       75                                                                                                    | 3.2 Start and Register VigorACS                                                                   |    |
| 3.3 Brief Introduction of Main Screen       29         3.4 Instruction for Operating VigorACS       30         3.5 Logout VigorACS       30 <b>Part II Configuration</b> 31 <b>Chapter 4 Device Management</b> 33         4.1 Networks and Devices       36         4.1.1 Display Mode for Network       36         4.1.2 Display Mode for Network       36         4.1.3 System       39         4.1.4 VolP       50         4.1.5 VPN       52         4.2 Restore configuration       67         4.2.3 Firmware upgrade       69         4.3 Reports       71         4.3.1 LAN/WAN Statistics       71         4.3.4 Firmware Groupview       75                                                                                                    | 3.2.1 For Windows 2000, XP and Vista<br>3.2.2 For Linux                                           |    |
| 3.4 Instruction for Operating VigorACS       30         3.5 Logout VigorACS       30         Part II Configuration       31         Chapter 4 Device Management       33         4.1 Networks and Devices       36         4.1.1 Display Mode for Network       36         4.1.2 Display Mode for Device       38         4.1.3 System       39         4.1.4 VoIP       50         4.1.5 VPN       52         4.2 Wizard       67         4.2.1 Backup configuration       67         4.2.2 Restore configuration       68         4.3 Reports       71         4.3.1 LAN/WAN Statistics       71         4.3.2 LAN/WAN Graphic       73         4.3.4 Firmware Overview       74         4.3.4 Firmware Groupview       75                                                                                                    | 3.3 Brief Introduction of Main Screen                                                             |    |
| 3.5 Logout VigorACS       30         Part II Configuration       31         Chapter 4 Device Management       33         4.1 Networks and Devices       36         4.1.1 Display Mode for Network       36         4.1.2 Display Mode for Device       38         4.1.3 System       39         4.1.4 VoIP       50         4.1.5 VPN       52         4.2 Wizard       67         4.2.3 Firmware upgrade       69         4.3 Reports       71         4.3.1 LAN/WAN Statistics       71         4.3.2 LAN/WAN Graphic       73         4.3.4 Firmware Groupview       75                                                                                                    | 3.4 Instruction for Operating VigorACS                                                            |    |
| Part II Configuration       31         Chapter 4 Device Management       33         4.1 Networks and Devices       36         4.1.1 Display Mode for Network       36         4.1.2 Display Mode for Device       38         4.1.3 System       39         4.1.4 VoIP       50         4.1.5 VPN       52         4.2 Wizard       67         4.2.1 Backup configuration       67         4.2.2 Restore configuration       68         4.2.3 Firmware upgrade       69         4.3 Reports       71         4.3.1 LAN/WAN Statistics       71         4.3.4 Firmware Overview       74         4.3.4 Firmware Groupview       75                                                                                                    | 3.5 Logout VigorACS                                                                               | 30 |
| Chapter 4 Device Management       33         4.1 Networks and Devices       36         4.1.1 Display Mode for Network       36         4.1.2 Display Mode for Device       38         4.1.3 System       39         4.1.4 VolP       50         4.1.5 VPN       52         4.2 Wizard       67         4.2.1 Backup configuration       67         4.2.2 Restore configuration       68         4.2.3 Firmware upgrade       69         4.3 Reports       71         4.3.1 LAN/WAN Statistics       71         4.3.3 Firmware Overview       74         4.3.4 Firmware Groupview       75                                                                                                    | Part II Configuration                                                                             | 31 |
| 4.1 Networks and Devices       36         4.1.1 Display Mode for Network       36         4.1.2 Display Mode for Device       38         4.1.3 System       39         4.1.4 VolP       50         4.1.5 VPN       52         4.2 Wizard       67         4.2.1 Backup configuration       67         4.2.2 Restore configuration       68         4.2.3 Firmware upgrade       69         4.3 Reports       71         4.3.1 LAN/WAN Statistics       71         4.3.2 LAN/WAN Graphic       73         4.3.3 Firmware Overview       74         4.3.4 Firmware Groupview       75                                                                                                    | Chapter 4 Device Management                                                                       | 33 |
| 4.1.1 Display Mode for Network       36         4.1.2 Display Mode for Device       38         4.1.3 System       39         4.1.4 VoIP       50         4.1.5 VPN       52         4.2 Wizard       67         4.2.1 Backup configuration       67         4.2.2 Restore configuration       67         4.2.3 Firmware upgrade       69         4.3 Reports       71         4.3.1 LAN/WAN Statistics       71         4.3.2 LAN/WAN Graphic       73         4.3.4 Firmware Groupview       74                                                                                                    | 4.1 Networks and Devices                                                                          |    |
| 4.1.2 Display Mode for Device       38         4.1.3 System       39         4.1.4 VoIP       50         4.1.5 VPN       52         4.2 Wizard       67         4.2.1 Backup configuration       67         4.2.2 Restore configuration       67         4.2.3 Firmware upgrade       69         4.3 Reports       71         4.3.1 LAN/WAN Statistics       71         4.3.2 LAN/WAN Graphic       73         4.3.3 Firmware Overview       74         4.3.4 Firmware Groupview       75                                                                                                    | 4.1.1 Display Mode for Network                                                                    |    |
| 4.1.4 VoIP                                                                                                    | 4.1.2 Display Mode for Device                                                                     |    |
| 4.1.5 VPN       52         4.2 Wizard       67         4.2.1 Backup configuration       67         4.2.2 Restore configuration       68         4.2.3 Firmware upgrade       69         4.3 Reports       71         4.3.1 LAN/WAN Statistics       71         4.3.2 LAN/WAN Graphic       73         4.3.3 Firmware Overview       74         4.3.4 Firmware Groupview       75                                                                                                    | 4.1.4 VoIP                                                                                        |    |
| 4.2 Wizard       67         4.2.1 Backup configuration       67         4.2.2 Restore configuration       68         4.2.3 Firmware upgrade       69         4.3 Reports       71         4.3.1 LAN/WAN Statistics       71         4.3.2 LAN/WAN Graphic       73         4.3.3 Firmware Overview       74         4.3.4 Firmware Groupview       75                                                                                                    | 4.1.5 VPN                                                                                         |    |
| 4.2.1 Backup configuration       67         4.2.2 Restore configuration       68         4.2.3 Firmware upgrade       69         4.3 Reports       71         4.3.1 LAN/WAN Statistics       71         4.3.2 LAN/WAN Graphic       73         4.3.3 Firmware Overview       74         4.3.4 Firmware Groupview       75                                                                                                    | 4.2 Wizard                                                                                        |    |
| 4.2.2 Restore configuration 68<br>4.2.3 Firmware upgrade 69<br>4.3 Reports 71<br>4.3.1 LAN/WAN Statistics 71<br>4.3.2 LAN/WAN Graphic 73<br>4.3.3 Firmware Overview 74<br>4.3.4 Firmware Groupview 75                                                                                                    | 4.2.1 Backup configuration                                                                        |    |
| 4.3 Reports.       71         4.3.1 LAN/WAN Statistics.       71         4.3.2 LAN/WAN Graphic       73         4.3.3 Firmware Overview       74         4.3.4 Firmware Groupview       75                                                                                                    | 4.2.3 Firmware upgrade                                                                            |    |
| 4.3.1 LAN/WAN Statistics                                                                                                    | 4.3 Reports                                                                                       | 71 |
| 4.3.2 LAN/WAN Graphic       73         4.3.3 Firmware Overview       74         4.3.4 Firmware Groupview       75                                                                                                    | 4.3.1 LAN/WAN Statistics                                                                          | 71 |
| 4.3.3 Firmware Overview                                                                                                    | 4.3.2 LAN/WAN Graphic                                                                             |    |
|                                                                                                    | 4.3.3 Firmware Overview<br>4.3.4 Firmware Groupview                                               |    |

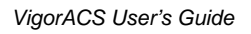

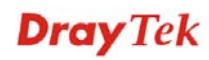

| 4.3.5 Network IP Overvie | w76 |
|--------------------------|-----|
| 4.4 Inventory Monitor    |     |

| Chapter 5 Alarm Information                                                                                                    | 79                                         |
|----------------------------------------------------------------------------------------------------|--------------------------------------------|
| 5.1 Alarm                                                                                                    | 79                                         |
| 5.2 AlarmHistory                                                                                                    | 84                                         |
| 5.3 Mail Server                                                                                                    | 85                                         |
| 5.4 Latest Alarms                                                                                                    | 86                                         |
|                                                                                                    |                                            |
| Chapter 6 Log View                                                                                                    | 87                                         |
| 6.1 Device Action                                                                                                    | 87                                         |
| <ul> <li>6.1.1 Action Log</li> <li>6.1.2 Reboot Log</li> <li>6.1.3 SetParameterLog</li> <li>6.1.4 FileTransferLog</li> <li>6.1.5 FirmwareUpgradeWizardLog</li> <li>6.1.6 SettingProfileLog</li> <li>6.1.7 DeviceSysLog</li> </ul> | 87<br>89<br>91<br>93<br>93<br>95<br>97<br> |
| 6.2 System                                                                                                    | 102                                        |
| 6.2.1 System Log                                                                                                    | 102                                        |

| Chapter 7 Provision Configuration                             | 105        |
|---------------------------------------------------------------|------------|
| 7.1 Global Setting                                            | 105        |
| 7.1.1 Upload File<br>7.1.2 Trigger                            |            |
| 7.2 FirmwareUpgrade                                           | 109        |
| 7.2.1 GlobalSetting<br>7.2.2 IncludeList<br>7.2.3 ExcludeList |            |
| 7.3 Backup                                                    | 115        |
| 7.3.1 GlobalSetting<br>7.3.2 Backup                           | 115<br>117 |
| 7.4 Restore                                                   | 118        |
| 7.4.1 GlobalSetting<br>7.4.2 Restore                          | 118<br>119 |
| 7.5 Provision Setting                                         | 121        |
| 7.5.1 KeepProfile Setting<br>7.5.2 SettingProfile             |            |
| 7.6 Global Parameters                                         | 131        |
| 7.6.1 Parameters<br>7.6.2 IncludeNetwork                      |            |

| Chapter 8 Admin C | Operation  | 135 |
|-------------------|------------|-----|
| 8.1 Device        | Management | 136 |

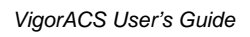

|          | 8.1.1 Add a New Network                                                                     |     |
|----------|---------------------------------------------------------------------------------------------|-----|
|          | 8.1.2 Delete a Network                                                                      |     |
|          | 8.1.4 Detailed Information for Selected Device                                              |     |
|          | 8.2 Topology Management                                                                     | 141 |
|          |                                                                                             |     |
| Chapte   | r 9 User Operation                                                                          | 143 |
|          | 9.1 User                                                                                    |     |
|          | 9.1.1 Add a User                                                                            |     |
|          | 9.1.2 Edit a User<br>9.1.3 Delete a User                                                    |     |
|          | 9 2   lser Group                                                                            | 145 |
|          | 9.2.1 Add a User Group                                                                      | 145 |
|          | 9.2.2 Edit a User Group                                                                     |     |
|          | 9.2.3 Delete a User Group                                                                   |     |
|          | 9.3 User Group Management                                                                   |     |
|          | 9.4 Role Management                                                                         | 148 |
| Chante   | r 10 Help for License                                                                       | 151 |
| onapte   | 10 1 License Key Information                                                                |     |
|          | 10.2 License Agreements                                                                     |     |
|          | 10.2 License Agreements                                                                     | 152 |
| Part III | Application                                                                                 | 153 |
| Append   | dix A Configuration on CPE Device                                                           |     |
|          | A 1 Set ACS URL on CPE                                                                      | 155 |
|          | A 2 Invoke Remote Management for CPF                                                        | 156 |
|          | A 3 Enable WAN Connection on CPE                                                            | 157 |
|          | A 4 Connect to ACS Server through DV/C Channel                                              |     |
|          | A.4 Connect to ACS Server through PVC Channel                                               | 157 |
| Append   | dix B Application and Tutorial                                                              | 161 |
|          | B.1 Creating an Account for MyVigor                                                         |     |
|          | B.1.1 Creating an Account via VigorACS SI<br>B.1.2 Creating an Account via MvVigor Web Site |     |
|          | B.2 Upgrade VigorACS with New License Kev                                                   |     |
|          | B 2 1 License Is Invalid or Expired                                                         | 168 |
|          | B.2.2 License Is Valid Still                                                                |     |
| Append   | dix C Trouble Shooting                                                                      |     |
|          |                                                                                             |     |
|          | C 1 Contacting Your Dealer                                                                  | 170 |
|          | C.1 Contacting Your Dealer                                                                  | 179 |

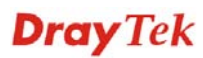

| D.1 For Linux System      | 181 |
|---------------------------|-----|
| D.2 For Windows XP System | 181 |

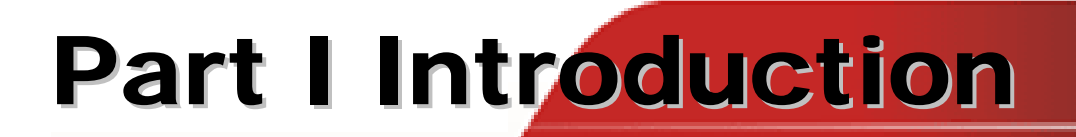

VigorACS User's Guide

# **Chapter 1 Introduction**

VigorACS is a software which provides centralized device management for TR-069 based CPEs such as broadband gateway, XDSL router, VoIP gateway and wireless AP. VigorACS has device status, monitor status of devices, or perform scheduling tasks such as firmware upgrade, configuration backup/restore and parameter profile for mass deployment of CPE devices. It is easy to use through intuitive Web-based GUI with security management. VigorACS can be installed on different kinds of platform e.g., Windows, Linux and so on.

### 1.1 Main Features and Benefit

- Manage all kinds of devices complied with TR-069 specification.
- ▶ VigorACS server can be installed in Windows and Linux.
- Intuitive Web-based GUI can be executed on all browsers like IE, Firefox, Mozilla and so on.
- Support scheduling firmware upgrade, configuration backup/restore and parameter profile deployment.
- Support auto-discovery to survey all TR-069 devices.
- Provide device inform management.
- Support security management

### **1.2 System Architecture**

The following figure shows an overview for the application between VigorACS and CPE devices. With TR-069 protocol, VigorACS SI can communicate and manage devices with ease.

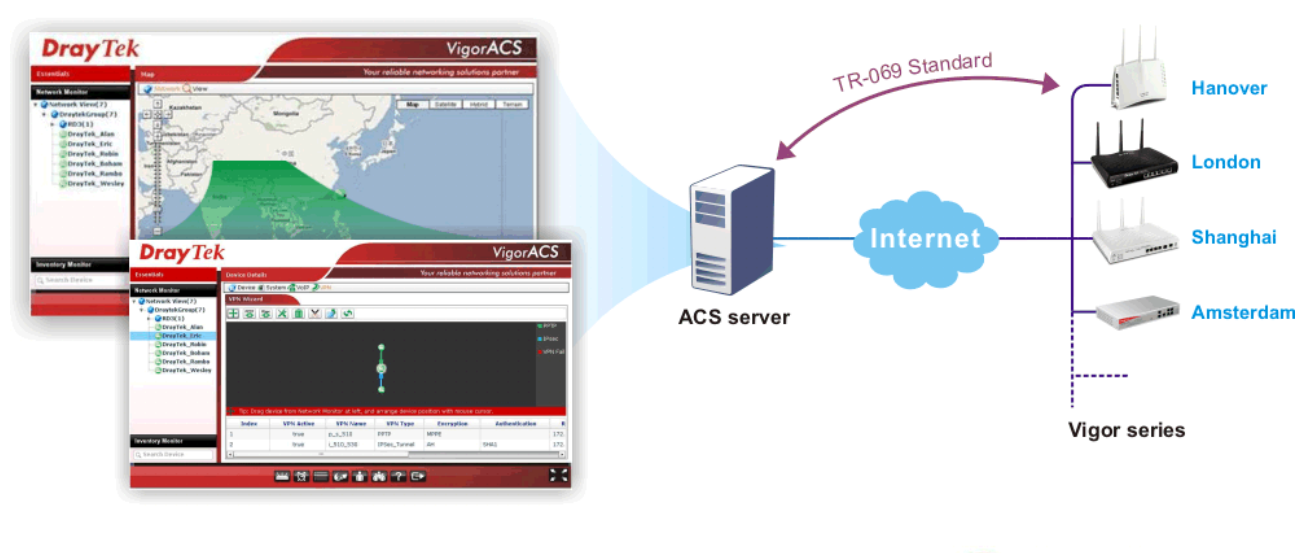

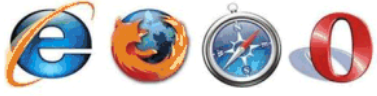

### 1.3 Web Service

Web service is a software system identified by a URI, whose public interfaces and bindings are defined and described using XML. Its definition can be discovered by other software systems. These systems may then interact with the Web service in a manner prescribed by its definition, using XML based messages conveyed by internet protocols.

The basis for Web Services contains: XML, WSDL (Web Services Description Language ), SOAP (Simple Object Access Protocol), UDDI(Universal Description, Discovery and Integration). The procedure for the structure of bottom layer: transform Web Service information into XML file format, use WSDL statement to describe the objects for service. The remote end can get required information through such description. It carries out transformation job to search or register from UDDI by means of SOAM communication bottom layer.

For the designers of Java program: you can write java program to control VigorACS. Also, VigorACS will offer some API for you to write and call it. For example, you can get all the connected CPE devices controlled VigorACS through web service.

Corresponding files are placed in - WebServices\_TR069API.zip

The documentation for web services api is placed in - WebServices\_TR069API/doc/

Sample program is placed in -WebServices\_TR069API/example/src/tw/com/draytek/acs/test/TestMain.java

For the designers with other program language: you can define WSDL to control VigorACS through SOAP(Simple Object Access Protocol)

# **Chapter 2 Installation**

Please follow the procedure listed below to install VigorACS completely. The installation for different platforms might be different.

### 2.1 Platform for Windows 2000, XP or Vista

There are three programs needed to be installed for operating VigorACS.

### 2.1.1 Installation for Java

1. Locate ACS\Software\jdk-1\_5\_0\_07-windows-i586-p.exe from CD and double click on it to execute the installation.

| Version 5.0                        | Sun.                                  |
|------------------------------------|---------------------------------------|
| AVA 2 Platform<br>Standard Edition |                                       |
| K                                  |                                       |
| Java                               |                                       |
|                                    | InstallShield Wiz                     |
|                                    | J2SE Dev<br>InstallShie<br>setup prod |
|                                    |                                       |

2. A license agreement dialog box will appear. Choose "I accept the ..." and click Next.

| 🛃 J2SE Development Kit 5.0 Update 7 - License                                                                                                    | ×  |
|----------------------------------------------------------------------------------------------------|----|
| License Agreement Please read the following license agreement carefully.                                                                                                    | un |
| Sun Microsystems, Inc. Binary Code License Agreement<br>for the JAVA 2 PLATFORM STANDARD EDITION DEVELOPMENT KIT 5.0<br>SUN MICROSYSTEMS, INC. ("SUN") IS WILLING TO LICENSE THE SOFTWARE IDENTIFIED<br>BELOW TO YOU ONLY UPON THE CONDITION THAT YOU ACCEPT ALL OF THE TERMS<br>CONTAINED IN THIS BINARY CODE LICENSE AGREEMENT AND SUPPLEMENTAL LICENSE<br>TERMS (COLL ECTIVELY "AGREEMENT"). DI FASE READ THE AGREEMENT ALLICENSE |    |
| TERMS (COLLECTIVELY "AGREEMENT"). PLEASE READ THE AGREEMENT CAREFULLY. BY<br>DOWNLOADING OR INSTALLING THIS SOFTWARE, YOU ACCEPT THE TERMS OF THE<br>AGREEMENT. INDICATE ACCEPTANCE BY SELECTING THE "ACCEPT" BUTTON AT THE<br>BOTTOM OF THE AGREEMENT. IF YOU ARE NOT WILLING TO BE BOUND BY ALL THE TERMS,<br>SELECT THE "DECLINE" BUTTON AT THE BOTTOM OF THE AGREEMENT AND THE                                                   | ~  |
| I go not accept the terms in the license agreement InstallShield  Next > Cancel                                                                                                    |    |

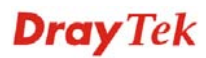

3. In this dialog box, optional features will be listed for you to choose for installation. Choose the one you need and click **Next**.

| 🛃 J2SE Development Kit 5.0 Update 7 - Custom Sett                                                                                                    | ф 🔀                                                                                                    |  |  |
|----------------------------------------------------------------------------------------------------|----------------------------------------------------------------------------------------------------|--|--|
| <b>Custom Setup</b><br>Select the program features you want installed.                                                                                                    | SUN.                                                                                                    |  |  |
| Select optional features to install from the list below. You can change your choice of features after<br>installation by using the Add/Remove Programs utility in the Control Panel |                                                                                                    |  |  |
| Development Tools     Demos     Source Code     Public JRE                                                                                                    | Feature Description<br>J2SE Development Kit 5.0,<br>including private JRE 5.0. This<br>will require 264 MB on your hard<br>drive. |  |  |
| Install to:<br>C:\Program Files\Java\jdk1.5.0_07\<br>Xestell/chield                                                                                                    |                                                                                                    |  |  |
| Zirovalorineu                                                                                                    | Next > Cancel                                                                                                    |  |  |

4. Wait for a while to install the selected feature.

| 🛃 J2SE De                     | velopment Kit 5.0 Update 7 - Progress                                                                              |
|-------------------------------|----------------------------------------------------------------------------------------------------|
| <b>Installing</b><br>The prog | ram features you selected are being installed.                                                                     |
| 15                            | Please wait while the Install Wizard installs J25E Development Kit 5.0<br>Update 7. This may take several minutes. |
|                               | Status:                                                                                                    |
|                               |                                                                                                    |
|                               |                                                                                                    |
|                               |                                                                                                    |
|                               |                                                                                                    |
| InstallShield –               |                                                                                                    |
|                               | < <u>B</u> ack <u>N</u> ext >                                                                                      |

5. When this dialog box appears, please click **Next**.

| 🙀 J2SE Runtime Environment 5.0 Update 7 - Custo                                                               | m Setup 🔀                                                                                                    |
|----------------------------------------------------------------------------------------------------|----------------------------------------------------------------------------------------------------|
| <b>Custom Setup</b><br>Select the program features you want installed.                                        | SUN.                                                                                                    |
| The J2SE Runtime Environment with support for European k<br>optional features to install from the list below. | Anguages will be installed. Select<br>Feature Description<br>The J2SE Runtime Environment with<br>European languages. This requires<br>131 MB on your hard drive. |
| Install to:<br>C:\Program Files\lava\ire1 5.0.07\                                                             |                                                                                                    |
| InstallShield                                                                                                 | Change                                                                                                    |
|                                                                                                    | Next > Cancel                                                                                                    |

6. You have to choose the browser for configuring VigorACS later, and then click **Next**.

| 🙀 J2SE Runtime Environment 5.0 Update 7 - Browser Registration                          |        |
|-----------------------------------------------------------------------------------------|--------|
| Browser Registration<br>Select the browsers you want to register with Java(TM) Plug-In. | Sun.   |
| Microsoft Internet Explorer                                                             |        |
|                                                                                         |        |
|                                                                                         |        |
| You may change the settings later in the Java(TM) Control Panel.                        |        |
| InstallShield                                                                           |        |
| < <u>B</u> ack <u>Next</u> >                                                            | Cancel |

7. Wait for a while to install the required features.

| 🛃 J2SE Ru                     | ntime Environment 5.0 Update 7 - Progress                                                                                     |      |
|-------------------------------|----------------------------------------------------------------------------------------------------|------|
| <b>Installing</b><br>The prog | ram features you selected are being installed.                                                                                | Sun. |
| 17                            | Please wait while the Install Wizard installs J2SE Runtime Environment<br>Update 7. This may take several minutes.<br>Status: | 5.0  |
| InstallShield —               | < <u>B</u> ack <u>N</u> ext >                                                                                                 |      |

8. Now the installation is completed. Click **Finish** to exit the installing program.

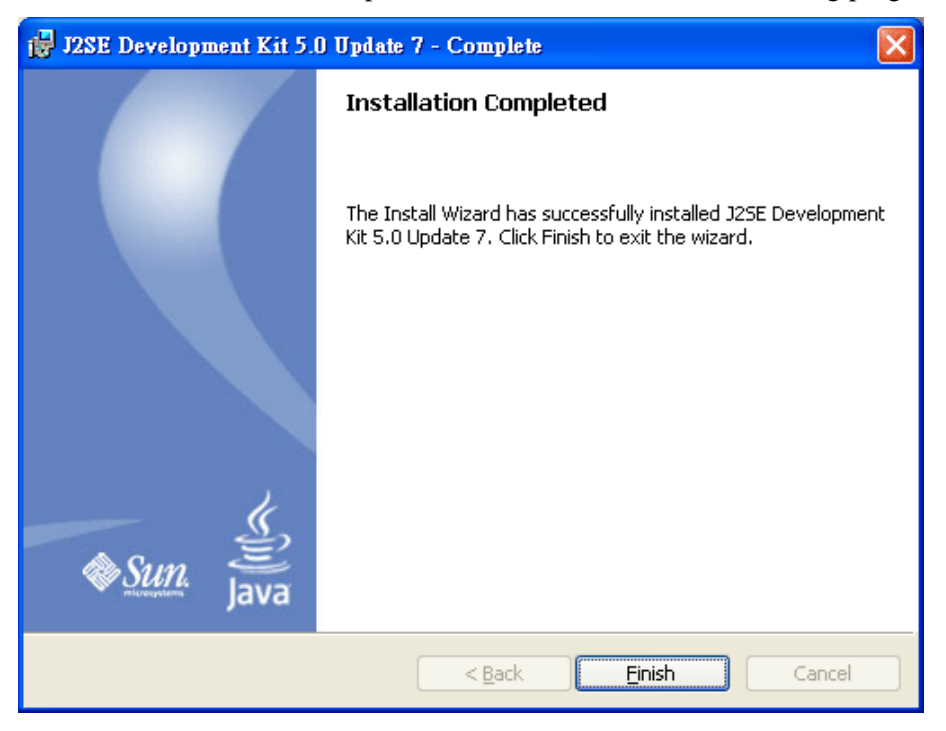

### 2.1.2 Installation for MySQL

Follow the steps below to install MySQL.

- 1. Locate ACS\Software\mysql-5.1.41-win32\Setup.exe from CD and double click on it to execute the installation.
- 2. When the welcome screen appears, please click **Next** for next step.

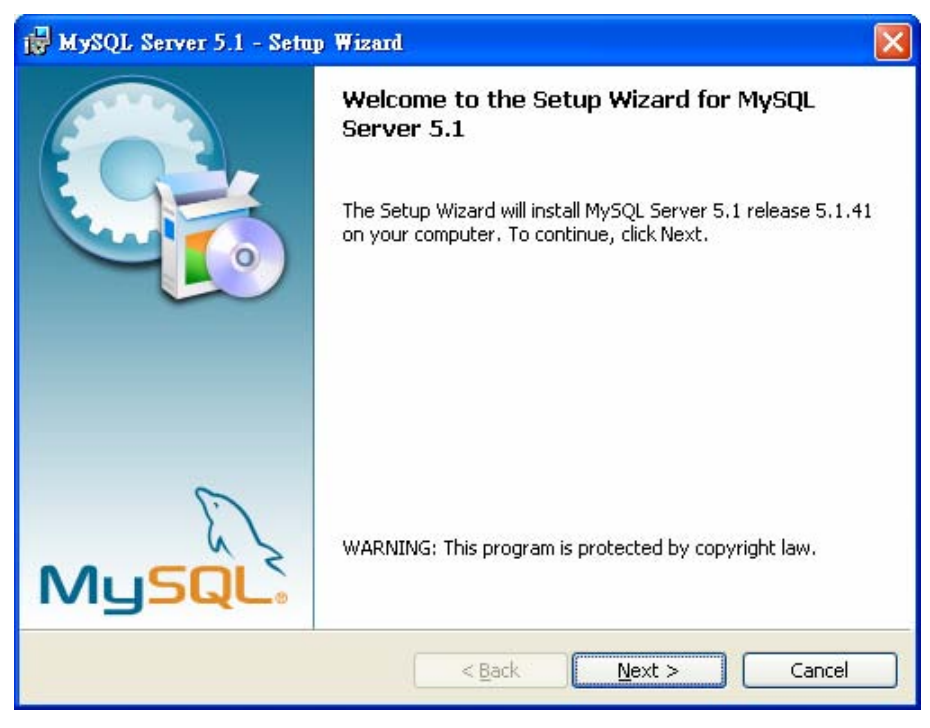

3. On this dialog box, choose the type of setup you want and click Next.

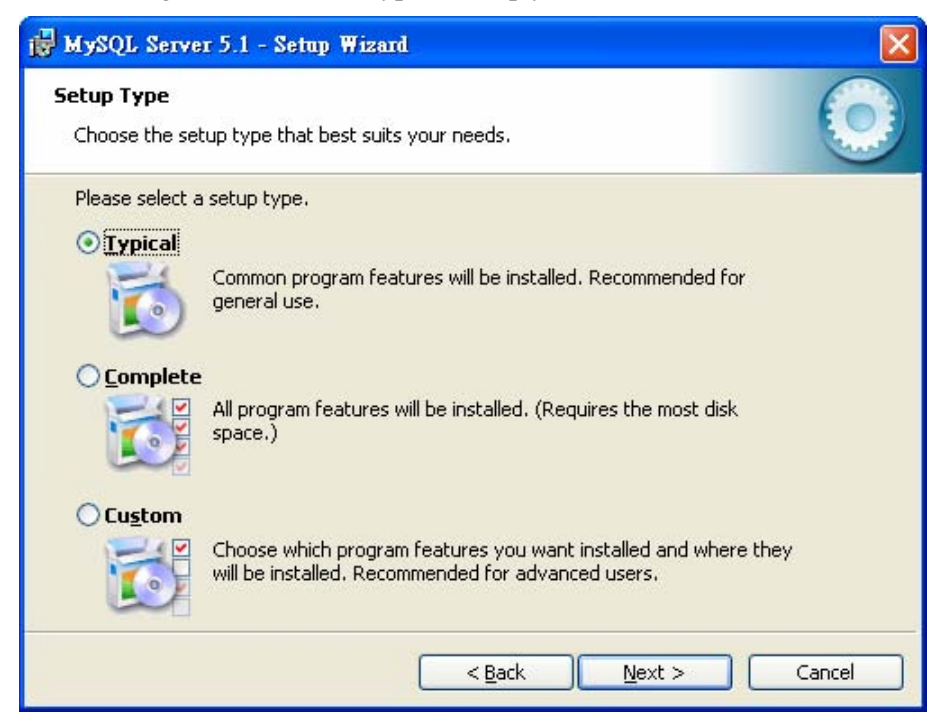

4. On this dialog box, click **Install**.

| 🖶 MySQL Server 5.1 - Setup Wizard                                                                                                    | × |
|----------------------------------------------------------------------------------------------------|---|
| Ready to Install the Program         The wizard is ready to begin installation.                                                      |   |
| If you want to review or change any of your installation settings, click Back. Click Cancel to exit the wizard.<br>Current Settings: |   |
| Setup Type:                                                                                                    |   |
| Typical                                                                                                    |   |
| Destination Folder:                                                                                                    |   |
| C:\Program Files\MySQL\MySQL Server 5.1\                                                                                             |   |
| Data Folder:                                                                                                    |   |
| C:\Documents and Settings\All Users\Application Data\MySQL\MySQL Server 5.1\                                                         |   |
| < <u>B</u> ack Install Cancel                                                                                                    |   |

5. The installation program starts to install required files for MySQL to your computer. Wait for several seconds.

| 🛃 MySQL                       | Server 5.1 - Setup Wizard                                                                             |        |
|-------------------------------|----------------------------------------------------------------------------------------------------|--------|
| <b>Installing</b><br>The prog | MySQL Server 5.1<br>gram features you selected are being installed.                                   | 0      |
|                               | Please wait while the Setup Wizard installs MySQL Server 5.1. This may<br>several minutes.<br>Status: | / take |
|                               | < <u>B</u> ack <u>N</u> ext >                                                                         | Cancel |

6. When the following screen appear, please click **Next**.

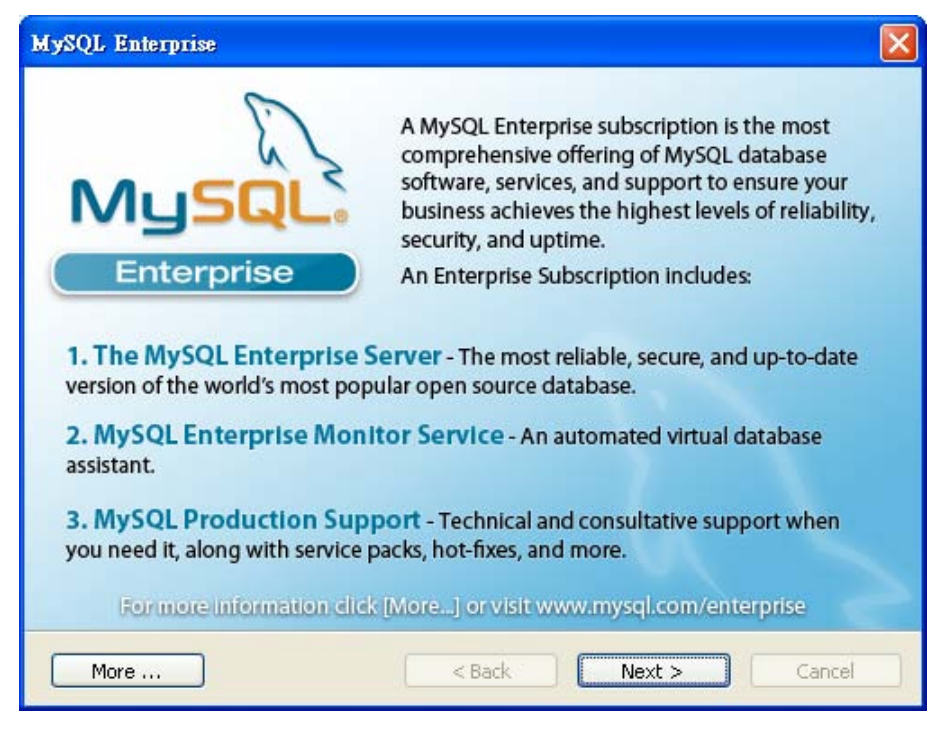

7. Click Next again.

| MySQL<br>Enterprise The My                                                         | ySQL Enterprise M                                                                                                    | Ionitor Service                                                                                                    |
|------------------------------------------------------------------------------------|----------------------------------------------------------------------------------------------------|----------------------------------------------------------------------------------------------------|
| Quickly identifies your                                                            |                                                                                                    | KEIO-                                                                                                    |
| most expensive SQL code<br>across all your servers.                                |                                                                                                    |                                                                                                    |
| MySQL Advisors and 125+<br>Best Practice Rules ensure<br>security and performance. | $\begin{array}{c} \begin{array}{c} 1 \\ 1 \\ 1 \\ 1 \\ 1 \\ 1 \\ 1 \\ 1 \\ 1 \\ 1 $                                                                                                    |                                                                                                    |
| Alerts and Expert Advice     on how to fix problems and                            | And IIIA Research and Alternative Sectors     And IIIA Research and Alternative Sectors     And IIIA Research      | No. 2014         Control         End of the second second s |
| tune for peak performance.                                                         | Construction of the second second sec |                                                                                                    |
| Formore information did                                                            | [More] or visit www.my                                                                                                    | sql.com/enterprise                                                                                                    |

8. When the program finishes the installation, the following dialog box will appear. Please click **Finish** to exit the program.

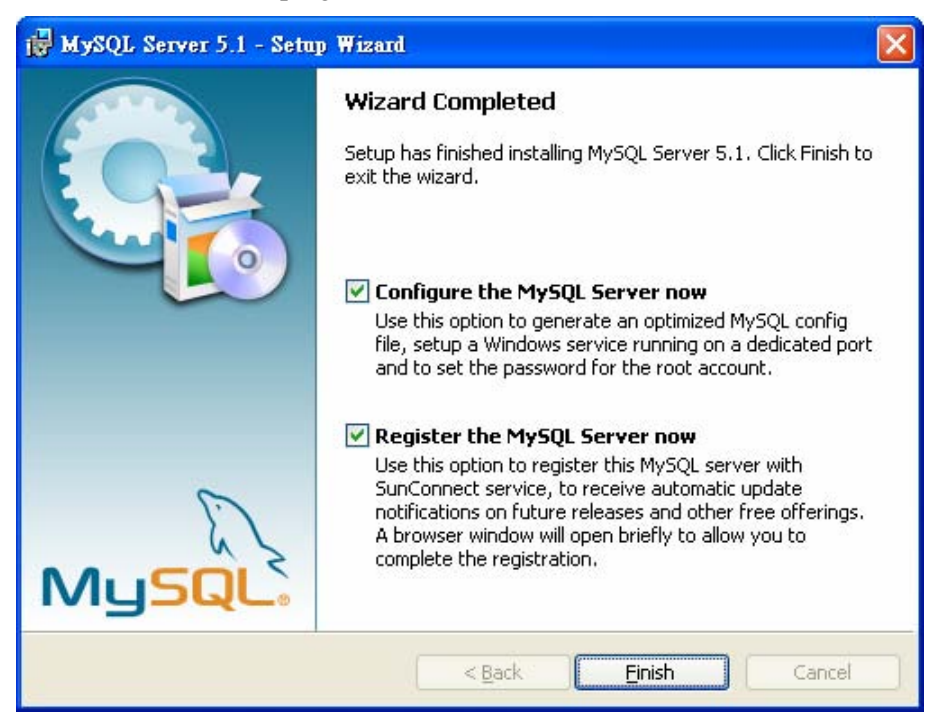

9. When the following page appears, click Next.

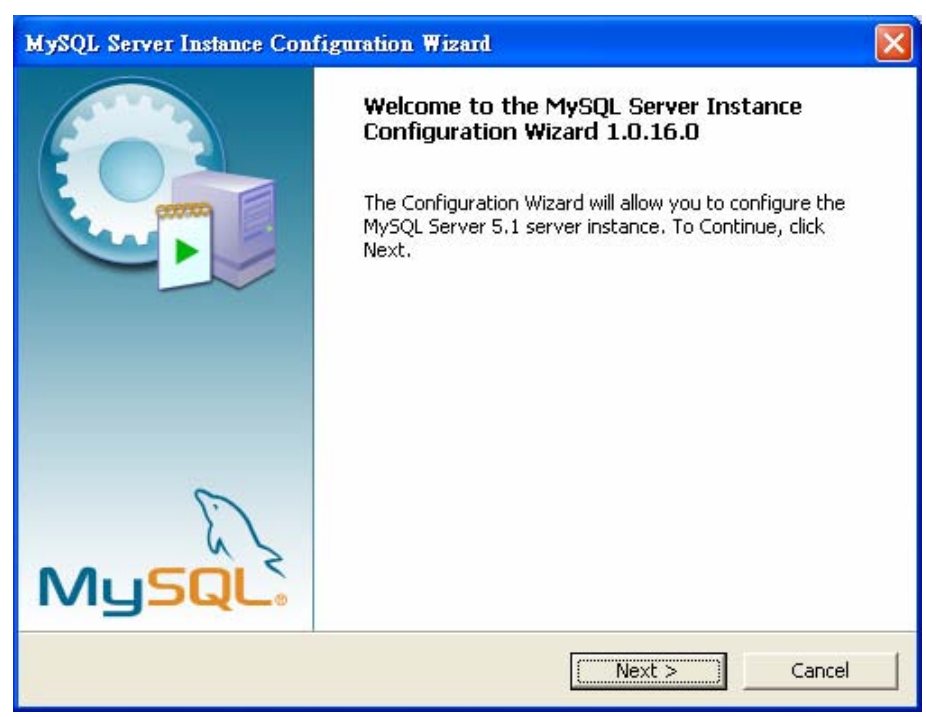

10. Choose Standard Configuration and click Next.

| MySQL Server Instance Configuration Wizard                                                                                                    |            |
|----------------------------------------------------------------------------------------------------|------------|
| <b>MySQL Server Instance Configuration</b><br>Configure the MySQL Server 5.1 server instance.                                                                                  | $\bigcirc$ |
| Please select a configuration type.                                                                                                    |            |
| C Detailed Configuration                                                                                                    |            |
| Choose this configuration type to create the optimal server setup for this machine.                                                                                            | r          |
| Standard Configuration                                                                                                    |            |
| Use this only on machines that do not already have a MySQL server<br>installation. This will use a general purpose configuration for the<br>server that can be tuned manually. |            |
| < Back Next > C                                                                                                    | Cancel     |

11. In this page, simply click **Next**.

| MySQL Server Instance                                 | Configuration Wiza                                                            | rd                                                                    |           |
|-------------------------------------------------------|-------------------------------------------------------------------------------|-----------------------------------------------------------------------|-----------|
| <b>MySQL Server Instanc</b><br>Configure the MySQL Se | e Configuration<br>rver 5.1 server instand                                    | ce,                                                                   | 0         |
| Please set the Windows                                | options.<br><b>s Service</b>                                                  |                                                                       |           |
| This is t<br>on Wind                                  | ie recommended way I<br>ows.                                                  | to run the MySQL server                                               |           |
| Service                                               | Name: MySQL                                                                   | •                                                                     |           |
|                                                       | 🔽 Launch                                                                      | the MySQL Server autor                                                | natically |
| 🔲 Include Bin Direct                                  | ory in Windows PAT                                                            | н                                                                     |           |
| MySQL,<br>MySQL,<br>so they                           | iis option to include th<br>client executables in t<br>can be called from the | e directory containing the<br>he Windows PATH variab<br>command line. | e<br>le   |
|                                                       | <                                                                             | Back Next >                                                           | Cancel    |

12. If you want to configure password for MySQL server, please check Modify Security Settings and type the password. It depends on your request. Otherwise, simply click **Next**.

| MySQL Server Instance Configuration                                          | a Wizard 🛛 🔀                                                         |
|------------------------------------------------------------------------------|----------------------------------------------------------------------|
| MySQL Server Instance Configuration<br>Configure the MySQL Server 5.1 server | n (instance.                                                         |
| Please set the security options.                                             |                                                                      |
| Modify Security Settings                                                     |                                                                      |
| New root password:                                                           | Enter the root password.                                             |
| Confirm:                                                                     | Retype the password.                                                 |
|                                                                              | Enable root access from remote machines                              |
|                                                                              |                                                                      |
| 🦵 Create An Anonymous Account                                                |                                                                      |
| This option will create a note that this can lead                            | n anonymous account on this server, Please<br>to an insecure system, |
|                                                                              | < Back Next > Cancel                                                 |

13. Then, click **Execute**.

| MySQL Server Instance Configuration Wizard                                                    |        |
|-----------------------------------------------------------------------------------------------|--------|
| <b>MySQL Server Instance Configuration</b><br>Configure the MySQL Server 5.1 server instance. |        |
| Ready to execute                                                                              |        |
| Prepare configuration                                                                         |        |
| <ul> <li>Write configuration file</li> </ul>                                                  |        |
| <ul> <li>Start service</li> </ul>                                                             |        |
| <ul> <li>Apply security settings</li> </ul>                                                   |        |
| Please press [Execute] to start the configuration.                                            |        |
|                                                                                               |        |
|                                                                                               |        |
| < Back Execute                                                                                | Cancel |

14. After finishing the configuration, please click Finish to exit the wizard.

| MySQL Server Instance Configuration Wizard                                                       |     |
|--------------------------------------------------------------------------------------------------|-----|
| MySQL Server Instance Configuration<br>Configure the MySQL Server 5.1 server instance.           |     |
| Processing configuration                                                                         |     |
| Prepare configuration                                                                            |     |
| 🧭 Write configuration file (C:\Program Files\MySQL\MySQL Server 5.1\my.ini)                      |     |
| 🧭 Start service                                                                                  |     |
| <ul> <li>Apply security settings</li> </ul>                                                      |     |
| Configuration file created.<br>Windows service MySQL installed.<br>Service started successfully. |     |
| Press [Finish] to close the Wizard.                                                              |     |
| < Back Finish Cano                                                                               | :el |

### 2.1.3 Installation for VigorACS SI

It is time to install VigorACS main program. Follow the steps below.

1. Locate ACS\ACS\setup.exe from CD and double click on it to execute the installation.

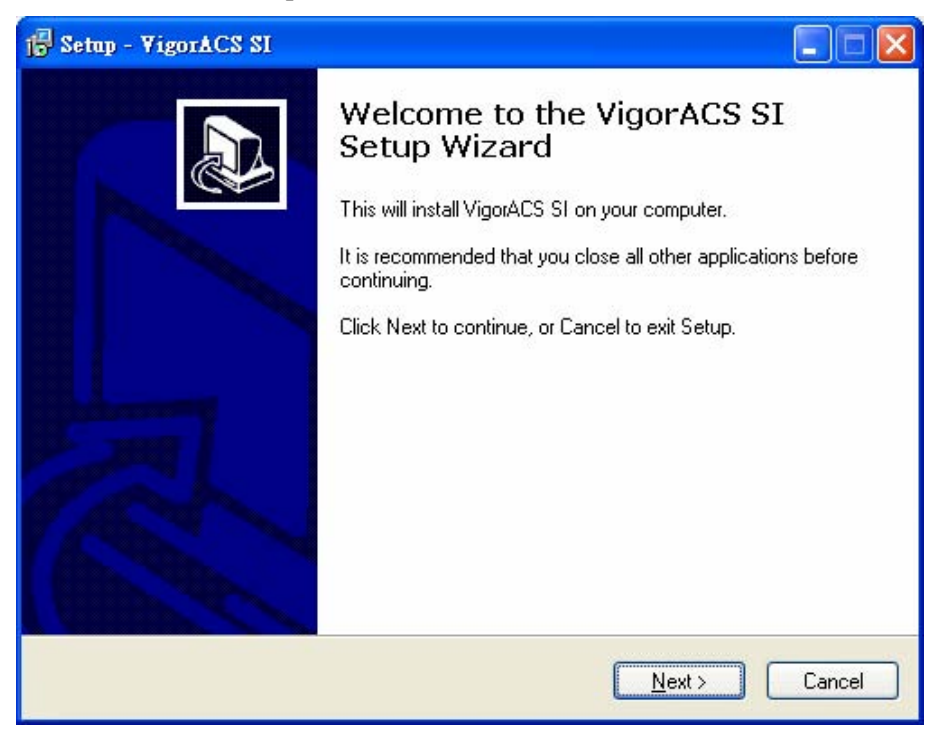

2. Select the directory that MySQL being installed (done in 2.1.2) and click Next

| 1∰ Setup - ¥igorACS SI                                |                           |
|-------------------------------------------------------|---------------------------|
| Select MySQL Install Path                             |                           |
| Please specify the installation folder of MySQL and t | hen click Next button.    |
| C:\Program Files\MySQL\MySQL Server 5.1               | Browse                    |
|                                                       |                           |
| < <u></u>                                             | ack <u>N</u> ext > Cancel |

3. In this dialog box, choose **Rebuild Database** (for rebuilding the VigorACS database) or **Upgrade Database** (for upgrading the database) and click **Next**. For the first time using, please choose **Rebuild Database**.

| 🕞 Setup - VigorACS SI                                                                                                    |        |
|----------------------------------------------------------------------------------------------------|--------|
| Database Install Type Selection                                                                                                    |        |
| Select the Rebuild option, setup program will recreate VigorACS Database.<br>Select the Upgrade option, setup program will update your current VigorACS Data | ibase. |
| Please select Rebuild or Upgrade Database, then click Next.                                                                                                  |        |
| Rebuild Database                                                                                                    |        |
| O Upgrade Database                                                                                                    |        |
|                                                                                                    |        |
|                                                                                                    |        |
|                                                                                                    |        |
|                                                                                                    |        |
|                                                                                                    |        |
|                                                                                                    |        |
| < <u>B</u> ack <u>N</u> ext>                                                                                                    | Cancel |

4. Click **Next**. If you have configured MySQL previously and specified password for it, you have to type the password in this page and then click **Next**.

| j⊕ Setup - VigorACS SI                                                                                                    |       |
|----------------------------------------------------------------------------------------------------|-------|
| MySQL Account Setting                                                                                                    |       |
| Please specify password of root of MySQL, this step can be ignored if MySQL databa<br>has not been configured.<br>root password<br>confirm root password | se    |
|                                                                                                    |       |
| < <u>B</u> ack <u>N</u> ext > C                                                                                                    | ancel |

5. Determine the destination folder and click **Next**. The default directory used by this program is *c:\Program Files\VigorACS SI* You can modify it if you want and please make sure the length of directory is not over 100 characters, otherwise you might encounter problem of VigorACS SI in installation.

| 15 Setup - VigorACS SI                                                         |         |
|--------------------------------------------------------------------------------|---------|
| Select Destination Location<br>Where should VigorACS SI be installed?          |         |
| Setup will install VigorACS SI into the following folder.                      |         |
| To continue, click Next. If you would like to select a different folder, click | Browse. |
| C:\Program Files\VigorACS SI                                                   | Browse  |
| At least 438.3 MB of free disk space is required.                              |         |
| < <u>B</u> ack <u>N</u> ext >                                                  | Cancel  |

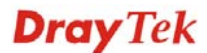

6. Determine the program name of VigorACS SI for you to start up. Then click **Next**.

| 1∰ Setup - Vigor∆CS SI                                                                                                    |        |
|----------------------------------------------------------------------------------------------------|--------|
| Select Start Menu Folder<br>Where should Setup place the program's shortcuts?                                                                                         |        |
| Setup will create the program's shortcuts in the following Start Menu folde<br>To continue, click Next. If you would like to select a different folder, click Browse. | I.     |
| VigorACS SI Browse                                                                                                    | 3      |
|                                                                                                    |        |
| < <u>B</u> ack <u>N</u> ext>                                                                                                    | Cancel |

7. In this dialog, check the box of "Create a desktop icon" for your necessity. Click Next.

| j∰ Setup - ¥igorACS SI                                                                                  |         |
|----------------------------------------------------------------------------------------------------|---------|
| Select Additional Tasks<br>Which additional tasks should be performed?                                  |         |
| Select the additional tasks you would like Setup to perform while installing Vigor/<br>then click Next. | ACS SI, |
| Additional icons:                                                                                       |         |
| Create a desktop icori                                                                                  |         |
| Other tasks:                                                                                            |         |
| Allow VigorACS access through Windows Firewall(Recommand)                                               |         |
|                                                                                                    |         |
|                                                                                                    |         |
|                                                                                                    |         |
|                                                                                                    |         |
|                                                                                                    |         |
| < <u>B</u> ack Next > (                                                                                 | Cancel  |

8. Now, the program is ready to install necessary features and files to your computer. Please click **Install** to start.

| 1∰ Setup - VigorACS SI                                                                                                    |        |
|----------------------------------------------------------------------------------------------------|--------|
| <b>Ready to Install</b><br>Setup is now ready to begin installing VigorACS SI on your computer.                                                                                                    |        |
| Click Install to continue with the installation, or click Back if you want to review or<br>change any settings.                                                                                                    |        |
| Destination location:<br>C:\Program Files\VigorACS SI<br>Start Menu folder:<br>VigorACS SI<br>Additional tasks:<br>Additional icons:<br>Create a desktop icon<br>Other tasks:<br>Allow VigorACS access through Windows Firewall(Recommand) | ~      |
| < <u>B</u> ack Install                                                                                                    | Cancel |

9. Please wait for a while to complete the installation.

| Setup - VigorACS SI                                                          |          |
|------------------------------------------------------------------------------|----------|
| Installing<br>Please wait while Setup installs VigorACS SI on your computer. | <u>n</u> |
| Extracting files                                                             |          |
| C:\Program Files\VigorACS SI\client\jacorb.jar                               |          |
|                                                                              |          |
|                                                                              |          |
|                                                                              |          |
|                                                                              |          |
|                                                                              |          |
|                                                                              |          |
|                                                                              |          |
|                                                                              |          |

10. While installing, the following screen will appear to show that MySQL has been activated. Please wait for next dialog appearing.

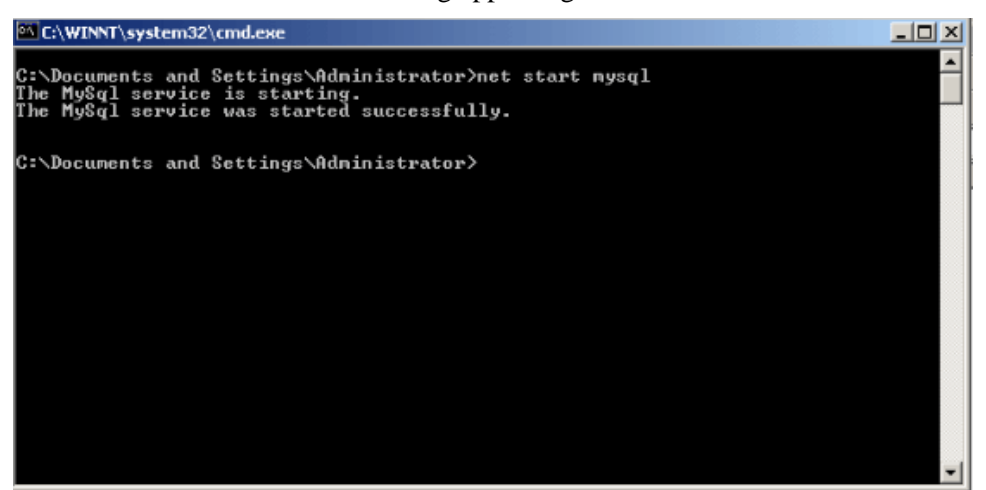

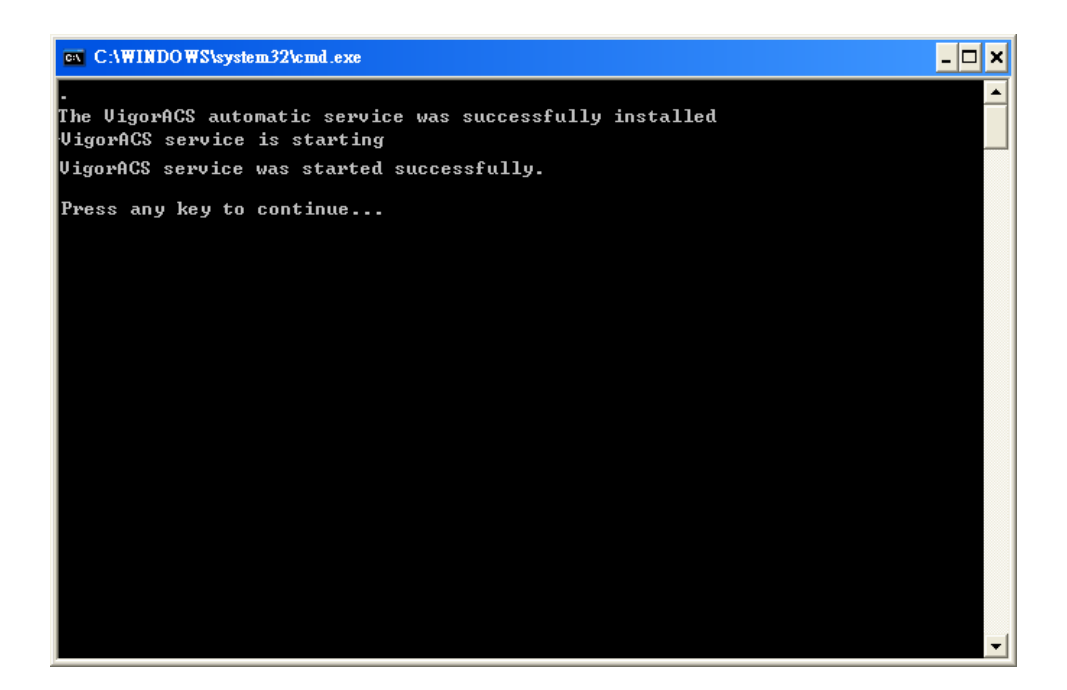

11. Now the program has completed the installation of VigorACS SI. Click Finish to exit it.

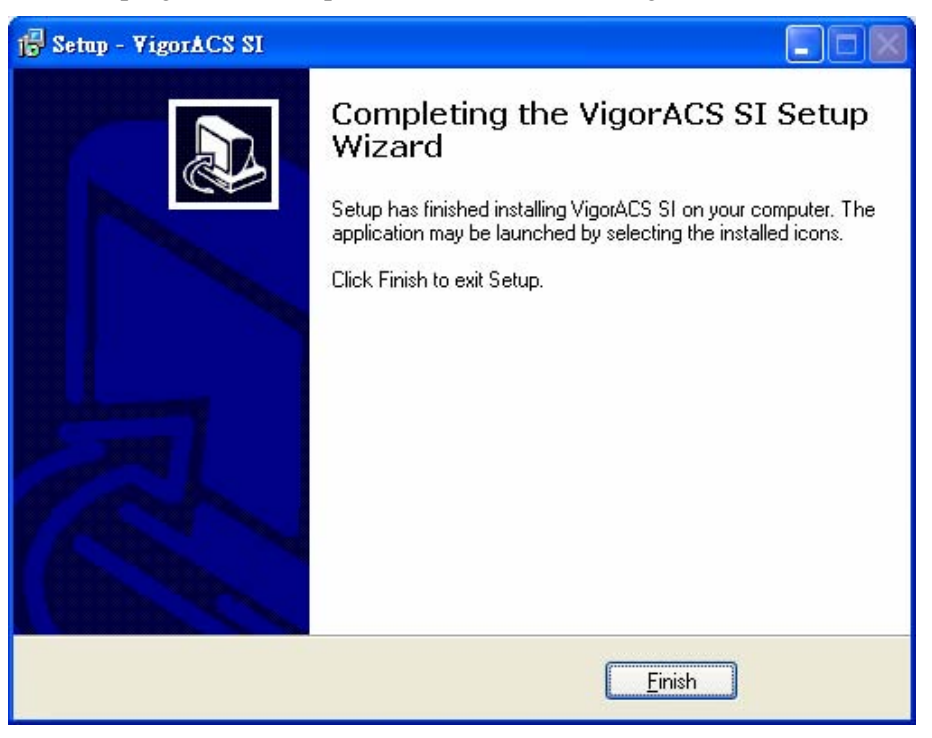

### **2.2 Platform for Linux**

Follow the steps listed below.

- 1. Login Linux with root or the root privilege.
- 2. Locate VigorACS\_Unix\_Like\_xxxxxx\_xxxx.tar.bz2 from CD and copy it to your hard disk.
- 3. Decompress the setup packages

```
bzip2 -cd VigorACS_Unix_Like_xxxxxx_xxxx.tar.bz2 |tar xvf -
```

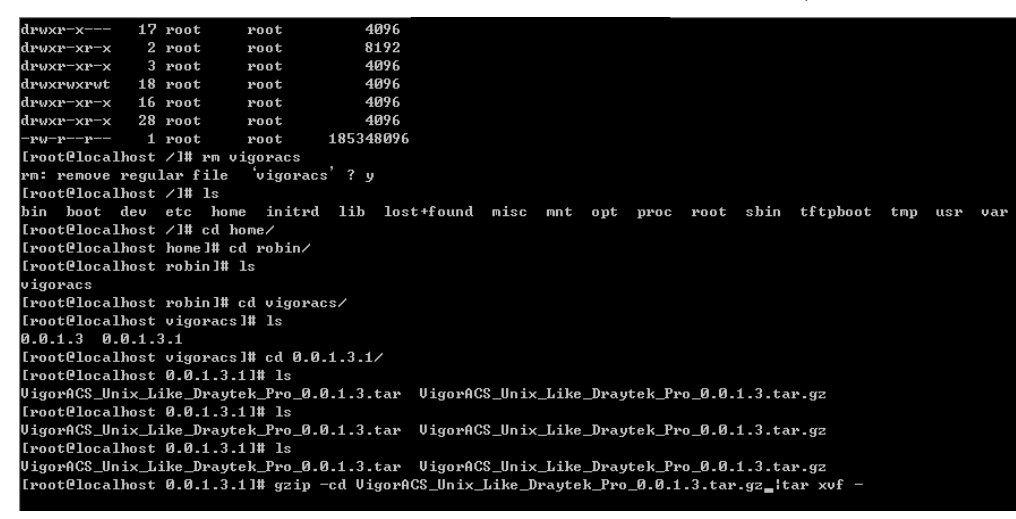

4. Change the permissions mode of **install.sh** and **uninstall.sh**.

chmod 755 ./install.sh
chmod 755 ./uninstall.sh

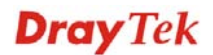

| linux/my.cnf                                         |
|------------------------------------------------------|
| linux/mysql-standard-4.0.24-pc-linux-gnu-i686.tar.gz |
| solaris_8/coreutils-4.5.4-sol8-sparc-local.gz        |
| solaris_8/jdk-1_5_0_07-solaris-sparc.tar.Z           |
| solaris_8/jdk-1_5_0_07-solaris-sparcu9.tar.Z         |
| solaris_8/libgcc-3.3-sol8-sparc-local.gz             |
| solaris_8/libiconv-1.8-sol8-sparc-local.gz           |
| solaris_8/my.cnf                                     |
| solaris_8/mysql-4.0.21-sol8-sparc-local.gz           |
| solaris_8/ncurses-5.4-sol8-sparc-local.gz            |
| solaris_8/unzip-5.50-sol8-sparc-local.gz             |
| solaris_9/coreutils-4.5.4-sol9-sparc-local.gz        |
| solaris_9/jdk-1_5_0_07-solaris-sparc.tar.Z           |
| solaris_9/jdk-1_5_0_07-solaris-sparcv9.tar.Z         |
| solaris_9/libgcc-3.3-sol9-sparc-local.gz             |
| solaris_9/libiconv-1.8-sol9-sparc-local.gz           |
| solaris_9/my.cnf                                     |
| solaris_9/mysql-4.0.21-sol9-sparc-local.gz           |
| solaris_9/ncurses-5.4-sol9-sparc-local.gz            |
| solaris_9/unzip-5.50-sol9-sparc-local.gz             |
| uninstall.sh                                         |
| vigoracs                                             |
| vigoracsmysqld                                       |
| [root@localhost 0.0.1.3.1]# chmod 755 ./install.sh   |
| [root@localhost 0.0.1.3.1]# chmod 755 ./uninstall.sh |
| [root@localhost 0.0.1.3.1]#                          |
|                                                      |

5. Execute the installation by entering the following.

#### ./install.sh

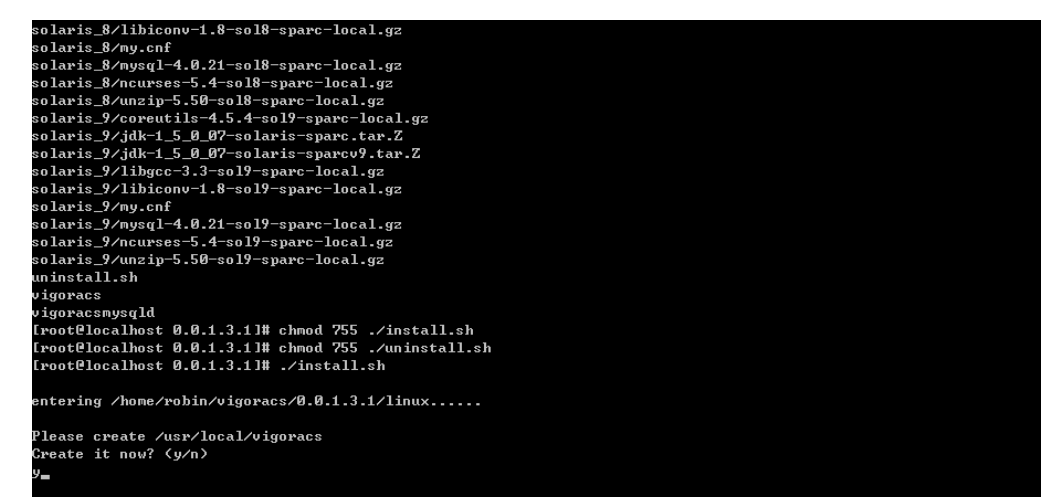

- 6. Click **y** to create *vigoracs* folder for storing necessary files.
- 7. Next, please select the item number which you want to execute. Be aware that VigorACS supports Linux OS. The program will detect the system you have in your computer.
  - 1. Install mysql
  - 2. Install java
  - 3. Install VigorACS (It will build one mysql database: tr069)
  - 4. Upgrade VigorACS (It will upgrade tr069 database)
  - 5. Exit

input select num :

8. If your computer has installed MySQL and java previously, ignore the installation of them. Otherwise, install all the required items (MySQL, Java and VigorACS) for your system. Item number 4 is used to upgrade VigorACS, so it is not necessary for you to execute for the first time of installation.

Select the item of Exit to finish the installation.

# **Chapter 3 Getting Start**

### 3.1 Overview

The normal procedure of starting up the VigorACS:

- Start MySQL Database
- Start VigorACS
- Change Bind IP of VigorACS if necessary

Different platform has different way of initiation. Please follow the steps listed below for each platform.

### 3.2 Start and Register VigorACS

### 3.2.1 For Windows 2000, XP and Vista

#### 1. Start MySQL Database

After installing VigorACS, installing program will register MySQL to Windows Service. MySQL will startup automatically after installing VigorACS or rebooting system. Normally, you don't need to worry about this step on Windows. But, if you find any problem on VigorACS, you should check MySQL first.

Please open **Start >Setup >Control Panel >Administrative Tools >Service** to check if the MySQL Service has been initiated or not. If not, please double click it to enable.

### 2. Initiate VigorACS

After installing VigorACS, it will startup automatically. Normally, you don't need to worry about this step on Windows. But, if you find any problem on VigorACS, you could shut down VigorACS and start VigorACS again.

Please open **Start >Setup >Control Panel >Administrative Tools >Service** to check if the VigorACS Service has been initiated or not. If not, please double click it to enable.

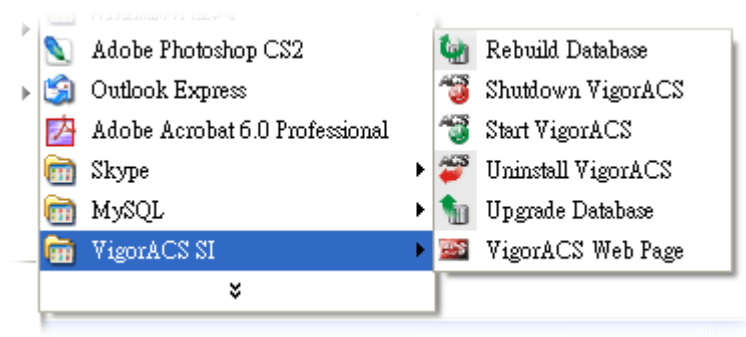

### 3. Register VigorACS

1. Click **Programs> VigorACS SI> VigorACS Web Page** to access into VigorACS. The login page of VigorACS will be shown as the following:

| Dray Tek  | Vigor <b>ACS</b> |
|-----------|------------------|
| Login     |                  |
| User Name | root             |
| Password  | ****             |
|           | Login            |
|           |                  |
|           |                  |
|           |                  |

2. Please type "**root**" as user name and "**admin123**" as password. Then click **Login**. A License Error dialog appears as follows:

| License Error                          |
|----------------------------------------|
| Your license is invalid or             |
| expired,please go to license server to |
| activate your license!!                |
| ок                                     |

3. Click **OK**. A login page for MyVigor web site will pop up automatically.

This service is available for MyVigor member only. Please login to access MyVigor. If you are not one of the members of MyVigor, please create an account first.

| Osenname .   |                           |                |          |
|--------------|---------------------------|----------------|----------|
| Password :   |                           |                |          |
| Auth Code :  |                           | AYi GXZ        |          |
|              | lf you cannot read the wo | rd, click here |          |
|              | Forget password           | 2 Login        |          |
| Don't have a | MyVigor Account?          | Create an acc  | ount now |

If you are having difficulty logging in, contact our customer service. Customer Service : (888) 3 597 2727 or email to :<u>Webmaster@dravtek.com</u> 4. Type your account (user name) and password in this page. Enter the authentication code with the characters displayed on the screen. Then, click **Login**.

**Note:** If you do not have any account, simply click <u>**Create an account now**</u> to create a new one for using the service provided by MyVigor web site. Refer to Appendix C Creating an Account for MyVigor.

5. MyVigor will verify and authenticate if the user account you typed is allowed to access into the web site. If yes, the following screen will appear.

| <b>Dray</b> Tek                                   |                                                                                                    | MyVigor                                              |                             |       |                                                                                                   |
|---------------------------------------------------|----------------------------------------------------------------------------------------------------|------------------------------------------------------|-----------------------------|-------|---------------------------------------------------------------------------------------------------|
| ft Home                                           |                                                                                                    |                                                      | Search                      | GO    | Customer Survey                                                                                   |
| About US<br>Product<br>My Information<br>VigorPro | My Information<br>Welcome, Carrie_vfn<br>Last Login Time : 2010-01-131<br>Last Login Time : 2010-01-2<br>Current Login Time : 2010-01-2<br>Current Login From : 61-216-22<br>Your Device List<br>Serial Number / Host ID | 5:03:46<br>2<br>28 10:19:52<br>34.204<br>Device Name | RowNo : 5 PageNo :<br>Model | V Add | Login<br>You have logged in as<br><i>carrie_yfn</i><br>LogOut<br>Register your router <u>here</u> |

6. Click **Add** to get the following page.

| My Product                     |                                   | Search for this site | GO            |
|--------------------------------|-----------------------------------|----------------------|---------------|
| Registration Device            | 8                                 |                      |               |
| Serial number :<br>Nickname :* | 20100128100607<br>carrie_VigorACS |                      |               |
| Registration Date : *          | 01-28-2010                        |                      |               |
|                                |                                   |                      | Cancel Submit |
|                                |                                   |                      |               |

7. Type a name for identification in the field of **Nickname** and click **Submit**. You can see the following screen. Click **OK**.

Your device has been successfully added to the database.

| 0 | К |
|---|---|
|   |   |

8. In this page, click the serial number link (in this case, it is 1141236).

| My Information                  |               |                          |      |  |
|---------------------------------|---------------|--------------------------|------|--|
| Welcome,carrie_yfn              |               |                          |      |  |
| Last Login Time : 2010-01-1     | 3 15:03:46    |                          |      |  |
| Last Login From : 61.216.234.12 |               |                          |      |  |
| Current Login Time : 2010-0     | 1-28 10:19:52 |                          |      |  |
| Current Login From : 61.218     | 6.234.204     |                          |      |  |
| Your Device List                |               | RowNo : 5 💌 PageNo : 1 💌 |      |  |
|                                 |               |                          |      |  |
| Serial Number / Host ID         | Device Name   | Model                    | Note |  |
| <u>1141236</u>                  | carrie_yfn    | VigorACS                 | -    |  |

9. You will get a device information page as shown below:

| My Product                                                                                                    |
|----------------------------------------------------------------------------------------------------|
| Device Information                                                                                                    |
| Nickname : carrie_VigorACS<br>Host ID :<br>Model : VigorACS<br>Rename Delete Transfer Back                                                                                                    |
| Device's Service Expired License                                                                                                    |
| Service     Provider     Action     Status     Start Date     Expired Date     Nodes       ACS     DT-ACS     Trial     On     -     -     -       RowNo :     5     PageNo :     1     -                                                                                                    |
| Means such service is in use.<br>Means such service is not in use.<br>Means such service has not been activated yet.<br>Means such service is in use and will be invalid soon<br>(less than one month).<br>Trial Allows you to have the free trial for<br>service.<br>Renew Allows you to renew service license.<br>Activate Allows you to activate service. |

10. If you are the new user of VigorACS SI, you can get a free charge of 30-day service of VigorACS SI. Simply click the **Trial** button to open the following screen.

| Confirm Mess                                                                                                    | age                   |                                     |                |        |
|----------------------------------------------------------------------------------------------------|-----------------------|-------------------------------------|----------------|--------|
|                                                                                                    |                       |                                     |                | Cancel |
| User Name :                                                                                                    | carrie_yfn            |                                     |                |        |
| Serial :                                                                                                    | 2010012810060         | 7                                   |                |        |
| Model:                                                                                                    | VigorACS              |                                     |                |        |
| License                                                                                                    | Number                | Service Provider                    | Status         | Nodes  |
| DrayTek VigorACS SI Series End-User License Agreement<br>IMPORTANT:<br>DrayTek IS WILLING TO LICENSE THE ENCLOSED SOFTWARE TO YOU ONLY<br>UPON THE CONDITION THAT YOU ACCEPT ALL OF THE TERMS CONTAINED<br>IN THIS LICENSE AGREEMENT. PLEASE READ THE TERMS CAREFULLY<br>BEFORE COMPLETING THE INSTALLATION PROCESS AS INSTALLING THE<br>SOFTWARE WILL INDICATE YOUR ASSENT TO THEM. IF YOU DO NOT AGREE<br>TO THESE TERMS. THEN DrawTek IS UNWILLING TO LICENSE THE |                       |                                     |                |        |
|                                                                                                    | ✓ I have read and acc | ept the above Agreement. (Please ch | eck this box). | Next   |

11. Check the box of "I have read and accept the above...." and click Next.

| Apply For A License Number    |                  |        |
|-------------------------------|------------------|--------|
|                               |                  | Cancel |
| Service Name: ACS<br>STEP 2   |                  |        |
| Activation Date (MM-DD-YYYY): | 01-28-2010 Regis | ter    |

12. Click **Register**. When the VigorACS License Information page appears, the service is ready for you to use.

| VigorACS License I | formation                 |
|--------------------|---------------------------|
| Operation          | 1000 : Service activation |
| License id         | 00001b10                  |
| Start date         | 2010-01-28                |
| Expire date        | 2010-02-11                |
| Max node           | 20                        |
| Is trial license   | Yes                       |
|                    | Login to ACS              |

13. Click **Login to ACS** to use VigorACS SI service. The login page will appear as follows.

| Dray Tek  | VigorACS |
|-----------|----------|
| Login     |          |
| User Name | root     |
| Password  | ****     |
|           | Login    |
|           |          |
|           |          |

14. Type the default settings of User Name (root) and Password (admin123) and click **Login**. The main screen of VigorACS will be shown as follows.

| <b>Dray</b> Tek        |                                                                                                    |                  |              |             | Vigo           | rACS        |
|------------------------|----------------------------------------------------------------------------------------------------|------------------|--------------|-------------|----------------|-------------|
| Essentials             | Sumpary                                                                                                  |                  | Your re      | liable netw | orking solutio | ons partner |
| 🐝 Networks and Devices | Network Q View                                                                                           | ,                |              | Unknown D   | evice          |             |
|                        | Managed networks and devices<br>Total number of networks:<br>Alarm networks:<br>Total number of devices: |                  | vices        | IP Addres:  | Device Name    | Device Type |
|                        |                                                                                                    |                  |              |             |                |             |
|                        | Number of                                                                                                | f alarmed device | 5:           |             |                |             |
|                        | Latest Alarms                                                                                            |                  |              |             | -              |             |
| 🐔 Wizards              |                                                                                                    | Time             | Device Nan   | ne Netwo    | ork Descrip    | tion Action |
| 🔷 Reports              |                                                                                                    |                  |              |             |                |             |
| Inventory Monitor      |                                                                                                    |                  |              |             |                |             |
| Search Device          |                                                                                                    |                  |              |             |                |             |
|                        | 🔛 🕅 📃                                                                                                    | i 🕼 ท            | <b>iti ?</b> | Ð           |                | 23          |
Below shows a view of CPEs added to the database and controlled by VigorACS.

| ssentials                                                                                                    | Summary                                                                          |                                                                                                    |      |             | Your i                                                                                     | eliable r                                           | etworking s                                                           | olutions pa                                                                                    | rtner                          |
|----------------------------------------------------------------------------------------------------|----------------------------------------------------------------------------------|----------------------------------------------------------------------------------------------------|------|-------------|--------------------------------------------------------------------------------------------|-----------------------------------------------------|-----------------------------------------------------------------------|------------------------------------------------------------------------------------------------|--------------------------------|
| 👂 Networks and Dev                                                                                                    | vices                                                                            | (QView                                                                                                    |      |             |                                                                                            |                                                     |                                                                       |                                                                                                |                                |
| Mattwork View (6)     Image: Construction of the construction of the c | [_Vigor_0]<br>[_Vigor_0]<br>[_Vigor_0]<br>[_Vigor_0]<br>[_Vigor_0]<br>[_Vigor_0] | Networks And Devices<br>Managed networks and devices<br>Total number of networks:0<br>Alarm networks:0<br>Total number of devices:6<br>Number of alarmed devices:0 |      |             | IP Address<br>172.17.3.191<br>172.17.3.192<br>172.17.3.193<br>172.17.3.194<br>172.17.3.194 | DrayTel<br>DrayTel<br>DrayTel<br>DrayTel<br>DrayTel | vice Name<br>(_00507F_Vi<br>(_00507F_Vi<br>(_00507F_Vi<br>(_00507F_Vi | Device Ty<br>Vigor2820 Ser<br>Vigor2820 Ser<br>Vigor2820 Ser<br>Vigor2820 Ser<br>Vigor2820 Ser | pe<br>ies<br>ies<br>ies<br>ies |
| 🖏 Wizards                                                                                                    | Latest Al                                                                        | arms<br>Level                                                                                                    | Time | Device Name | e Ne                                                                                       | twork                                               | Descrip                                                               | otion                                                                                          | Actio                          |
| Reports Inventory Monitor Search Device                                                                                                    |                                                                                  |                                                                                                    |      |             |                                                                                            |                                                     |                                                                       |                                                                                                |                                |

#### 3.2.2 For Linux

#### Start/Shutdown MySQL Database

Execute **''/usr/local/vigoracs/VigorACS/bin/vigoracs.sh''** instruction. The following menu will appear.

- 1. start mysql
- 2. shutdown mysql
- 3. start VigorACS
- 4. shutdown VigorACS
- 5. edit bind ip of VigorACS Server(please keying IP or server name)
- 6. set the MAX and MIN memory value of running java (It will valid after restarting VigorACS )

7. view the MAX and MIN memory value of running java

8. exit

input select num:

| 1                                                                                             |
|-----------------------------------------------------------------------------------------------|
| Start to create snmpdb db                                                                     |
| VigorACS MYSQL:                                                                               |
| MySQL:                                                                                        |
| Create snmpdb db successfully                                                                 |
| Create snmpdb db table                                                                        |
| Create snmpdb table successfully                                                              |
| JigorACS and snmpdb install Successfully                                                      |
|                                                                                               |
| L. Install mysql                                                                              |
| ?. Install java                                                                               |
| }. Install VigorACS < It will build one mysql database : snmpdb >                             |
| 4. Upgrade VigorACS ( It will upgrade snmpdb database )                                       |
| 5. Exit                                                                                       |
| input select num :                                                                            |
|                                                                                               |
| [root@localhost 0.0.1.3.1]# /usr/local/vigoracs/VigorACS/bin/vigoracs.sh                      |
| L. start mysql                                                                                |
| 2. shutdown mysql                                                                             |
| 3. start VigorACS                                                                             |
| ł. shutdown VigorACS                                                                          |
| 5. edit bind ip of VigorACS Server(please keyin ip or servername)                             |
| , set the MAX and MIN memory vaule of running java (It will valid after restarting VigorACS ) |
| ?. view the MAX and MIN memory vaule of running java                                          |
| 3. exit                                                                                       |
| input select num :                                                                            |
|                                                                                               |
|                                                                                               |

Type item number 1 to start MySQL database if necessary. Usually MySQL daemon will start automatically after installing VigorACS server.

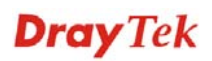

*Note:* You can type "ps -ef/grep mysql" to view the content of MySQL. If you want to shutdown MySQL database, simply type the menu item 2 to close MySQL.

#### Start/Shutdown VigorACS

For the first time of starting the VigorACS on Linux system, the startup program will need you to input Server IP. Select item number **3** for starting VigorACS. And type the required IP address used for initiating.

| # http://d           | leveloper.java.sun.com/ | /developer/ | /bugParade/bugs/446533 | 4.html              |                          |
|----------------------|-------------------------|-------------|------------------------|---------------------|--------------------------|
| done                 |                         |             |                        |                     |                          |
| fi                   |                         |             |                        |                     |                          |
|                      |                         |             |                        |                     |                          |
| "vigoracsserver.sh"  |                         |             |                        |                     |                          |
| [root@localhost bin] | l# 1s                   |             |                        |                     |                          |
| changeip.bat         | jboss_init_redhat.sh    | probe.sh    | set_memory.sh          | StartVigorACS.bat   | vigoracs.sh              |
| changeip.bat.bak     | jboss_init_suse.sh      | run.bat     | shutdown.bat           | twiddle.bat         | VigorACS.url             |
| classpath.sh         | memory.txt              | run.conf    | shutdown.jar           | twiddle.jar         | wstools.bat              |
| hs_err_pid508.log    | noip.bat                | run.jar     | shutdown.sh            | twiddle.sh          | wstools.sh               |
| jboss_init_hpux.sh   | probe.bat               | run.sh      | ShutdownVigorACS.bat   | vigoracsserver.sh   |                          |
| [root@localhost bin] | l# chmod 755 vigoracs.  | sh          |                        |                     |                          |
| [root@localhost bin] | l# chmod 755 vigoracsse | erver.sh    |                        |                     |                          |
| [root@localhost bin] | # ./vigoracs.sh         |             |                        |                     |                          |
| 1. start mysql       |                         |             |                        |                     |                          |
| 2. shutdown mysql    |                         |             |                        |                     |                          |
| 3. start VigorACS    |                         |             |                        |                     |                          |
| 4. shutdown VigorACS |                         |             |                        |                     |                          |
| 5. edit bind ip of U | igorACS Server(please   | keyin ip (  | or servername)         |                     |                          |
| 6. set the MAX and M | IIN memory vaule of run | nning java  | (It will valid after : | restarting VigorACS | >                        |
| 7. view the MAX and  | MIN memory vaule of ru  | unning java | a                      |                     |                          |
| 8. exit              |                         |             |                        |                     |                          |
| input select num :   |                         |             |                        |                     |                          |
| 3                    |                         |             |                        |                     |                          |
| Which ip address do  | you want to bind for U  | JigorACS s  | ervice ( x.x.x.x or En | ter for bind localh | ost.localdomain server)? |
| 172.17.3.132         |                         |             |                        |                     |                          |
|                      |                         |             |                        |                     |                          |

The system will start VigorACS with the specified IP address.

## Edit VigorACS IP

Once you input the IP address, VigorACS will keep it on *startway.txt*. However, if you want to change the server bind IP for some reason, please follow the steps below:

- 1. Execute "/usr/local/vigoracs/VigorACS/bin/vigoracs.sh" instruction.
- 2. Stop VigorACS by selecting item number 2 to shutdown VigorACS. Such action can make sure the new changed IP setting being effective.
- 3. Then select item number 5 to edit *startway.txt* by using *vi* editor.
- 4. When you finished the change of bind IP, please select item number 3 to start VigorACS again.

## 3.3 Brief Introduction of Main Screen

VigorACS SI can be divided into several parts:

| <b>Dray</b> Tel                                       | <b>K</b>  |                                             |                                     |             |                     |           | Vi                    | gorA               | CS                     |
|-------------------------------------------------------|-----------|---------------------------------------------|-------------------------------------|-------------|---------------------|-----------|-----------------------|--------------------|------------------------|
| Essentials                                            | Summary   |                                             |                                     |             | Your re             | eliable n | etworking s           | olutions p         | artner                 |
| 😻 Networks and Devices                                | 🧦 Network | (QView                                      |                                     |             |                     |           |                       |                    |                        |
| 🔻 🧦 Main network (6)                                  | Network   | And Devices                                 |                                     |             | Unknown De          | vices     |                       |                    |                        |
| 🔮 DrayTek_00507F_Vigor_0<br>🤮 DrayTek_00507F_Vigor_0  | т         | l <b>anaged networl</b><br>otal number of r | <b>ks and devices</b><br>networks:0 | 2           | IP Address          | DravTek   | vice Name             | Device Vigor2820 S | <b>ſype</b><br>eries ▲ |
| 🥑 DrayTek_00507F_Vigor_0<br>🥑 DrayTek_00507F_Vigor_0  | A         | larm networks:0                             |                                     | J           | 172.17.3.192        | DrayTek   | k_00507F_Vi Vigor2820 |                    | eries                  |
| 🧭 DrayTek_00507F_Vigor_0 <br>🧭 DrayTek_00507F_Vigor_0 | N N       | otal number of (<br>umber of alarm)         | devices:6<br>ed devices:0           |             | 172.17.3.193 DrayTe |           | k_00507F_Vi Vigor282  |                    | eries                  |
| 2                                                     | A         |                                             |                                     |             | 172.17.3.194        | DrayTek   | _00507F_Vi            | Vigor2820 S        | eries                  |
| 2                                                     | Latest Al | arms                                        |                                     |             |                     |           |                       | 1                  |                        |
|                                                       |           | Level                                       | Time                                | Device Name | Net                 | work      | Descrip               | otion              | Action                 |
| 🐔 Wizards                                             |           |                                             |                                     |             |                     |           |                       |                    |                        |
| 🔷 Reports                                             |           |                                             |                                     |             |                     |           |                       |                    |                        |
| Inventory Monitor                                     |           |                                             |                                     |             |                     |           |                       |                    |                        |
| Search Device                                         |           |                                             |                                     |             |                     |           |                       |                    |                        |
|                                                       |           |                                             | ଟ 🚍 ଜ                               |             |                     |           |                       |                    | 11                     |
|                                                       |           |                                             |                                     |             |                     |           |                       |                    |                        |

Part 1

Such area displays different **operation modes**. Each mode will bring out different parameters for configuration or different information for reviewing. Simply move your mouse on each one of them to open the corresponding web page.

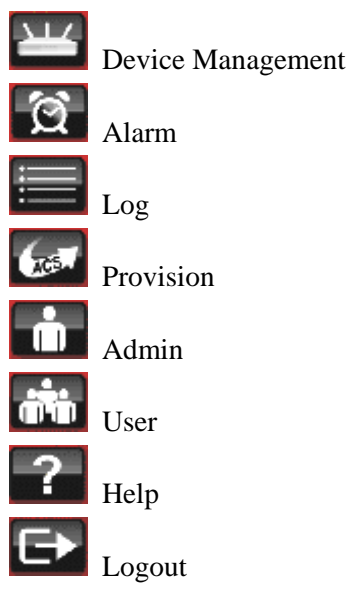

| Part 2 | Such area displays adjustable parameters lists according to the operation mode selected.     |
|--------|----------------------------------------------------------------------------------------------|
| Part 3 | Such area displays the detailed information according to the parameter selected from part 2. |

# **3.4 Instruction for Operating VigorACS**

Follow the instruction listed below to play VigorACS:

- Create networks and add devices (CPE), refer to *Chapter 8 Admin Operation*.
- Create users, refer to *Chapter 9 User Operation*. Each CPE device can be assigned to one user group only.
- Create user groups, refer to *Chapter 9 User Operation*. Assign users under different user groups.
  RootGroup is the group defined in factory.

In addition,

• Edit and modify the settings for the TR-069 devices, refer to *Chapter 4 Device Management*.

Upgrade the firmware, refer to **Firmware>>Firmware upgrade** in *Chapter 4 Device Management*.

# 3.5 Logout VigorACS

Simply click **Logout** icon to logout.

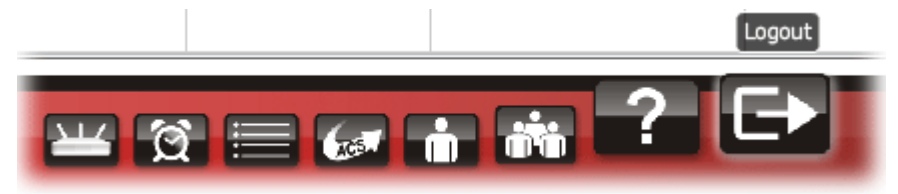

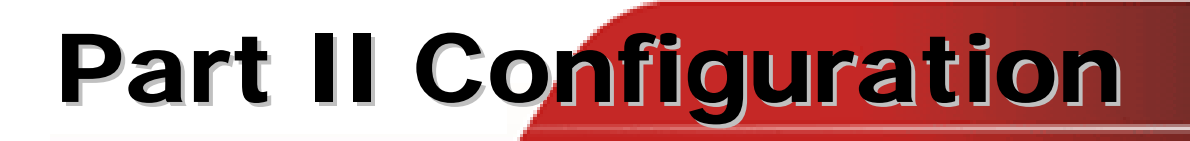

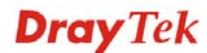

# **Chapter 4 Device Management**

The home page for VigorACS is Device Management. Basically, a summary screen with Network and Devices, Unknown Devices and Latest Alarms will be brought out for your reference whenever such mode (Device) is selected.

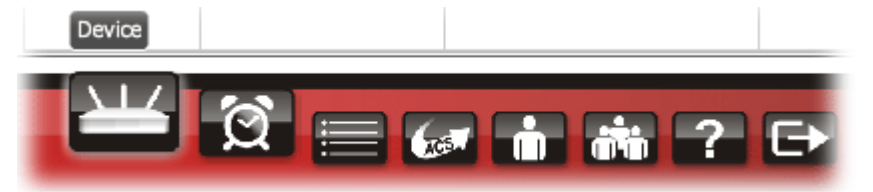

In Summary page, you can click Network or View to bring up different web page.

| <b>Dray</b> Tek                                      |                              |                  |             |             |                                        |          |                      | Vi                   | gor/      | ACS        | 5  |
|------------------------------------------------------|------------------------------|------------------|-------------|-------------|----------------------------------------|----------|----------------------|----------------------|-----------|------------|----|
| Essentials                                           | Summary                      |                  |             |             |                                        | Your re  | liable n             | etworking s          | olutions  | partne     | r  |
| 😻 Networks and Devices                               | 🧦 Networ                     | k Q View         |             |             |                                        |          |                      |                      |           |            |    |
| V 🏷 Main network(6)                                  | Network                      | s And Devices    |             |             | Unki                                   | nown Dev | vices                |                      |           |            |    |
| of DrayTek_00507F_Vigor_0                            | Managed networks and devices |                  |             | 172         | Address                                | DrauTek  | vice Name            | Device Type          |           | -          |    |
| 🥑 DrayTek_00507F_Vigor_0<br>🧭 DrayTek_00507F_Vigor_0 | A                            | ilarm networks:0 |             |             | 172.17.3.191 Dray<br>172.17.3.192 Dray |          | DrayTek              | Tek_00507F_Vi Vigor2 |           | 820 Series |    |
|                                                      | Т                            | otal number of c | devices:6   |             | 172.17.3.193 DrayTe                    |          | k_00507F_Vi Vigor282 |                      | Series    | =          |    |
| ····· 🕑 Dray Tek_00507F_vigor_0                      |                              | iumber of alarme | a devices:o |             | 172.                                   | 17.3.194 | DrayTek              | _00507F_Vi           | Vigor2820 | Series     |    |
|                                                      |                              |                  |             |             | 172.                                   | 17.3.195 | DrayTek              | 00507F_Vi            | Vigor2820 | Series     | •  |
|                                                      | Latest Al                    | arms             |             | 1           |                                        | 1        |                      |                      |           |            | _  |
|                                                      |                              | Level            | Time        | Device Name | •                                      | Netw     | ork                  | Descrip              | tion      | Actio      | an |
| 🐔 Wizards                                            |                              |                  |             |             |                                        |          |                      |                      |           |            |    |
| 🔷 Reports                                            |                              |                  |             |             |                                        |          |                      |                      |           |            |    |
| Inventory Monitor                                    |                              |                  |             |             |                                        |          |                      |                      |           |            |    |
| Search Device                                        |                              |                  |             |             |                                        |          |                      |                      |           |            |    |
|                                                      |                              | <b></b>          | ଝ 🗏 6       |             | ? 6                                    | •        |                      |                      |           |            | K  |

The welcome screen for VigorACS can be divided into two boxes, one is Essentials (the left side) and the other is main screen (the right side). Essentials contains four groups (containing drop down items), **Networks and Devices**, **Wizards**, **Reports**, and **Inventory Monitor**. Main screen will be changed based on the group selected in Essentials.

There are four menu items offered for users/administrator to adjust corresponding settings. Move your mouse cursor on any one of them, the drop down menu items will be shown automatically.

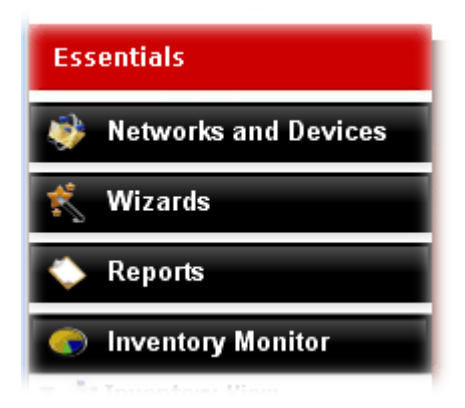

**Networks and Devices** 

This field displays network and devices controlled by VigorACS. To get the detailed information for each device/network, just click one of device/network. **Device Details** will be shown on the right side.

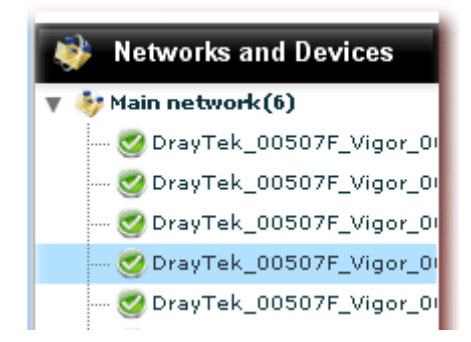

Wizards

**Reports** 

Backup, restore and firmware upgrade for CPEs can be done via Wizards.

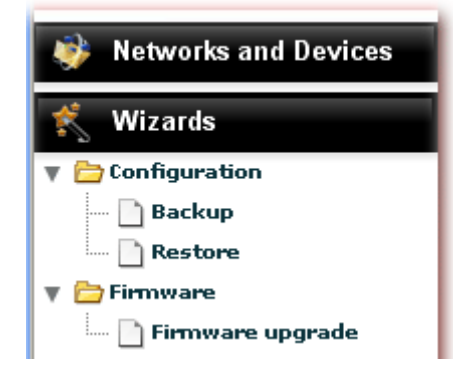

Such groups allow the user to check statistic, graph, and group information for all the CPE controlled by VigorACS.

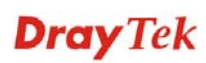

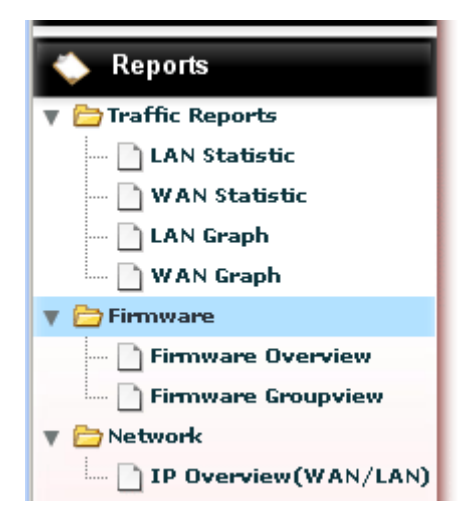

#### **Inventory Monitor**

Click **Inventory Monitor** to display the devices (CPEs) under different model series.

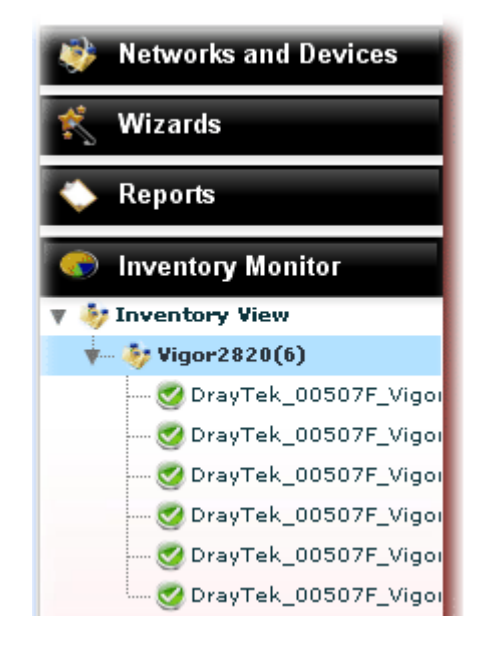

# 4.1 Networks and Devices

#### 4.1.1 Display Mode for Network

VigorACS offers a convenient way to get the basic information for specified network or device.

|            | twork           |
|------------|-----------------|
| Ð          | Network summary |
| 20         | Network devices |
| <b>Q</b> • | Network map     |

#### **Network summary**

Network Summary provides summary for the whole management and shows the Networks information, devices information, latest alarms information and unknown devices information.

| Summa  | ry                |                |                            | Your re      | eliable i         | networking s     | solutions p      | bartne | r  |
|--------|-------------------|----------------|----------------------------|--------------|-------------------|------------------|------------------|--------|----|
| 🧦 Netv | vork 📿 View       |                |                            |              |                   |                  |                  |        |    |
| Netwo  | rks And Devices   |                |                            | Unknown De   | vices             |                  |                  |        |    |
|        | Managed network   | ks and devices |                            | IP Address   | De                | evice Name       | Device           | Туре   |    |
| 27     | Total number of r | networks:0     |                            | 172.17.3.191 | DrayTe            | k_00507F_Vi      | Vigor2820        | Series | •  |
|        | Alarm networks:0  |                |                            | 172.17.3.192 | DrayTe            | k_00507F_Vi      | Vigor2820 Series |        |    |
|        | Total number of o | devices:6      |                            | 172.17.3.193 | DrayTek_00507F_Vi |                  | Vigor2820 Series |        | ≣  |
| -      | Number of alarme  |                | 172.17.3.194 DrayTek_00507 |              | k_00507F_Vi       | Vigor2820 Series |                  |        |    |
|        |                   |                |                            | 172.17.3.195 | DrayTe            | k_00507F_Vi      | Vigor2820        | Series |    |
| Latest | Alarms            |                |                            |              |                   |                  | 1                |        |    |
| A      | Level             | Time           | Device Name                | Net          | work              | Descrip          | otion            | Acti   | on |
|        |                   |                |                            |              |                   |                  |                  |        |    |
|        |                   |                |                            |              |                   |                  |                  |        |    |
|        |                   |                |                            |              |                   |                  |                  |        |    |
|        |                   |                |                            |              |                   |                  |                  |        |    |

#### **Network devices**

A list of managed and controlled CPEs under the selected network will be displayed with icons in this page. On the left side of the page, the tree view shows all the created groups. On the right side, the CPEs under selected group will be displayed.

| Essentials             | Devices        |                       | Your re      | liable networking | solutions partner |
|------------------------|----------------|-----------------------|--------------|-------------------|-------------------|
| 😻 Networks and Devices | Network Q View |                       |              |                   |                   |
| 🔻 🧦 Main network (6)   | Draytek_Robin  | Draytek_Alan          | Draytek_Eric | Draytek_Jenny     | DrayTek_Rambo     |
| 🕨 🧦 Marketing(1)       | Summer States  | Server and the server | Ver men      | Sector Sector     | U Same            |
| 🧭 Draytek_Robin        |                |                       |              |                   |                   |
| 🧭 Draytek_Alan         |                |                       |              |                   |                   |
| 🥑 Draytek_Eric         |                |                       |              |                   |                   |
| 🥑 Draytek_Jenny        |                |                       |              |                   |                   |
| 🛄 🕖 DrayTek_Rambo      |                |                       |              |                   |                   |
| 🐔 Wizards              |                |                       |              |                   |                   |
| 🔷 Reports              |                |                       |              |                   |                   |
| lnventory Monitor      |                |                       |              |                   |                   |
| Search Device          |                |                       |              |                   |                   |

To have the detailed information for each CPE, simply move your mouse to the device (represented with an icon) you want and click on it. A **Device Details** page for the selected CPE will be displayed immediately for your reference.

| Device Details                                                                                                    | Your reliable networking solutions partner                                                                                                    |
|----------------------------------------------------------------------------------------------------|----------------------------------------------------------------------------------------------------|
| 🥶 Device 🔊 System 🍙 VoIP 🖉 VPN                                                                                                    |                                                                                                    |
| System                                                                                                    | Alarm                                                                                                    |
| Hardware Model: Vigor2820V<br>Firmware Version: 3.3.4_RC4a<br>Mac Address: 00507FA654E8<br>Manufacturer: DrayTek<br>Hardware Version: 210<br>Web URL: <b>172.17.3.193</b> | Time Device Name                                                                                                    |
| Network<br>Lan1 IP-address: 192.168.30.1<br>DHCP Server: true<br>Wan1 IP-address:<br>Wan2 IP-address: 172.17.3.193                                                        | Note       2010/02/09 at 16:04:42 - Test_Julia       2010/02/08 at 20:38:49 - test2       2010/01/26 at 10:32:15 - \$\phy\$ test       Input note here |

In such page, you can add a note for the selected device whenever you want. Simply type the text on the input box in Note area and click **Add note** button.

| Note       |                                     |          |
|------------|-------------------------------------|----------|
| 1          | 2010/02/09 at 16:04:42 - Test_Julia |          |
| $\searrow$ | 2010/02/08 at 20:38:49 - test2      |          |
|            | 2010/01/26 at 10:32:15 - 中文 test    |          |
|            |                                     |          |
|            |                                     |          |
|            | for test                            |          |
|            |                                     | Add note |

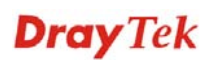

#### **Network map**

Such mode allows you to view the devices with a bird view. Network map can assist you to find out the location of the devices conveniently and easily.

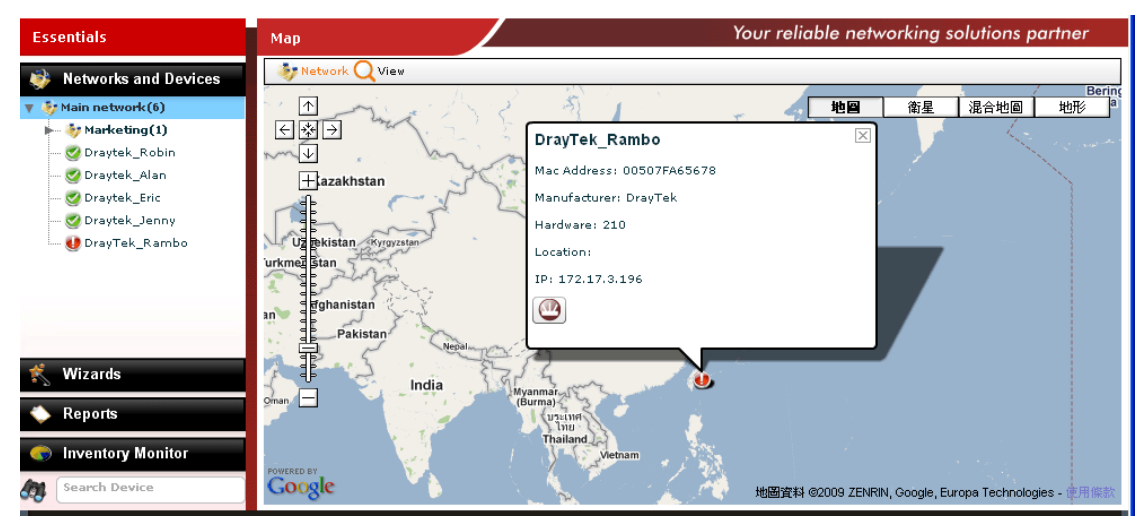

## 4.1.2 Display Mode for Device

Click one of the CPEs from the tree view under Essentials, a summary page of **Device Details** will be shown as follows:

| Device Details                                                                                         |                                                                                   | Υοι   | ur reliable networkin                                                      | ng solutions partner                 |
|----------------------------------------------------------------------------------------------------|-----------------------------------------------------------------------------------|-------|----------------------------------------------------------------------------|--------------------------------------|
| 🧕 Device 🔊 System 🕋 VoIP                                                                               | <b>V</b> PN                                                                       |       |                                                                            |                                      |
| System                                                                                                 |                                                                                   | Alarm |                                                                            |                                      |
| Hardware Model:<br>Firmware Version:<br>Mac Address:<br>Manufacturer:<br>Hardware Version:<br>Web URL: | Vigor2820V<br>3.3.4_RC4a<br>00507FA654E8<br>DrayTek<br>210<br><b>172.17.3.193</b> | 4     | Time                                                                       | Device Name                          |
| Network<br>Lan1 IP-address:<br>DHCP Server:<br>Wan1 IP-address:<br>Wan2 IP-address:                    | 192.168.30.1<br>true<br>172.17.3.193                                              | Note  | 2010/02/09 at 16:04:42<br>2010/02/08 at 20:38:49<br>2010/01/26 at 10:32:15 | - Test_Julia<br>- test2<br>- 中文 test |
|                                                                                                    |                                                                                   |       | Input note here                                                            |                                      |

Device Details for the selected CPE will be shown with the summary information of system, alarm, network and note.

You can **switch into** other page to check additional information, e.g., location of CPE, list of managed CPEs, Web URL to connect CPE and so on. Just move your mouse to **Device** menu and select one of the items from the drop down list.

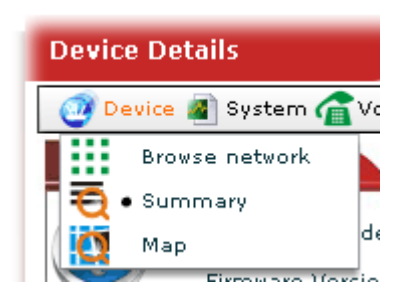

| Browse network | Click this item to return to the previous view. To display<br>the managed CPEs with icons, choose <b>Network Devices</b> . |
|----------------|----------------------------------------------------------------------------------------------------|
| Summary        | Click this item to display the managed CPEs with brief information.                                                        |
| Мар            | Click this item to display the location of current selected CPE with a map.                                                |

## 4.1.3 System

#### Checking Device SysLog for the Selected CPE

The administrator can check syslog for **selected** CPE. Simply choose **System>>Device System Log**.

| Device Detail: | s Your reliable networking solutions partner |                   |      |        |             |       |         |                    |       |
|----------------|----------------------------------------------|-------------------|------|--------|-------------|-------|---------|--------------------|-------|
| 🧿 Device 🔊     | Bystem 🍙 V                                   | /oIP DVPN         |      |        |             |       |         |                    |       |
| SysLog         |                                              |                   |      |        |             |       |         |                    |       |
|                |                                              |                   |      |        |             |       |         |                    |       |
| Draytek_Ro     | bin                                          |                   |      |        |             |       |         |                    |       |
| Firew          | all                                          | VPN               | UA   |        | Call        | •     | WAN     | Others             |       |
| IP             |                                              | System Time       |      |        | Client Time | Hos   | st Name |                    | •     |
| 172,17,3,191   | Fri Jan 15 :                                 | 15:24:50 GMT+0800 | 2010 | Jan 15 | 08:03:12    | Vigor |         | ADSL_Status:[Mode= | -     |
| 172.17.3.191   | Fri Jan 15 :                                 | 15:23:48 GMT+0800 | 2010 | Jan 15 | 08:02:10    | Vigor |         | ADSL_Status:[Mode= | -     |
| 172.17.3.191   | Fri Jan 15 :                                 | 15:22:45 GMT+0800 | 2010 | Jan 15 | 08:01:08    | Vigor |         | ADSL_Status:[Mode= | -     |
| 172.17.3.191   | Fri Jan 15 :                                 | 15:22:23 GMT+0800 | 2010 | Jan 15 | 08:00:45    | Vigor |         | ADSL_Status:[Mode= | - 🗏 📗 |
| 172.17.3.191   | Fri Jan 15 :                                 | 15:21:21 GMT+0800 | 2010 | Jan 15 | 07:59:43    | Vigor |         | ADSL_Status:[Mode= | -     |
| 172.17.3.191   | Fri Jan 15 :                                 | 15:20:19 GMT+0800 | 2010 | Jan 15 | 07:58:41    | Vigor |         | ADSL_Status:[Mode= | -     |
| 172.17.3.191   | Fri Jan 15 :                                 | 15:19:17 GMT+0800 | 2010 | Jan 15 | 07:57:39    | Vigor |         | ADSL_Status:[Mode= |       |
| 172.17.3.191   | Fri Jan 15 :                                 | 15:18:15 GMT+0800 | 2010 | Jan 15 | 07:56:37    | Vigor |         | ADSL_Status:[Mode= | -     |
| 172.17.3.191   | Fri Jan 15 :                                 | 15:17:13 GMT+0800 | 2010 | Jan 15 | 07:55:35    | Vigor |         | ADSL_Status:[Mode= |       |
| 4              | 1                                            |                   |      |        |             |       |         | •                  |       |

If you want to check syslog for **all devices** which are controlled by VigorACS, please refer to Chapter 6 Log View for more detailed information.

## Checking and Editing LAN Settings for the Selected CPE

The administrator can check and edit LAN settings for the selected **CPE/group** if it is necessary to modify. Simply open **System>>LAN**.

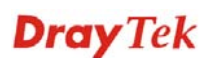

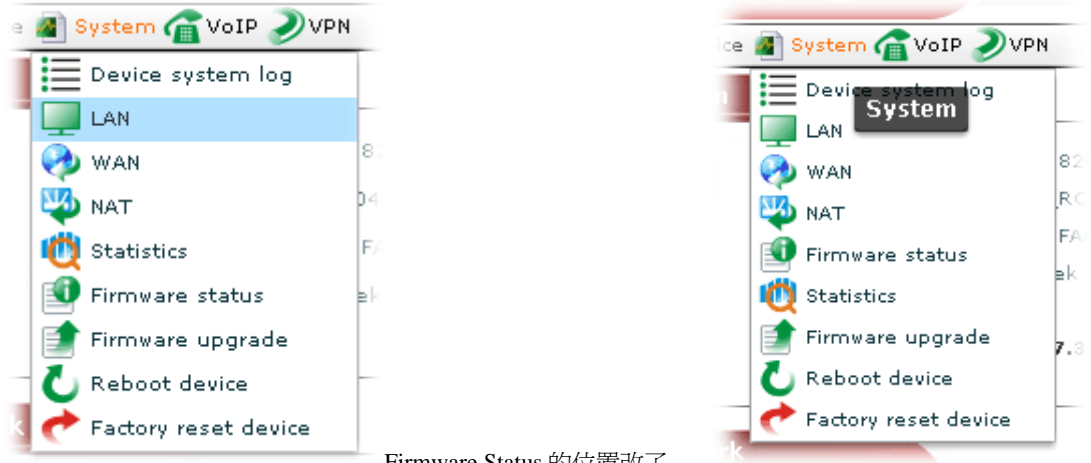

Firmware Status 的位置改了

The following screen will appear with all of the LAN settings for the selected CPE/group.

| Device Detail | s                   |        | Your relia     | ble networking solution | ons partner |
|---------------|---------------------|--------|----------------|-------------------------|-------------|
| 🗿 Device 📓    | System 🕋 VoIP 🌙 VPN |        |                |                         |             |
| LAN           |                     |        |                |                         |             |
|               | anger Steel of      |        |                |                         |             |
| Draytek_Ro    | obin                |        |                |                         |             |
| Index         | Mac Address         | Status | LAN IP Address | Subnet Mask             | DNS         |
| 1             | 00:50:7F:A6:54:E0   | Up     | 192.168.1.1    | 255,255,255,0           |             |
|               |                     |        |                |                         |             |
|               |                     |        |                |                         |             |
|               |                     |        |                |                         |             |
|               |                     |        |                |                         |             |
|               |                     |        |                |                         |             |
|               |                     |        |                |                         |             |
|               |                     |        |                |                         |             |
| •             |                     | ]      |                |                         | •           |

| Index          | Display th<br>group.                               | ie index num                                                 | ber of the CPE in cu                                                                 | rrent network                          |
|----------------|----------------------------------------------------|--------------------------------------------------------------|--------------------------------------------------------------------------------------|----------------------------------------|
| Mac Address    | Display th                                         | ne MAC addi                                                  | ress of the CPE.                                                                     |                                        |
| Status         | Display cu<br>"Up" mea<br>runs well.<br>transmissi | urrent connect<br>ns the CPE i<br>"Down" me<br>ion/receiving | ction status for the se<br>s controlled by Vigo<br>ans there is no data<br>g on CPE. | elected CPE.                           |
| LAN IP Address | Display th<br>edited if r<br>field and t           | e IP address<br>equired. Sim<br>type the corre               | of the CPE. Such va<br>ply click the mouse<br>esponding settings di                  | lue can be<br>button on the<br>rectly. |
|                | Address                                            | Status                                                       | LAN IP Address                                                                       | Subnet Mask                            |
|                | :A6:54:E0                                          | Up                                                           | 192.168.1.1                                                                          | 255,255,255,0                          |
|                |                                                    |                                                              |                                                                                      |                                        |
| Subnet Mask    | Display th<br>can be edi                           | te subnet mainted if require                                 | sk of the selected CF<br>ed.                                                         | E. Such value                          |
| DNS            | Display th                                         | ne IP address                                                | of DNS server. Such                                                                  | n value can be                         |

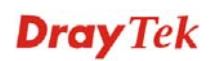

|                                | edited if required.                                                                                                    |
|--------------------------------|----------------------------------------------------------------------------------------------------|
| TX/RX Packets                  | Display the packets of data transmission/receiving.                                                                                                    |
| TX/RX Bytes                    | Display the size of data transmission/receiving.                                                                                                    |
| DHCP Server Enable             | If the DHCP server is enabled, the word of "true" will be<br>shown here. Otherwise, the word of "false" will appear.<br>Such value can be edited if required. |
| DHCP MinAddress                | Display the starting IP address for the range of DHCP server. Such value can be edited if required.                                                           |
| DHCP MaxAddress                | Display the ending IP address for the range of DHCP server. Such value can be edited if required.                                                             |
| DHCP SubnetMask                | Display the subnet mask for the DHCP server. Such value can be edited if required.                                                                            |
| <b>Bave parameter settings</b> | Click this button to save the parameters settings.                                                                                                    |

#### Checking and Editing WAN Settings for the Selected CPE

WAN settings relate to access Internet for CPEs. If you want to change WAN settings for specified CPE(s), please choose the device. And, open **System** >>**WAN**.

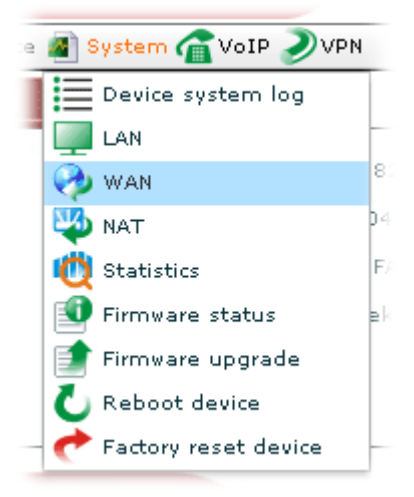

The following screen will appear with all of the WAN settings for the selected CPE/group.

| Device Detail | is 🗾                |         | Your reli       | able networking | solutions partner |
|---------------|---------------------|---------|-----------------|-----------------|-------------------|
| 🧿 Device 📓    | System 🕋 VoIP 🔍 VPN |         |                 |                 |                   |
| WAN           |                     |         |                 |                 |                   |
|               |                     |         |                 |                 |                   |
| Draytek_R     | obin                |         |                 |                 |                   |
| Index         | Mac Address         | Up Time | Connection Mode | IP              | Addressing Type   |
| 1             | 00:50:7F:A6:54:E1   | 0       | PPPoE           |                 | Static            |
| 2             | 00:50:7F:A6:54:E2   | 92353   | Static IP       | 172,17,3,191    | Static            |
|               |                     |         |                 |                 |                   |
|               |                     |         |                 |                 |                   |
|               |                     |         |                 |                 |                   |
|               |                     |         |                 |                 |                   |
|               |                     |         |                 |                 |                   |
|               |                     |         |                 |                 |                   |
|               |                     |         |                 |                 |                   |
|               |                     |         |                 |                 |                   |
|               |                     |         |                 |                 |                   |
| •             |                     |         |                 |                 | •                 |

| Index           | Display the index number of the CPE in current network group.                                                                                                    |
|-----------------|----------------------------------------------------------------------------------------------------|
| Mac Address     | Display the MAC address of the CPE.                                                                                                    |
| Up Time         | Display the up time for the connection of the CPE.                                                                                                    |
| Connection Mode | Display the connection mode that such CPE used to access Internet.                                                                                               |
| IP Enable       | Choose <b>True</b> or <b>False</b> to enable/disable IP address on Ethernet port.                                                                                |
| IP              | Display the WAN IP address of the CPE. Such value can be edited if required.                                                                                     |
| Addressing Type | Display the connection type that the CPE used. Available types for such CPE can be seen from the drop down list. You can change the connection type if required. |
|                 | Addressing Type                                                                                                    |
|                 | Static 🛛                                                                                                    |
|                 | DHCP                                                                                                    |
|                 | Static                                                                                                    |
| Gateway         | Display the gateway of the CPE. Such value can be edited if required.                                                                                            |
| PPP Enable      | Choose <b>True</b> or <b>False</b> to enable/disable PPP connection.                                                                                             |
| PPP User Name   | Display the user name of PPPoE connection.                                                                                                    |
| PPP Password    | Display the password of PPPoE connection.                                                                                                    |
| Modem Type      | Display the modem type (e.g., DSL, Broadband, etc) of the CPE.                                                                                                   |
| Link Status     | Display current connection status for the selected CPE.<br>"Up" means the CPE is controlled by VigorACS and                                                      |

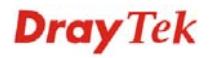

|                               | runs well. "Down" means there is no data transmission/receiving on CPE. |
|-------------------------------|-------------------------------------------------------------------------|
| Tx/Rx Bytes                   | Display the size of data transmission/receiving.                        |
| Tx/Rx Packets                 | Display the packets of data transmission/receiving.                     |
| <b>Save parameter setting</b> | Click this button to save the parameters settings.                      |

#### Checking and Editing NAT Settings for the Selected CPE

Open System >>NAT.

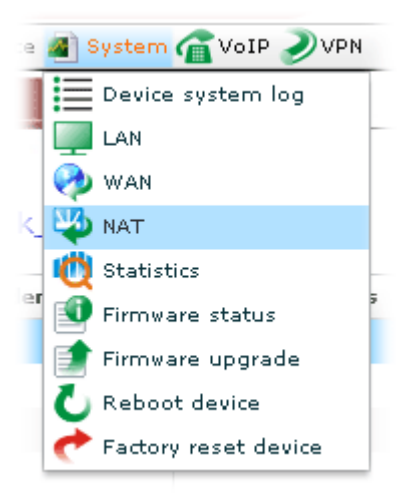

The following screen will appear with all of the NAT settings for the selected CPE/group.

| Device Details |                  | Your r                | eliable networking s | olutions partne | r |
|----------------|------------------|-----------------------|----------------------|-----------------|---|
| 🥑 Device 🔊 Sys | tem 🕋 VoIP 🤍 VPN |                       |                      |                 |   |
| NAT            |                  |                       |                      |                 |   |
|                |                  |                       |                      |                 |   |
| Draytek Robi   | <u>n</u>         |                       |                      |                 |   |
| Index          | Port Redirection | Port Redirection Mode | Service Name         | Protocol        |   |
| 1              | false            | Single                | 88                   |                 | A |
| 2              | false            | Single                |                      |                 | A |
|                |                  |                       |                      |                 |   |
|                |                  |                       |                      |                 |   |
|                |                  |                       |                      |                 |   |
|                |                  |                       |                      |                 |   |
|                |                  |                       |                      |                 |   |
|                |                  |                       |                      |                 |   |
|                |                  |                       |                      |                 |   |
|                |                  |                       |                      |                 |   |
| 1              |                  |                       |                      |                 |   |
|                |                  |                       |                      |                 |   |

IndexDisplay the index number of the CPE in current network<br/>group.Port RedirectionMove and click your mouse on the field, a check box will<br/>appear. Check the box to set "true" mode (means<br/>enabled) or uncheck the box to set "false" mode (means

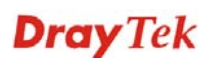

disabled).

| Port Redirection |
|------------------|
|                  |
| false            |
|                  |
| Port Redirection |
| $\checkmark$     |
| false            |

#### **Port Redirection Mode**

#### Display the port redirection mode of the CPE.

Available modes (true/false) for such CPE can be seen from the drop down list. You can change the mode if required.

| Single |    |
|--------|----|
|        | 1. |
| Single |    |
| Range  |    |

If you select **Range** as **Port Redirection Mode**, please specify the value of Private IP Start and Private IP End.

Service Name Type a name for the service for identification.

Protocol

Display the protocol for NAT of the CPE. Available settings for such CPE can be seen from the drop down list. You can change the protocol if required.

| Protoco | bl       |  |
|---------|----------|--|
|         | <b>•</b> |  |
| тср     |          |  |
| UDP     |          |  |

WAN IP

All -All WAN1\_IP\_Alias| WAN2\_IP\_Alias| **Public Port Start** Specify which port can be redirected to the specified Private IP and Port of the internal host. If you choose Range as the port redirection mode, please type the required number on this field. Public Port End will be assigned automatically later. **Public Port End** Such field will be assigned according to the value of

WAN IP

Choose WAN IP alias for the device passing through.

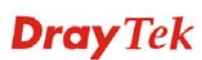

|                                | Public Port Start.                                                                                                    |  |  |  |  |
|--------------------------------|----------------------------------------------------------------------------------------------------|--|--|--|--|
| Private IP Start               | Specify the private IP address of the internal host providing the service. If you choose <b>Range</b> as the port redirection mode, you need to specify Private IP End additionally. |  |  |  |  |
| Private IP End                 | Specify an IP address as the end of Private IP.                                                                                                    |  |  |  |  |
| Private Port                   | Specify the private port number of the service offered by the internal host.                                                                                                    |  |  |  |  |
| <b>Save parameter settings</b> | Click this button to save the parameters settings.                                                                                                    |  |  |  |  |

## Checking the Statistics for the Selected CPE

the administrator can view specified date of statistics for CPE(s).

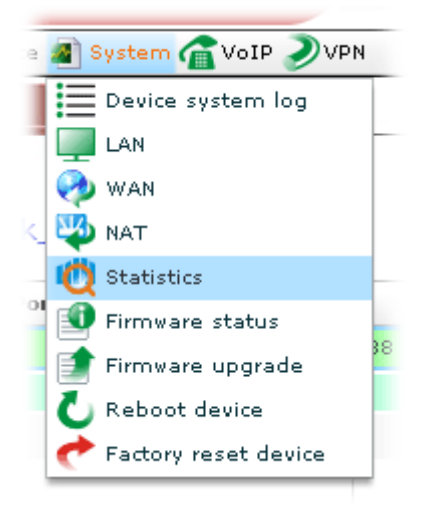

Please open **System>>Statistics**. Such page will display graphics for LAN statistics, WAN Statistics and VPN statistics of the selected CPE.

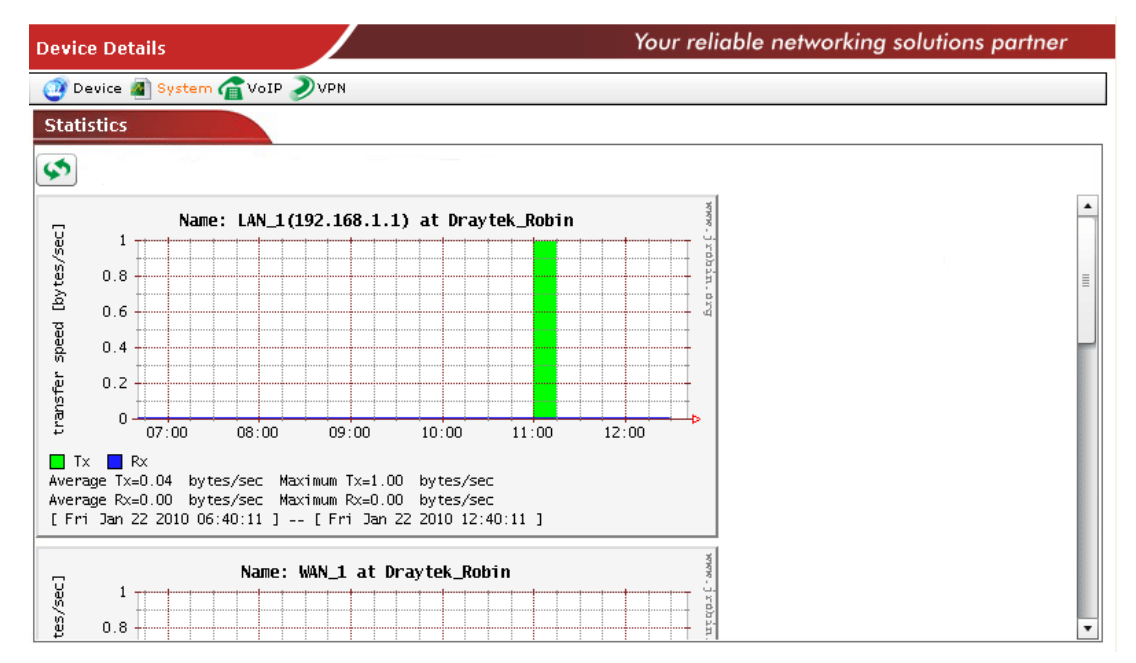

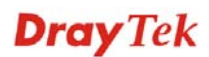

#### Checking the Firmware Status for the Selected CPE

To get the information of firmware version for the selected CPE, please open **System>>Firmware status**.

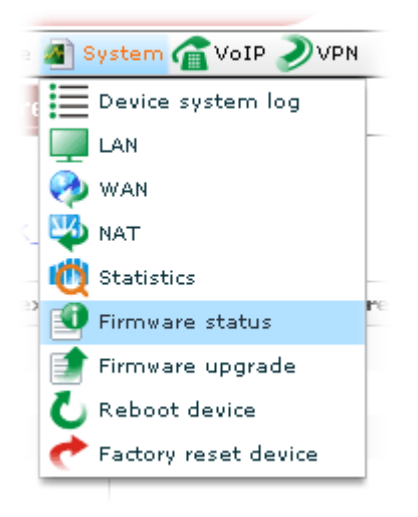

A screen of firmware status for the selected CPE will be shown as follows.

| Device Detail | s                      | Your re          | liable networking soluti | ons partner |
|---------------|------------------------|------------------|--------------------------|-------------|
| 🗿 Device 📓    | System 🕋 VoIP 🔊 VPN    |                  |                          |             |
| Firmware      |                        |                  |                          |             |
|               |                        |                  |                          |             |
| Draytek_Ro    | obin                   |                  |                          |             |
| Index         | Modem Firmware Version | Software Version | Manufacturer OUI         | Model Nan   |
| 1             | 211011_A Annex_A       | beta_0414        | 00507F                   | Vigor2820V  |
|               |                        |                  |                          |             |
|               |                        |                  |                          |             |
|               |                        |                  |                          |             |
|               |                        |                  |                          |             |
|               |                        |                  |                          |             |
|               |                        |                  |                          |             |
|               |                        |                  |                          |             |
|               |                        |                  |                          |             |
|               |                        |                  |                          |             |
| 4             | 1                      |                  |                          | •           |

| Index                          | Display the index number of the CPE in current network group.                                                   |
|--------------------------------|----------------------------------------------------------------------------------------------------|
| Modem Firmware Version         | Display the firmware version for the hardware that the CPE used currently.                                      |
| Software Version               | Display the software version that the CPE used currently.                                                       |
| Manufacturer OUI               | Display the characters of OUI. OUI means<br>"organizationally unique identifier" of the device<br>manufacturer. |
| Model Name                     | Display the model name of the selected CPE.                                                                     |
| <b>Save parameter settings</b> | Click this button to save the parameters settings.                                                              |

#### Upgrading the Firmware for the Selected CPE

Firmware Upgrade web pages allow you to do firmware upgrade for specified CPE device.

**Note:** If you want to upgrade the firmware for multiple devices at one time, please go to section 4.2.3 Firmware Upgrade for more detailed information.

Please open System>>Firmware upgrade.

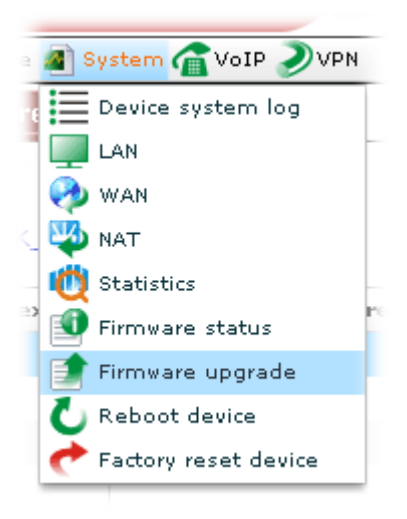

A screen of firmware used by current selected CPE will be shown as follows.

| Device Details             | Your | reliable networking solutions partner |
|----------------------------|------|---------------------------------------|
| 🥶 Device 📓 System 🕋 VoIP 🤰 | VPN  |                                       |
| Firmware files on ACS      |      |                                       |
| 🕼 🗻 🔇 🝺                    |      |                                       |
|                            | File | Size                                  |
| v2820002.all               |      | 5.2 MB                                |
|                            |      |                                       |
|                            |      |                                       |
|                            |      |                                       |
|                            |      |                                       |
|                            |      |                                       |
|                            |      |                                       |
|                            |      |                                       |
|                            |      |                                       |
|                            |      |                                       |
|                            |      |                                       |
|                            |      |                                       |
|                            |      |                                       |

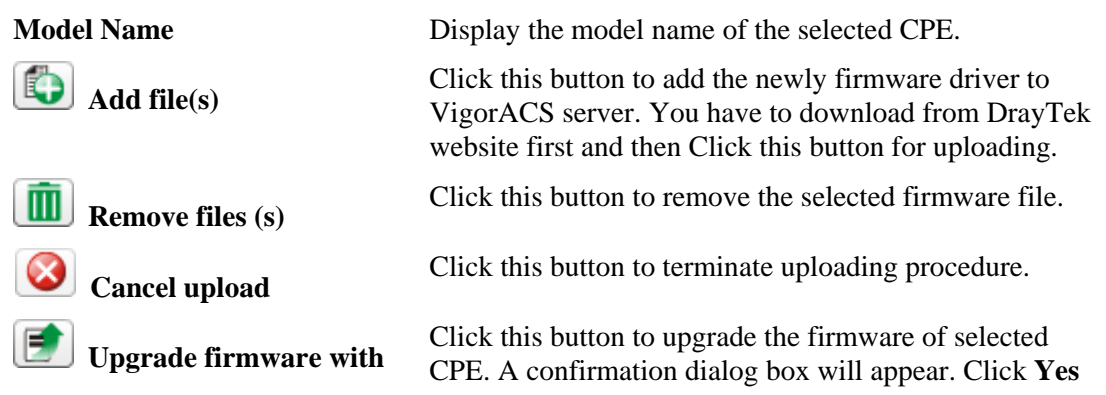

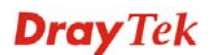

selected file to continue the upgrading process, or click No to cancel this job.

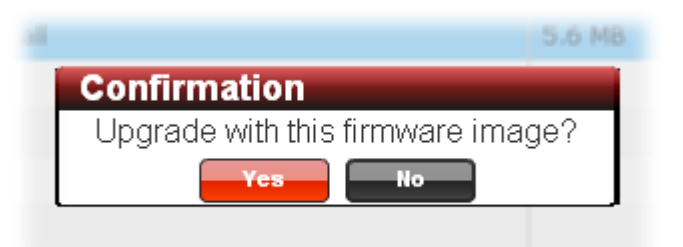

**Note:** If you do not add any new file to VigorACS server, the confirmation dialog box will not appear.

Display current firmware on VigorACS.

Size Display the file size for the firmware.

#### Performing the Firmware Update

To do the firmware upgrade, please:

File

- Upload the required firmware from vendor for the CPE that you want to upgrade to VigorACS server by clicking Add
- 2. Choose suitable firmware for the CPE that you want to upgrade. You must specify which firmware to be applied in the CPE device requiring for firmware upgrade. The uploaded firmware will be displayed in the screen as shown below:

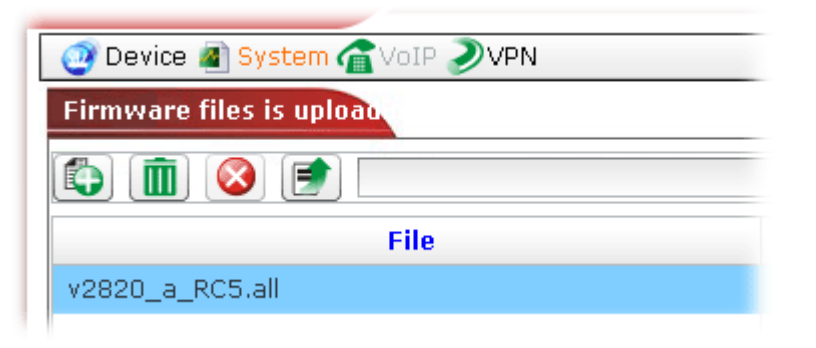

3. When the uploading process is finished, please choose the file and click 🗊 to upgrade the firmware with the selected file to the current selected CPE.

| Confirmation                      |
|-----------------------------------|
| Upgrade with this firmware image? |
| Yes No                            |

4. When the upgrading is completed, the new driver will be shown on the screen.

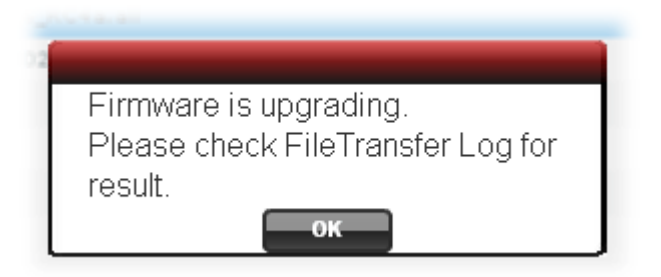

5. Click **OK**. Open click the **Log** icon. Under **Device Action**, choose **FileTransferLog**. The new result will be added on the top.

| <b>Dray</b> Te       | k            |           |                  | V            | igor <b>ACS</b>                       |
|----------------------|--------------|-----------|------------------|--------------|---------------------------------------|
| ssentials            | ( <u>1</u> ) | ]         | UserGroup: RootG | roup         | · · · · · · · · · · · · · · · · · · · |
| 🗁 Device Action      | Q Search     | Q Search  | Q Search         | Q Search     | Q Search                              |
| 🗋 ActionLog          | LogID        | Device ID | DeviceName       | SovialNumber | Device IP                             |
| RebootLog            | 25           | 3         | DrayTek_Robin    | 00507FA654E8 | 172.17.3.193                          |
| SetParameterLog      | 24           | 5         | DrayTek_Boham    | 00507FA65678 | 172.17.3.196                          |
| i FileTransferLog    | 23           | 2         | DrayTek_Eric     | 00507FA65510 | 172.17.3.192                          |
| FirmwareUpgradeWizar | 22           | 3         | DrayTek_Robin    | 00507FA654E8 | 172.17.3.193                          |
|                      | 21           | 4         | DrayTek_Rambo    | 00507FA65620 | 172.17.3.195                          |
| System               | 20           | 5         | DrayTek_Boham    | 00507FA65678 | 172.17.3.196                          |
|                      | 19           | 2         | DrayTek_Eric     | 00507FA65510 | 172.17.3.192                          |
|                      | 18           | 3         | DrayTek_Robin    | 00507FA654E8 | 172.17.3.193                          |
|                      | 17           | 4         | DrayTek_Rambo    | 00507FA65620 | 172.17.3.195                          |
|                      | 16           | 2         | DrayTek_Eric     | 00507FA65510 | 172.17.3.192                          |
|                      | 15           | 5         | DrayTek_Boham    | 00507FA65678 | 172.17.3.196                          |
|                      | 14           | 3         | DrayTek_Robin    | 00507FA654E8 | 172.17.3.193                          |
|                      | •            |           |                  |              |                                       |
|                      |              |           | Log              |              |                                       |

#### **Rebooting the Selected CPE**

When you finish configuration, please open **System>>Reboot device** to make the new settings enabled.

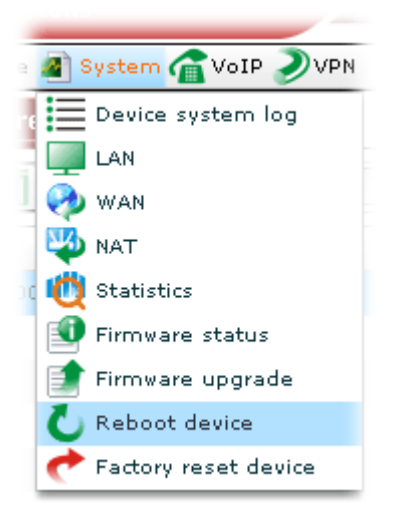

In the confirmation dialog box, click **Yes** to reboot the selected CPE or click **No** to cancel the reboot process.

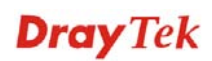

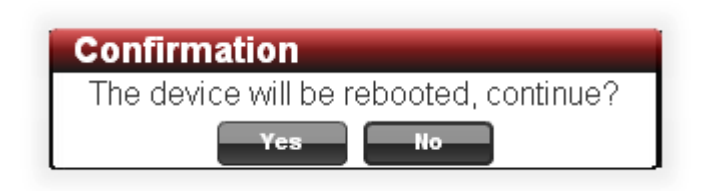

#### **Returning to Factory Default Settings for Selected CPE**

If, any time, you want to return to the factory default settings for the selected CPE, choose the device and click **System>>Factory reset device**.

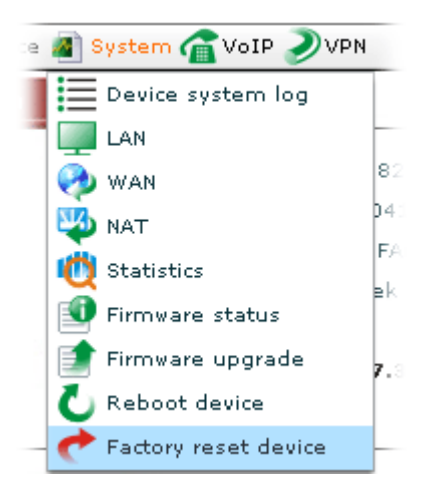

In the confirmation dialog box, click **Yes** to rest the selected CPE or click **No** to cancel the reset process.

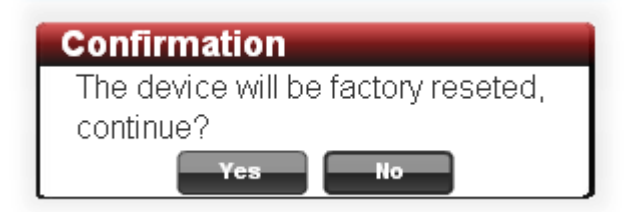

#### 4.1.4 VoIP

This page allows you to set VoIP configuration which maps with SIP accounts of the selected device.

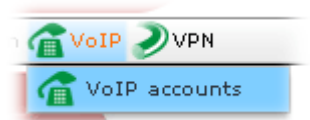

Click **VoIP>>VoIP accounts** to open the following screen.

| Device Details | 5                   |           | Your reliable ne | tworking solutio | ns partner  |
|----------------|---------------------|-----------|------------------|------------------|-------------|
| 🗿 Device 🔊 🤅   | System 🕋 VoIP 🔊 VPN |           |                  |                  |             |
| VoIP           |                     |           |                  |                  |             |
|                |                     |           |                  |                  |             |
| Draytek_Ro     | bin                 |           |                  |                  |             |
| Index          | Inbound Auth User   | Auth User | Display Name     | Password         | Registrar § |
| 1              | justin              | justin    | Just             |                  |             |
|                |                     |           |                  |                  |             |
|                |                     |           |                  |                  |             |
|                |                     |           |                  |                  |             |
|                |                     |           |                  |                  |             |
|                |                     |           |                  |                  |             |
|                |                     |           |                  |                  |             |
|                |                     |           |                  |                  |             |
|                |                     |           |                  |                  |             |
|                |                     |           |                  |                  |             |
|                |                     |           |                  |                  |             |
| 1              |                     |           |                  |                  | •           |

| Index             | Display the index number of the CPE in current network group.                                                 |
|-------------------|----------------------------------------------------------------------------------------------------|
| Inbound Auth User | Type the authentication ID which is specified by the web configuration page of the selected device.           |
| Auth User         | Type the account name/account number which is specified by the web configuration page of the selected device. |
| Display Name      | Type the display name which is specified by the web configuration page of the selected device.                |
| Password          | Type the password which is specified by the web configuration page of the selected device.                    |
| Registrar Server  | Type the IP address or domain name of the registrar server for such account.                                  |
| Proxy Server      | Type the IP address or domain name of the proxy server.                                                       |
| Register Via      | Use the drop down list to choose the registration interface for such account.                                 |

| Register | Via        |
|----------|------------|
| None     | - <b>-</b> |
| None     |            |
| Auto     |            |
| WAN1     |            |
| WAN2     |            |
| LAN_VPN  |            |
| PVC      |            |

**Ring Port** 

Choose the ring port for such VoIP account.

| Ring Port     |          |
|---------------|----------|
|               | <b>•</b> |
| Phone1        |          |
| Phone2        |          |
| Phone1,Phone2 |          |

## 4.1.5 VPN

#### **Creating VPN Connection with VPN Wizard**

VigorACS offers an easy method to configure VPN settings for building VPN connection between two CPEs.

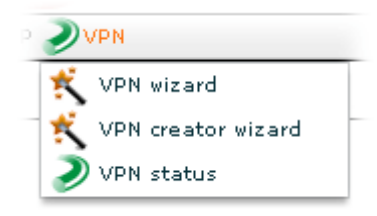

Open VPN>>VPN wizard, the following screen will appear.

| Device Details |                      |                        | Ya                  | our reliable netwo | orking solutions par | tner     |
|----------------|----------------------|------------------------|---------------------|--------------------|----------------------|----------|
| 🥶 Device 🔳 Sy  | stem 🕋 VoIP 🄊 VP     | N                      |                     |                    |                      |          |
| VPN Wizard     |                      |                        |                     |                    |                      |          |
|                |                      | S                      |                     |                    |                      |          |
|                |                      |                        |                     |                    |                      | РРТР     |
|                |                      |                        |                     |                    |                      | IPsec    |
|                |                      |                        |                     |                    |                      | VPN Fail |
|                |                      |                        | -                   |                    |                      |          |
|                |                      | <u></u>                | <b>S</b>            |                    |                      |          |
|                |                      |                        |                     |                    |                      |          |
|                |                      |                        |                     |                    |                      |          |
| t. The Dure de |                      |                        |                     |                    |                      |          |
| The Drag de    | vice from Network Mo | ntor at lert, and arra | nge device position | with mouse cursor. |                      |          |
| Index          | VPN Active           | VPN Name               | VPN Type            | Encryption         | Authentication       | -        |
| 1              | true                 | i_4E0_510              | IPSec_Tunnel        | AH                 | SHA1                 | =        |
| 2              | true                 | p_c_530                | PPTP                | MPPE               | SHA1                 |          |
| 2              | <b>-</b>             | 450                    | DDTD                | MDDE               | C1104                | -        |
| •              |                      |                        |                     |                    |                      | •        |

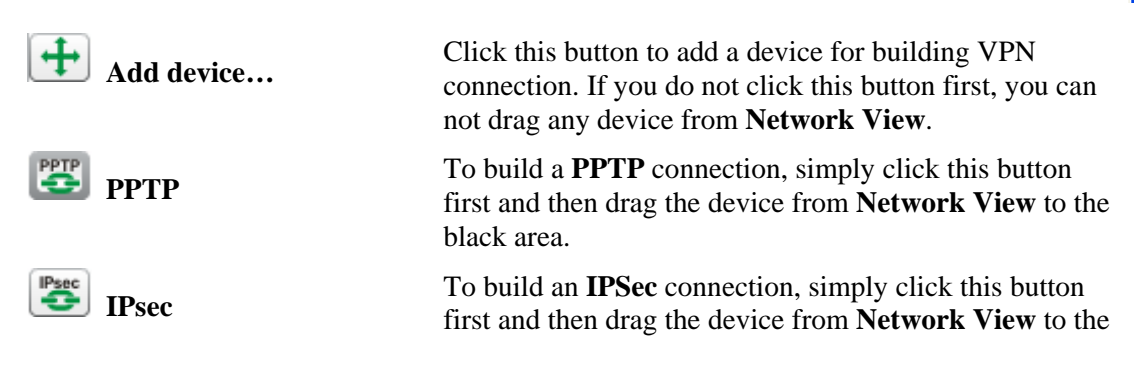

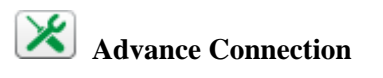

black area.

To build a VPN connection manually, please use such tool. For detailed information, please refer to the section of **Building an Advanced VPN Connection** later.

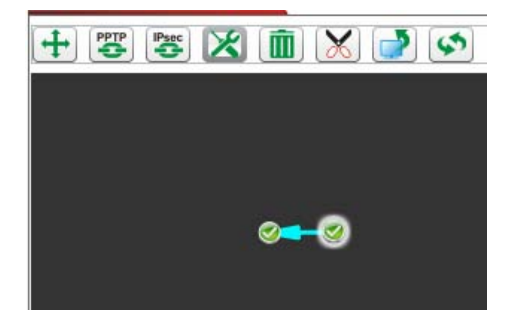

**I** Remove the device....

Disconnect

Click this button to remove the selected device without VPN connection.

To disconnect a VPN connection, Click this button and move the mouse cursor to the VPN connection that you want to disconnect. Notice that the mouse cursor will be transformed into a scissor.

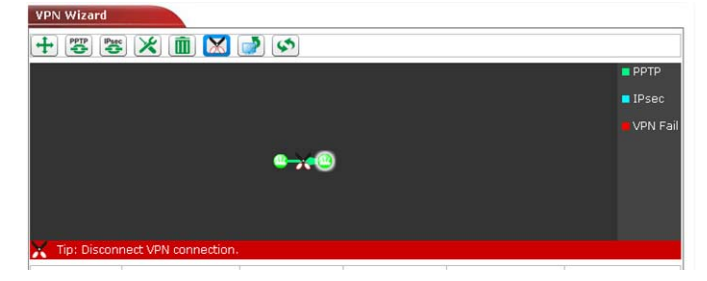

If you press **Enter**, a confirmation dialog will appear. You can click **Yes** and the VPN connection will be cut off immediately.

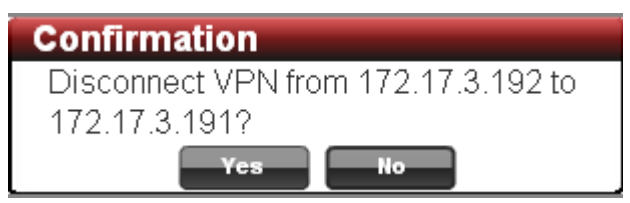

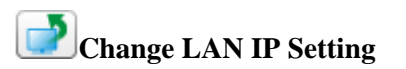

If there is LAN IP segment conflict in VPN connection, please select that device and click this button to change LAN IP setting.

😒 Refresh VPN Wizard

Click this button to reconnect both devices.

## **Building a Simple VPN Connection**

Please follow the steps to build a simple VPN connection.

1. Open **VPN>>WPN wizard.** You will get the following page. Selected CPE will be displayed in the middle of the screen. There is no VPN connection existed.

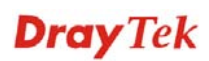

| Device Details |                      |                         | Ye                  | our reliable netwo | orking solutions po | artner     |
|----------------|----------------------|-------------------------|---------------------|--------------------|---------------------|------------|
| 🧿 Device 📓 S   | ystem 🕋 VoIP 🄊 VP    | N                       |                     |                    |                     |            |
| VPN Wizard     |                      |                         |                     |                    |                     |            |
|                | \$ 🗶 💼 🗶             |                         |                     |                    |                     |            |
|                |                      |                         |                     |                    |                     | 🗧 РРТР     |
|                |                      |                         |                     |                    |                     | IPsec      |
|                |                      |                         |                     |                    |                     | 📕 VPN Fail |
|                |                      |                         |                     |                    |                     |            |
|                |                      |                         | 0                   |                    |                     |            |
|                |                      |                         |                     |                    |                     |            |
|                |                      |                         |                     |                    |                     |            |
| 🕂 Tip: Drag de | vice from Network Mo | nitor at left, and arra | nge device position | with mouse cursor. |                     |            |
| Index          | VPN Active           | ¥PN Name                | VPN Type            | Encryption         | Authentication      | n 🔺        |
| 1              | true                 | p_c_4E0                 | РРТР                | MPPE               | SHA1                | ≣          |
| 2              | true                 | i_4E0_510               | IPSec_Tunnel        | AH                 | SHA1                |            |
| Î              | <b>*</b>             | : 510 500               | IDCas Tuppel        |                    | 01144               | •          |

2. Open the Networks and Devices and expand the group folder as the following:

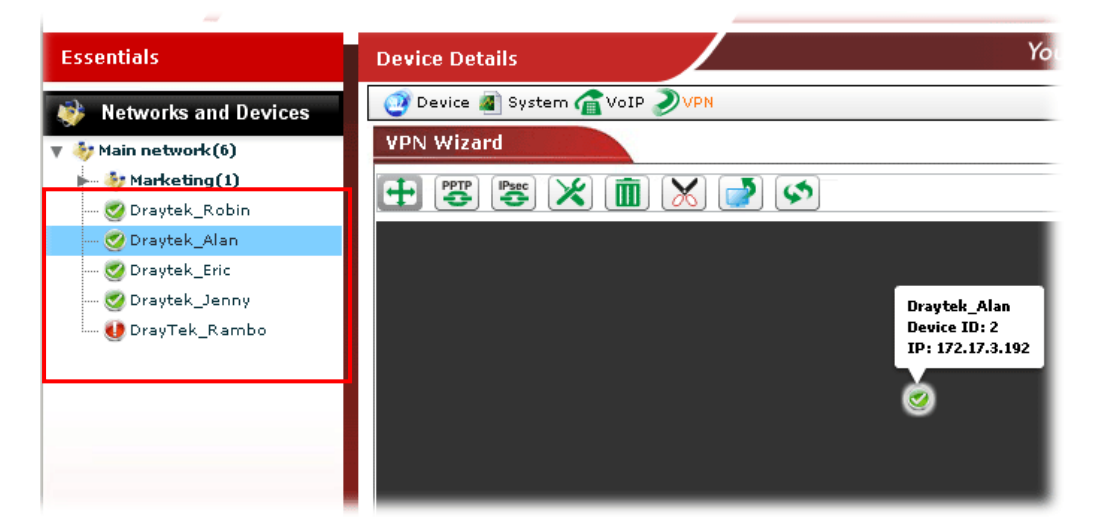

3. Click the **Add device** button.

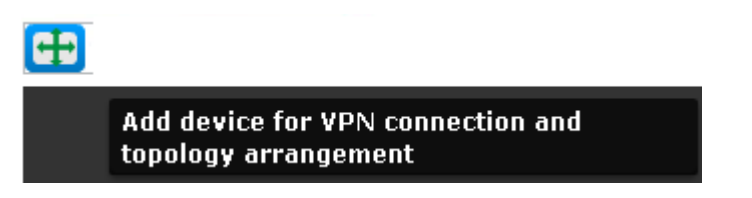

4. Choose one device from the **Networks and Devices** that you want to build a VPN connection with the current selected device. *Drag* it from the **Networks and Devices** to the page of **Device Details**.

| VPN Wizard                                                                                    |            |
|-----------------------------------------------------------------------------------------------|------------|
|                                                                                               |            |
| $\frown$                                                                                      | PPTP       |
|                                                                                               | IPsec      |
| ¶ <sub>2+</sub>                                                                               | 🗖 VPN Fail |
|                                                                                               |            |
|                                                                                               |            |
|                                                                                               |            |
|                                                                                               |            |
| 🕂 Tip: Drag device from Network Monitor at left, and arrange device position with mouse curso | ·.         |

5. If you want to build VPN connection through PPTP or IPSec, click the PPTP or IPSec icon first. Then, drag one of the devices to the other.

| VPN Wizard                                                           |          |
|----------------------------------------------------------------------|----------|
| + 😇 🗶 💼 🗙 🍠 📀                                                        |          |
|                                                                      |          |
|                                                                      | IPsec    |
|                                                                      | VPN Fail |
|                                                                      |          |
|                                                                      |          |
|                                                                      |          |
|                                                                      |          |
| Tip: Setup a PPTP VPN connection by drag-drop one device to another. |          |
|                                                                      |          |
|                                                                      |          |
| 4                                                                    | 4        |
|                                                                      |          |

6. A confirmation dialog will appear. Click **Yes**.

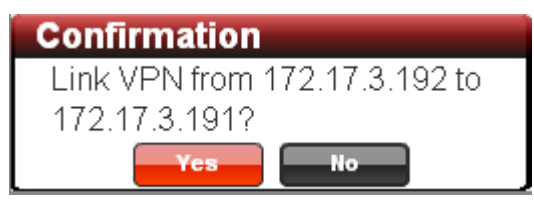

7. Now, the system will configure parameters automatically between these two devices. Please wait patiently.

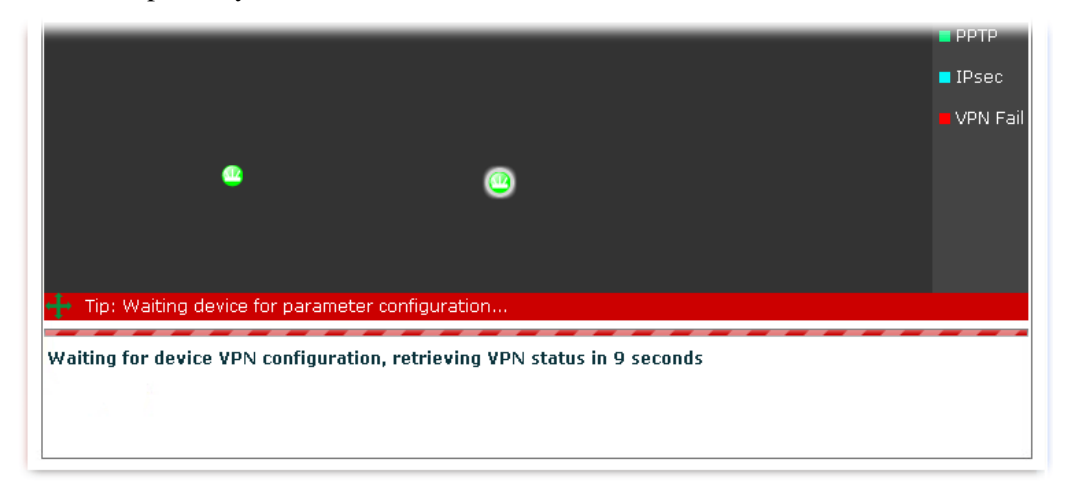

- 8. When the VPN connection has been done, an arrow will appear and indicate the direction between these two devices. VPN connection information also will be displayed below the black area.
- 9. Different colors for arrows represent different protocols used in VPN connections. Green means PPTP mode; blue means IPSec mode; and red means the VPN connection is failed.

#### **Building an Advanced VPN Connection**

Please follow the steps to build an advanced VPN connection.

1. Open **VPN>>WPN wizard.** You will get the following page. Selected CPE will be displayed in the middle of the screen. No other device connects to it.

| Device Details |                        |                        | Your                  | reliable networkii | ng solutions partne | er      |
|----------------|------------------------|------------------------|-----------------------|--------------------|---------------------|---------|
| 🥶 Device 📓 Sy  | stem 🕋 VoIP 🌙 VPN      |                        |                       |                    |                     |         |
| VPN Wizard     |                        |                        |                       |                    |                     |         |
|                |                        | <b>]</b>               |                       |                    |                     |         |
|                |                        |                        |                       |                    | E PF                | РТР     |
|                |                        |                        |                       |                    | <mark>=</mark> IP   | 'sec    |
|                |                        |                        | <b>9</b>              |                    |                     | PN Fail |
|                | -                      |                        | 1                     |                    |                     |         |
|                | e                      | )                      | <b>e</b>              |                    |                     |         |
|                |                        |                        |                       |                    |                     |         |
|                |                        |                        |                       |                    |                     |         |
| 🕂 Tip: Drag de | vice from Network Moni | tor at left, and arran | ge device position wi | th mouse cursor.   | 1                   |         |
| Index          | VPN Active             | VPN Name               | VPN Type              | Encryption         | Authentication      | -       |
| 1              | true                   | i_510_4E8              | IPSec_Tunnel          | AH                 | SHA1                | =       |
| 2              | true                   | p_s_4E8                | PPTP                  | MPPE               | SHA1                | •       |
| •              |                        |                        | J                     |                    |                     | •       |

2. Click the Advance connection button.

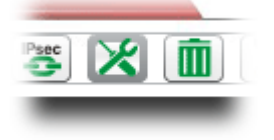

3. To build an advanced VPN connection through PPTP or IPSec, drag the selected CPE s to the one you want to build.

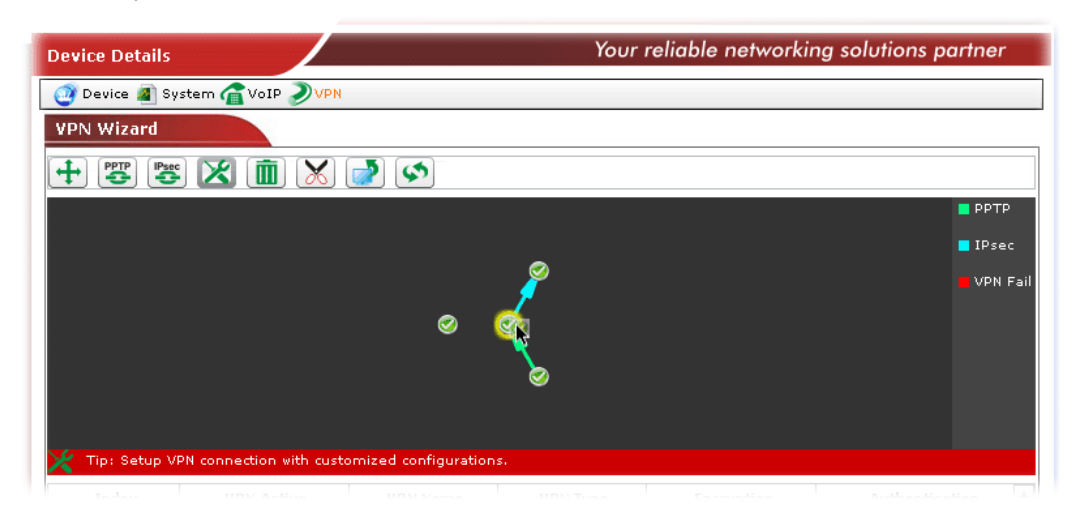

4. A confirmation dialog will appear. Click Yes.

| Confirmation                  |
|-------------------------------|
| Link VPN from 172.17.3.196 to |
| 172.17.3.193?                 |
| Yes No                        |

5. A dialog appears as follows. Please set the corresponding parameters and settings manually and click **Connect**.

| VPN Advance Connection Set                                                | ting 🗵                      |
|---------------------------------------------------------------------------|-----------------------------|
| Dial Type:<br>VPN Connection Through:                                     | PPTP IPSec WAN1_First       |
| PPTP:<br>Username:<br>Password:<br>PPP Authentication:<br>VJ Compression: | PAP_or_CHAP ↓<br>● on O off |
| IPSec:<br>IKE Pre-Shared Key:<br>IPSec Security Method:<br>Connect Cancel | AH                          |

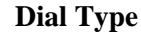

Choose PPTP or IPsec. Relational settings based on the

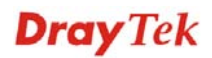

| type you choose will be displayed below |                                                                                                    |                                             |                      |  |  |
|-----------------------------------------|----------------------------------------------------------------------------------------------------|---------------------------------------------|----------------------|--|--|
| VPN Connection Through                  | Use the drop down list to cl connection.                                                                                                    | hoose one way for V                         | /PN                  |  |  |
|                                         | VPN Connection Through:                                                                                                    | WAN1_First   🔻                              |                      |  |  |
|                                         |                                                                                                    | WAN1_First                                  |                      |  |  |
|                                         |                                                                                                    | WAN1_Only                                   |                      |  |  |
|                                         |                                                                                                    | WAN2_First                                  |                      |  |  |
|                                         |                                                                                                    | WAN2_Only                                   |                      |  |  |
| РРТР                                    | When you click PPTP as Dial Type, you have to fill the username and password, choose PPP Authentication and specify if VJ compression should be on or off for such connection. |                                             |                      |  |  |
| IPSec                                   | When you click IPSec as D<br>IKE Pre-Shared Key, and c<br>for such connection.                                                                                                 | ial Type, you have t<br>hoose IPSec Securit | to type<br>ty Method |  |  |
|                                         | IPSec Security Method:                                                                                                    | АН                                          | •                    |  |  |
|                                         |                                                                                                    | АН                                          | <b>_</b>             |  |  |
|                                         |                                                                                                    | DES_NO_AUTH                                 | =                    |  |  |
|                                         |                                                                                                    | DES                                         | =                    |  |  |

6. Now, the system will configure parameters automatically between these two devices. Please wait patiently.

3DES\_NO\_AUTH

٠

**3DES** 

| + 😇 🔀 🔟 🔀 🔊                                                              |          |
|--------------------------------------------------------------------------|----------|
|                                                                          | РРТР     |
|                                                                          | 🗧 IPsec  |
| e 🦉                                                                      | VPN Fail |
| Tip: Waiting device for parameter configuration                          |          |
| Waiting for device VPN configuration, retrieving VPN status in 4 seconds |          |
|                                                                          |          |

7. When the VPN connection has been done, an arrow will appear and indicate the direction between these two devices. VPN connection information also will be displayed below the black area.

| VPN Wizard     |                         |                      |              |            |            |                      |
|----------------|-------------------------|----------------------|--------------|------------|------------|----------------------|
|                | s 🔀 💼 🔀                 | []                   |              |            |            |                      |
|                |                         |                      |              |            |            | РРТР                 |
|                |                         |                      |              |            |            | <mark>=</mark> IPsec |
|                |                         |                      | <i>🌮</i>     |            |            | VPN Fail             |
|                |                         | Ø <b>—</b> •         | -Q           |            |            |                      |
|                |                         |                      |              |            |            |                      |
|                |                         |                      |              |            |            |                      |
| 🔀 Tip: Setup \ | /PN connection with cus | tomized configuratio | ns.          |            |            |                      |
| Index          | VPN Active              | VPN Name             | VPN Type     | Encryption | Authentica | tion 🔺               |
| 1              | true                    | i_510_4E8            | IPSec_Tunnel | AH         | SHA1       | E                    |
| 2              | true                    | p_s_4E8              | РРТР         | MPPE       | SHA1       |                      |
| 4              |                         |                      | ]            |            |            | •                    |

Different colors for arrows represent different protocols used in VPN connections. Green means PPTP mode; blue means IPSec mode; and red means the VPN connection is failed.

#### **Change LAN IP Setting**

LAN IP Setting. The following dialog will appear.

If there is LAN IP segment conflict in VPN connection, you can change the LAN IP setting for the device and avoid the conflict. Choose the device on the screen and click Change

| LAN IP Setting:Draytek_Robin |               |  |
|------------------------------|---------------|--|
| Device ID:                   | 1             |  |
| Device IP:                   | 172.17.3.191  |  |
| LAN IP:                      | 192.168.1.1   |  |
| Subnet mask:                 | 255.255.255.0 |  |
| DHCP server enable:          | $\checkmark$  |  |
| Start IP:                    | 192.168.1.10  |  |
| End IP:                      | 192.168.1.59  |  |
| Gateway:                     | 192.168.1.1   |  |
| Force DNS manual setting:    |               |  |
| Primary IP:                  |               |  |
|                              | Change LAN IP |  |
|                              |               |  |

Device IDDisplay the identification number of the selected device<br/>(CPE).Device IPDisplay the WAN IP address of the selected device<br/>(CPE).LAN IPDisplay the LAN IP address of the selected device. You<br/>can change it with another IP address to avoid the<br/>conflict.

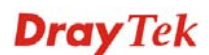

| Subnet mask              | Display the subnet mask of the selected device. You can change it if required.                                                                                                    |
|--------------------------|----------------------------------------------------------------------------------------------------|
| DHCP server enable       | DHCP server has been activated. If you uncheck this box, you have to specify static IP address for the selected device.                                                                                                    |
| Start IP                 | Type the starting IP address for the range that DHCP server can utilize.                                                                                                    |
| End IP                   | Type the ending IP address for the range that DHCP server can utilize.                                                                                                    |
| Gateway                  | Type the gateway address of the selected device.                                                                                                    |
| Force DNS manual setting | Check this box to force Vigor router using DNS servers<br>in this page instead of DNS servers given by the Internet<br>access server (PPPoE, PPTP, L2TP or DHCP server).                                                                               |
| Primary IP (DNS)         | Specify a DNS server IP address here for the ISP should<br>provide you with usually more than one DNS Server. If<br>your ISP does not provide it, the router will automatically<br>apply default DNS Server IP address: 194.109.6.66 to<br>this field. |
| Change LAN IP            | When you finish the modification, click this button to save the configuration and exit this dialog.                                                                                                    |

## Creating LAN to LAN VPN Connection with VPN Creator Wizard

To create a LAN to LAN connection for the selected CPE, please choose **VPN creator wizard.** You can create up to 32 profiles for such CPE.

| Device Detai | ils                 |         | Your reliable networking solutions partner |
|--------------|---------------------|---------|--------------------------------------------|
| 🧿 Device 🖉   | System 🕋 VoIP 🤍 VPN |         |                                            |
| VPN Creato   | r Wizard            |         |                                            |
|              |                     |         |                                            |
| Index        | ▲ Name              |         | Status                                     |
| 1            | p_s_4E8             | Enable  |                                            |
| 2            | i_510_4E8           | Enable  |                                            |
| з            | i_4E8_678           | Enable  |                                            |
| 4            | ???                 | Disable |                                            |
|              |                     |         |                                            |
|              |                     |         |                                            |
|              |                     |         |                                            |
|              |                     |         |                                            |
|              |                     |         |                                            |
|              |                     |         |                                            |
|              |                     |         |                                            |
|              |                     |         |                                            |
| 4            |                     |         | 4                                          |

Choose one of the profile names from the list and click the **Detail** button U. The following dialog will appear. You can modify the LAN to LAN settings to fit your necessity.

| VPN Lan To Lan Setting                                                           |                                        | × |
|----------------------------------------------------------------------------------|----------------------------------------|---|
| Profile Name:<br>Enable this profile:<br>Call Direction:<br>Server IP/Client IP: | i_620_678<br>✓<br>○ Dial-Out ● Dial-In |   |
| Dial Type:<br>VPN Connection Through:                                            | ● PPTP ● IPSec<br>WAN1_First   ▼       |   |
| PPTP:<br>Username:<br>Password:<br>PPP Authentication:<br>VJ Compression:        | ???<br>PAP_or_CHAP ▼<br>● on off       |   |
|                                                                                  |                                        | • |

| VPN Lan To Lan Setting   | ×             |
|--------------------------|---------------|
| Password:                | •             |
| PPP Authentication:      | PAP_or_CHAP   |
| VJ Compression:          | 💿 on 🔵 off    |
|                          |               |
| IPSec:                   |               |
| IKE Pre-Shared Key:      |               |
| IPSec Security Method:   | AH            |
| TCP/IP Network Settings: |               |
| My Wan IP:               | 0.0.0.0       |
| Remote Gateway IP:       | 0.0.0.0       |
| Remote Network IP:       | 192.168.60.0  |
| Remote Network Mask:     | 255.255.255.0 |
| Apply Cancel             |               |

| Profile Name           | Display the profile name. Modify it if it is required.                                                                                                    |            |  |
|------------------------|----------------------------------------------------------------------------------------------------|------------|--|
| Enable this profile    | Check the box to enable such profile.                                                                                                    |            |  |
| Call Direction         | Specify which direction that such profile will use Dial-In or Dial-Out.                                                                                                    |            |  |
| Server IP /Client IP   | Type the IP address for the server / client.                                                                                                    |            |  |
| Dial Type              | Click the radio button to specify the dial type.                                                                                                    |            |  |
| VPN Connection Through | Use the drop down list to choose one way for VPN connection.                                                                                                    |            |  |
|                        | VPN Connection Through:                                                                                                    | WAN1_First |  |
|                        |                                                                                                    | WAN1_First |  |
|                        |                                                                                                    | WAN1_Only  |  |
|                        |                                                                                                    | WAN2_First |  |
|                        |                                                                                                    | WAN2_Only  |  |
| РРТР                   | When you click PPTP as Dial Type, you have to fill the username and password, choose PPP Authentication and specify if VJ compression should be on or off for such connection. |            |  |
| IPSec                  | When you click IPSec as Dial Type, you have to type<br>IKE Pre-Shared Key, and choose IPSec Security Method                                                                    |            |  |

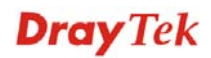
for such connection.

| АН           | •                                                |
|--------------|--------------------------------------------------|
| АН           | <b>•</b>                                         |
| DES_NO_AUTH  | =                                                |
| DES          |                                                  |
| 3DES_NO_AUTH |                                                  |
| 3DES .       | •                                                |
|              | AH<br>DES_NO_AUTH<br>DES<br>3DES_NO_AUTH<br>3DES |

**TCP IP Network Settings** 

**My WAN IP** – Specify the WAN IP address for the selected CPE.

 $\label{eq:remote Gateway IP} \mbox{ Remote Gateway IP} - \mbox{ Specify the IP address for the remote client.}$ 

**Remote Network IP** – Specify the IP address for the remote server.

**Remote Network Mask** – Specify the network mask for the remote server.

Click **Apply** to save the configuration and exit such window.

### **Adding New VPN Profile**

To add a new LAN-to-LAN VPN profile, simply choose the one with the name (???) and click the **Detail** button I. After typing the profile name and relational settings, click **Apply**. The new profile will be added and placed on the page.

| Device Details |                   | Your reliable networking solutions partner |
|----------------|-------------------|--------------------------------------------|
| 🕘 Device 🔊 Sy  | stem 🕋 VoIP 🤍 VPN |                                            |
| VPN Creator W  | /izard            |                                            |
|                |                   |                                            |
| Index 🔺        | Name              | Status                                     |
| 1              | p_s_4E8           | Enable                                     |
| 2              | ???               | Disable                                    |
|                |                   |                                            |
|                |                   |                                            |
|                |                   |                                            |
|                |                   |                                            |
|                |                   |                                            |
|                |                   |                                            |
|                |                   |                                            |
|                |                   |                                            |
|                |                   |                                            |
|                |                   |                                            |
| 4              |                   |                                            |

| Index  | VigorACS SI allows you to create up to 32 index numbers (profiles). |
|--------|---------------------------------------------------------------------|
| Name   | Display the name of the LAN-to-LAN profile.                         |
| Status | Display if such profile is enabled or disabled for such CPE.        |

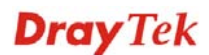

### **Checking VPN Connection Status**

VPN Status displays VPN name, remote IP address, virtual network address, VPN type, VPN Active, encryption, authentication, transmission packets, transmission bytes, receiving packets, receiving rate, and connection time for the selected CPE.

| Device  | Details        |                    |              | Your reliable i | networking solutior | ns partner |
|---------|----------------|--------------------|--------------|-----------------|---------------------|------------|
| 🧿 Devi  | ice 📓 Sy       | vstem 🕋 VoIP 🌙 VPN |              |                 |                     |            |
| VPN St  | tatus          |                    |              |                 |                     |            |
| 2       | All the second | 1024               |              |                 |                     |            |
| Add     | Index          | VPN Name           | RemoteIP     | VirtualNetwork  | VPN Type            | VI 🔺       |
|         | 1              | i_4E0_510          | 172.17.3.192 | 192.168.20.0/24 | IPSec_Tunnel        | true       |
|         | 2              | p_c_530            | 172,17,3,194 | 192.168.40.0/24 | РРТР                | true       |
|         | 3              | p_s_4E0            | 172.17.3.194 | 192.168.20.0/24 | РРТР                | true       |
| 4       |                |                    | 430.43.0.400 | 100.100.00.0/01 | DOTO                | •          |
| VPN M   | onitor         |                    |              |                 |                     |            |
|         |                |                    |              |                 |                     |            |
| <b></b> |                |                    |              |                 |                     |            |
| P       | rofile Nar     | me                 |              | Remote IP       |                     |            |
| p_c_530 | )              | 172.17.3.194       |              |                 |                     |            |
|         |                |                    |              |                 |                     |            |
|         |                |                    |              |                 |                     |            |
| 4       |                |                    |              |                 |                     | Þ          |

### Add to monitor

Make the selected VPN tunnel to be monitored and display in the field of VPN Monitor.

| Add                                                                                                    | Index         | VPN                           |
|----------------------------------------------------------------------------------------------------|---------------|-------------------------------|
| Control of the second second secon | 2             | p_c_530                       |
|                                                                                                    | 3<br>Add to n | p_s_4E0<br>nonitor<br>p_s_4E0 |

Choose any one of the CPEs (or profiles) and click **Add to monitor** button to make the selected one to be monitored by VigorACS.

| Index           | Display the number of the VPN tunnel.                                                                                                    |
|-----------------|----------------------------------------------------------------------------------------------------|
| VPN Name        | Display the VPN profile name that created by using <b>VPN Wizard</b> or <b>VPN creator wizard</b> .                                                      |
| Remote IP       | Display the IP address that the VPN tunnel connected.                                                                                                    |
| Virtual Network | Display the private IP address with subnet mask.                                                                                                    |
| VPN Type        | Display the connection type used by such VPN tunnel.                                                                                                    |
| VPN Active      | Display the status of such VPN tunnel. " <b>true</b> " means the VPN tunnel has be connected; " <b>false</b> " means the VPN tunnel has be disconnected. |
| Encryption      | Display the method for encryption used by such VPN tunnel.                                                                                               |
| Authentication  | Display the mode for authentication used by such VPN tunnel.                                                                                             |

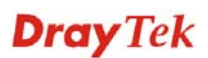

| Tx Packets | Display the packet size of the transmitted data. |
|------------|--------------------------------------------------|
| Tx Bytes   | Display the size of the transmitted data.        |
| Rx Packets | Display the packet size of the received data.    |
| Rx Rate    | Display the receiving rate for data receiving.   |
| Up Time    | Display the connection time for such VPN tunnel. |

### **Monitoring VPN Tunnel**

In the **VPN Status** page, basic information for each VPN tunnel will be shown on the screen. However, if you want to check the total traffic of VPN tunnel, you have to do the job of VPN Monitor.

|              | Remote IP    |                        |
|--------------|--------------|------------------------|
| 172.17.3.194 |              |                        |
|              |              |                        |
|              |              |                        |
|              |              |                        |
|              | 172.17.3.194 | Remote IP 172.17.3.194 |

**Profile Name**Display the name listed in VPN Name field.

**Remote IP** Display the IP address that the VPN tunnel connected.

Choose the VPN tunnel(s) (in this case, Index=1, Index=2 and Index=3 are selected) that you want to monitor and click the **Add to monitor** icon. Next, open **System >> Statistics.** 

| 🥶 Device | 📓 System 🕋    | VoIP 🔊 VPN   |              |                 |
|----------|---------------|--------------|--------------|-----------------|
| VPN Stat | Device sys    | tem log      |              |                 |
|          | 🛄 LAN         | -            |              |                 |
|          | 🧼 wan         |              |              |                 |
| Add I    | 🦞 NAT         | -            | RemoteIP     | VirtualNetwork  |
| 2        | nt Statistics |              | 172.17.3.194 | 192.168.50.0/24 |
| 3        | Firmware :    | status       | 172.17.3.195 | 192.168.50.0/24 |
| 4        | 📑 Firmware    | upgrade      | 172.17.3.196 | 192.168.60.0/24 |
|          | 💍 Reboot de   | vice         |              |                 |
| •        | 🥐 Factory re  | set device   |              |                 |
| VPN Mon  | itor          |              |              |                 |
| 2        |               |              |              |                 |
| Prof     | ile Name      |              |              | Remote IP       |
| Index=1  |               | 172,17,3,195 |              |                 |
| Index=2  |               | 172.17.3.192 |              |                 |
| Index=3  |               | 172.17.3.196 |              |                 |
|          |               |              |              |                 |

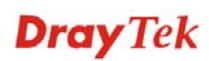

The statistics for the above three profiles will be displayed on the screen as shown below.

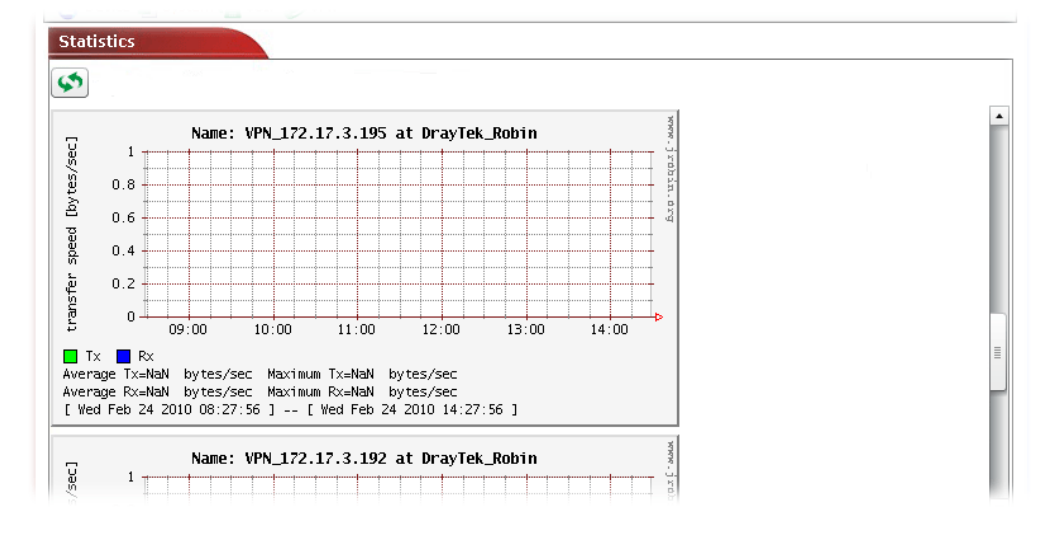

## 4.2 Wizard

### 4.2.1 Backup configuration

Such page allows you to do backup operation for specified CPEs (devices) immediately or within a specified period.

| <b>Dray</b> Tel                                          | Vigor <b>ACS</b>                                                                                                    |
|----------------------------------------------------------|----------------------------------------------------------------------------------------------------|
| Essentials                                               | BackupWizard Your reliable networking solutions partner                                                                                                    |
| 😻 Networks and Devices                                   | BackupType: RoundRobin ▼ Period(days): 1<br>Backup time: ● Nov O Schedule                                                                                                    |
| Configuration                                            | Start day:       2010-01-05       Image: Start time(HH:MM):       00       V       :       00       V         End time(HH:MM):       23       V       :       59       V         Select devices:       .       .       .       .       .                                                                                                    |
| ♥ 🚰 Firmware                                             | Name     Model name     Firmware version     Modem version     Backup       Main network(6)     Image: Comparison of the second second |
| Reports        Inventory Monitor       Inventory Monitor | Apply                                                                                                    |
|                                                          |                                                                                                    |

**Backup Type** 

Period(days)

**Backup time** 

Use the drop down list to choose the backup type for such action.

**RoundRobin** – Choose this type to execute the backup (with global settings). The backup files will be recorded with the filename from *1.cfg* to *20.cfg*. Only 20 filenames will be kept in the same directory.

**Always** – Choose this type to execute the backup (with global settings) according to the schedule. The backup files will be recorded with the filename one by one (e.g, 1.cfg, 2.cfg,..., 1000cfg,..., 10000cfg,...no limit in file number). All of the backup files will be kept in the same directory.

| RoundF | Robin      | •   |
|--------|------------|-----|
| RoundR | obin       |     |
| Always |            |     |
|        | Start day: | 201 |

Determine the frequency for the configuration backup performed by VigorACS. The default value is 1 day.

**Now** – To perform the firmware backup immediately, choose this one and click **Appl**y.

**Schedule** – To specify a certain time to perform firmware backup, choose this one and specify start day, start time and end time respectively. After finishing the configuration, click Apply. VigorACS will perform

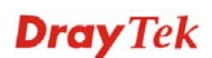

|                  | firmware backup operation for the selected CPE (s) according to the schedule set here.                                                                                                  |
|------------------|----------------------------------------------------------------------------------------------------|
|                  | <b>Start day</b> – Use the drop down calendar to specify the day you want to start the firmware backup.                                                                                 |
|                  | <b>Start time</b> - Use the drop down menu to specify the hour and minutes you want to start firmware backup.                                                                           |
|                  | <b>End time</b> - Use the drop down menu to specify the hour and minutes you want to finish the firmware backup.                                                                        |
| Selected devices | Choose the device that you want to do firmware backup.<br>Please check the box of <b>Backup</b> , otherwise, the firmware<br>backup will not be performed after clicking <b>Apply</b> . |
|                  |                                                                                                    |

Apply

Execute the action of firmware backup.

### 4.2.2 Restore configuration

Such page allows you to do firmware restoration for specified CPEs (devices) immediately or within a specified period.

| <b>Dray</b> Tel                                    | k                                    |                                  |                                |                                      | Vigo                           | rACS       |
|----------------------------------------------------|--------------------------------------|----------------------------------|--------------------------------|--------------------------------------|--------------------------------|------------|
| Essentials                                         | RestoreWizard                        |                                  |                                | Your relia                           | ble networking solution        | ns partner |
| Networks and Devices Wizards Configuration Declara | Restore time: • N<br>Select devices: | low O Schedule<br>Start day: 201 | D-01-22 Start time<br>End time | e(HH:MM): 00  ▼ :<br>e(HH:MM): 23  ▼ | 00   <b>v</b><br>59   <b>v</b> |            |
| Restore                                            | Name                                 | Model name                       | Firmware version               | Modem version                        | File List                      | Restore    |
| ▼ 🚰 Firmware                                       | Main network(6                       | )                                |                                |                                      |                                |            |
| Reports                                            |                                      |                                  |                                |                                      |                                |            |
| Inventory Monitor                                  |                                      |                                  |                                |                                      |                                |            |
| Search Device                                      |                                      |                                  |                                |                                      |                                | Apply      |
|                                                    |                                      | <b></b>                          | <b>a</b> i i                   | ? 🗗                                  |                                | X          |

#### **Restore time**

**Now** – To perform the firmware restoration immediately, choose this one and click **Appl**y.

**Schedule** – To specify a certain time to perform firmware restoration, choose this one and specify start day, start time and end time respectively. After finishing the configuration, click Apply. VigorACS will perform firmware restoration operation for the selected CPE (s) according to the schedule set here.

**Start day** – Use the drop down calendar to specify the day you want to start the firmware restore.

**Start time** - Use the drop down menu to specify the hour and minutes you want to start firmware restore.

**End time** - Use the drop down menu to specify the hour and minutes you want to finish the firmware restore.

Selected devicesChoose the device that you want to do firmware restore.<br/>Please check the box of **Restore**, otherwise, the firmware<br/>restoration will not be performed after clicking **Apply**.ApplyExecute the action of firmware restoration.**4.2.3 Firmware upgrade** 

Firmware upgrade wizard allows you to upgrade firmware for CPEs in specified time or immediately.

| Didy 10                            | <b>K</b>            |                                                                                                    |                                                                                                    |                                                                                                    | Vig                                                                                                    | orAC                                                                                                    |
|------------------------------------|---------------------|----------------------------------------------------------------------------------------------------|----------------------------------------------------------------------------------------------------|----------------------------------------------------------------------------------------------------|----------------------------------------------------------------------------------------------------|----------------------------------------------------------------------------------------------------|
| Essentials                         | FirmwareUpgradeWi   | zard                                                                                                    |                                                                                                    | Your reliat                                                                                                    | le networking sol                                                                                                    | utions parti                                                                                                    |
| Networks and Devices               | Model name:         | Modern version                                                                                                    |                                                                                                    | ▼]                                                                                                    |                                                                                                    |                                                                                                    |
| *                                  | File:               |                                                                                                    |                                                                                                    |                                                                                                    |                                                                                                    |                                                                                                    |
| Wizards                            | Upgrade time: 💿 Now | 🔵 Schedule                                                                                                    |                                                                                                    |                                                                                                    |                                                                                                    |                                                                                                    |
| Configuration                      | Ű                   | Start day: 2010-01-22                                                                                                    | Start time(HH:MM):                                                                                                    |                                                                                                    |                                                                                                    |                                                                                                    |
| Backup                             |                     | 2010-01-22                                                                                                    |                                                                                                    |                                                                                                    | 00 1                                                                                                    |                                                                                                    |
| Restore                            |                     |                                                                                                    | End time(HH:MM):                                                                                                    | 23 🔻                                                                                                    | 59 🔻                                                                                                    |                                                                                                    |
| Eirmware                           | Select devices:     |                                                                                                    |                                                                                                    |                                                                                                    |                                                                                                    |                                                                                                    |
|                                    | Name                | Model name                                                                                                    | rimware version                                                                                                    |                                                                                                    | Modern Version                                                                                                    | upgrad                                                                                                    |
|                                    | P 🤣 Main network(6) |                                                                                                    |                                                                                                    |                                                                                                    |                                                                                                    |                                                                                                    |
|                                    |                     |                                                                                                    |                                                                                                    |                                                                                                    |                                                                                                    |                                                                                                    |
|                                    |                     |                                                                                                    |                                                                                                    |                                                                                                    |                                                                                                    |                                                                                                    |
|                                    |                     |                                                                                                    |                                                                                                    |                                                                                                    |                                                                                                    |                                                                                                    |
|                                    |                     |                                                                                                    |                                                                                                    |                                                                                                    |                                                                                                    |                                                                                                    |
|                                    |                     |                                                                                                    |                                                                                                    |                                                                                                    |                                                                                                    |                                                                                                    |
|                                    |                     |                                                                                                    |                                                                                                    |                                                                                                    |                                                                                                    |                                                                                                    |
| Reports                            |                     |                                                                                                    |                                                                                                    |                                                                                                    |                                                                                                    |                                                                                                    |
|                                    |                     |                                                                                                    |                                                                                                    |                                                                                                    |                                                                                                    |                                                                                                    |
| Inventory Monitor                  |                     |                                                                                                    |                                                                                                    |                                                                                                    |                                                                                                    |                                                                                                    |
| Search Device                      |                     |                                                                                                    |                                                                                                    |                                                                                                    |                                                                                                    |                                                                                                    |
|                                    | -                   |                                                                                                    |                                                                                                    |                                                                                                    |                                                                                                    |                                                                                                    |
|                                    |                     |                                                                                                    |                                                                                                    |                                                                                                    |                                                                                                    |                                                                                                    |
| lodel name                         |                     | Choose the mo<br>available for y                                                                                                    | odel name. To<br>ou to choos                                                                                                    | The rela<br>e under                                                                                                    | ted devices<br>Select devices                                                                                                    | will be<br>ces.                                                                                                    |
| lodel name<br>lodem version        |                     | Choose the mo<br>available for y<br>Display the typ<br>with type versi                                                                                                    | odel name. Toou to choos<br>ou to choos<br>oe (Annex A<br>on such as                                                                                                    | The rela<br>e under<br>A or An<br>211011                                                                                                    | ted devices<br>Select devicent<br>( <u>A Hardwar</u>                                                                                                    | will be<br>ces.<br>e router<br><i>ce: Anne</i>                                                                                                    |
| odel name<br>odem version<br>le    |                     | Choose the mo<br>available for y<br>Display the typ<br>with type versi<br>Specify a firm<br>CPE(s). Click<br>dialog.                                                                                                    | odel name. 7<br>ou to choos<br>oe (Annex A<br>on such as<br>ware to be a<br>the blank an                                                                                                    | The rela<br>e under<br>A or An<br>211011<br>used for<br>rea to d                                                                                                    | tted devices<br>Select devicent<br>nex B) of the<br><i>A Hardwar</i><br>upgrading t<br>isplay the fo                                                                                                    | will be<br>ces.<br>e router<br><i>ce: Anne</i><br>he selec<br>llowing                                                                                               |
| odel name<br>odem version<br>le    |                     | Choose the mo<br>available for y<br>Display the typ<br>with type versi<br>Specify a firm<br>CPE(s). Click<br>dialog.                                                                                                    | odel name. 7<br>ou to choos<br>oe (Annex A<br>on such as<br>ware to be a<br>the blank an                                                                                                    | The rela<br>e under<br>A or An<br>211011<br>used for<br>rea to d                                                                                                    | tted devices<br>Select devicent<br>nex B) of the<br><i>A Hardwar</i><br>upgrading t<br>isplay the fo                                                                                                    | will be<br>ces.<br>e router<br><i>ce: Anne</i><br>he selec<br>llowing                                                                                               |
| odel name<br>odem version<br>le    |                     | Choose the mo<br>available for y<br>Display the typ<br>with type versi<br>Specify a firm<br>CPE(s). Click<br>dialog.                                                                                                    | odel name. To<br>ou to choos<br>be (Annex A<br>on such as<br>ware to be to<br>the blank an                                                                                                    | The rela<br>e under<br>A or An<br>211011<br>used for<br>rea to d                                                                                                    | ted devices<br>Select devicence<br>nex B) of the<br><i>A Hardwar</i><br>upgrading to<br>isplay the fo                                                                                                    | will be<br>ces.<br>e router<br><i>ce: Anne</i><br>he selec<br>llowing                                                                                               |
| odel name<br>odem version<br>e     |                     | Choose the mo<br>available for y<br>Display the typ<br>with type versi<br>Specify a firm<br>CPE(s). Click<br>dialog.                                                                                                    | odel name. To<br>ou to choos<br>oe (Annex A<br>on such as<br>ware to be a<br>the blank an<br>Property<br>Directory                                                                                                    | The relate under a or An 211011 used for rea to d                                                                                                    | ted devices<br>Select devices<br>(nex B) of the<br><i>A Hardwar</i><br>upgrading t<br>isplay the fo                                                                                                    | will be<br>ces.<br>e router<br><i>re: Anne</i><br>he selec<br>llowing                                                                                               |
| odel name<br>odem version<br>e     |                     | Choose the mo<br>available for y<br>Display the typ<br>with type versi<br>Specify a firm<br>CPE(s). Click<br>dialog.                                                                                                    | bdel name. To<br>ou to choos<br>be (Annex A<br>on such as<br>ware to be to<br>the blank an<br>Directory<br>Directory                                                                                                    | The relate under<br>A or An 211011<br>used for<br>rea to d                                                                                                    | LastModify<br>01/21/2010 08:53:47<br>01/21/2010 08:53:47                                                                                                    | will be<br>ces.<br>e router<br><i>re: Anne</i><br>he selec<br>llowing                                                                                               |
| odel name<br>odem version<br>e     |                     | Choose the mo<br>available for y<br>Display the typ<br>with type versi<br>Specify a firm<br>CPE(s). Click<br>dialog.                                                                                                    | bdel name. To<br>ou to choos<br>be (Annex A<br>on such as<br>ware to be to<br>the blank an<br>Directory<br>Directory<br>Directory<br>Directory                                                                                                    | The relate under<br>a or An 211011<br>used for rea to d                                                                                                    | LastModify<br>LastModify<br>1/21/2010 08:53:47<br>01/21/2010 08:53:47<br>01/21/2010 08:53:47                                                                                                    | will be<br>ces.<br>e router<br><i>ce: Anne</i><br>he select<br>llowing                                                                                              |
| odel name<br>odem version<br>e     |                     | Choose the mo<br>available for y<br>Display the typ<br>with type versi<br>Specify a firm<br>CPE(s). Click<br>dialog.                                                                                                    | odel name. 7<br>ou to choos<br>oe (Annex A<br>on such as<br>ware to be u<br>the blank an<br>Directory<br>Directory<br>Directory<br>Directory                                                                                                    | Fhe rela<br>e under<br>A or An<br>211011<br>used for<br>rea to d                                                                                                    | LastModify<br>LastModify<br>1/22/2010 08:53:47<br>01/21/2010 08:53:47<br>01/22/2010 09:157:23<br>01/22/2010 19:17:24                                                                                                    | will be<br>ces.<br>e router<br><i>ce: Anne</i><br>he select<br>llowing                                                                                              |
| odel name<br>odem version<br>e     |                     | Choose the mo<br>available for y<br>Display the typ<br>with type versi<br>Specify a firm<br>CPE(s). Click<br>dialog.                                                                                                    | bdel name. To<br>ou to choose<br>oe (Annex A<br>on such as<br>ware to be a<br>the blank an<br>Directory<br>Directory<br>Directory<br>Directory<br>Directory                                                                                                    | Fhe relate under A or Am 211011 used for rea to d                                                                                                    | LastModify<br>01/21/2010 08:53:47<br>01/21/2010 08:53:47<br>01/22/2010 09:152:47<br>01/22/2010 09:152:24<br>01/22/2010 20:10:23<br>01/22/2010 20:10:23                                                                                                    | will be<br>ces.<br>e router<br><i>ce: Anne</i><br>he select<br>llowing                                                                                              |
| odel name<br>odem version<br>e     |                     | Choose the mo<br>available for y<br>Display the typ<br>with type versi<br>Specify a firm<br>CPE(s). Click<br>dialog.                                                                                                    | bdel name. To<br>ou to choose<br>oe (Annex A<br>on such as<br>ware to be a<br>the blank an<br>Directory<br>Directory<br>Directory<br>Directory<br>Directory<br>Directory<br>Directory                                                                                                    | Fhe relate under a visual of the relate under a visual of the relation of the relation of the                                                                                                    | LastModify<br>01/21/2010 08:53:47<br>01/21/2010 08:53:47<br>01/21/2010 08:53:47<br>01/21/2010 08:53:47<br>01/24/2010 20:19:00<br>01/24/2010 20:19:00<br>01/24/2010 20:19:00                                                                                                    | will be<br>ces.<br>e router<br><i>re: Anne</i><br>he select<br>llowing                                                                                              |
| odel name<br>odem version<br>e     |                     | Choose the mo<br>available for y<br>Display the typ<br>with type versi<br>Specify a firm<br>CPE(s). Click<br>dialog.                                                                                                    | odel name. To<br>ou to choose<br>oe (Annex A<br>on such as<br>ware to be a<br>the blank an<br>Directory<br>Directory<br>Directory<br>Directory<br>Directory<br>Directory<br>Directory<br>Directory                                                                                                    | Size         592           400         592           592         592           592         592           592         592           592         592           592         592                                                                                                    | LastModify<br>LastModify<br>LastModify<br>01/21/2010 00:53:47<br>01/21/2010 00:53:47<br>01/22/2010 00:53:47<br>01/22/2010 00:5                                           | will be<br>ces.<br>e router<br><i>re: Anne</i><br>he select<br>llowing                                                                                              |
| odel name<br>odem version<br>e     |                     | Choose the mo<br>available for y<br>Display the typ<br>with type versi<br>Specify a firm<br>CPE(s). Click<br>dialog.                                                                                                    | odel name. 7<br>ou to choos<br>oe (Annex A<br>on such as<br>ware to be a<br>the blank an<br>Directory<br>Directory<br>Directory<br>Directory<br>Directory<br>Directory<br>Directory                                                                                                    | Size         Size           600         592           592         592           600         592           592         592           600         592           592         592           600         594                                                                                                    | LastModify<br>1/22/2010 12:47:55<br>1/22/2010 12:47:55<br>1/22/2010 12:4                                   | will be<br>ces.<br>e router<br><i>ce: Anne</i><br>he selec<br>llowing<br><u>Direct</u><br>/RootG<br>/RootG<br>/RootG<br>/RootG                                      |
| odel name<br>odem version<br>e     |                     | Choose the mo<br>available for y<br>Display the typ<br>with type versi<br>Specify a firm<br>CPE(s). Click<br>dialog.                                                                                                    | odel name. To<br>ou to choose<br>oe (Annex A<br>on such as<br>ware to be a<br>the blank an<br>Directory<br>Directory<br>Directory<br>Directory<br>Directory<br>Directory<br>Directory<br>Directory<br>Directory<br>Directory                                                                                                    | Size         Size           696         200           292         592           600         544                                                                                                    | LastModify<br>01/21/2010 08:53:47<br>01/21/2010 08:53:47<br>01/21/2010 08:53:47<br>01/22/2010 08:53:47<br>01/22/2010 09:159:23<br>01/22/2010 19:17:24<br>01/22/2010 20:10:00<br>01/22/2010 20:10:23<br>01/22/2010 20:10:23<br>01/22/2010 20:10:23<br>01/22/2010 20:25:03<br>01/22/2010 09:59:03                                                                                                    | will be<br>ces.<br>e router<br>ce: Anne<br>he select<br>llowing                                                                                                    |
| odel name<br>odem version<br>e     |                     | Choose the mo<br>available for y<br>Display the typ<br>with type versi<br>Specify a firm<br>CPE(s). Click<br>dialog.<br>Select firmware file<br>Filename<br><br>Temp<br>00507FA65510<br>00507FA65420<br>00507FA65420<br>00507FA65420<br>00507FA65420<br>00507FA65420<br>00507FA65420<br>00507FA65420<br>00507FA65420                                                                                 | edel name. A<br>ou to choose<br>oe (Annex A<br>on such as<br>ware to be a<br>the blank an<br>Directory<br>Directory<br>Directory<br>Directory<br>Directory<br>Directory<br>Directory<br>Directory<br>Directory<br>Directory                                                                                                    | Size         Size           696         200           200         592           592         592           592         592           593         594           48         528                                                                                                    | LastModify<br>01/21/2010 08:53:47<br>01/21/2010 08:53:47<br>01/21/2010 08:53:47<br>01/22/2010 08:53:47<br>01/22/2010 09:53:47<br>01/22/2010 09:53:47<br>01/22/2010 09:53:47<br>01/22/2010 19:17:24<br>01/22/2010 19:17:25<br>01/22/2010 19:59:03<br>09/04/2009 13:00:25                                                                                                    | will be<br>ces.<br>e router<br>ce: Anne<br>he select<br>llowing                                                                                                    |
| odel name<br>odem version<br>e     |                     | Choose the mo<br>available for y<br>Display the typ<br>with type versi<br>Specify a firm<br>CPE(s). Click<br>dialog.                                                                                                    | odel name. To<br>ou to choose<br>oe (Annex A<br>on such as<br>ware to be a<br>the blank an<br>Directory<br>Directory<br>Directory<br>Directory<br>Directory<br>Directory<br>Directory<br>Directory<br>Directory<br>Directory<br>Directory<br>Directory<br>Directory<br>Directory<br>Directory                                                                                                    | Size         Size           696         208           592         400           592         502           400         592           592         592           400         592           592         592           400         592           592         592           400         592           592         592           592         592           592         592           592         592           592         592           592         592           592         592           592         592           592         592           592         592           592         592           592         592           592         592           592         592           592         592           592         592           592         592           592         592           592         592           592         592           593         593           594         594                                                                                                    | LastModify<br>01/21/2010 09:53:47<br>01/21/2010 09:53:47<br>01/21/2010 09:53:47<br>01/22/2010 09:53:47<br>01/22/2010 09:53:47<br>01/22/2010 09:53:47<br>01/22/2010 09:53:47<br>01/22/2010 09:53:43<br>01/22/2010 19:17:24<br>01/22/2010 19:17:25<br>01/22/2010 19:15:63<br>01/22/2010 19:55:63<br>09/04/2009 13:00:25                                                                                                    | will be<br>ces.<br>e router<br>re: Anne<br>he select<br>llowing                                                                                                    |
| odel name<br>odem version<br>e     |                     | Choose the mo<br>available for y<br>Display the typ<br>with type versi<br>Specify a firm<br>CPE(s). Click<br>dialog.<br>Select firmware file<br>Filename<br><br>Temp<br>00507FA65510<br>00507FA65520<br>00507FA65520<br>00507FA65520<br>00507FA65620<br>00507FA65620<br>00507FA65620<br>00507FA65620<br>00507FA65620<br>00507FA65620<br>00507FA65620<br>00507FA65620<br>00507FA65620<br>00507FA65620 | odel name. To<br>ou to choose<br>oe (Annex A<br>on such as<br>ware to be a<br>the blank an<br>Directory<br>Directory<br>Directory<br>Directory<br>Directory<br>Directory<br>Directory<br>Directory<br>Directory<br>Directory<br>Directory<br>Directory<br>Directory<br>Directory<br>Directory<br>Directory<br>Directory                                                                                                    | Size         Size           6906         2008           2000         5922           5922         5922           5922         5922           5922         5922           5922         5922           5922         5924           5924         3248           5228         1228           1208         1228           1208         1228           1208         1228           1208         1228           1208         1228           1208         1228           1208         1228           1208         1228           1208         1228           1208         1228           1208         1228           1208         1228           1208         1228           1208         1228           1208         1228           1208         1228           1208         1228           1208         1228           1208         1228           1208         1288           1208         1288           1208         1288           1208 <td>LastModify<br/>1/22/2010 09:53:47<br/>01/21/2010 09:53:47<br/>01/21/2010 09:53:47<br/>01/22/2010 19:17:24<br/>01/22/2010 19:17:24<br/>01/22/2010 19:17:24<br/>01/22/2010 19:17:25<br/>01/22/2010 19:17:55<br/>01/22/2010 09:59:03<br/>01/22/2010 09:59:03</td> <td>will be<br/>ces.<br/>e router<br/>ce: Anne<br/>he select<br/>llowing</td> | LastModify<br>1/22/2010 09:53:47<br>01/21/2010 09:53:47<br>01/21/2010 09:53:47<br>01/22/2010 19:17:24<br>01/22/2010 19:17:24<br>01/22/2010 19:17:24<br>01/22/2010 19:17:25<br>01/22/2010 19:17:55<br>01/22/2010 09:59:03<br>01/22/2010 09:59:03                                             | will be<br>ces.<br>e router<br>ce: Anne<br>he select<br>llowing                                                                                                    |
| odel name<br>odem version<br>e     |                     | Choose the mo<br>available for y<br>Display the typ<br>with type versi<br>Specify a firm<br>CPE(s). Click<br>dialog.                                                                                                    | odel name. To<br>ou to choose<br>oe (Annex A<br>on such as<br>ware to be a<br>the blank an<br>Directory<br>Directory                                        | Size         Size           606         208           592         502           606         208           592         592           600         544           528         128           2640336         3293140                                                                                                    | LeetModify<br>01/21/2010 08:53:47<br>01/21/2010 08:53:47<br>01/21/2010 08:53:47<br>01/22/2010 08:53:47<br>01/22/2010 08:53:47<br>01/22/2010 08:53:47<br>01/22/2010 09:10:20<br>01/22/2010 19:17:24<br>01/22/2010 19:17:25<br>01/22/2010 12:47:55<br>01/22/2010 12:47:55<br>01/22/2010 12:47:45<br>01/22/2010 12:47:45<br>01/22/2010 12:47:45<br>01/22/2010 12:47:45<br>01/22/2010 12:47:45<br>01/22/2010 12:47:45<br>01/22/2010 12:47:45<br>01/22/2010 12:47:45<br>01/22/2010 12:47:45<br>01/22/2010 12:47:45<br>01/22/2010 12:47<br>01/22/2010 12:47                                           | will be<br>ces.<br>e router<br>ce: Anne<br>he select<br>llowing<br>Direct<br>/RootG<br>/RootG<br>/RootG<br>/RootG<br>/RootG<br>/RootG<br>/RootG<br>/RootG<br>/RootG |
| lodel name<br>lodem version<br>lle |                     | Choose the mo<br>available for y<br>Display the typ<br>with type versi<br>Specify a firm<br>CPE(s). Click<br>dialog.                                                                                                    | odel name. To<br>ou to choose<br>oe (Annex A<br>on such as<br>ware to be a<br>the blank an<br>Directory<br>Directory | Size         Size           696         208           592         696           200         592           600         592           592         600           544         228           228         228           200         3936           200         3936           203         3936           2040336         292948530                                                                                                    | LastModify<br>01/21/2010 08:53:47<br>01/21/2010 08:53:47<br>01/21/2010 08:53:47<br>01/22/2010 09:59:47<br>01/22/2010 09:19:27<br>01/22/2010 19:17:24<br>01/22/2010 19:17:24<br>01/22/2010 19:17:25<br>01/22/2010 19:19:03<br>09/04/2009 11:00:25<br>03/26/2009 12:03:25<br>03/26/2009 12:03:25<br>03/26/2009 12:03:25<br>03/26/2009 12:03:25<br>03/26/2009 02:23:05<br>03/26/2009 00:00:55<br>03/26/2009 00:00:55<br>03/26/2009 00:00:00:55<br>03/26/2009 00:00:55<br>03/26/2009 00:00:55<br>00:00:55<br>00:0 | will be<br>ces.<br>e router<br>ce: Anne<br>he select<br>llowing                                                                                                    |

Double click the item until the *rst* file is selected.

**Now** – To perform the firmware upgrade immediately, choose this one and click **Appl**y.

Upgrade time

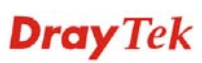

|                  | <b>Schedule</b> – To specify a certain time to perform<br>firmware upgrade, choose this one and specify start day,<br>start time and end time respectively. After finishing the<br>configuration, click Apply. VigorACS will perform<br>firmware upgrade operation for the selected CPE (s)<br>according to the schedule set here. |
|------------------|----------------------------------------------------------------------------------------------------|
|                  | <b>Start day</b> – Use the drop down calendar to specify the day you want to start the firmware upgrade.                                                                                                    |
|                  | <b>Start time</b> - Use the drop down menu to specify the hour and minutes you want to start firmware upgrade.                                                                                                    |
|                  | <b>End time</b> - Use the drop down menu to specify the hour and minutes you want to finish the firmware upgrade.                                                                                                    |
| Selected devices | Choose the device that you want to do firmware backup.<br>Please check the box of <b>Upgrade</b> , otherwise, the<br>firmware upgrade will not be performed after clicking<br><b>Apply</b> .                                                                                                    |
| Apply            | Execute the action of firmware upgrade.                                                                                                    |

### 4.3 Reports

VigorACS allows you to print reports with PDF files. There are three types of reports that you can check and print out. Each type contains several items.

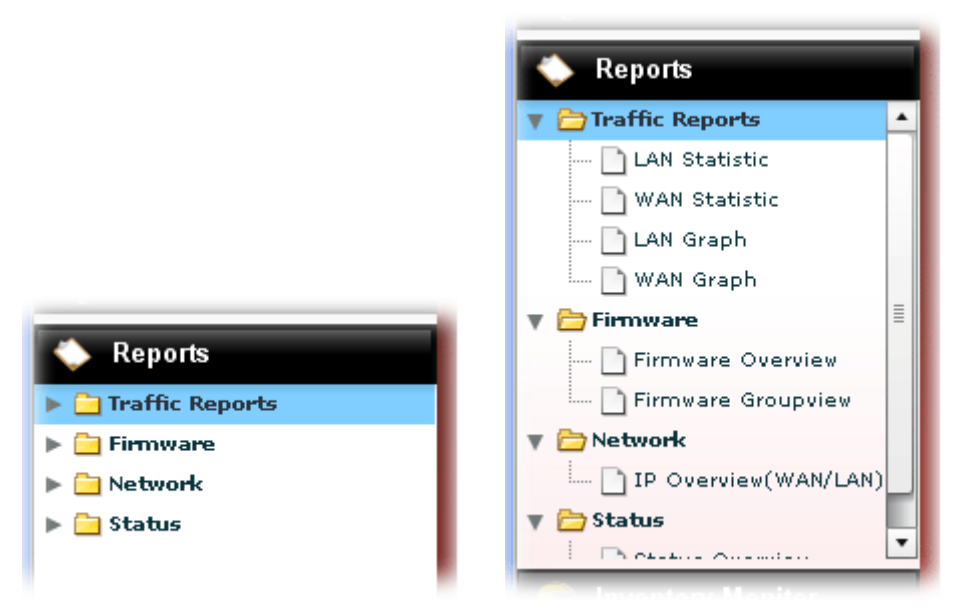

### 4.3.1 LAN/WAN Statistics

Move your mouse to the items you want to print out and click on it. A dialog box will appear. Take LAN Statistics as an example.

| AN Traffic Report Filter          | ersion:          | v Sever       | ity: All 🔻       |        |
|-----------------------------------|------------------|---------------|------------------|--------|
| elect devices:                    |                  |               |                  |        |
| Name                              | Model name       | Firmware vers | Modem version    | Report |
| 🛚 🧦 Network View(1)               |                  |               |                  |        |
| OrayTek_00507F_Vigor_00507F871308 | Vigor2820 Series | 3.3.4_RC11    | 211801_A Annex_A |        |
|                                   |                  |               |                  |        |
|                                   |                  |               |                  |        |
|                                   |                  |               |                  |        |
|                                   |                  |               |                  |        |
|                                   |                  |               |                  |        |
|                                   |                  |               |                  |        |
|                                   |                  |               |                  |        |
|                                   |                  |               |                  | Apply  |
|                                   |                  |               |                  |        |
| Inventory Monitor                 |                  |               |                  |        |
|                                   |                  |               |                  |        |

All the CPEs on the same network group will be displayed. Please choose the one(s) you want to print out and check the **Report** box.

| Name                | Model name       | Firmware ve | Modem version    | Report |
|---------------------|------------------|-------------|------------------|--------|
| 🔻 🧦 Main network(6) |                  |             |                  |        |
| ► 😻 Marketing(1)    |                  |             |                  |        |
| Draytek_Robin       | Vigor2820 Series | beta_0414   | 211011_A Annex_A | ✓      |
| 🕐 Draytek_Alan      | Vigor2820 Series | beta_0414   | 211011_A Annex_A |        |

Next, please **Apply**. **VigorACS Report** containing all the records of LAN configuration for the selected CPE will be shown as the following.

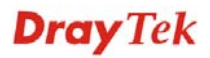

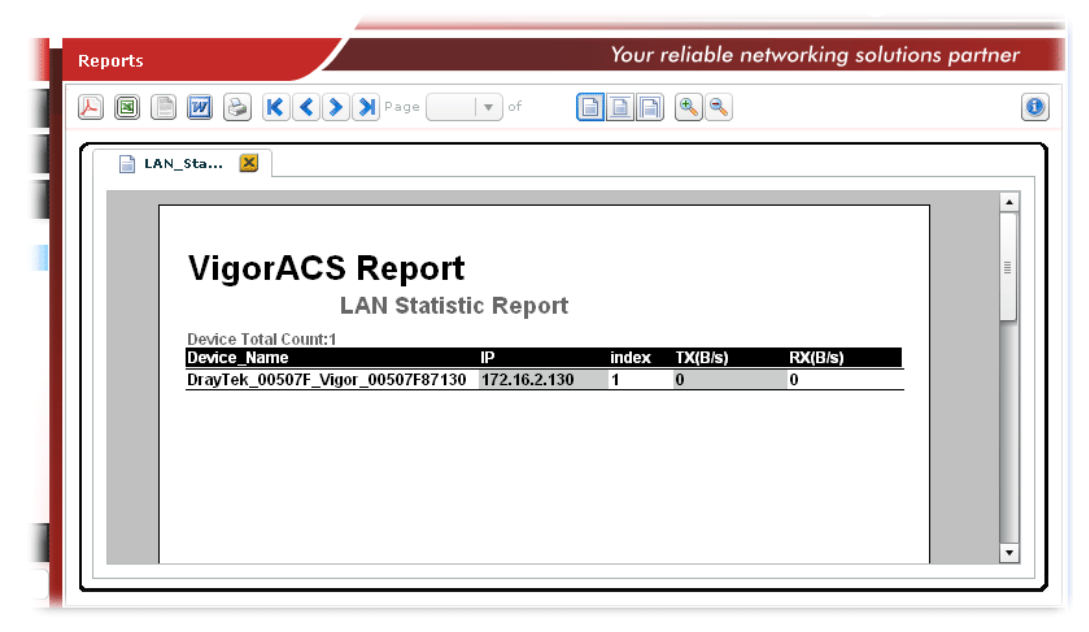

### 4.3.2 LAN/WAN Graphic

Move your mouse to the items you want to print out and click on it. A dialog box will appear. Take **LAN Graphic** as an example.

|                    | t l Mad      |        | nien (augusta a barrita)       |                |              |
|--------------------|--------------|--------|--------------------------------|----------------|--------------|
| Vigor2820 Ser      | ies v Mod    | em ven | 211801_A Annex_A               | All            |              |
| reset: Custom 🔻    |              |        |                                | All            |              |
|                    | From:        | 06/14/ | /2010 📰 0 🔷 : 0 🖨              | Critical       |              |
|                    | To:          | 06/14  | /2010 23 📤 : 59 📥              | Major          |              |
|                    |              |        |                                | Warping        |              |
| elect devices:     |              |        |                                | in an in ig    |              |
| Name               |              |        | Model name Firmware vers       | Modem version  | Report       |
| 🗦 Network View(1)  |              |        |                                |                |              |
| OrayTek_00507F_Vig | or_00507F871 | 308    | Vigor2820 Series 3.3.4_RC11 21 | 1801_A Annex_A | $\checkmark$ |
|                    |              |        |                                |                |              |
|                    |              |        |                                |                |              |
|                    |              |        |                                |                |              |

All the CPEs on the same network group will be displayed. Please choose the one(s) you want to print out and check the **Report** box.

Next, please **Apply**. **VigorACS Report** containing all the records of LAN configuration for the selected CPE will be shown as the following.

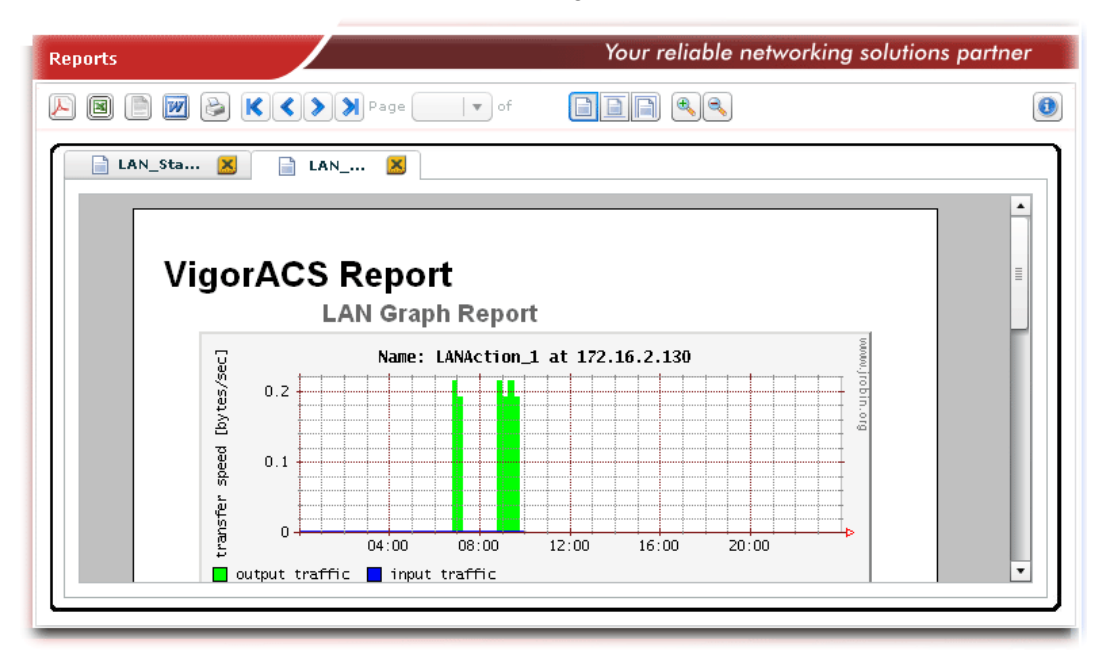

### 4.3.3 Firmware Overview

Choose Firmware Overview from Reports. A dialog box will appear.

| todel name: 🛛 Vigor2820 Series 🛛 ▼ 🛛 Modem ve | rsion: 211801_A A | nnex_A 🛛 🔻 Severity: | • [ | All               | • | )     |          |
|-----------------------------------------------|-------------------|----------------------|-----|-------------------|---|-------|----------|
| elect devices:                                |                   |                      |     | All               | - |       |          |
| Name                                          | Model name        | Firmware vers        |     | Critical<br>Major | ≡ | rsion | Report   |
| 🛚 😽 Network View(1)                           |                   |                      |     | Minor             |   |       |          |
| OrayTek_00507F_Vigor_00507F871308             | Vigor2820 Series  | 3.3.4_RC11           | 21  | Warning           | • | A     | <b>V</b> |
|                                               |                   |                      |     |                   |   |       |          |
|                                               |                   |                      |     |                   |   |       |          |
|                                               |                   |                      |     |                   |   |       |          |
|                                               |                   |                      |     |                   |   |       |          |
|                                               |                   |                      |     |                   |   |       |          |

All the CPEs on the same network group will be displayed. Please choose the one(s) you want to print out and check the **Report** box.

Next, please **Apply**. **VigorACS Report** containing all the records of LAN configuration (device name, IP address, Model and Firmware version) ordered with device names for different CPEs will be shown as the following.

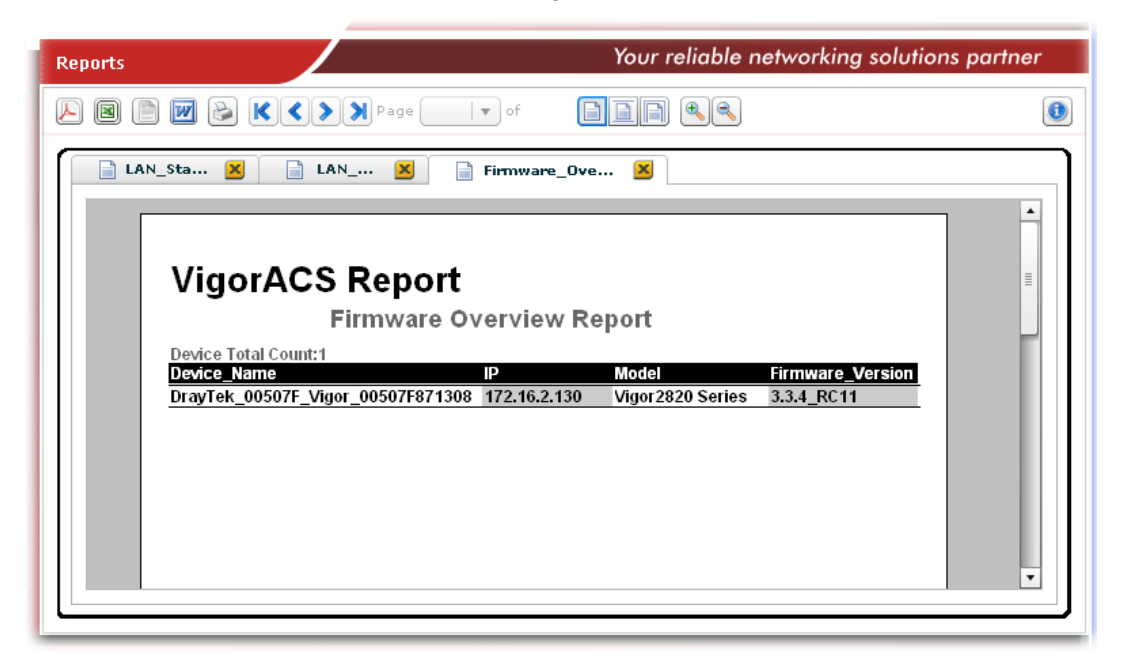

### 4.3.4 Firmware Groupview

Choose Firmware Groupview from Reports. A dialog box will appear.

| lodel name: 🛛 Vigor2820V 🛛 🚽 Mo | dem version: 211011_A | Annex_A v Sever | rity: | All               | <b> </b> ▼ |              |  |
|---------------------------------|-----------------------|-----------------|-------|-------------------|------------|--------------|--|
| elect devices:                  |                       |                 |       | All               | -          |              |  |
| Name                            | Model name            | Firmware ver    |       | Critical<br>Major | ion        | Report       |  |
| / 🗦 Network Viewtest(6)         |                       |                 |       | Minor             |            |              |  |
| 🔻 🧦 test55(4)                   |                       |                 |       | Warning           | •          |              |  |
| 🕨 🧦 Sub-Test(1)                 |                       |                 |       |                   |            |              |  |
| 🕘 DrayTek_Alan                  | Vigor2820V            | 3.3.4_R05       | 211   | 011_A Anne        | ex_A       | $\checkmark$ |  |
| OrayTek_Eric                    | Vigor2820V            | 3.3.4_RC5       | 211   | 011_A Anne        | ex_A       | $\checkmark$ |  |
| Oraytek_Robin_Test              | Vigor2820V            | 3.3.4_R05       | 211   | 011_A Anne        | ex_A       | ✓            |  |
| ▶ 🗦 subnetwork2(1)              |                       |                 |       |                   |            |              |  |
| OrayTek_Rambo                   | Vigor2820V            | 3.3.4_RC5       | 211   | 011_A Anne        | ex_A       |              |  |

All the CPEs on the same network group will be displayed. Please choose the one(s) you want to print out and check the **Report** box.

Next, please **Apply**. **VigorACS Report** containing the records of LAN configuration (model name + firmware version, device name and IP address) ordered with model and firmware version for different CPEs will be shown as the following.

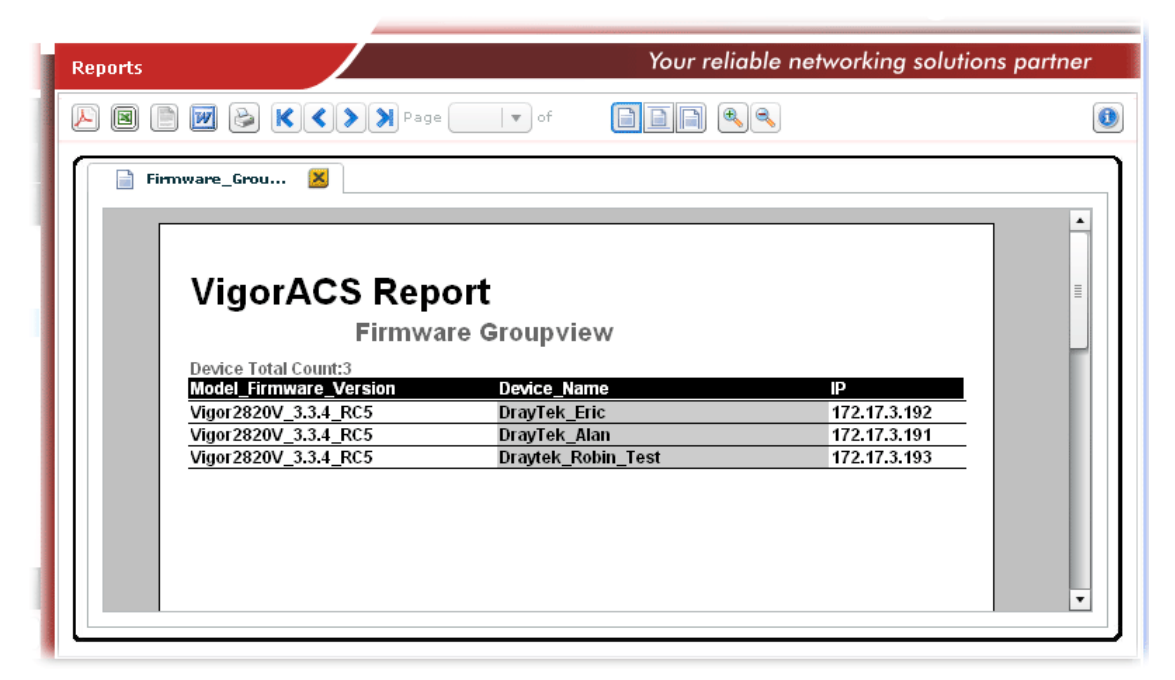

### 4.3.5 Network IP Overview

Choose IP Overview from Reports. A dialog box will appear.

| todel name: Vigor2820V  | dem version: 211011_A | Annex_A v Sever | ity: All 🛛 🔻     |              |
|-------------------------|-----------------------|-----------------|------------------|--------------|
| alast davisası          |                       |                 | All              |              |
| elect devices:          |                       |                 | Critical         |              |
| Name                    | Model name            | Firmware ver    | Major ion        | Report       |
| 🛚 🗦 Network Viewtest(6) |                       |                 | Minor            |              |
| 🔻 🇦 test55(4)           |                       |                 | Warning 💌        |              |
| ▶ 🗦 Sub-Test(1)         |                       |                 |                  |              |
| 🚇 DrayTek_Alan          | Vigor2820V            | 3.3.4_RC5       | 211011_A Annex_A | ✓            |
| OrayTek_Eric            | Vigor2820V            | 3.3.4_RC5       | 211011_A Annex_A | $\checkmark$ |
| 🔮 Draytek_Robin_Test    | Vigor2820V            | 3.3.4_RC5       | 211011_A Annex_A | $\checkmark$ |
| ▶ 🗦 subnetwork2(1)      |                       |                 |                  |              |
| OrayTek Rambo           | Vigor2820V            | 3.3.4 RC5       | 211011 A Annex A |              |

All the CPEs which match the conditions specified in Model name and Modem version will be displayed. Please choose the one(s) you want to print out and check the **Report** box.

Next, please **Apply**. **VigorACS Report** containing the records of LAN/WAN configuration ordered with device names for different CPEs will be shown as the following.

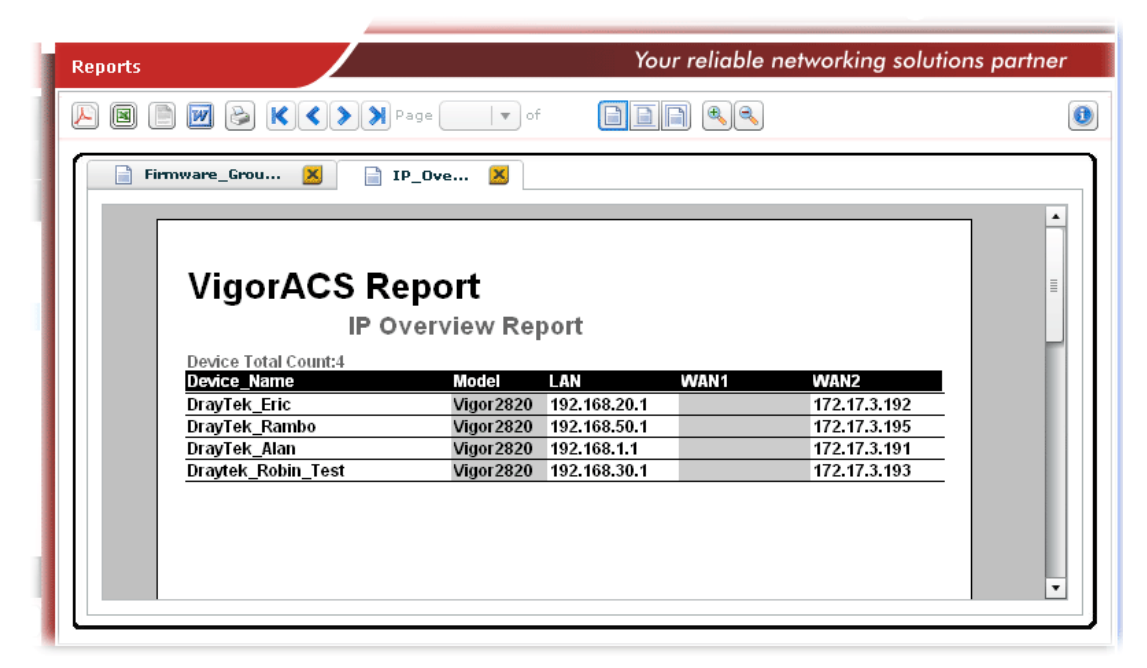

## **4.4 Inventory Monitor**

Here, VigorACS SI provides another view for displaying the controlled CPEs. In this view, devices will be divided and categorized with the model series, such as Vigor2820 series, Vigor5510 series, and so on.

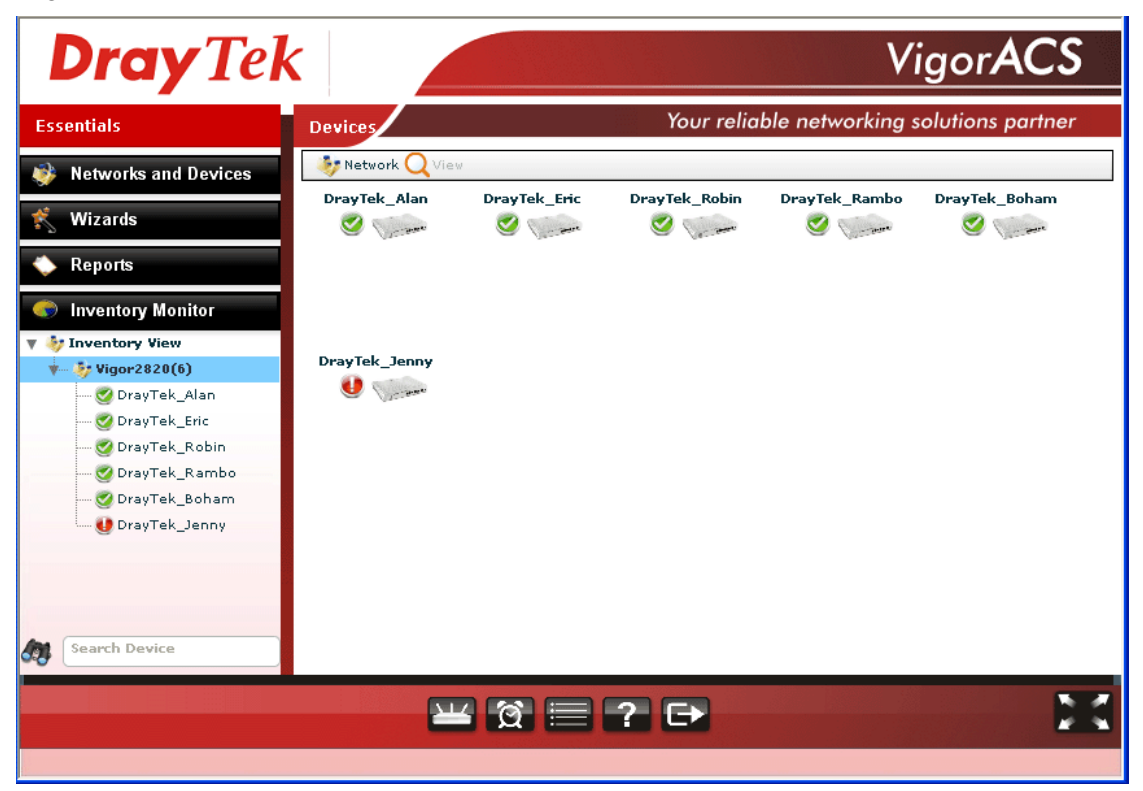

This page is left blank.

#### VigorACS SI User's Guide

## **Dray** Tek

# **Chapter 5 Alarm Information**

To monitor the normal and abnormal actions for CPEs, you will need to set Alarm.

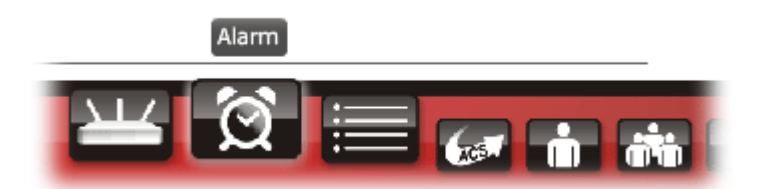

When there is something wrong happened to CPE, an alarm message will be sent to VigorACS, recorded on VigorACS database and displayed on **Alarm** page. The abnormal condition for CPE is determined by the value of threshold. That's, if the data traffic does not fit the settings (threshold and threshold value) configured in Alarm page or something wrong happened to CPE, an alarm message will be recorded and kept till it is cleared by VigorACS automatically.

### 5.1 Alarm

Alarm message will be recorded on VigorACS server when there is a trouble happened to the device (CPE). Only the users within the same user group will be notified for the message.

| <b>Dray</b> Te | k         |                        |                     |             | Vig                     | orACS          |
|----------------|-----------|------------------------|---------------------|-------------|-------------------------|----------------|
| Essentials     | Alarm     |                        |                     | Your i      | eliable networking solu | tions partner  |
| 📕 Menu         | <b>\$</b> |                        | UserGroup: AdminGro | oup         | • 🐚 🔇 🌘                 | 1/1            |
| >Alarm         | Q Search  |                        | Q Search            | · · ·       | Q Search                |                |
| >AlarmHistory  | No.       | Time                   | Device Name         | Alarm Level | Alarm Message           | Alam           |
| >MailServer    | 1458      | Tue Jan 19 16:19:08 GM | DrayTek_Rambo       | 🔮 Critical  | DeviceLossConnection    | DeviceLossConn |
|                |           |                        |                     |             |                         |                |
|                |           |                        |                     |             |                         |                |
|                |           |                        |                     |             |                         |                |
|                |           |                        |                     |             |                         |                |
|                |           |                        |                     |             |                         |                |
|                |           |                        |                     |             |                         |                |
|                |           |                        |                     |             |                         |                |
|                |           |                        |                     |             |                         |                |
|                |           |                        |                     |             |                         |                |
|                |           |                        |                     |             |                         |                |
|                | •         |                        |                     | i           |                         | Þ              |
|                |           | ¥ 🕅 🗏                  | 67 ii #             | ? ₽         |                         | X              |

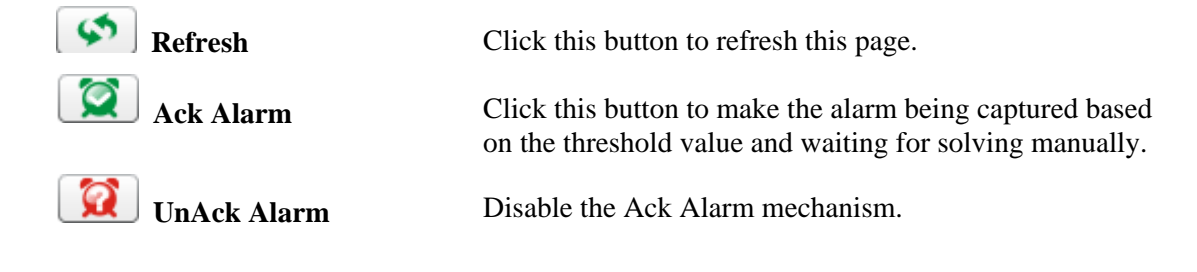

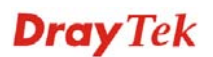

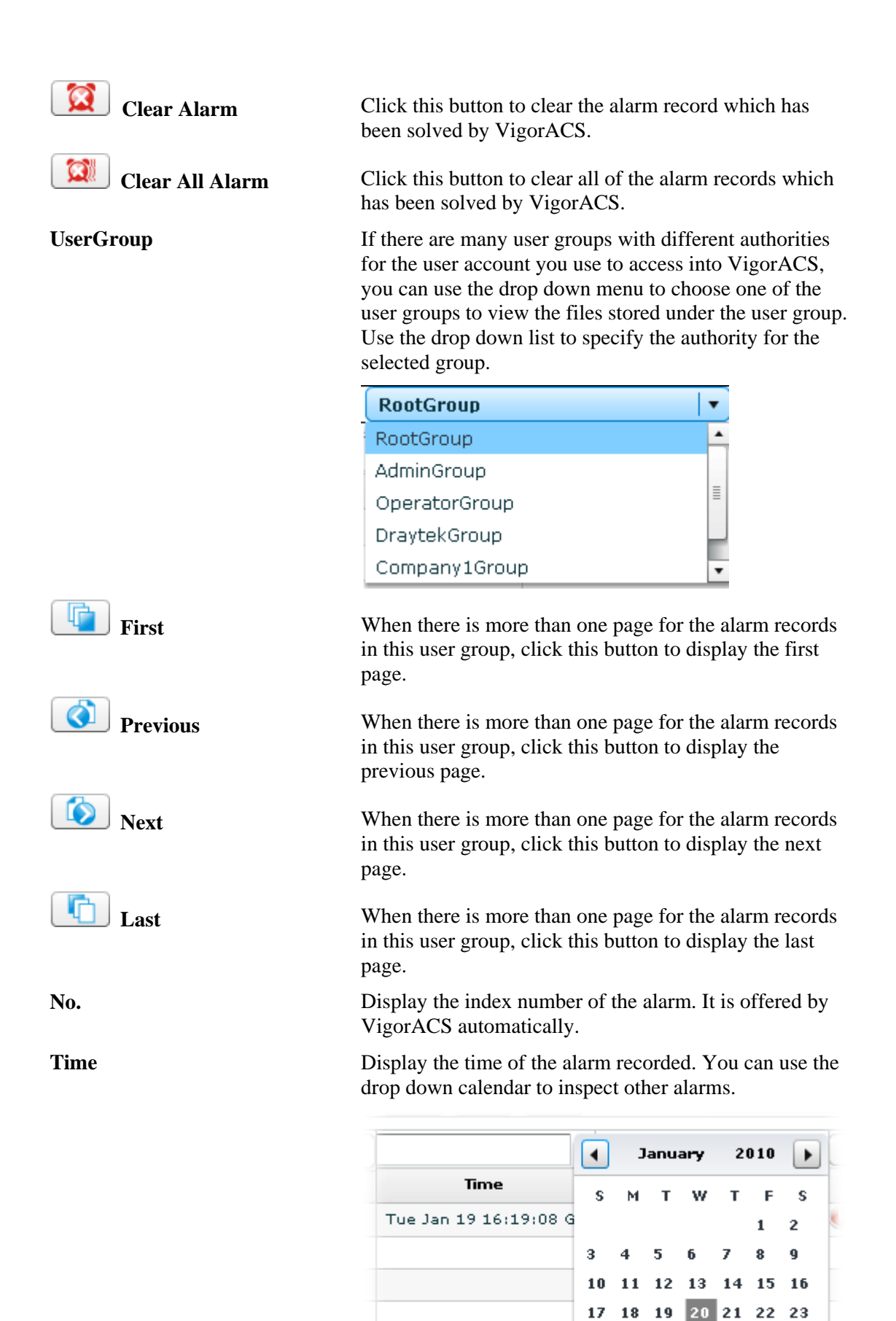

28 29 30

24 25

**Device Name** Display the name of the CPE which gets trouble. Alarm Level Choose one of the alarm levels from the drop down list to display the alarm message with the severity specified. • Critical ٠ Major Minor ≣ Warning Normal • Display a brief explanation for the alarm sent by **Alarm Message** VigorACS automatically. Alarm Type There are three types of Alarm Type. Choose any one of them to display the alarm message with the type specified. Ŧ InterfaceLossConnection DeviceLossConnection ServiceLossConnection Ack Status Display the status of the records with the type specified here (Not Ack or Acked). . Not Ack Acked Alarm Status Display the status of the records with the type specified here (Alarm or Rearm). • Alarm Rearm **Clear Status** Display the clear status for the alarm records. To view different clear status, use the drop down list to specify the one you want to see on the screen.

|            | <b>•</b> |
|------------|----------|
|            |          |
| Not Clear  |          |
| Clear      |          |
| Auto Clear |          |

Ack Time

Display the record (waiting for solving) based on the date chosen here.

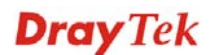

|                       | ◀  | J  | anu | ary | 20 | 010 | ►  |
|-----------------------|----|----|-----|-----|----|-----|----|
| Time                  | s  | м  | т   | w   | т  | F   | s  |
| Tue Jan 19 16:19:08 G |    |    |     |     |    | 1   | 2  |
|                       | 3  | 4  | 5   | 6   | 7  | 8   | 9  |
|                       | 10 | 11 | 12  | 13  | 14 | 15  | 16 |
|                       | 17 | 18 | 19  | 20  | 21 | 22  | 23 |
|                       | 24 | 25 | 26  | 27  | 28 | 29  | 30 |
|                       | 31 |    |     |     |    |     |    |

## Ack User Display the record (waiting for solving) based on the user accounts.

Alarm message record cleared by user will be removed to **Alarm History**. Choose the date to display the removed record.

|                       | •  | J  | anu | ary | 2  | 010 | ►  |
|-----------------------|----|----|-----|-----|----|-----|----|
| Time                  | s  | м  | т   | w   | т  | F   | s  |
| Tue Jan 19 16:19:08 G |    |    |     |     |    | 1   | 2  |
|                       | 3  | 4  | 5   | 6   | 7  | 8   | 9  |
|                       | 10 | 11 | 12  | 13  | 14 | 15  | 16 |
|                       | 17 | 18 | 19  | 20  | 21 | 22  | 23 |
|                       | 24 | 25 | 26  | 27  | 28 | 29  | 30 |
|                       | 31 |    |     |     |    |     |    |

| Clear User      | Display which user clears such record.                                                                                                    |
|-----------------|----------------------------------------------------------------------------------------------------|
| UnAck Time      | Display the cancelled job of the record (waiting for solving) based on the date chosen here.                                                             |
| UnAck User      | Display which user cancels the job of the record.                                                                                                    |
| Parameter       | VigorACS will send the alarm based on the parameter specified here. User will know which parameter got troubles when he/she receives the alarm messages. |
| Parameter Group | Display the alarm record based on the VPN group selected here.                                                                                           |
|                 |                                                                                                    |
|                 | None                                                                                                    |
|                 | VPN_Sample                                                                                                    |
| Value           | Display the threshold value that VigorACS will send alarm message to the CPE.                                                                            |
| Threshold       | Set the condition for data traffic.                                                                                                    |

**Clear Time** 

| >           |
|-------------|
| <           |
| =           |
| isNull      |
| isContaion  |
| NotContaion |
| IsEqual     |
| NotEqual    |

> - when the threshold value is greater than the configured value, an alarm message will be sent out.

< - when the threshold value is smaller than the configured value, an alarm message will be sent out.

= - when the threshold value equals to the configured value, an alarm message will be sent out.

**isNull** - when the threshold value is null, an alarm message will be sent out.

**isContain** - when the threshold value contains the configured value, an alarm message will be sent out.

**NotContain** - when the threshold value does not contain the configured value, an alarm message will be sent out.

**IsEqual** - when the threshold value equals to the configured value, an alarm message will be sent out.

**NotEqual** - when the threshold value does not equal to the configured value, an alarm message will be sent out.

Set the value to fit the requirement of threshold.

For cleaning an alarm record, please configure Rearm value.

VigorACS server will check LAN, VPN, WAN parameters for CPE. If it is unable to get the corresponding parameters from CPE, the system will judge there is something wrong with the CPE. Then, alarm message will be displayed on this page. Choose one of the conditions from the drop down list to set the alarm profile for data inspection.

|                 | • |
|-----------------|---|
|                 |   |
| Default         |   |
| LanLoss         |   |
| VPNLoss         |   |
| WANLoss         |   |
| WAN_VPN_Errname |   |
| WAN_VPN_Loss    |   |

**Threshold Value** 

**Alarm Profile** 

Rearm

**Alarm Group** 

If you want to notify someone by using e-mail, please choose **MailSample**. In default, the default setting is **Empty**.

|            | <b>▼</b> |
|------------|----------|
|            |          |
| Empty      |          |
| MailSample |          |

### 5.2 AlarmHistory

This page will display all the alarm records that have been solved and cleared.

| ssentials    | AlarmHisto | ry                     |               | Your        | reliable networking solu | tions partner |
|--------------|------------|------------------------|---------------|-------------|--------------------------|---------------|
| Menu         | User User  | Broup: RootGroup       |               |             | 1/62                     |               |
| llarm        | Q Search   |                        | Q Search      |             | Q Search                 |               |
| larm History | No.        | Time                   | Device Name   | Alarm Level | Alarm Message            | AI            |
| -10          | 1239       | Mon Jan 11 18:31:14 GM | Draytek_Jenny | ຢ Critical  | DeviceLossConnection     | DeviceLossCo  |
| liserver     | 1238       | Mon Jan 11 18:08:04 GM | Draytek_Jenny | 🔮 Critical  | DeviceLossConnection     | DeviceLossC   |
|              | 1237       | Mon Jan 11 18:06:06 GM | Draytek_Jenny | 🔮 Critical  | DeviceLossConnection     | DeviceLossC   |
|              | 1236       | Mon Jan 11 17:55:16 GM | Draytek_Jenny | 🔮 Critical  | DeviceLossConnection     | DeviceLossC   |
|              | 1235       | Mon Jan 11 17:55:16 GM | Draytek_Jenny | 🔮 Critical  | DeviceLossConnection     | DeviceLossC   |
|              | 1234       | Mon Jan 11 17:55:16 GM | Draytek_Jenny | 🔮 Critical  | DeviceLossConnection     | DeviceLossC   |
|              | 1233       | Mon Jan 11 17:40:16 GM | Draytek_Jenny | 🔮 Critical  | DeviceLossConnection     | DeviceLossC   |
|              | 1232       | Mon Jan 11 17:40:16 GM | Draytek_Jenny | 🔮 Critical  | DeviceLossConnection     | DeviceLossC   |
|              | 1231       | Mon Jan 11 17:25:16 GM | Draytek_Jenny | ຢ Critical  | DeviceLossConnection     | DeviceLossC   |
|              | 1230       | Mon Jan 11 17:25:16 GM | Draytek_Jenny | 🐠 Critical  | DeviceLossConnection     | DeviceLossC   |
|              | 1229       | Mon Jan 11 17:10:15 GM | Draytek_Jenny | 🔮 Critical  | DeviceLossConnection     | DeviceLossC   |
|              | 1228       | Mon Jan 11 17:10:15 GM | Draytek_Jenny | 😻 Critical  | DeviceLossConnection     | DeviceLossC   |
|              | 1227       | Mon Jan 11 16:55:15 GM | Draytek_Jenny | 🔮 Critical  | DeviceLossConnection     | DeviceLossC   |
|              | 1226       | Mon Jan 11 16:55:15 GM | Draytek_Jenny | 🔮 Critical  | DeviceLossConnection     | DeviceLossC   |
|              | 1225       | Mon Jan 11 16:40:15 GM | Draytek Jenny | 🕖 Critical  | DeviceLossConnection     | DeviceLossC   |

Sefresh

Click this button to refresh this page.

As for detailed information of each item (such as No., Time, Device Name, Alarm Level, Alarm Message....) in AlarmHistory, please refer to section 5.1.

## 5.3 Mail Server

VigorACS can notify the user by e-mail whenever an error is detected.

| <b>Dray</b> Tek                     | VigorACS                                                                                       |
|-------------------------------------|------------------------------------------------------------------------------------------------|
| Essentials DeviceManagement         | Your reliable networking solutions partner                                                     |
| Menu UserGroup:                     | RootGroup                                                                                      |
| >Alarm Enable email notifications : |                                                                                                |
| >Alam History Mail server address : | 172.172.172.172                                                                                |
| >MailServer Port :                  | 25                                                                                             |
| Email address :                     | user@vigoracs                                                                                  |
| User Name :                         | usemame                                                                                        |
| Password :                          | *****                                                                                          |
|                                     |                                                                                                |
|                                     |                                                                                                |
|                                     |                                                                                                |
|                                     |                                                                                                |
|                                     |                                                                                                |
|                                     |                                                                                                |
|                                     |                                                                                                |
|                                     | 3 🚍 🕼 👬 🔐 🖓 🕞 🛛 💦 🔀                                                                            |
|                                     |                                                                                                |
| Save mail server setting            | Click this button to save the settings configured in th page.                                  |
| Refresh mail server etting          | Click this button to refresh this page.                                                        |
| Enable email notifications          | Check this box to enable such function.                                                        |
| Aail server address                 | Type the IP address of the mail server for VigorACS                                            |
| Port                                | Type the port number of the mail server.                                                       |
| Email address                       | Type the email address of the mail server.                                                     |
| Authentication needed               | Check this box the make an authentication before sending an e-mail notification to the device. |
| Jsername                            | Type a username for authentication.                                                            |
| Password                            | Type a password for authentication.                                                            |

**Dray** Tek

## 5.4 Latest Alarms

The latest alarm will be displayed on the home page, tabbed with Latest Alarms. If the area is blank, it means there is no alarm or the alarm has been solved and cleared.

| <b>Dray</b> Tek                                                              | k                                                                              |                                                                               |                              |                                                   |                                                                | ١                                                                                              | /igor/                                                         | ACS                                                                        |
|------------------------------------------------------------------------------|--------------------------------------------------------------------------------|-------------------------------------------------------------------------------|------------------------------|---------------------------------------------------|----------------------------------------------------------------|------------------------------------------------------------------------------------------------|----------------------------------------------------------------|----------------------------------------------------------------------------|
| Essentials                                                                   | Summary                                                                        |                                                                               |                              |                                                   | Your rel                                                       | liable networking                                                                              | solutions                                                      | partner                                                                    |
| Networks and Devices                                                         | Network Q View                                                                 | ces                                                                           |                              | Unkn                                              | own Devi                                                       | ices                                                                                           |                                                                |                                                                            |
| Wizards Reports Inventory Monitor Inventory View Inventory View Vigor2820(6) | Managed netw<br>Total number<br>Alarm network<br>Total number<br>Number of ala | vorks and devices<br>of networks:1<br>.s:0<br>of devices:5<br>irmed devices:1 |                              | IP /<br>172.1<br>172.1<br>172.1<br>172.1<br>172.1 | Address<br>7.3.191<br>7.3.192<br>7.3.193<br>7.3.194<br>7.3.196 | Device Name<br>Draytek_Robin<br>Draytek_Alan<br>Draytek_Eric<br>Draytek_Jenny<br>DrayTek_Rambo | Vigor28<br>Vigor28<br>Vigor28<br>Vigor28<br>Vigor28<br>Vigor28 | vice Type<br>20 Series<br>20 Series<br>20 Series<br>20 Series<br>20 Series |
| Search Device                                                                | Latest Alarms                                                                  | Time<br>Wed Jan 20 10:15:16                                                   | Device Name<br>DrayTek_Rambo | 8                                                 | Netwo                                                          | ork DesiceLossC                                                                                | ription                                                        | Action                                                                     |
|                                                                              | <u></u>                                                                        | 1 12 🖃 🕼                                                                      |                              | ? 6                                               |                                                                |                                                                                                |                                                                | X                                                                          |

# **Chapter 6 Log View**

**Log** provides administrator records for action, download, reboot, parameter values, object adding and deleting executed by VigorACS.

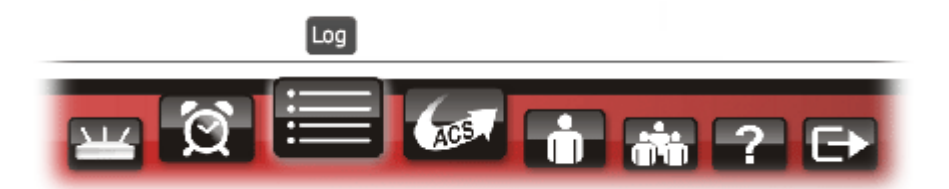

When you choose this function, the following screen will appear with all the information offered by VigorACS. Please click any one of the links on the left side. The detailed information will be shown on the right side box.

| sentials              | ActionLog |                  |            | Your relie               | able networking so | lutions partne |
|-----------------------|-----------|------------------|------------|--------------------------|--------------------|----------------|
| Logs                  | 1         | UserGroup:       | AdminGroup | V                        | ) 🕼 ) 🔕 ) 🔕        | 1/5            |
| Device Action         | Q Search  | Q Search         | Q Search   | Q Search                 | Q Search           | Q Search       |
| ActionLog             | Log ID    | Action           | Device ID  | Device Name              | MAC Address        | Device         |
| 📄 RebootLog           | 241       | TransferComplete | 6          | DrayTek_00507F_Vigor_005 | 00507FA65678       | 172.17.3.196   |
| SetParameterLog       | 240       | Inform           | 6          | DrayTek_00507F_Vigor_005 | 00507FA65678       | 172.17.3.196   |
| FileTransferLog       | 239       | Upload           | 6          | DrayTek_00507F_Vigor_005 | 00507FA65678       | 172.17.3.196   |
| FirmwareUpgradeWizard | 223       | TransferComplete | 6          | DrayTek_00507F_Vigor_005 | 00507FA65678       | 172.17.3.196   |
|                       | 222       | Inform           | 6          | DrayTek_00507F_Vigor_005 | 00507FA65678       | 172.17.3.196   |
| System                | 221       | Upload           | 6          | DrayTek_00507F_Vigor_005 | 00507FA65678       | 172.17.3.196   |
| SystemLog             | 197       | TransferComplete | 6          | DrayTek_00507F_Vigor_005 | 00507FA65678       | 172.17.3.196   |
|                       | 196       | Inform           | 6          | DrayTek_00507F_Vigor_005 | 00507FA65678       | 172.17.3.196   |
|                       | 195       | Upload           | 6          | DrayTek_00507F_Vigor_005 | 00507FA65678       | 172.17.3.196   |
|                       | 178       | Inform           | 6          | DrayTek_00507F_Vigor_005 | 00507FA65678       | 172.17.3.196   |
|                       | 177       | Inform           | 6          | DrayTek_00507F_Vigor_005 | 00507FA65678       | 172.17.3.196   |
|                       | •         |                  |            |                          |                    |                |

## **6.1 Device Action**

### 6.1.1 Action Log

Such page displays all the actions executed by VigorACS for your reference.

| ActionLog  |                  |            | Your reli                | able networking so | lutions partner |
|------------|------------------|------------|--------------------------|--------------------|-----------------|
| ( <u>)</u> | UserGroup:       | AdminGroup | •                        | ) 🕞 ( 🔕 )          | 1/5             |
| Q Search   | Q Search         | Q Search   | Q Search                 | Q Search           | Q Search        |
| Log ID     | Action           | Device ID  | Device Name              | MAC Address        | Device IF       |
| 241        | TransferComplete | 6          | DrayTek_00507F_Vigor_005 | 00507FA65678       | 172.17.3.196    |
| 240        | Inform           | 6          | DrayTek_00507F_Vigor_005 | 00507FA65678       | 172.17.3.196    |
| 239        | Upload           | 6          | DrayTek_00507F_Vigor_005 | 00507FA65678       | 172.17.3.196    |
| 223        | TransferComplete | 6          | DrayTek_00507F_Vigor_005 | 00507FA65678       | 172.17.3.196    |
| 222        | Inform           | 6          | DrayTek_00507F_Vigor_005 | 00507FA65678       | 172.17.3.196    |
| 221        | Upload           | 6          | DrayTek_00507F_Vigor_005 | 00507FA65678       | 172.17.3.196    |
| 197        | TransferComplete | 6          | DrayTek_00507F_Vigor_005 | 00507FA65678       | 172.17.3.196    |
| 196        | Inform           | 6          | DrayTek_00507F_Vigor_005 | 00507FA65678       | 172.17.3.196    |
| 195        | Upload           | 6          | DrayTek_00507F_Vigor_005 | 00507FA65678       | 172.17.3.196    |
| 178        | Inform           | 6          | DrayTek_00507F_Vigor_005 | 00507FA65678       | 172.17.3.196    |
| 177        | Inform           | 6          | DrayTek_00507F_Vigor_005 | 00507FA65678       | 172.17.3.196    |
| •          | i                |            |                          |                    | ۱.              |

Delete
Contraction
Delete
Contraction
Detail

Click this button to delete the selected log.

Click this button to refresh this page.

Click this button to display the detailed information window.

UserGroup

First

Next

Last

Search

Log ID

Previous

Use the drop down list to choose a user group. CPEs under such group will be displayed on the window.

| Admin Group   | <b> </b> ▼] |
|---------------|-------------|
| AdminGroup    |             |
| OperatorGroup |             |
| RootGroup     |             |
| Marketing     |             |
|               |             |

When there is more than one page for the Action Log in this user group, click this button to display the first page.

When there is more than one page for the Action Log in this user group, click this button to display the previous page.

When there is more than one page for the Action Log in this user group, click this button to display the next page.

When there is more than one page for the Action Log in this user group, click this button to display the last page.

Click this box to type the search condition and press **Enter.** The server will display the data based on your request.

The number displayed here is specified by VigorACS

|             | automatically.                                                    |
|-------------|-------------------------------------------------------------------|
| Action      | Display the action done by VigorACS to certain device.            |
| Device ID   | The number displayed here is specified by VigorACS automatically. |
| Device Name | Display the name of the CPE.                                      |
| MAC Address | Display the MAC address of the CPE.                               |
| Device IP   | Display the WAN IP address of the CPE.                            |
| Action ID   | Display the identification number of the action.                  |
| Time        | Display the time that such action is done.                        |

### 6.1.2 Reboot Log

Such page displays all the reboot actions initiated by VigorACS for your reference.

| RebootLog |            |             | Your reliab          | le networking solutic  | ons partner |
|-----------|------------|-------------|----------------------|------------------------|-------------|
| <b>İ</b>  | UserGroup: | AdminGroup  | I • [ 📭 ] [          | <ul> <li>1/</li> </ul> | 1           |
| Q Search  | Q Search   | Q Search    | Q Search             | Q Search               | Q Search    |
| Log ID    | Device ID  | Device Name | MAC Address          | Device IP              | User ID     |
|           |            |             |                      |                        |             |
|           |            |             |                      |                        |             |
|           |            |             |                      |                        |             |
|           |            |             |                      |                        |             |
|           |            |             |                      |                        |             |
|           |            |             |                      |                        |             |
|           |            |             |                      |                        |             |
|           |            |             |                      |                        |             |
| Del       | ete        | Click       | this button to delet | e the selected log.    |             |

Click this button to refresh this page.

UserGroup

Refresh

 $\mathfrak{G}$ 

Use the drop down list to choose a user group. CPEs under such group will be displayed on the window.

| Admin Group   | <b>▼</b> |
|---------------|----------|
| AdminGroup    |          |
| OperatorGroup |          |
| RootGroup     |          |
| Marketing     |          |

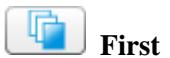

When there is more than one page for the Reboot Log in

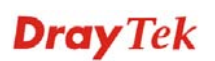

|                 | this user group, click this button to display the first page.                                                                                               |
|-----------------|----------------------------------------------------------------------------------------------------|
| <b>Orevious</b> | When there is more than one page for the Reboot Log in<br>this user group, click this button to display the previous<br>page.                               |
| Next            | When there is more than one page for the Reboot Log in<br>this user group, click this button to display the next<br>page.                                   |
| Last            | When there is more than one page for the Reboot Log in<br>this user group, click this button to display the last page.                                      |
| Search          | Click this box to type the search condition and press <b>Enter.</b> The server will display the data based on your request.                                 |
| Log ID          | The number displayed here is specified by VigorACS automatically.                                                                                           |
| Device ID       | The number displayed here is specified by VigorACS automatically.                                                                                           |
| Device Name     | Display the name of the CPE.                                                                                                    |
| MAC Address     | Display the MAC address of the CPE.                                                                                                    |
| Device IP       | Display the WAN IP address of the CPE.                                                                                                    |
| User ID         | Display which user reboots the device.                                                                                                    |
| CommandKey      | Display the key that VigorACS sends to CPE while performing download/upload job.                                                                            |
| Current Time    | Display current time.                                                                                                    |
| Status          | If you do not specify the condition, the server will<br>display information for all of the CPEs which are<br>rebooting, finish rebooting or are initiating. |
|                 |                                                                                                    |

| 1           | ▼ |
|-------------|---|
|             |   |
| Not Finish. |   |
| Finish.     |   |
| Initiate.   |   |
|             |   |

### 6.1.3 SetParameterLog

Such page displays all the values of parameters of CPE devices controlled by VigorACS for your reference.

| SetParamete | erValuesLog |                          | Your reliab  | le networking solution | ns partner |
|-------------|-------------|--------------------------|--------------|------------------------|------------|
| <b>İ</b>    | User        | Broup: AdminGroup        | <b>v</b> ]   |                        | 1/1        |
| Q Search    | Q Search    | Q Search                 | Q Search     | Q Search               | Q Search   |
| Log ID      | Devcie ID   | Device Name              | MAC Address  | Device IP              | User ID    |
| 5           | 6           | DrayTek_00507F_Vigor_005 | 00507FA65678 | 172,17,3,196           | root       |
|             |             |                          |              |                        |            |
|             |             |                          |              |                        |            |
|             |             |                          |              |                        |            |
|             |             |                          |              |                        |            |
|             |             |                          |              |                        |            |
|             |             |                          |              |                        |            |
|             |             |                          |              |                        |            |
|             |             |                          |              |                        |            |
|             |             |                          |              |                        |            |
| 4           |             |                          |              |                        | <b>I</b>   |

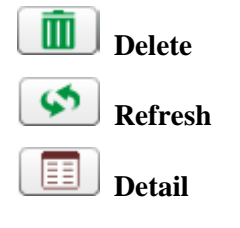

Click this button to delete the selected log.

Click this button to refresh this page.

Such button will bring up another dialog and display detailed information for the selected CPE.

| DetailID | LogID | Parameter                                                                                                    |
|----------|-------|----------------------------------------------------------------------------------------------------|
| 75       | 5     | InternetGatewayDevice.Services.VoiceService.1.VoiceProfile.1.Line.1.SIP.AuthUse                                                                                                    |
| 76       | 5     | $Internet {\tt Gateway Device.} \\ {\tt Services.} \\ {\tt Voice Service.1.} \\ {\tt Voice Profile.1.} \\ {\tt SIP.Inbound AuthUse and } \\ {\tt Voice Profile.1.} \\ {\tt SIP.Inbound AuthUse and } \\ {\tt Voice Profile.1.} \\ {\tt SIP.Inbound AuthUse and } \\ {\tt Voice Profile.1.} \\ {\tt Voice Profile.1.} \\ {\tt SIP.Inbound AuthUse and } \\ {\tt Voice Profile.1.} \\ {\tt Voice Profile.1.} \\ {\tt Voice P$ |
|          |       |                                                                                                    |
|          |       |                                                                                                    |

UserGroup

**First** 

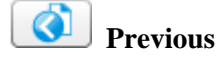

Use the drop down list to choose a user group. CPEs under such group will be displayed on the window.

| Admin Group   | <b> </b> ▼] |
|---------------|-------------|
| AdminGroup    |             |
| OperatorGroup |             |
| RootGroup     |             |
| Marketing     |             |
|               |             |

When there is more than one page for the set parameter log in this user group, click this button to display the first page.

When there is more than one page for the set parameter log in this user group, click this button to display the

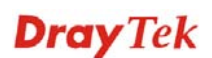

|              | previous page.                                                                                                    |  |  |
|--------------|----------------------------------------------------------------------------------------------------|--|--|
| Next         | When there is more than one page for the set parameter<br>log in this user group, click this button to display the<br>next page.                                                               |  |  |
| Last         | When there is more than one page for the set parameter<br>log in this user group, click this button to display the last<br>page.                                                               |  |  |
| Search       | Click this box to type the search condition and press <b>Enter.</b> The server will display the data based on your request.                                                                    |  |  |
| Log ID       | The number displayed here is specified by VigorACS automatically.                                                                                                    |  |  |
| Device ID    | The number displayed here is specified by VigorACS automatically.                                                                                                    |  |  |
| Device Name  | Display the name of the CPE.                                                                                                    |  |  |
| MAC Address  | Display the MAC address of the CPE.                                                                                                    |  |  |
| Device IP    | Display the WAN IP address of the CPE.                                                                                                    |  |  |
| User ID      | Display the user name that creates such profile.                                                                                                    |  |  |
| ParameterKey | Display the key that VigorACS sends to CPE while performing parameter configuration.                                                                                                    |  |  |
| Create Time  | Display the time that the parameters created.                                                                                                    |  |  |
| Finish Time  | Display the time that the parameters enabled.                                                                                                    |  |  |
| Status       | VigorACS can display if the parameters configured for<br>CPEs are successful or failed under four different<br>conditions. Choose any one of them to display the status<br>for your necessity. |  |  |
|              | Q Search Q Search                                                                                                    |  |  |
|              | Parameter changes have been validated and applied.<br>Parameter changes have been validated and committed, but not yet applied.<br>Parameter changes fail.<br>Parameter initiate.              |  |  |
| Fault Code   | Display a code which is sent by CPE device to<br>VigorACS when VigorACS server fails to perform the<br>job of parameter configuration.                                                         |  |  |
| Fault String | Display the error message which is sent by CPE device<br>to VigorACS when VigorACS server fails to perform<br>the job of parameter configuration.                                              |  |  |

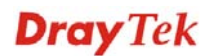

### 6.1.4 FileTransferLog

This page displays the record for firmware upload and download configuration for all CPEs controlled by VigorACS.

| FileTransfe     | rLog     |                    | Your reli    | able networking soluti | ons partner |
|-----------------|----------|--------------------|--------------|------------------------|-------------|
| ( <b>İ</b> İ) 🐼 |          | UserGroup: RootGro | oup          |                        | 1/7         |
| Q Search        | Q Search | Q Search           | Q Search     | Q Search               |             |
| LogID           | DeviceID | DeviceName         | MAC address  | DeviceIP               | Тур         |
| 141             | 6        | DrayTek_Jenny      | 00507FA65530 | 172.17.3.194           | Backup      |
| 140             | 2        | DrayTek_Eric       | 00507FA65510 | 172.17.3.192           | Backup      |
| 139             | 4        | DrayTek_Rambo      | 00507FA65620 | 172.17.3.195           | Backup      |
| 138             | 3        | Draytek_Robin_Test | 00507FA654E8 | 172.17.3.193           | Backup      |
| 137             | 4        | DrayTek_Rambo      | 00507FA65620 | 172.17.3.195           | Backup      |
| 136             | 2        | DrayTek_Eric       | 00507FA65510 | 172,17,3,192           | Backup      |
| 135             | 3        | Draytek_Robin_Test | 00507FA654E8 | 172,17,3,193           | Backup      |
| 134             | 6        | DrayTek_Jenny      | 00507FA65530 | 172,17,3,194           | Backup      |
| 133             | 4        | DrayTek_Rambo      | 00507FA65620 | 172,17,3,195           | Backup      |
| 132             | 2        | DrayTek_Eric       | 00507FA65510 | 172,17,3,192           | Backup      |
| 131             | 6        | DrayTek_Jenny      | 00507FA65530 | 172.17.3.194           | Backup      |
| 130             | 3        | Draytek_Robin_Test | 00507FA654E8 | 172.17.3.193           | Backup      |
| 129             | 4        | DrayTek_Rambo      | 00507FA65620 | 172.17.3.195           | Backup      |
| 128             | 2        | DrayTek_Eric       | 00507FA65510 | 172.17.3.192           | Backup      |
| •               |          |                    |              |                        | •           |

Delete

Refresh

First

Next

Last

Previous

Click this button to delete the selected log.

Click this button to refresh this page.

UserGroup

Use the drop down list to choose a user group. CPEs under such group will be displayed on the window.

| Admin Group   |   |
|---------------|---|
| AdminGroup    |   |
| OperatorGroup |   |
| RootGroup     |   |
| Marketing     | C |

When there is more than one page for the Log in this user group, click this button to display the first page.

When there is more than one page for the Log in this user group, click this button to display the previous page.

When there is more than one page for the Log in this user group, click this button to display the next page.

When there is more than one page for the Log in this user group, click this button to display the last page.

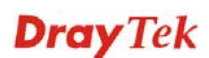

| Search      | Click this box to type the search condition and press <b>Enter.</b> The server will display the data based on your request.                                                                                                    |
|-------------|----------------------------------------------------------------------------------------------------|
| Log ID      | The number displayed here is specified by VigorACS automatically.                                                                                                    |
| Device ID   | The number displayed here is specified by VigorACS automatically.                                                                                                    |
| DeviceName  | Display the name of the device.                                                                                                    |
| MAC Address | Display the MAC address of the device.                                                                                                    |
| DeviceIP    | Display the WAN IP address of the device.                                                                                                    |
| Туре        | Display the file transfer type (firmware upgrade, backup<br>or restore) for the specified CPE. If you do not specify<br>the condition, the server will display information for all<br>of the CPEs which have done firmware upgrade, backup<br>and restore configurations. |

|                 | • |
|-----------------|---|
|                 |   |
| FirmwareUpgrade |   |
| Backup          |   |
| Restore         |   |

Status

Event

Display the result (success, processing or fail) for the file transfer action. If you do not specify the condition, the server will display information of the backup and restore no matter the job is successful, processing or failed.

|            | • |
|------------|---|
|            |   |
| Success    |   |
| Processing |   |
| Fail       |   |

Display the job (nothing, backup, restore or backup and restore) that the selected CPE is performing. You can specify which event to be displayed on the window. Simply choose any one of the event from the drop down list. If you choose **Nothing**, no record will be shown.

|                   | Nothing                                                                          |  |
|-------------------|----------------------------------------------------------------------------------|--|
|                   | Backup                                                                           |  |
|                   | Restore                                                                          |  |
|                   | BackupAndRestore                                                                 |  |
| FirmwareUpgradeID | Display the identification number of the firmware upgrade profile.               |  |
| CommandKey        | Display the key that VigorACS sends to CPE while performing download/upload job. |  |
| Count             | Display the times of firmware upgrade for such device.                           |  |
| Time              | Display the time that such log is done.                                          |  |

### 6.1.5 FirmwareUpgradeWizardLog

Detail

UserGroup

This page displays the record for firmware upgrade done by using wizard.

| FirmwareUpgradeWizardLog |            |                                              | Your reliable networking solutions partner |           |        |  |
|--------------------------|------------|----------------------------------------------|--------------------------------------------|-----------|--------|--|
| 1                        | UserGroup: | AdminGroup                                   | · · · · · · · · · · · · · · · · · · ·      | 🏠 🚺 1/1   |        |  |
| Q Search                 | Q Search   | Q Search                                     |                                            | Search    | Q Seal |  |
| Log ID                   | Device ID  | Device Name                                  | Time Type                                  | Start Day |        |  |
|                          |            |                                              |                                            |           |        |  |
|                          |            |                                              |                                            |           |        |  |
|                          |            |                                              |                                            |           |        |  |
|                          |            |                                              |                                            |           |        |  |
|                          |            |                                              |                                            |           |        |  |
|                          |            |                                              |                                            |           |        |  |
|                          |            |                                              |                                            |           |        |  |
|                          |            |                                              |                                            |           |        |  |
| •                        |            |                                              |                                            |           | •      |  |
| De                       | lete       | Click this but                               | tton to delete the sele                    | cted log. |        |  |
| S Re                     | fresh      | resh Click this button to refresh this page. |                                            |           |        |  |

Such button will bring up another dialog and display detailed information for the selected CPE.

Use the drop down list to choose a user group. CPEs under such group will be displayed on the window.

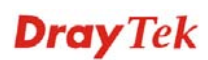

| AdminGroup    | <b>▼</b> |
|---------------|----------|
| AdminGroup    |          |
| OperatorGroup |          |
| RootGroup     |          |
| Marketing     |          |

First When there is more than one page for the Log in this user group, click this button to display the first page. Previous When there is more than one page for the Log in this user group, click this button to display the previous page. When there is more than one page for the Log in this Next user group, click this button to display the next page. When there is more than one page for the Log in this user group, click this button to display the last page. Search Click this box to type the search condition and press Enter. The server will display the data based on your request. Log ID The number displayed here is specified by VigorACS automatically. **Device ID** The number displayed here is specified by VigorACS automatically. **DeviceName** Display the name of the device. TimeType Display the log of certain time (now or schedule). Now Schedule **Start Day** Display the firmware upgrade starting **date** that is configured in firmware upgrade profile. **Start Time** Display the firmware upgrade starting time that is configured in firmware upgrade profile. **End Time** Display the firmware upgrade ending time that is configured in firmware upgrade profile. **Upgrade File** Display the file name of the firmware used to upgrade for the selected CPE. Current Display if such log has been processed or not. If yes,

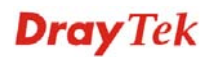

please choose NO; if not, please choose YES.

| NO  |  |
|-----|--|
| YES |  |

Status

Choose from the drop down menu to display the records of upgrade finished or no upgrade.

|                | • |
|----------------|---|
|                |   |
| No Upgrade     |   |
| Upgrade Finish |   |

Time

**UserName** 

Specify one day (by using the calendar icon) to display the records of that time.

Display the user name that creates such profile.

### 6.1.6 SettingProfileLog

After uploading the profile to the selected CPE, VigorACS will search from the database to find the proper configuration to the specified CPE when it tries to connect to VigorACS server. If the specified CPE receives the configuration, it will return confirmation information to VigorACS server.

This page will list **current** status of the returning message of the CPE to VigorACS server.

| SettingProfil | eLog           | Your reliable networking solutions partner |             |                          |           |
|---------------|----------------|--------------------------------------------|-------------|--------------------------|-----------|
| <b>İ</b>      | UserGroup: Roo | tGroup                                     | •           | (1/1)                    |           |
| Q Search      | Q Search       |                                            | Q Search    |                          | Q Search  |
| Log ID        | MAC address    | Status                                     | Retry Count | Time                     | Renew Cou |
| 1             | 00507FA654E8   | Set Value Successful.                      | 1           | Fri Jun 11 15:16:05 GMT- | 0         |
|               |                |                                            |             |                          |           |
|               |                |                                            |             |                          |           |
|               |                |                                            |             |                          |           |
|               |                |                                            |             |                          |           |
|               |                |                                            |             |                          |           |
|               |                |                                            |             |                          |           |
|               |                |                                            |             |                          |           |
|               |                |                                            |             |                          |           |
|               |                |                                            |             |                          |           |
|               |                |                                            |             |                          |           |
|               |                |                                            |             |                          |           |
|               |                |                                            |             |                          |           |
|               |                |                                            |             |                          |           |
|               |                |                                            | J           |                          | Þ         |

Delete

Click this button to delete the selected log.

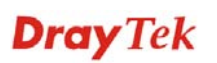

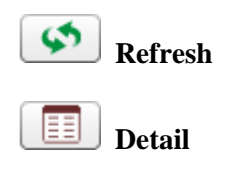

Click this button to refresh this page.

Click this button to open detail window for checking the parameter settings.

| SettingProfileLogUpload Detail Table |       |                                                                                                    | ß |
|--------------------------------------|-------|----------------------------------------------------------------------------------------------------|---|
| DetailID                             | LogID | Parameter                                                                                                    | P |
| 84                                   | 26    | InternetGatewayDevice.WANDevice.1.WANConnectionDevice.1.WANDSL                                                                                                    | L |
| 85                                   | 26    | $InternetGatewayDevice. WANDevice. {\tt 1.} WANConnectionDevice. {\tt 1.} WANDSLine {\tt 1.} WANDSLine {\tt 1.} WAN$ | L |
| 86                                   | 26    | InternetGatewayDevice.Services.VoiceService.1.VoiceProfile.1.SIP.Inbou                                                                                                    | л |
| 87                                   | 26    | InternetGatewayDevice.Services.VoiceService.1.VoiceProfile.1.Line.1.SI                                                                                                    | Р |
| 88                                   | 26    | InternetGatewayDevice.Services.VoiceService.1.VoiceProfile.1.Line.1.Ca                                                                                                    | n |
| •                                    |       |                                                                                                    | ľ |

### UserGroup

First

Previous

Next

Last

Search

Log ID

Status

**MAC Address** 

If there are many user groups with different authorities for the user account you use to access into VigorACS, you can use the drop down menu to choose one of the user groups to view the files stored under the user group. Use the drop down list to specify the authority for the selected group.

| Admin Group   | [▼] |
|---------------|-----|
| AdminGroup    |     |
| OperatorGroup | C   |
| RootGroup     |     |
| Marketing     | C   |
|               |     |

When there is more than one page for the setting profile log in this user group, click this button to display the first page.

When there is more than one page for the setting profile log in this user group, click this button to display the previous page.

When there is more than one page for the setting profile log in this user group, click this button to display the next page.

When there is more than one page for the setting profile log in this user group, click this button to display the last page.

Click this box to type the search condition and press **Enter.** The server will display the data based on your request.

The number displayed here is specified by VigorACS automatically.

Display the MAC address of the CPE.

Specify the condition listed below. If you do not specify

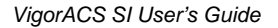

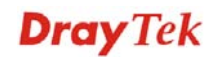
the condition, the server will display all of the information for the profile uploaded.

|                       | Ŧ |
|-----------------------|---|
|                       |   |
| No Set.               |   |
| Set Value Successful. |   |
| Set Value Fail.       |   |
| No Download.          |   |
| Download Processing.  |   |
| Download Successful.  |   |
| Download Fail.        |   |

**Retry Count**Display the time that VigorACS tries to set parameters to<br/>the selected CPE.

Display the time recorded for the log.

**Renew Count** Display how many times that such profile is uploaded.

Display if such log has been processed or not. If yes, please choose **NO**; if not, please choose **YES**.

Current

Time

|     | • |
|-----|---|
|     |   |
| NO  |   |
| YES |   |

| UserName | Display the user name that creates such profile.    |
|----------|-----------------------------------------------------|
| Action   | Choose to begin or stop using such profile.         |
| Field    | Display the file ID number of the uploaded profile. |

#### 6.1.7 DeviceSysLog

Such page displays the system log of connected CPEs.

| SystemLog |       |             | Your reliable netwo | orking solutions partr | ner |
|-----------|-------|-------------|---------------------|------------------------|-----|
|           | ()    | 1/1         |                     |                        |     |
| Log ID    | IP    | System Time | Client Time         | Host Name              |     |
|           |       |             |                     |                        |     |
|           |       |             |                     |                        |     |
|           |       |             |                     |                        |     |
|           |       |             |                     |                        |     |
|           |       |             |                     |                        |     |
|           |       |             |                     |                        |     |
|           |       |             |                     |                        |     |
|           |       |             |                     |                        |     |
|           |       |             |                     |                        |     |
|           |       |             |                     |                        |     |
| •         | · · · |             |                     |                        | ۰.  |

To view the device syslog information, please click **Set SysLog Criteria** button first. The following dialog will appear.

| Set SysLog criteria                                                                                |                                                                                                    |
|----------------------------------------------------------------------------------------------------|----------------------------------------------------------------------------------------------------|
| Select device :                                                                                    |                                                                                                    |
| 🔻 🇦 Main network (6)                                                                               | ▲                                                                                                  |
| 🥑 DrayTek_00507                                                                                    | F_Vigor_00507FA654E0                                                                               |
| 🔮 DrayTek_00507                                                                                    | F_Vigor_00507FA65510                                                                               |
| 🔮 DrayTek_00507                                                                                    | F_Vigor_00507FA654E8                                                                               |
| 🔮 DrayTek_00507                                                                                    | F_Vigor_00507FA65620                                                                               |
| 🔮 DrayTek_00507                                                                                    | F_Vigor_00507FA65678                                                                               |
| ▶ 🇦 Marketing(1)                                                                                   |                                                                                                    |
| SysLog Type : Firewall                                                                             |                                                                                                    |
| Device ID :<br>Device name :<br>Mac Address :<br>Date :<br>Start time(HH:MM) :<br>End time(HH:MM): | 1<br>DrayTek_00507F_Vigor_00507FA654E0<br>00507FA654E0<br>2010-01-15<br>00 V : 00 V<br>23 V : 59 V |
|                                                                                                    | Query                                                                                              |

Choose the device you want to check; specify the syslog type (Firewall, VPN, UA, Call, WAN, others); specify the time; ands click **Query**. The corresponding information will be shown as the following.

| SystemLog  |              |                     |                                                       | Your reliable netw                    | orking solution                | ns partner                   |
|------------|--------------|---------------------|-------------------------------------------------------|---------------------------------------|--------------------------------|------------------------------|
|            |              | 1/36                |                                                       |                                       |                                |                              |
|            |              |                     | _                                                     |                                       |                                |                              |
|            | IP           | Syst                | em lime                                               | Client Time                           | Host Name                      |                              |
| 1242334    | 172.17.3.191 | Fri Jan 15 15:14:07 | GMT+0800 2010                                         | Jan 15 07:52:29                       | Vigor                          | DSL: DSI ret                 |
| 1242335    | 172,17,3,191 | Fri Jan 15 15:14:07 | GMT+0800 2010                                         | Jan 15 07:52:30                       | Vigor                          | IKE <==, Nex                 |
| 1242336    | 172.17.3.191 | Fri Jap 15 15:14:09 | GMT+0800 2010                                         | Jan 15 07:52:30                       | Vigor                          | DSL: loading                 |
| 1242330    | 172.17.3.191 | Fri Jan 15 15:14:00 | GMT+0800 2010                                         | Jan 15 07:52:31                       | Vigor                          | DSL: Entert                  |
| 1242340    | 172.17.3.191 | Fri Jap 15 15:14:09 | GMT+0800 2010                                         | lan 15 07:52:31                       | Vigor                          | DSL: Status                  |
| 1242342    | 172.17.3.191 | Fri Jap 15 15:14:10 | GMT+0800 2010                                         | Jan 15 07:52:32                       | Vigor                          | DSL: Status:                 |
| 1242344    | 172.17.3.191 | Fri Jan 15 15:14:11 | . GMT+0800 2010                                       | Jan 15 07:52:33                       | Vigor                          | DSL: Status:                 |
| 1242346    | 172.17.3.191 | Fri Jan 15 15:14:12 | : GMT+0800 2010                                       | Jan 15 07:52:34                       | Vigor                          | DSL: Status:                 |
| 1242348    | 172.17.3.191 | Fri Jan 15 15:14:13 | GMT+0800 2010                                         | Jan 15 07:52:34                       | Vigor                          | DSL: Status:                 |
| 1242350    | 172.17.3.191 | Fri Jan 15 15:14:14 | GMT+0800 2010                                         | Jan 15 07:52:34                       | Vigor                          | DSL: Status:                 |
| 1242352    | 172.17.3.191 | Fri Jan 15 15:14:15 | GMT+0800 2010                                         | Jan 15 07:52:38                       | Vigor                          | DSL: Status:                 |
| 1242354    | 172.17.3.191 | Fri Jan 15 15:14:16 | GMT+0800 2010                                         | Jan 15 07:52:39                       | Vigor                          | DSL: Status                  |
| •          |              |                     | 1111                                                  |                                       |                                | •                            |
|            |              |                     |                                                       |                                       |                                |                              |
| E Set      | SysLog C     | riteria             | Click this butto                                      | n to query syslog                     | g for certain                  | CPE.                         |
| Fir:       | st           |                     | When there is r<br>log in this user<br>first page.    | nore than one pa<br>group, click this | ge for the de<br>button to dis | vice system<br>play the      |
| 🚺 Pre      | evious       |                     | When there is r<br>log in this user<br>previous page. | nore than one pa<br>group, click this | ge for the de<br>button to dis | vice system<br>play the      |
| Nex Nex    | xt           |                     | When there is r<br>log in this user<br>next page.     | nore than one pa<br>group, click this | ge for the de<br>button to dis | vice system<br>splay the     |
| Las        | st           |                     | When there is r<br>log in this user<br>page.          | nore than one pa<br>group, click this | ge for the de<br>button to dis | vice system<br>play the last |
| Log ID     |              |                     | The number dis<br>automatically.                      | splayed here is sp                    | pecified by V                  | 'igorACS                     |
| IP         |              |                     | Display the WA                                        | AN IP address of                      | the CPE.                       |                              |
| System Tin | ne           |                     | Display the tim CPE.                                  | e when the funct                      | tion is execut                 | ted for the                  |
| Client Tim | e            |                     | Display the tim                                       | e of CPE when i                       | t sends syste                  | m log out.                   |
| Host Name  | 1            |                     | Display the nar                                       | ne of the host set                    | nt by CPE.                     |                              |
| Message    |              |                     | Display a brief                                       | description for s                     | uch log.                       |                              |

## 6.2 System

## 6.2.1 System Log

VigorACS will record the modification or changes of the CPE(s) done by VigorACS. For example, CPE will be attributed to another network, name of CPE will be changed or location of CPE on Google map will be modified, and etc. Refer to the following example:

| SystemLog |                 | You                                     | ur reliable ı | networking solutions partner      |
|-----------|-----------------|-----------------------------------------|---------------|-----------------------------------|
| <b>İ</b>  | UserGroup: Root | Group                                   | à) 🔇 🚺        | (1/1)                             |
| Q Search  | Q Search        | Q Search                                | Q Search      |                                   |
| Log ID    | Source          | Description                             | Result        | Time                              |
| 2         | Draytek_Eric    | Device has changed name to Draytek_Eric | Success       | Fri Jan 15 15:53:13 GMT+0800 2010 |
| 1         | Draytek_Alan    | Device has changed name to Draytek_Ala  | Success       | Fri Jan 15 15:53:04 GMT+0800 2010 |
|           |                 |                                         |               |                                   |
|           |                 |                                         |               |                                   |
|           |                 |                                         |               |                                   |
|           |                 |                                         |               |                                   |
|           |                 |                                         |               |                                   |
|           |                 |                                         |               |                                   |
|           |                 |                                         |               |                                   |
|           |                 |                                         |               |                                   |
|           |                 |                                         |               |                                   |
|           |                 |                                         |               |                                   |
| 4         |                 |                                         |               | Þ                                 |

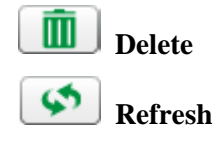

Click this button to delete the selected log.

Click this button to refresh this page.

UserGroup

If there are many user groups with different authorities for the user account you use to access into VigorACS, you can use the drop down menu to choose one of the user groups to view the files stored under the user group. Use the drop down list to specify the authority for the selected group.

| Admin Group   | [▼] |
|---------------|-----|
| AdminGroup    |     |
| OperatorGroup | C   |
| RootGroup     |     |
| Marketing     | C   |

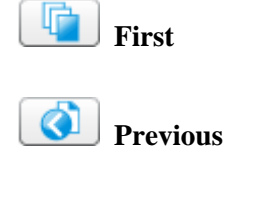

When there is more than one page for the system log in this user group, click this button to display the first page.

When there is more than one page for the system log in this user group, click this button to display the previous page.

When there is more than one page for the system log in this user group, click this button to display the next

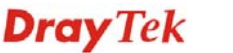

|             | page.                                                                                                    |
|-------------|----------------------------------------------------------------------------------------------------|
| Last        | When there is more than one page for the system log in<br>this user group, click this button to display the last page.      |
| Search      | Click this box to type the search condition and press <b>Enter.</b> The server will display the data based on your request. |
| Log ID      | The number displayed here is specified by VigorACS automatically.                                                           |
| Source      | Display the device name.                                                                                                    |
| Description | Display a brief explanation for the change to the CPE.                                                                      |
| Result      | <b>Success</b> - the change or modification succeeds and is recorded.                                                       |
|             | Fail – the change or modification fails and is recorded.                                                                    |
| Time        | Display the time recorded for the log.                                                                                      |

## **Dray** Tek

This page is left blank.

#### VigorACS SI User's Guide

# **Dray** Tek

# Chapter 7 Provision Configuration

Provision functions allow users to set provision profiles for applying in numerous TR-069 CPEs instead of configuring settings for each CPE one by one.

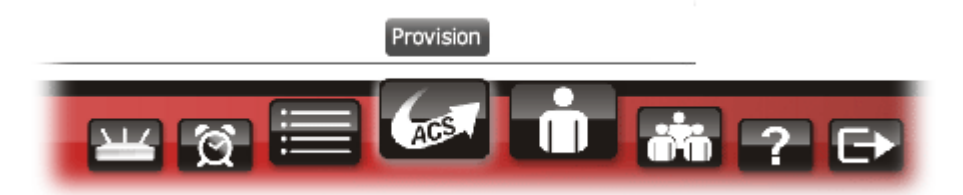

## 7.1 Global Setting

#### 7.1.1 Upload File

Upload File function allows users to upload the file to VigorACS, including configuration and firmware image files.

| <b>Dray</b> Tel     | k                    |                        |            |                     | Vigor <b>ACS</b>                    |
|---------------------|----------------------|------------------------|------------|---------------------|-------------------------------------|
| Essentials          | Provision_UploadFile |                        |            | Your re             | liable networking solutions partner |
| 📕 Menu              | ₹] (م) (م)           | UserG                  | roup: Root | Group               | · 🐚 🔇 🌘 👘 1/1                       |
| 🔻 🚞 Global Setting  | Filename             | Property               | Size       | LastModify          | Directory                           |
| 📑 Upload File       |                      | Directory              | 696        | 11/03/2009 18:02:31 |                                     |
| 📄 Trigger           | · ·                  | Directory              | 480        | 12/29/2009 00:13:08 | ./RootGroup                         |
| 🕨 🦳 FirmwareUpgrade | Temp                 | Directory              | 80         | 12/01/2009 14:44:49 | ./RootGroup                         |
| ▶ 🚞 Backup          | 00507FA65510         | Directory              | 472        | 01/19/2010 19:47:02 | ./RootGroup                         |
| ▶ 📄 Restore         | 00507FA65530         | Directory              | 328        | 01/19/2010 19:05:47 | ./RootGroup                         |
| Provision Setting   | 00507FA654E0         | Directory              | 472        | 01/19/2010 19:50:23 | ./RootGroup                         |
| Global Parameters   | 00507FA654E8         | Directory              | 472        | 01/19/2010 20:02:08 | ./RootGroup                         |
|                     | 00507FA65620         | Directory              | 480        | 01/19/2010 15:50:39 | ./RootGroup                         |
|                     | 00507FA65678         | Directory              | 520        | 01/13/2010 19:52:22 | ./RootGroup                         |
|                     | erictest             | Directory              | 48         | 09/04/2009 13:00:26 | ./RootGroup                         |
|                     | 00507FC26824         | Directory              | 528        | 08/22/2009 17:46:48 | ./RootGroup                         |
|                     | Test1                | Directory              | 128        | 07/06/2009 10:08:55 | ./RootGroup                         |
|                     | v2k7v_a_2733.rst     | rst file               | 2640336    | 03/26/2009 22:33:05 | ./RootGroup                         |
|                     | v2k7v_V_a_322.rst    | rst file               | 2929148    | 03/26/2009 22:30:17 | ./RootGroup                         |
|                     | v2k7v_good001.rst    | rst file               | 2948520    | 03/26/2009 08:07:35 | ./RootGroup                         |
|                     | carrie               | Directory              | 48         | 11/04/2009 13:46:02 | ./RootGroup                         |
|                     | ⊥<br>₩ [?            | ) 🗏 🕼                  |            | ä ? ₽               |                                     |
| Delete              |                      | Click thi<br>Click thi | is butto   | on to delete the    | e selected provision file.          |
| <b>Upload</b> Fi    | ile                  | Click thi              | is butto   | on to upload a      | provision file from your            |

Click this button to upload a provision file from your host to VigorACS. The file you upload will be shown on the screen immediately.

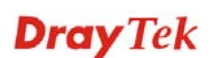

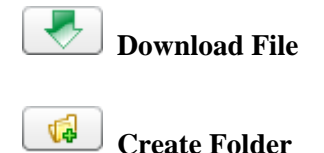

Click this button to download a file from VigorACS to your computer.

Click this button to create a new folder for storing and managing the uploaded files. It will be displayed under filename field.

| Create Folder |       |
|---------------|-------|
| Folder Name:  |       |
| Create        | ancel |

Type the name for the new folder and click **Create**. The new folder will be displayed on the screen.

If there are many user groups with different authorities for the user account you use to access into VigorACS, you can use the drop down menu to choose one of the user groups to view the files stored under the user group. Use the drop down list to specify the authority for the selected group.

| RootGroup     | • |
|---------------|---|
| RootGroup     | 4 |
| AdminGroup    |   |
| OperatorGroup |   |
| DraytekGroup  |   |
| Company1Group | • |

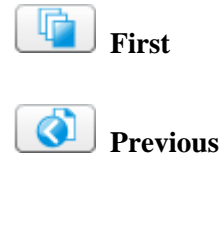

**UserGroup** 

🚺 Next

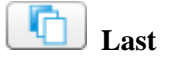

Filename

Property

When there is more than one page for the upload files in this user group, click this button to display the first page.

When there is more than one page for the upload files in this user group, click this button to display the previous page.

When there is more than one page for the upload files in this user group, click this button to display the next page.

When there is more than one page for the upload files in this user group, click this button to display the last page.

Display the name of the download/upload file or created folder.

Display whether this is a folder or a file. If it is a folder, it will display "Directory", otherwise, it will display extension name of the file.

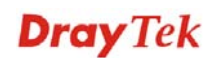

| Size       | Display the file size of the file or folder.        |
|------------|-----------------------------------------------------|
| LastModify | Display the latest time the file has been modified. |
| Directory  | Display the relative path of this file/folder.      |

## 7.1.2 Trigger

This page allows administrator to set special time to trigger the provision. You can specify a name for it.

| <b>Dray</b> Tek                       | (                 |                                            |                                                                            |                                                                        |                                                             |                                                                   | VigorAC                                                                                  | S     |
|---------------------------------------|-------------------|--------------------------------------------|----------------------------------------------------------------------------|------------------------------------------------------------------------|-------------------------------------------------------------|-------------------------------------------------------------------|------------------------------------------------------------------------------------------|-------|
| Essentials                            | FirmwareUpgi      | radeTriggerPar                             | nel                                                                        |                                                                        | Your i                                                      | reliable netwo                                                    | orking solutions partn                                                                   | er    |
| 📕 Menu                                |                   | 1                                          | SerGroup                                                                   | RootGroup                                                              | · · · · · · · · · · · · · · · · · · ·                       | à) (🐧) (🕻                                                         | 1/1                                                                                      |       |
| 🔻 🗁 Global Setting                    | Triggername       | DayType                                    | StartDay                                                                   | CheckEndDay                                                            | EndDay                                                      | TimeType                                                          | StartTime(HH:MM)                                                                         |       |
| Upload File                           | backup_wizard     | Any                                        | 2010/01/05                                                                 | NO                                                                     |                                                             | Any                                                               | 00:00                                                                                    | 23:55 |
| Trigger                               | default           | Any                                        |                                                                            | NO                                                                     |                                                             | Any                                                               | 00:00                                                                                    | 00:00 |
| ▶ 🛅 Backup                            |                   |                                            |                                                                            |                                                                        |                                                             |                                                                   |                                                                                          |       |
| Restore                               |                   |                                            |                                                                            |                                                                        |                                                             |                                                                   |                                                                                          |       |
| Global Parameters                     |                   |                                            |                                                                            |                                                                        |                                                             |                                                                   |                                                                                          |       |
|                                       |                   |                                            |                                                                            |                                                                        |                                                             |                                                                   |                                                                                          |       |
|                                       |                   |                                            |                                                                            |                                                                        |                                                             |                                                                   |                                                                                          |       |
|                                       |                   |                                            |                                                                            |                                                                        |                                                             |                                                                   |                                                                                          |       |
|                                       |                   |                                            |                                                                            |                                                                        |                                                             |                                                                   |                                                                                          |       |
|                                       |                   |                                            |                                                                            |                                                                        |                                                             |                                                                   |                                                                                          |       |
|                                       |                   |                                            |                                                                            |                                                                        |                                                             |                                                                   |                                                                                          |       |
|                                       |                   |                                            |                                                                            |                                                                        |                                                             |                                                                   |                                                                                          |       |
|                                       |                   |                                            |                                                                            |                                                                        |                                                             |                                                                   |                                                                                          |       |
|                                       | •                 |                                            |                                                                            |                                                                        |                                                             |                                                                   |                                                                                          | •     |
|                                       |                   |                                            |                                                                            |                                                                        |                                                             |                                                                   |                                                                                          | • •   |
|                                       |                   |                                            |                                                                            |                                                                        |                                                             |                                                                   |                                                                                          | * *   |
| Add firmw<br>upgrade trigger          | are<br>er setting | Cli<br>firr<br>Cli                         | ck this bu<br>nware up                                                     | itton to cre<br>grade, back                                            | ate a new<br>kup and                                        | w trigger<br>restore.                                             | profile for                                                                              |       |
|                                       | 8                 | the                                        | configura                                                                  | ation.                                                                 |                                                             | 5501 Settin                                                       | ingo unter minom                                                                         |       |
| <b>Delete firm</b><br>upgrade trigger | iware             | Cli                                        | ck this bu                                                                 | tton to del                                                            | ete the s                                                   | elected tr                                                        | igger.                                                                                   |       |
| Cancel                                |                   | Cli                                        | Click this button to cancel the operation.                                 |                                                                        |                                                             |                                                                   |                                                                                          |       |
| Refresh                               |                   | Click this button to refresh current page. |                                                                            |                                                                        |                                                             |                                                                   |                                                                                          |       |
| UserGroup                             |                   | If t<br>for<br>you<br>use<br>Use<br>sele   | here are n<br>the user a<br>can use<br>or groups<br>the drop<br>ected grou | nany user account yo<br>the drop do<br>to view the<br>down list<br>up. | groups w<br>ou use to<br>own mer<br>e files sto<br>to speci | vith differ<br>access in<br>nu to choo<br>ored unde<br>fy the aut | rent authorities<br>to VigorACS,<br>ose one of the<br>r the user group<br>hority for the | p.    |

|                  | RootGroup                                                                                                    | •                                                     |  |  |  |
|------------------|----------------------------------------------------------------------------------------------------|-------------------------------------------------------|--|--|--|
|                  | RootGroup                                                                                                    | <b>_</b>                                              |  |  |  |
|                  | AdminGroup                                                                                                    | -                                                     |  |  |  |
|                  | OperatorGroup                                                                                                    | =                                                     |  |  |  |
|                  | DraytekGroup                                                                                                    |                                                       |  |  |  |
|                  | Company1Group                                                                                                    | •                                                     |  |  |  |
| <b>First</b>     | When there is more than one page for the tirgger files in<br>this user group, click this button to display the first page.                                 |                                                       |  |  |  |
| Previous         | When there is more than one page for the tirgger files in<br>this user group, click this button to display the previous<br>page.                           |                                                       |  |  |  |
| Next             | When there is more than one page for the this user group, click this button to disp                                                                        | e tirgger files in lay the next page.                 |  |  |  |
| Last             | When there is more than one page for the this user group, click this button to disp                                                                        | ne tirgger files in lay the last page.                |  |  |  |
| TriggerName      | Type a special and easy to identify name                                                                                                    | e for the time                                        |  |  |  |
|                  | trigger. After you click <b>Save</b> , the displayed on the screen.                                                                                        | ne new name will                                      |  |  |  |
| DayType          | Choose <b>Any</b> to activate such trigger ever<br><b>Schedule</b> to activate such trigger accord<br>and time set in this page.                           | ery day. Choose<br>ling to the date                   |  |  |  |
| StartDay         | Use the pop-up calendar window to set<br>for CPE firmware update. Move your m<br>choose one day and click the mouse. Th<br>will be shown on the entry box. | the starting day<br>ouse cursor to<br>e selected date |  |  |  |
| CheckEndDay      | Check this box to let VigorACS check the end of the schedule automatically.                                                                                |                                                       |  |  |  |
|                  | <b>YES</b> means the trigger will not be activated.                                                                                                    | ated after the end                                    |  |  |  |
|                  | <i>No</i> means the trigger will be activated e execute the provision.                                                                                     | veryday to                                            |  |  |  |
| EndDay           | Use the pop-up calendar window to set<br>for CPE firmware update. Move your m<br>choose one day and click the mouse. Th<br>will be shown on the entry box. | the ending day<br>ouse cursor to<br>e selected date   |  |  |  |
| ТітеТуре         | Choose <b>Any</b> to activate such trigger for<br>CPE sends information to VigorACS. In<br>sends information to VigorACS every 1                           | the next time<br>default, CPE<br>5 minutes.           |  |  |  |
|                  | Choose <b>Schedule</b> to activate such trigge<br>the date and time set in this page.                                                                      | er according to                                       |  |  |  |
| StartTime(HH:MM) | Type the start time ( <b>HH:MM</b> ) in this fill trigger.                                                                                                 | led for such                                          |  |  |  |
| EndTime(HH:MM)   | Type the end time ( <b>HH:MM</b> ) in this filed for such trigger.                                                                                         |                                                       |  |  |  |

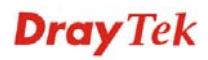

| CreateTime | Display the time of such time trigger created.      |
|------------|-----------------------------------------------------|
| CreateUser | Display the name of the user/administrator who made |
|            | such time triggering.                               |

## 7.2 FirmwareUpgrade

## 7.2.1 GlobalSetting

This web page allows you to **specify** required information for matching with the CPE device. The profiles created here will be regarded as a basis that VigorACS server uses to compare information coming from CPE router with the information stored in VigorACS server's database.

When VigorACS server receives information from CPE about firmware upgrade, it will check if the received model name, modem firmware version, parameters of manufacturer OUI and software version correspond to the information recorded in VigorACS server. If everything can match but software version not, VigorACS will judge that the remote CPE requiring firmware upgrade. Next, VigorACS server will execute firmware upgrade with the file listed in FirmwareFile field automatically at specified time.

| <b>Dray</b> Tek       | <b>(</b>     |                |                    |                        |                   | Vigor            | ACS             |
|-----------------------|--------------|----------------|--------------------|------------------------|-------------------|------------------|-----------------|
| Essentials            | FirmwareUpgr | adeGlobalSetti | ngParel            | Y                      | 'our reliable net | working solution | is partner      |
| 📕 Menu                |              | 1              | SerGroup UserGroup | RootGroup 🗸 🔻          | ] [ 👔 ] 🔇 🚺       | 🏠 🚺 1/1          |                 |
| Global Setting        | Id           | Name           | ModelName          | Modem Firmware Version | Manufactory Oui   | Software Vesion  | Firmwa          |
| 🔻 🚞 Firmware Upgrade  | 1            | sample         | Vigor2700 Series   | 100_A Annex_A          | 00507F            | 3.1.1.1_RC6      | v2k7v_a_3.1.1.1 |
| Global Setting        |              |                |                    |                        |                   |                  |                 |
| ] IncludeList         |              |                |                    |                        |                   |                  |                 |
| ExcludeList           |              |                |                    |                        |                   |                  |                 |
| Backup                |              |                |                    |                        |                   |                  |                 |
| Provision Setting     |              |                |                    |                        |                   |                  |                 |
| ▶ 📴 Global Parameters |              |                |                    |                        |                   |                  |                 |
| _                     |              |                |                    |                        |                   |                  |                 |
|                       |              |                |                    |                        |                   |                  |                 |
|                       |              |                |                    |                        |                   |                  |                 |
|                       |              |                |                    |                        |                   |                  |                 |
|                       |              |                |                    |                        |                   |                  |                 |
|                       |              |                |                    |                        |                   |                  |                 |
|                       |              |                |                    |                        |                   |                  |                 |
|                       |              |                |                    |                        |                   |                  |                 |
|                       |              |                |                    |                        |                   |                  |                 |
|                       | •            |                |                    |                        |                   |                  |                 |
|                       |              |                |                    |                        |                   |                  |                 |
|                       |              | <u> </u>       |                    | nin 👬 ? 🕞              |                   |                  | 1               |

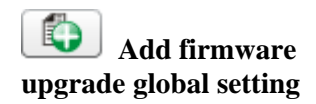

Click this button to add global setting name on the screen.

|    | 1      | UserGroup        | RootGroup              |
|----|--------|------------------|------------------------|
| Id | Name   | ModelName        | Modem Firmware Version |
| 1  | sample | Vigor2700 Series | 100_A Annex_A          |
|    | 1      |                  |                        |
|    |        |                  |                        |

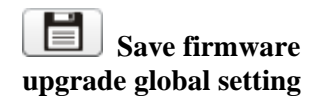

Click this button to save the configuration.

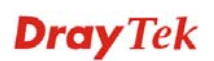

| Delete firmware<br>upgrade global setting | Click this button to delete the selected parameter.                                                                                                    |  |  |  |
|-------------------------------------------|----------------------------------------------------------------------------------------------------|--|--|--|
| Cancel                                    | Click this button to cancel the operation.                                                                                                    |  |  |  |
| Refresh                                   | Click this button to refresh current page.                                                                                                    |  |  |  |
| UserGroup                                 | If there are many user groups with different authorities for the<br>user account you use to access into VigorACS, you can use the<br>drop down menu to choose one of the user groups to view the<br>files stored under the user group. Use the drop down list to<br>specify the authority for the selected group. |  |  |  |
|                                           | RootGroup 🗸                                                                                                    |  |  |  |
|                                           | RootGroup                                                                                                    |  |  |  |
|                                           | AdminGroup                                                                                                    |  |  |  |
|                                           | OperatorGroup                                                                                                    |  |  |  |
|                                           | DraytekGroup                                                                                                    |  |  |  |
|                                           | Company1Group                                                                                                    |  |  |  |
| First                                     | When there is more than one page for the global setting files in<br>this user group, click this button to display the first page.                                                                                                    |  |  |  |
| <b>Orevious</b>                           | When there is more than one page for the global setting files in<br>this user group, click this button to display the previous page.                                                                                                    |  |  |  |
| Next                                      | When there is more than one page for the global setting files in this user group, click this button to display the next page.                                                                                                    |  |  |  |
| Last                                      | When there is more than one page for the global setting files in this user group, click this button to display the last page.                                                                                                    |  |  |  |
| Id                                        | Display the number of the global setting.                                                                                                    |  |  |  |
| Name                                      | Type a name for such global setting profile.                                                                                                    |  |  |  |
| ModelName                                 | Type the model of the CPE device that needs to upgrade firmware.                                                                                                    |  |  |  |
| ModemFirmwareVersion                      | Type the firmware version of the CPE device, e.g., Annex A, Annex B, and etc.                                                                                                    |  |  |  |
| ManufactoryOui                            | Type the characters of OUI. OUI means "organizationally unique identifier" of the device manufacturer.                                                                                                    |  |  |  |
| SoftwareVersion                           | Type the version of the firmware.                                                                                                    |  |  |  |
| FirmwareFile                              | Double click this filed to open a dialog for choosing one provision file created in section <b>7.1.1 UploadFile</b> for this profile.                                                                                                    |  |  |  |

|             | Provision SelectFile                                                                                                    |                                                  |                                               |                                                                    |                                                                                            |                      |  |
|-------------|----------------------------------------------------------------------------------------------------|--------------------------------------------------|-----------------------------------------------|--------------------------------------------------------------------|--------------------------------------------------------------------------------------------|----------------------|--|
|             | Filename                                                                                                    | Property                                         | Size                                          | LastModify                                                         | Directory                                                                                  |                      |  |
|             |                                                                                                    | Directory                                        | 696                                           | 11/03/2009 18:02:31                                                |                                                                                            |                      |  |
|             |                                                                                                    | Directory                                        | 480                                           | 12/29/2009 00:13:08                                                | ./RootGroup                                                                                |                      |  |
|             | Temp                                                                                                    | Directory                                        | 80                                            | 12/01/2009 14:44:49                                                | ./RootGroup                                                                                |                      |  |
|             | 00507FA65510                                                                                                    | Directory                                        | 472                                           | 01/19/2010 19:47:02                                                | ./RootGroup                                                                                |                      |  |
|             | 00507FA65530                                                                                                    | Directory                                        | 328                                           | 01/19/2010 19:05:47                                                | /RootGroup                                                                                 |                      |  |
|             | 00507FA654E8                                                                                                    | Directory                                        | 472                                           | 01/19/2010 20:02:08                                                | ./RootGroup                                                                                |                      |  |
|             | 00507FA65620                                                                                                    | Directory                                        | 480                                           | 01/19/2010 15:50:39                                                | ./RootGroup                                                                                |                      |  |
|             | 00507FA65678                                                                                                    | Directory                                        | 520                                           | 01/13/2010 19:52:22                                                | ./RootGroup                                                                                |                      |  |
|             | erictest                                                                                                    | Directory                                        | 48                                            | 09/04/2009 13:00:26                                                | ./RootGroup                                                                                |                      |  |
|             | 00507FC26824                                                                                                    | Directory                                        | 528                                           | 08/22/2009 17:46:48                                                | ./RootGroup                                                                                |                      |  |
|             | Test1                                                                                                    | Directory                                        | 128                                           | 07/06/2009 10:08:55                                                | ./RootGroup                                                                                |                      |  |
|             | v2k7v_a_2733.rst                                                                                                    | rst file                                         | 2640336                                       | 03/26/2009 22:33:05                                                | ./RootGroup v                                                                              |                      |  |
| TriggerName | Choose one of t                                                                                                    | he trig                                          | gger pi                                       | rofiles from                                                       | n the drop down list.                                                                      | _                    |  |
| Status      | Click <b>Disable</b> to                                                                                                    | o give                                           | up the                                        | e upgrade p                                                        | procedure or click En                                                                      | able                 |  |
|             | to activate the u                                                                                                    | ıpgrad                                           | e proc                                        | edure after                                                        | clicking Save.                                                                             |                      |  |
| Event       | While upgradin                                                                                                    | g firm                                           | ware                                          | for CPE de                                                         | vice. the required                                                                         |                      |  |
|             | noromotors (o a                                                                                                    | <b>WAN</b>                                       |                                               | N VDN )                                                            | on CPE device con                                                                          | ha                   |  |
|             | parameters (e.g                                                                                                    | , w A1                                           | N, LAI                                        | N, VEIN)                                                           | OII CFE device call                                                                        | Je                   |  |
|             | backup in Vigo                                                                                                    | rACS                                             | server                                        | and can be                                                         | e restored in the futur                                                                    | re if                |  |
|             | raquirad Dlago                                                                                                    | choo                                             | sa tha                                        | ono vou no                                                         | ad                                                                                         |                      |  |
|             | required. Flease                                                                                                    |                                                  | se me                                         | one you ne                                                         | eu.                                                                                        |                      |  |
|             | Nothing                                                                                                    |                                                  |                                               | -                                                                  |                                                                                            |                      |  |
|             | Notinity                                                                                                    |                                                  |                                               | ·                                                                  |                                                                                            |                      |  |
|             | Nothing                                                                                                    |                                                  |                                               |                                                                    |                                                                                            |                      |  |
|             | Backup and Restore                                                                                                    |                                                  |                                               |                                                                    |                                                                                            |                      |  |
|             | <b>Nothing</b> – All the parameters configured in CPE device will not<br>be saved/restored and will be written after VigorACS server<br>executes firmware upgrade for it. |                                                  |                                               |                                                                    |                                                                                            |                      |  |
|             | <b>Backup and Restore</b> – All the parameters configured in CPE device will be saved and restored in a place before VigorACS server executes firmware upgrade for it.    |                                                  |                                               |                                                                    |                                                                                            |                      |  |
| EventType   | If you choose <b>Backup and Restore</b> as the event selection, you have to specify event type additionally.                                                              |                                                  |                                               |                                                                    |                                                                                            |                      |  |
|             | Get Paramet                                                                                                    | ter Va                                           | lues                                          |                                                                    |                                                                                            |                      |  |
|             | Get Paramete                                                                                                    | er Valu                                          | Jes                                           |                                                                    |                                                                                            |                      |  |
|             | Vendor Configuration File                                                                                                    |                                                  |                                               |                                                                    |                                                                                            |                      |  |
|             | Get Parameter<br>all the parameter<br>CPE device. Yo<br>parameters obta<br>parameters bacl                                                                                | • Valu<br>ers cor<br>ou can<br>uined f<br>kup an | es – G<br>figure<br>choos<br>rom C<br>d resto | Generally, V<br>ed in CPE d<br>be this item<br>CPE device<br>pore. | VigorACS server will<br>levice while connecti<br>to use current config<br>as the basis for | scan<br>ing<br>jured |  |
|             | Vendor Config<br>parameters reco<br>back and restore                                                                                                    | g <b>urati</b><br>orded i<br>e.                  | on File<br>n cfg f                            | e – Choose<br>file of CPE                                          | this time to use the<br>device as the basis f                                              | or                   |  |

After you finished all of the settings, remember to click **Save** to save your record.

#### 7.2.2 IncludeList

This page displays the quantities of profiles created in FirmwareUpgrade\_GlobalSetting. You can specify which CPE device required to execute firmware upgrade.

| <b>Dray</b> Tel                                                                                                    | k                             |                   |                      | Vigor <b>ACS</b>       |
|----------------------------------------------------------------------------------------------------|-------------------------------|-------------------|----------------------|------------------------|
| Essentials                                                                                                    | FirmwareUpgradeIncludeNetwork |                   | Your reliable networ | king solutions partner |
| 🚍 Menu                                                                                                    | UserGroup: RootGroup Provi    | isionName: sample |                      |                        |
| <ul> <li>Global Setting</li> <li>Firmware Upgrade</li> <li>Global Setting</li> <li>Global Setting</li> <li>Exclude List</li> <li>Backup</li> <li>Restore</li> <li>Provision Setting</li> <li>Global Parameters</li> </ul> | Name Main netvork(6)          | User Lroup        | NO                   | Select Device          |
|                                                                                                    |                               |                   |                      |                        |

#### UserGroup

Save

Refresh

If there are many user groups with different authorities for the user account you use to access into VigorACS, you can use the drop down menu to choose one of the user groups to view the files stored under the user group. Use the drop down list to specify the authority for the selected group.

| RootGroup     | • |
|---------------|---|
| RootGroup     | 4 |
| AdminGroup    |   |
| OperatorGroup |   |
| DraytekGroup  |   |
| Company1Group | • |

All the devices controlled under the group will be shown on the screen.

**ProvisionName**Use the drop down list to choose a global setting profile<br/>for firmware upgrade.

Click this button to save the configuration.

Click this button to refresh current page.

Move your mouse to the tree view of Network View. Select the ones (representing CPE devices) that needed to have firmware upgrade. Next, choose **YES** in the field of Select Devices.

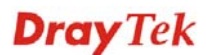

| FirmwareUpgradeIncludeNetwork | Your reliable networking solutions partner |                                       |
|-------------------------------|--------------------------------------------|---------------------------------------|
| UserGroup: RootGroup Pro      | visionName: sample                         |                                       |
| Name                          | User Group                                 | Select Device                         |
| 🔻 🧦 Main network(6)           | RootGroup                                  | NO                                    |
| ► 🧦 Draytek(0)                | RootGroup                                  |                                       |
| ► 🧦 Marketing(1)              | RootGroup                                  |                                       |
| 🕘 中文趣識中                       | RootGroup                                  |                                       |
| 🕐 Draytek_Alan                | RootGroup                                  |                                       |
| 🕘 Draytek_Eric                | RootGroup                                  |                                       |
| Oraytek_Jenny                 | RootGroup                                  | · · · · · · · · · · · · · · · · · · · |
| OrayTek_Rambo                 | AdminGroup                                 | YES                                   |
|                               |                                            | NO                                    |
|                               |                                            |                                       |
|                               |                                            |                                       |
|                               |                                            |                                       |
|                               |                                            |                                       |
|                               |                                            |                                       |
|                               |                                            |                                       |
|                               |                                            |                                       |
|                               |                                            |                                       |
|                               |                                            |                                       |

Later, VigorACS server will judge the necessity of firmware upgrade for the selected CPE device(s) specified here to do firmware upgrade by comparing the parameters settings stored in VigorACS server with the information received from the selected CPE device.

After you finished all of the settings, remember to click **Save** to save your record.

#### 7.2.3 ExcludeList

Not all the CPEs controlled by VigorACS need to upgrade firmware at any time. VigorACS provides excluding mechanism for the CPEs that do not need to upgrade firmware. This web page allows you to set excluded CPEs for firmware upgrade. Simply type the MAC address of the CPE on MAC address field and click **Save**. The one will be shown on the list. Next time, if you want to do firmware upgrade for the specified CPE, simple open this page and remove the item.

| <b>Dray</b> Te                                                                                                    | k                             | VigorACS                                      |
|----------------------------------------------------------------------------------------------------|-------------------------------|-----------------------------------------------|
| Essentials                                                                                                    | FirmwareUpgradeExcludeListPan | el Your reliable networking solutions partner |
| 📕 Menu                                                                                                    | (1) (1) (2) (2) (2)           | UserGroup: RootGroup 💌 📭 🔇 🔇 🏠 1/1            |
| <ul> <li>Global Setting</li> <li>FirmwareUpgrade</li> <li>GlobalSetting</li> <li>IndudeList</li> <li>ExcludeList</li> <li>Restore</li> <li>Provision Setting</li> <li>Global Parameters</li> </ul> |                               | MAC address                                   |
|                                                                                                    |                               |                                               |

**Dray** Tek

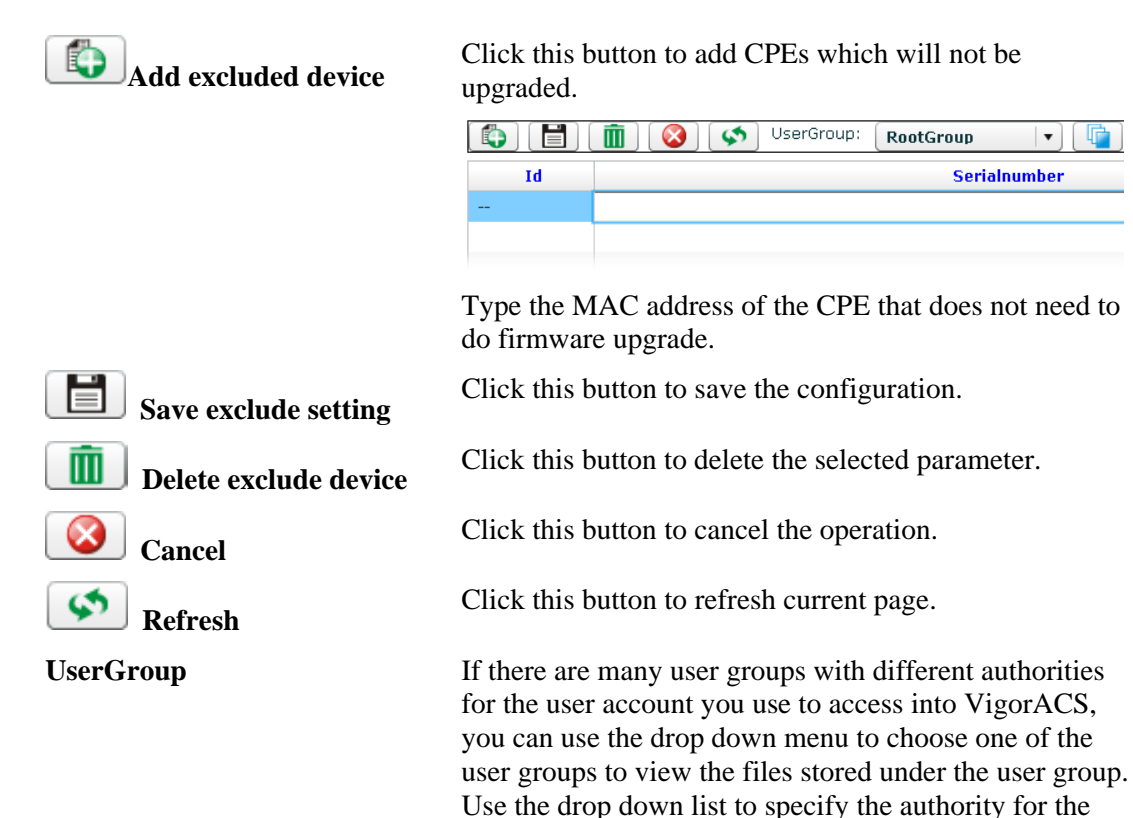

selected group.

RootGroup

RootGroup AdminGroup

OperatorGroup DraytekGroup Company1Group

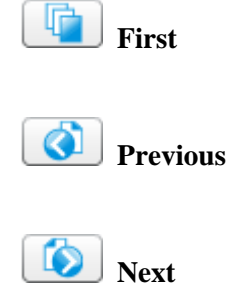

When there is more than one page for the excluded setting files in this user group, click this button to display the first page.

•

≣

When there is more than one page for the excluded setting files in this user group, click this button to display the previous page.

When there is more than one page for the excluded setting files in this user group, click this button to display the next page.

When there is more than one page for the excluded setting files in this user group, click this button to display the last page.

## 7.3 Backup

## 7.3.1 GlobalSetting

Such page can determine the trigger time and method for firmware backup.

| <b>Dray</b> Te        | k           |                |               |            |                    | Vigor <b>ACS</b>         |
|-----------------------|-------------|----------------|---------------|------------|--------------------|--------------------------|
| Essentials            | BackupGloba | alSettingPanel |               |            | Your reliable netw | orking solutions partner |
| 🗮 Menu                |             | 1              | UserGroup     | RootGroup  |                    | <b>)</b> [] 1/1          |
| Global Setting        | Id          | Name           | Trigger Name  | Туре       | Period(days)       | Descripiton              |
| 🕨 🚞 Firmware Upgrade  | -2          | backup_wizard  | backup_wizard | RoundRobin | 1                  | for backup wizard use    |
| 🛚 🗁 Backup            | 1           | Default        | default       | RoundRobin | 1                  | default backup setting   |
| 📑 Global Setting      |             |                |               |            |                    |                          |
| Backup                |             |                |               |            |                    |                          |
| E Cartore             |             |                |               |            |                    |                          |
| Provision Setting     |             |                |               |            |                    |                          |
| 🕨 🚞 Global Parameters |             |                |               |            |                    |                          |
|                       |             |                |               |            |                    |                          |
|                       |             |                |               |            |                    |                          |
|                       |             |                |               |            |                    |                          |
|                       |             |                |               |            |                    |                          |
|                       |             |                |               |            |                    |                          |
|                       |             |                |               |            |                    |                          |
|                       |             |                |               |            |                    |                          |
|                       |             |                |               |            |                    |                          |
|                       |             |                |               |            |                    |                          |
|                       |             |                |               |            |                    |                          |
|                       | 4           |                |               |            |                    | •                        |
|                       |             |                |               |            |                    |                          |
|                       |             |                |               |            |                    |                          |
|                       |             |                |               |            |                    |                          |

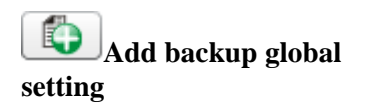

Click this button to add a new backup profile with global settings.

| BackupGlobalSettingPanel |               |                    |            |  |  |  |  |
|--------------------------|---------------|--------------------|------------|--|--|--|--|
|                          | 1             | SerGroup UserGroup | RootGroup  |  |  |  |  |
| Id                       | Name          | Trigger Name       | Туре       |  |  |  |  |
| -2                       | backup_wizard | backup_wizard      | RoundRobin |  |  |  |  |
| 1                        | Default       | default            | RoundRobin |  |  |  |  |
|                          | 1             |                    | RoundRobin |  |  |  |  |
|                          |               |                    |            |  |  |  |  |

Type a new name in the blank box; specify a trigger name and type by using the drop down list; type the period value and give a brief description.

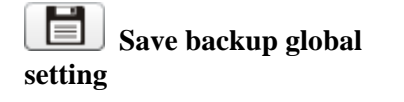

Click this button to save the backup profile.

Click this button to delete the selected backup profile.

Delete backup global setting

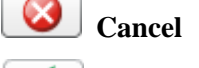

Refresh

UserGroup

Click this button to cancel the operation.

Click this button to refresh current page

If there are many user groups with different authorities for the user account you use to access into VigorACS, you can use the drop down menu to choose one of the

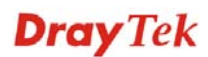

user groups to view the files stored under the user group. Use the drop down list to specify the authority for the selected group.

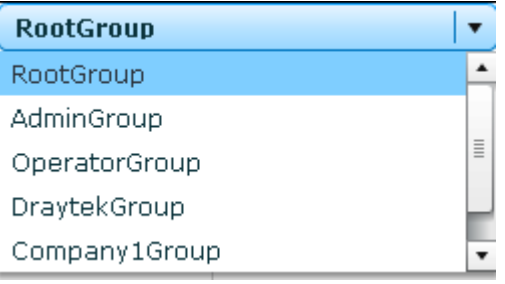

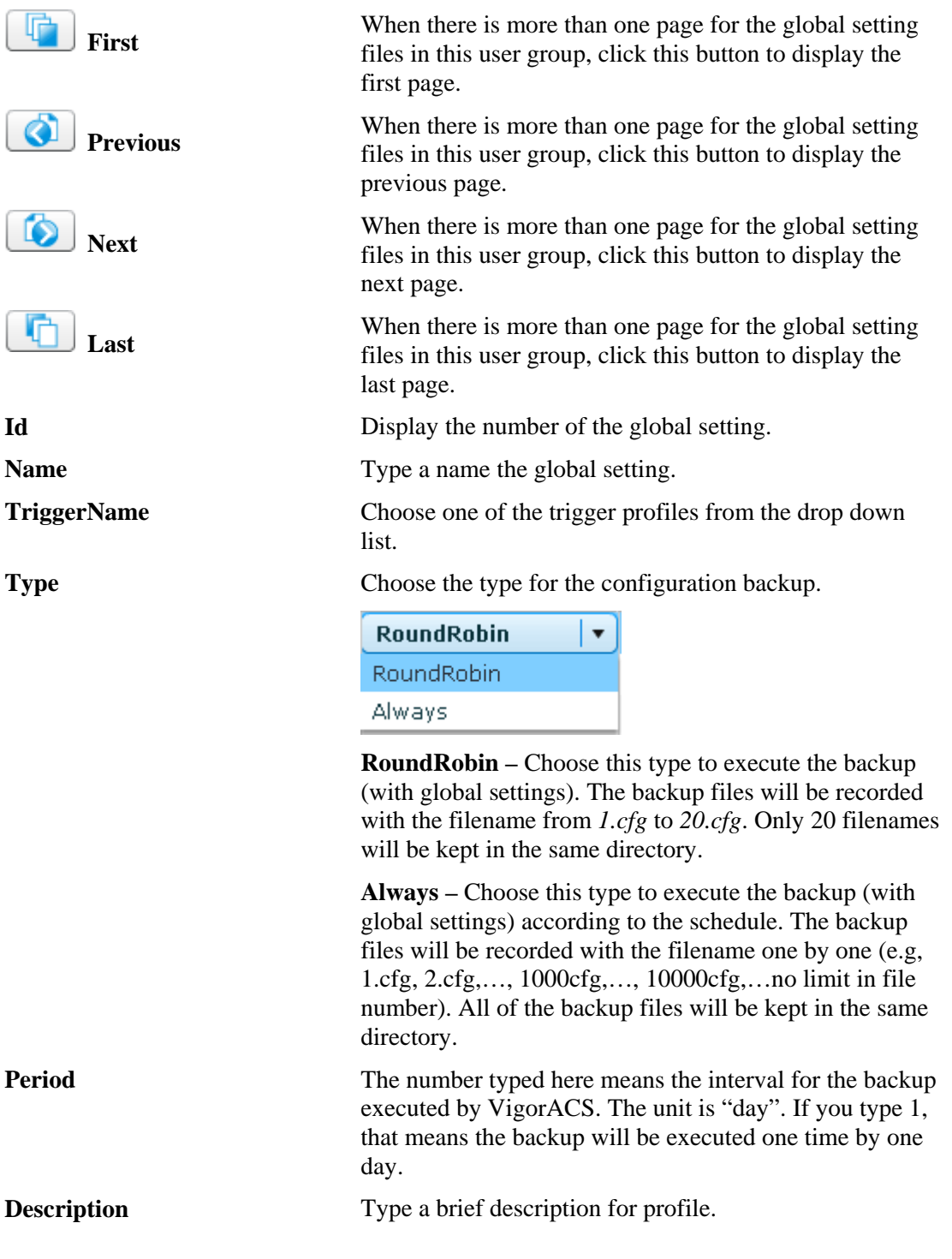

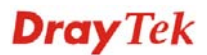

## 7.3.2 Backup

Such page can determine which device or network will be applied with backup profiles.

| <b>Dray</b> Tel      | k                    |                   |                     | VigorAC               | S   |
|----------------------|----------------------|-------------------|---------------------|-----------------------|-----|
| Essentials           | BackupPanel          |                   | Your reliable netwo | rking solutions partr | ner |
| 🚍 Menu               | UserGroup: RootGroup |                   |                     |                       |     |
| ▶ 🔁 Global Setting   | Name                 | User Group        |                     | Profile Id            |     |
| 🕨 🤄 Firmware Upgrade | 🕨 🗦 Network View (6) | RootGroup         |                     |                       | •   |
| 🔻 📴 Backup           |                      |                   |                     |                       |     |
| 📄 Global Setting     |                      |                   |                     |                       |     |
| 📑 Backup             |                      |                   |                     |                       |     |
| ▶ 🔁 Restore          |                      |                   |                     |                       |     |
| Provision Setting    |                      |                   |                     |                       |     |
|                      |                      |                   |                     |                       |     |
|                      |                      |                   |                     |                       |     |
|                      |                      | 67 <b>m m</b> ? C |                     |                       |     |

#### UserGroup

Save

Name

UserGroup

**ProfileId** 

Refresh

If there are many user groups with different authorities for the user account you use to access into VigorACS, you can use the drop down menu to choose one of the user groups to view the files stored under the user group. Use the drop down list to specify the authority for the selected group.

| RootGroup     | • |
|---------------|---|
| RootGroup     | 4 |
| AdminGroup    |   |
| OperatorGroup |   |
| DraytekGroup  |   |
| Company1Group | Ŧ |

Later, the corresponding devices will be shown in this page.

Click this button to save the backup profile.

Click this button to refresh current page.

Display the CPEs with the authority of the selected group.

Display the user group for the selected device.

Choose a profile (with global settings) defined in GlobalSetting (section 7.3.1) to be applied in such selected CPE.

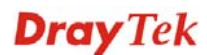

## 7.4 Restore

## 7.4.1 GlobalSetting

Such page can determine the trigger time and method for firmware restoration.

| <b>Dray</b> Tek     | <b>(</b>      |              |              | VigorACS                                   |
|---------------------|---------------|--------------|--------------|--------------------------------------------|
| Essentials          | RestoreGlobal | SettingPanel |              | Your reliable networking solutions partner |
| 📕 Menu              |               | 1            | SerGroup     | RootGroup 🔽 🕞 🔇 🏠 👘 1/1                    |
| ▶ 🗀 Global Setting  | Id            | Name         | Trigger Name | Descripiton                                |
| ▶ 🚞 FirmwareUpgrade | 1             | Default      | default      | default restore setting                    |
| 🕨 🚞 Backup          |               |              |              |                                            |
| 🔻 🚞 Restore         |               |              |              |                                            |
| Global Setting      |               |              |              |                                            |
| Restore             |               |              |              |                                            |
| Provision Setting   |               |              |              |                                            |
| Global Parameters   |               |              |              |                                            |
|                     |               |              |              |                                            |
|                     |               |              |              |                                            |
|                     |               |              |              |                                            |
|                     |               |              |              |                                            |
|                     |               |              |              |                                            |
|                     |               |              |              |                                            |
|                     |               |              |              |                                            |
|                     |               |              |              |                                            |
|                     |               |              |              |                                            |
|                     |               |              |              |                                            |
|                     | 4             |              |              |                                            |
|                     |               |              |              |                                            |
|                     |               | 🔟 🛱          |              | ii 📾 ? 🕞 🛛 🔀                               |

Add restore global setting

Save restore global

**Delete restore global** 

Cancel

Refresh

setting

Ш

setting

UserGroup

Click this button to add a new restore profile with global settings. To configure a profile with global settings, please refer to **7.1.2 Trigger** for detailed information.

| RestoreGloba | lSettingPanel |                    | Y                       |
|--------------|---------------|--------------------|-------------------------|
|              | (             | SerGroup UserGroup | RootGroup 🗸 🔻           |
| Id           | Name          | Trigger Name       |                         |
| 1            | Default       | default            | default restore setting |
|              | Restore-1     |                    |                         |
|              |               |                    |                         |

Type a new name in the blank box; specify a name, choose a trigger name file and give a brief description.

Click this button to save the restore profile.

Click this button to delete the selected restore profile.

Click this button to cancel the operation.

Click this button to refresh current page.

If there are many user groups with different authorities for the user account you use to access into VigorACS, you can use the drop down menu to choose one of the user groups to view the files stored under the user group. Use the drop down list to specify the authority for the

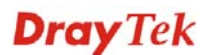

selected group.

| RootGroup     | • |
|---------------|---|
| RootGroup     | - |
| AdminGroup    |   |
| OperatorGroup | ≣ |
| DraytekGroup  |   |
| Company1Group | • |

| <b>First</b>    | When there is more than one page for the global setting<br>files in this user group, click this button to display the<br>first page.    |
|-----------------|----------------------------------------------------------------------------------------------------|
| <b>Orevious</b> | When there is more than one page for the global setting<br>files in this user group, click this button to display the<br>previous page. |
| Next            | When there is more than one page for the global setting<br>files in this user group, click this button to display the<br>next page.     |
| Last            | When there is more than one page for the global setting<br>files in this user group, click this button to display the<br>last page.     |
| Id              | Display the number of the global setting.                                                                                               |
| Name            | Type a name for such record.                                                                                                    |
| TriggerName     | Choose one of the trigger profiles from the drop down list.                                                                             |
| Description     | Type a brief description for such profile.                                                                                              |

## 7.4.2 Restore

Such page can determine which device or network will be applied with restore profiles.

| <b>Dray</b> Te      | e <b>k</b>           |            |           | V                       | igor <b>ACS</b>   |
|---------------------|----------------------|------------|-----------|-------------------------|-------------------|
| Essentials          | RestorePanel         |            | Y         | our reliable networking | solutions partner |
| 📕 Menu              | UserGroup: RootGroup |            |           |                         |                   |
| 🕨 🧀 Global Setting  | Name                 | User Group | Status    | File List               | Restore Profile   |
| 🕨 🚞 FirmwareUpgrade | 🔻 🤯 Main network(6)  | RootGroup  |           |                         |                   |
| 🕨 🚞 Backup          | 🕨 🤯 Draytek (0)      | RootGroup  |           |                         |                   |
| 🔻 🚞 Restore         | 🕨 🧦 Marketing(1)     | RootGroup  |           |                         |                   |
| Global Setting      | 🕐 中文-國政              | RootGroup  |           | ( IV)                   | ▼)                |
| Restore             | Oraytek_Alan         | RootGroup  |           | · · ·                   | ▼)                |
| Provision Setting   | Oraytek_Eric         | RootGroup  |           |                         |                   |
| Global Parameters   | Oraytek_Jenny        | RootGroup  |           |                         | ▼]                |
|                     | OrayTek_Rambo        | AdminGroup |           | · · ·                   | ▼)                |
|                     |                      |            |           |                         |                   |
|                     |                      |            |           |                         |                   |
|                     |                      |            |           |                         |                   |
|                     |                      |            |           |                         |                   |
|                     |                      |            |           |                         |                   |
|                     |                      |            |           |                         |                   |
|                     |                      |            |           |                         |                   |
|                     |                      |            |           |                         |                   |
|                     |                      |            |           |                         |                   |
|                     |                      |            |           |                         |                   |
|                     |                      |            |           |                         |                   |
|                     |                      | 1 🗃 🔚 🖓 🖓  | h anh ? ⊡ |                         |                   |
|                     |                      |            |           |                         |                   |

**Dray** Tek

#### UserGroup

Save

Name

Status

**File List** 

UserGroup

Refresh

If there are many user groups with different authorities for the user account you use to access into VigorACS, you can use the drop down menu to choose one of the user groups to view the files stored under the user group. Use the drop down list to specify the authority for the selected group.

| RootGroup     | • |
|---------------|---|
| RootGroup     | • |
| AdminGroup    |   |
| OperatorGroup | ≣ |
| DraytekGroup  |   |
| Company1Group | Ŧ |

Later, the corresponding devices will be shown in this page.

Click this button to save the restore profile.

Click this button to refresh current page.

Display the names of CPEs with the authority of the selected group.

Display the user group for the selected device.

Check this box to execute file restoration for the selected CPE.

Use the drop down list to choose one of the files to be applied for the file restoration of the selected CPE.

**Restore Profile** Use the drop down list to choose one of the time profiles (with global settings, section 7.1.2) to be applied for the file restoration of the selected CPE.

## 7.5 Provision Setting

## 7.5.1 KeepProfile Setting

Some ISPs do not wish CPE client changing the parameters of CPE device. If the parameters of CPE device were modified by the users, VigorACS (the administrator) server could use the parameters listed in this web page to restore the original parameters.

| DrayTek VigorACS                                                                                                    |                     |                                                                                          |          |                |                       |                |  |
|----------------------------------------------------------------------------------------------------|---------------------|------------------------------------------------------------------------------------------|----------|----------------|-----------------------|----------------|--|
| Essentials                                                                                                    | KeepProfilePanel    |                                                                                          |          | Your reli      | iable networking solu | utions partner |  |
| Menu  Global Setting  Global Setting  Global Setting  Backup  Provision Setting  KeepProfile Setting  SettingProfile  Global Parameters | ▶ 🔁 Main netvork(6) | SerialNumber                                                                             | Îndex    | Parameter      | Value                 | Parameter      |  |
|                                                                                                    | Q Search Device     |                                                                                          | ń ń      | ? 🕞            | ×                     |                |  |
| Refresh                                                                                                    | (                   | Click this bu                                                                            | itton to | refresh curre  | nt page.              |                |  |
| Save                                                                                                    | (                   | Click this bu                                                                            | tton to  | save the cont  | figuration.           |                |  |
| Delete                                                                                                    | (                   | Click this bu                                                                            | tton to  | delete the sel | lected paramet        | er.            |  |
| SerialNumber                                                                                                    | ]                   | Display the l                                                                            | MAC a    | ddress for the | e selected CPE        |                |  |
| Index                                                                                                    | ]                   | Display the index number for the parameter.                                              |          |                |                       |                |  |
| Parameter                                                                                                    | ]                   | Display the parameter name that you want to configure.                                   |          |                |                       |                |  |
| Value                                                                                                    | ]<br>1              | Based on the parameters selected above, type the required value for the selected device. |          |                |                       |                |  |

Settings will be shown on the right side. **Reboot, LAN, WAN, VPN, NAT, VoIP,** and **Firmware** tabs (displayed based on the CPE you choose) will appear for you to click to configure. In the field of **Parameter**, available parameters for the selected tab will be displayed.

| KeepProfilePanel        |              |          | Your reliabl   | e networking so | lutions partner    |
|-------------------------|--------------|----------|----------------|-----------------|--------------------|
| ▼ 🗁 Network Viewtest(8) | <b>(\$)</b>  | <b>İ</b> |                |                 |                    |
| Cestos(4) Sub-Test(1)   | Reboot LAN   | WAN      | VPN NAT VoIP   | Firmware        |                    |
| 🗋 DrayTek_Alan          | MAC address  | Index    | Parameter      | Value           | Parameter          |
| DrayTek_Eric            | 00507FA654E8 | 1        | LAN IP Address |                 | LAN IP Address     |
| Draytek_Robin_Tes       |              |          |                |                 | Subnet Mask        |
| ▶ i subnetwork2(1)      |              |          |                |                 | DNS                |
| Draylek_Rambo           |              |          |                |                 | DHCP Server Enable |
| Draytek_nany            |              |          |                |                 | DHCP MinAddress    |
|                         |              |          |                |                 | DHCP MaxAddress    |
|                         |              |          |                |                 | DHCP SubnetMask    |
|                         |              |          |                |                 |                    |
|                         |              |          |                |                 |                    |
|                         |              |          |                |                 |                    |
|                         |              |          |                |                 |                    |
|                         |              |          |                |                 |                    |
|                         |              |          |                |                 |                    |
|                         |              |          |                |                 |                    |
| Q Search Device         | 4            |          |                | ł               | 4                  |

#### Reboot

VigorACS SI can drive the selected CPE to reboot (true value means reboot; false value means not reboot) after comparing the parameter settings between VigorACS SI database and CPE itself after a period of time. That is, when the controlled CPE changes certain parameters that must be active by rebooting the device, VigorACS SI can force the CPE to reboot to activate the settings.

| Reboot    | LAN            | WAN   | VPN           | NAT     | Volf |      | Firmware |  |           |  |  |  |
|-----------|----------------|-------|---------------|---------|------|------|----------|--|-----------|--|--|--|
| MAC add   | lress          | Index | Pa            | rameter |      |      | Value    |  | Parameter |  |  |  |
| 00507FA65 | 00507FA654E8 1 |       | Reboot device |         |      | true |          |  |           |  |  |  |
|           |                |       |               |         |      |      |          |  |           |  |  |  |
|           |                |       |               |         |      |      |          |  |           |  |  |  |
|           |                |       |               |         |      |      |          |  |           |  |  |  |
|           |                |       |               |         |      |      |          |  |           |  |  |  |
|           |                |       |               |         |      |      |          |  |           |  |  |  |
|           |                |       |               |         |      |      |          |  |           |  |  |  |

#### LAN Settings

To configure the LAN settings, please double click on one of the parameters in the right side. Then, the MAC Address with the selected parameter values will be shown on the left side.

| Reboot    | LAN  | WAN   | VPN       | NAT  | VoIP | Firmware |                    |
|-----------|------|-------|-----------|------|------|----------|--------------------|
| MAC add   | ress | Index | Parameter |      |      | Value    | Parameter          |
| 00507FA65 | 4E8  | 1     | Subnet M  | 1ask |      |          | LAN IP Address     |
|           |      |       |           |      |      |          | Subnet Mask        |
|           |      |       |           |      |      |          | DNS                |
|           |      |       |           |      |      |          | DHCP Server Enable |
|           |      |       |           |      |      |          | DHCP MinAddress    |
|           |      |       |           |      |      |          | DHCP MaxAddress    |
|           |      |       |           |      |      |          | DHCP SubnetMask    |

To edit the value for the selected parameter, move the mouse cursor to the box under value and click it. An entry box will appear for you to type the value for that parameter. After typing the value, click the **Save** button to save it.

| Reboot    | LAN  | WAN   | VPN      | NAT     | VoIP | Firmware |   |                    |
|-----------|------|-------|----------|---------|------|----------|---|--------------------|
| MAC add   | ress | Index | Pa       | rameter |      | Value    |   | Parameter          |
| 00507FA65 | 4E8  | 1     | Subnet N | Mask    |      |          | • | LAN IP Address     |
|           |      |       |          |         |      |          |   | Subnet Mask        |
|           |      |       |          |         |      |          |   | DNS                |
|           |      |       |          |         |      |          |   | DHCP Server Enable |
|           |      |       |          |         |      |          |   | DHCP MinAddress    |
|           |      |       |          |         |      |          |   | DHCP MaxAddress    |
|           |      |       |          |         |      |          |   | DHCP SubnetMask    |

Available parameters for LAN include:

| LAN IP Address     | Type the LAN IP address for the selected CPE.                                                                                                    |
|--------------------|----------------------------------------------------------------------------------------------------|
| Subnet Mask        | Type the subnet mask for the selected CPE.                                                                                                    |
| DNS                | Type the DNS server address for the selected CPE.                                                                                                    |
| DHCP Server Enable | Choose True or False to enable/disable DHCP server.                                                                                                    |
| DHCP MinAddress    | If you want to enable DHCP server for the selected CPE,<br>you have to assign an IP range for the DHCP server.<br>Here, please specify the starting IP address. |
| DHCP MaxAddress    | If you want to enable DHCP server for the selected CPE,<br>you have to assign an IP range for the DHCP server.<br>Here, please specify the ending IP address.   |
| DHCP SubnetMask    | If you want to enable DHCP server for the selected CPE, you have to assign the subnet mask for the DHCP server.                                                 |

#### **WAN Settings**

To configure the WAN settings, please double click on the parameter in the right side. Then, MAC Address and the selected parameter with value will be shown on the right side.

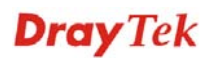

| Reboot            | LAN | WAN   | VPN       | NAT | VoIP | Firmware |                 |
|-------------------|-----|-------|-----------|-----|------|----------|-----------------|
| MAC address Index |     | Index | Parameter |     |      | Value    | Parameter       |
| 00507FA65         | 4E8 | 1     | IP        |     |      |          | IP              |
|                   |     |       |           |     |      |          | Addressing Type |
|                   |     |       |           |     |      |          | Gateway         |
|                   |     |       |           |     |      |          | PPP User Name   |
|                   |     |       |           |     |      |          | PPP Password    |
|                   |     |       |           |     |      |          | IP Enable       |
|                   |     |       |           |     |      |          | PPP Enable      |
|                   |     |       |           |     |      |          | Subnet Mask     |
|                   |     |       |           |     |      |          | DNS Servers     |
|                   |     |       |           |     |      |          |                 |

To edit the value for the selected parameter, move the mouse cursor to the box under value and click it. An entry box will appear for you to type the value for that parameter. After typing the value, click the **Save** button to save it.

| Reboot    | LAN               | WAN | VPN       | NAT | VoIP | Firmware    |   |                 |
|-----------|-------------------|-----|-----------|-----|------|-------------|---|-----------------|
| MAC add   | MAC address Index |     | Parameter |     |      | Value       | ۲ | Parameter       |
| 00507FA65 | 4E8               | 1   | IP        |     |      | 172.16.3.12 | • | IP              |
|           |                   |     |           |     |      |             |   | Addressing Type |
|           |                   |     |           |     |      |             |   | Gateway         |
|           |                   |     |           |     |      |             |   | PPP User Name   |
|           |                   |     |           |     |      |             |   | PPP Password    |
|           |                   |     |           |     |      |             |   | IP Enable       |
|           |                   |     |           |     |      |             |   | PPP Enable      |
|           |                   |     |           |     |      |             |   | Subnet Mask     |
|           |                   |     |           |     |      |             |   | DNS Servers     |
|           |                   |     |           |     |      |             |   |                 |

Available parameters for WAN include:

| IP              | Type the WAN IP address for the selected CPE.                           |  |  |  |  |  |
|-----------------|-------------------------------------------------------------------------|--|--|--|--|--|
| Addressing Type | Choose the type from the drop down list for WAN settings.               |  |  |  |  |  |
|                 | DHCP<br>Static                                                          |  |  |  |  |  |
| Gateway         | Type the gateway for the selected CPE.                                  |  |  |  |  |  |
| PPP User Name   | Type the user name offered by ISP for PPP connection.                   |  |  |  |  |  |
| PPP Password    | Type the password offered by ISP for PPP connection.                    |  |  |  |  |  |
| IP Enable       | Choose <b>True</b> to enable settings for DHCP or Static IP connection. |  |  |  |  |  |
| PPP Enable      | Choose <b>True</b> to enable settings for PPP connection.               |  |  |  |  |  |
| Subnet Mask     | Type the sunbnet mask for the selected CPE if IP Enbled                 |  |  |  |  |  |
|                 |                                                                         |  |  |  |  |  |

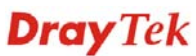

|             | is set to "True".                                       |
|-------------|---------------------------------------------------------|
| DNS Servers | Type the IP address of DNS Server for the selected CPE. |

#### **VPN Settings**

All the parameters displayed here are configured in WUI of CPE only. It is not necessary for you to configure KeepProfile Settings for VPN. Skip this section.

#### **NAT Settings**

To configure the LAN settings, please double click on the parameter in the right side. Then, MAC address and the selected parameter with value will be shown on the right side.

| Reboot  | LAN   | WAN   | VPN | NAT     | Firmware |       |   |                       |
|---------|-------|-------|-----|---------|----------|-------|---|-----------------------|
| MAC add | lress | Index | Pa  | rameter |          | Value |   | Parameter             |
|         |       |       |     |         |          |       |   | Port Redirection      |
|         |       |       |     |         |          |       |   | Port Redirection Mode |
|         |       |       |     |         |          |       | : | Service Name          |
|         |       |       |     |         |          |       |   | Protocol              |
|         |       |       |     |         |          |       |   | Public Port Start     |
|         |       |       |     |         |          |       |   | Public Port End       |
|         |       |       |     |         |          |       |   | Private IP Start      |
|         |       |       |     |         |          |       |   | Private Port          |
|         |       |       |     |         |          |       |   | WAN IP                |
|         |       |       |     |         |          |       |   |                       |

To edit the value for the selected parameter, move the mouse cursor to the box under value and click it. An entry box will appear for you to type the value for that parameter. After typing the value, click the **Save** button to save it.

| Reboot    | LAN   | WAN   | VPN      | NAT      | Firm | ware |       |                       |
|-----------|-------|-------|----------|----------|------|------|-------|-----------------------|
| MAC add   | lress | Index | Pa       | rameter  |      |      | Value | Parameter             |
| 00507FA20 | C18   | 1     | WAN IP   |          |      |      |       | Port Redirection      |
| 00507FA20 | C18   | 1     | Port Red | irection | (    | Ι    | •     | Port Redirection Mode |
|           |       |       |          |          |      |      |       | Service Name          |
|           |       |       |          |          |      |      |       | Protocol              |
|           |       |       |          |          |      |      |       | Public Port Start     |
|           |       |       |          |          |      |      |       | Public Port End       |
|           |       |       |          |          |      |      |       | Private IP Start      |
|           |       |       |          |          |      |      |       | Private Port          |
|           |       |       |          |          |      |      |       | WAN IP                |
|           |       |       |          |          |      |      |       |                       |

Available parameters for VPN include:

| Port Redirection      | Enable or disable the function of Port Redirection of the selected CPE. |
|-----------------------|-------------------------------------------------------------------------|
|                       | Type "true" to enable it; type "false" to disable it.                   |
| Port Redirection Mode | Choose Single/Range mode. It must be the same as the one set in CPE.    |

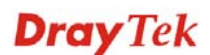

|        | • |
|--------|---|
| Single |   |
| Range  |   |

Service NameType the description of the specific network service.ProtocolSelect the transport layer protocol (TCP or UDP).

| 2   | • |
|-----|---|
| тср |   |
| UDP |   |

Specify which port can be redirected to the specified **Private IP and Port** of the internal host.

If you choose **Range** as the port redirection mode, you need to type the number here as the end.

Specify the private IP address of the internal host providing the service.

Specify the private port number of the service offered by the internal host.

Choose a WAN IP Alias file for port redirection.

|                  | • |
|------------------|---|
| All              |   |
| WAN1_IP_Alias[1] | = |
| WAN1_IP_Alias[2] |   |
| WAN1_IP_Alias[3] |   |
| WAN1_IP_Alias[4] | - |

The WAN IP Alias files are defined in web configurator of the selected CPE.

#### **VoIP Settings**

**Public Port Start** 

**Public Port End** 

**Private IP Start** 

**Private Port** 

WAN IP

To configure the LAN settings, please double click on the parameter in the right side. Then, serial number and the selected parameter with value will be shown on the right side.

| Reboot       | LAN         | WAN   | VPN       | NAT      | VoIP | Firmware  |                   |
|--------------|-------------|-------|-----------|----------|------|-----------|-------------------|
| MAC add      | ress        | Index | Pa        | arameter |      | Value     | Parameter         |
| 00507FA654E0 |             | 1     | Inbound   | Auth Use | er   |           | Inbound Auth User |
| 00507FA65    | 0507FA654E0 |       | Auth Use  | ≥r       |      |           | Auth User         |
| 00507FA65    | 0507FA654E0 |       | Display I | Name     |      |           | Display Name      |
|              |             |       |           |          |      |           | Password          |
|              |             |       |           |          |      |           | Registrar Server  |
|              |             |       |           |          |      |           | Proxy Server      |
|              |             |       |           |          |      |           | Register Via      |
|              |             |       |           |          |      | Ring Port |                   |
|              |             |       |           |          |      |           |                   |

To edit the value for the selected parameter, move the mouse cursor to the box under value and click it. An entry box will appear for you to type the value for that parameter. After typing the value, click the **Save** button to save it.

| Reboot    | LAN       | WAN   | VPN       | NAT      | VoIP | Firmw | are |   |                   |
|-----------|-----------|-------|-----------|----------|------|-------|-----|---|-------------------|
| MAC add   | ress      | Index | Pa        | rameter  |      | Val   | ue  |   | Parameter         |
| 00507FA65 | 4E0       | 1     | Inbound   | Auth Use | er   |       |     |   | Inbound Auth User |
| 00507FA65 | 07FA654E0 |       | Auth Use  | er       |      |       |     |   | Auth User         |
| 00507FA65 | 4E0       | 1     | Display N | lame     | Т    | om    | •   | • | Display Name      |
|           |           |       |           |          |      |       |     |   | Password          |
|           |           |       |           |          |      |       |     |   | Registrar Server  |
|           |           |       |           |          |      |       |     |   | Proxy Server      |
|           |           |       |           |          |      |       |     |   | Register Via      |
|           |           |       |           |          |      |       |     |   | Ring Port         |
|           |           |       |           |          |      |       |     |   |                   |

Available parameters for VoIP include:

| Inbound Auth User | If the incoming calls from other ISP need to be<br>authenticated, you have to set value (digits or characters)<br>here as an identity.                                                                                                |
|-------------------|----------------------------------------------------------------------------------------------------|
| Auth User         | Type registration name here for the user to call the remote end listed in Dial-plan.                                                                                                    |
| Display Name      | Type the name that you want it to be displayed on your friend's screen.                                                                                                    |
| Password          | Type a registered password here for the user to call the remote end listed in Dial-plan.                                                                                                    |
| Registrar Server  | Type the domain name or IP address of the SIP Registrar server.                                                                                                    |
| Proxy Server      | Type the domain name or IP address of SIP proxy server.<br>By the time you can type <b>:port number</b> after the domain<br>name to specify that port as the destination of data<br>transmission (e.g., <b>nat.draytel.org:5065</b> ) |
| Register via      | If you want to make VoIP call without register personal information, please choose <b>None</b> and check the box to achieve the goal. Choose <b>Auto</b> to let the system select a proper way for your VoIP call.                    |

| Parameter    | Value   |   |
|--------------|---------|---|
| Register Via | 1       | - |
|              | None    | - |
|              | Auto    |   |
|              | WAN1    |   |
|              | WAN2    |   |
|              | LAN_VPN | • |

**Ring Port** 

Set Phone1, Phone2 or Phone1, Phone2 as the default ring port for this SIP account.

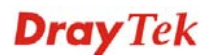

| Ring Port | •             |
|-----------|---------------|
|           | Phone1        |
|           | Phone2        |
|           | Phone1,Phone2 |
|           |               |

#### **Firmware Settings**

All the parameters displayed here are configured in WUI of CPE only. It is not necessary for you to configure KeepProfile Settings for firmware settings. Skip this section.

#### 7.5.2 SettingProfile

This page allows you to **create** provision profiles for CPEs. Important information for the provision will be shown under **Information** tab. If you want to modify the settings, simply click the **Settings** tab for the modification.

| <b>Dray</b> Tel                                                                                                    | k                                                                                                    |                                                            | VigorAC                                   | S  |
|----------------------------------------------------------------------------------------------------|----------------------------------------------------------------------------------------------------|------------------------------------------------------------|-------------------------------------------|----|
| Essentials<br>Menu<br>Global Setting<br>Global Setting<br>Esclup<br>Restore<br>Provision Setting<br>KeepProfile Setting<br>SettingProfile<br>SettingProfile | SettingProfile<br>UserGroup: RootGroup<br>eric.xml<br>333.xml<br>Draytek_test.xml<br>Test2:2.xml<br>testeric.xml | Information Create Time Create User Device Count Status NO | Your reliable networking solutions partne | er |
|                                                                                                    | 34.xml<br>test3.xml<br>Carrie_Test.xml                                                                           | Status YES                                                 | 1                                         |    |
|                                                                                                    | <b></b>                                                                                                    | =                                                          | i i i i ? 🕞                               |    |

#### **Information Tab**

UserGroup

If there are many user groups with different authorities for the user account you use to access into VigorACS, you can use the drop down menu to choose one of the user groups to view the files stored under the user group. Use the drop down list to specify the authority for the selected group.

| RootGroup     | • |
|---------------|---|
| RootGroup     | - |
| AdminGroup    |   |
| OperatorGroup |   |
| DraytekGroup  |   |
| Company1Group | • |

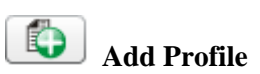

**Delete Profile** 

**Deploy Profile** 

Refresh

**Information Tab** 

Click this button to add a new provision file. When the following dialog appears, simply type a name for the profile in the field of **File Name** and click **Create**.

| Create File |             |  |
|-------------|-------------|--|
| File Name:  | Carrie_Test |  |
| Create      | Cancel      |  |

The new profile name will be shown on the screen.

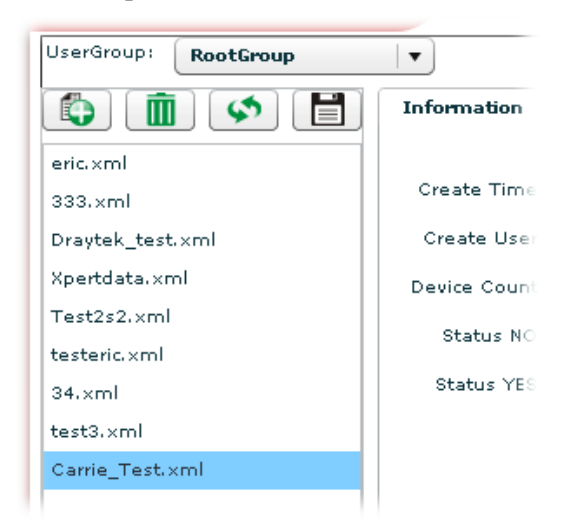

Next, you can configure the settings for the new created profile, e.g., adding new devices.

Click this button to delete the selected profile.

Click this button to refresh current page.

Click this button to transfer the configuration to the VigorACS server.

Usually, settings profiles are stored in the memory. When you press the **Deploy Profile** button, that profile will be applied to the CPEs.

**Create Time** – Display the creation time of the selected provision file.

**Create User** – Display the user group for the selected provision file.

**Device Count** – Display the number of devices apply such provision file.

**Status NO** – Display the number of devices which are inactive now.

**Status YES** – Display the number of devices which are active.

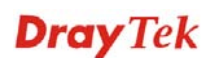

#### **Settings Tab**

To configure the settings for the provision file, please click **Settings** tab. The following screen will appear.

| Information     | Settings |               |           |        |             |       |       |
|-----------------|----------|---------------|-----------|--------|-------------|-------|-------|
| Q Search Device |          |               |           | •      |             |       |       |
| MAC address     | Reboot   | Name          | Network   | Status | Flag        | Retry | Renew |
| 00507FA654E0    |          | Draytek_Robin | Marketing | NO     | Set Value S | 1     | 0     |
| 00507FA65620    |          | Draytek_Boham | Marketing | NO     | Set Value S | 1     | 0     |
| 00507FA65678    |          | Draytek_Rambo | Marketing | YES    | No Set.     | 0     | 0     |
| 00507FA65530    |          | Draytek_Jenny | Marketing | NO     | Set Value S | 1     | 0     |
|                 |          |               |           |        |             |       |       |
|                 |          |               |           |        |             |       |       |
|                 |          |               |           |        |             |       |       |
|                 |          |               |           |        |             |       |       |
|                 |          |               |           |        |             |       |       |

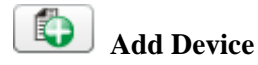

Click this button to add CPEs to current selected provision profile. When the following dialog appears, simply type MAC address of the device in the field of **MAC Address** and click **Create**.

| Create File  |              |  |
|--------------|--------------|--|
| MAC address: | 00507FA36B41 |  |
| Create       | Cancel       |  |

The new added device will be shown on the screen. Next, you can configure the settings for the new device, e.g., name of the device, specify the user group, and etc.

| Information     | Settings |      |         |        |      |       |
|-----------------|----------|------|---------|--------|------|-------|
| Q Search Device |          |      |         |        |      |       |
| MAC address     | Reboot   | Name | Network | Status | Flag | Retry |
| 00507FA36B41    | ✓        |      |         |        |      |       |
|                 |          |      |         |        |      |       |

If you want to set more detailed settings, click the **Detail Setting** icon.

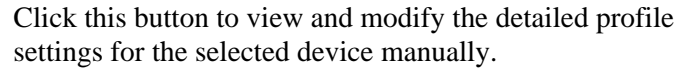

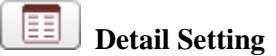

VigorACS SI User's Guide

| <b>G</b> (1) |                 |          |          |   |                    |                      |
|--------------|-----------------|----------|----------|---|--------------------|----------------------|
| LAN          | WAN VPN         | NAT VOIP | Firmware |   |                    |                      |
| Index        | Parameter       |          | Value    |   | Parameter          | Description          |
|              | DHCP SubmetMask |          |          | • | DHCP SubmetMask    | dhcp subnet mask     |
|              |                 |          |          |   | DHCP MaxAddress    | dhcp maximun address |
|              |                 |          |          |   | DHCP HinAddress    | dhcp minimun address |
|              |                 |          |          |   | DHCP Server Enable | dhcp server enable   |
|              |                 |          |          |   | DNS                | dna                  |
|              |                 |          |          |   | Subnet Mask        | subnet mask          |
|              |                 |          |          |   | LAN IP Address     | lan ip address       |
|              |                 |          |          |   |                    |                      |
|              |                 |          |          |   |                    |                      |
|              |                 |          |          |   |                    |                      |
|              |                 |          |          |   |                    |                      |
|              |                 |          |          |   |                    |                      |
|              |                 |          |          |   |                    |                      |

| Delete Device | Click this button to delete the selected parameter.                                                                                                    |
|---------------|----------------------------------------------------------------------------------------------------|
| Refresh       | Click this button to refresh current page.                                                                                                    |
| Save Profile  | Click this button to save the configuration.                                                                                                    |
| Serial Number | Display the MAC address of CPE.                                                                                                    |
| Reboot        | Check this box to reboot the CPE automatically after finishing the profile settings.                                                                             |
| Name          | Set the name of the CPE.                                                                                                    |
|               | The name of the CPE will be changed with the one set<br>here when it connects to VigorACS for next time.                                                         |
| Network       | Set the network of the CPE.                                                                                                    |
|               | The CPE will be moved and grouped under the network specified here when it connects to VigorACS for next time.                                                   |
| Status        | <b>YES</b> - means such profile has been configured.<br><b>NO</b> - means such profile has not been configured.                                                  |
| Flag          | Display the setting result of the profile.                                                                                                    |
| Retry         | If the provision profile is applied to CPE but failed,<br>VigorACS will try to configure the settings again. The<br>number of the retry time will be 3, at most. |
| Renew         | Display the times that this profile has been modified.                                                                                                    |
|               |                                                                                                    |

## 7.6 Global Parameters

Global Parameters allows users to set parameters which can be applied to all of the CPEs at the same time by using VigorACS instead of configuring one by one.

#### 7.6.1 Parameters

This web page allows users to set profiles which will be used to configure parameters for lots of selected CPE devices at one time.

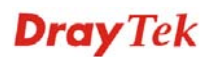

| <b>Dray</b> Tek       |             |           |                            | VigorACS                                   |   |  |
|-----------------------|-------------|-----------|----------------------------|--------------------------------------------|---|--|
| Essentials            | GlobalParam | eterPanel |                            | Your reliable networking solutions partner |   |  |
| 📕 Menu                |             | 1         | ( <b>\$</b> ) [ <b>1</b> ] | UserGroup: RootGroup 🔻 🕞 🔇 🏠 👫 1/1         |   |  |
| 🔻 🗁 Global Setting    | Id          | Name      |                            | IsKeep                                     |   |  |
| 🗋 Upload File         | 1           | Empty     | NO                         |                                            |   |  |
| Trigger               |             |           |                            |                                            |   |  |
| 🕨 🚞 FirmwareUpgrade   |             |           |                            |                                            |   |  |
| 🕨 🚞 Backup            |             |           |                            |                                            |   |  |
| 🕨 🚞 Restore           |             |           |                            |                                            |   |  |
| 🔻 🗁 Provision Setting |             |           |                            |                                            |   |  |
| KeepProfile Setting   |             |           |                            |                                            |   |  |
| SettingProfile        |             |           |                            |                                            |   |  |
| 🔻 🚞 Global Parameters |             |           |                            |                                            |   |  |
| Parameters            |             |           |                            |                                            |   |  |
| ] IncludeNetwork      |             |           |                            |                                            |   |  |
|                       |             |           |                            |                                            |   |  |
|                       |             |           |                            |                                            |   |  |
|                       |             |           |                            |                                            |   |  |
|                       |             |           |                            |                                            |   |  |
|                       |             |           |                            |                                            |   |  |
|                       |             |           |                            |                                            |   |  |
|                       | 4           |           |                            |                                            | Þ |  |
|                       |             | <b>11</b> |                            |                                            |   |  |

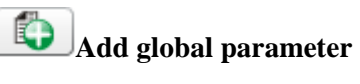

Click this button to add a new global parameter profile name. Type a new name in the blank box.

| GlobalParameterPanel |             |     | Your reliable networking   |  |  |
|----------------------|-------------|-----|----------------------------|--|--|
|                      | 1           | 🔹 [ | UserGroup: RootGroup 🔻 📑 🔇 |  |  |
| Id                   | Name        |     | IsKeep                     |  |  |
| 1                    | Empty       | NO  |                            |  |  |
|                      | Parameter-1 | NO  |                            |  |  |
|                      |             |     |                            |  |  |

| <b>Save global parameter</b><br>setting | Click this button to save the restore profile.                           |
|-----------------------------------------|--------------------------------------------------------------------------|
| Delete global parameter                 | Click this button to delete the selected restore profile.                |
| <b>Cancel</b>                           | Click this button to cancel the operation.                               |
| Refresh                                 | Click this button to refresh current page.                               |
| Detail                                  | Click this button to view the detailed setting for the selected profile. |

| )eviceType: | Please select a typ                                | e 🔻 🐼 🖡 |        |           |             |
|-------------|----------------------------------------------------|---------|--------|-----------|-------------|
| Index       | Vigor2920n<br>Vigor2920<br>Vigor2950G<br>Vigor2950 | Value   | IsKeep | Parameter | Description |
|             | Vigor2930Vn                                        | T       |        |           |             |
|             |                                                    |         |        |           |             |
|             |                                                    |         |        |           |             |
|             |                                                    |         |        |           |             |
|             |                                                    |         |        |           |             |
|             |                                                    |         |        |           |             |

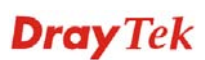

#### UserGroup

If there are many user groups with different authorities for the user account you use to access into VigorACS, you can use the drop down menu to choose one of the user groups to view the files stored under the user group. Use the drop down list to specify the authority for the selected group.

| RootGroup     | • |
|---------------|---|
| RootGroup     | 4 |
| AdminGroup    |   |
| OperatorGroup |   |
| DraytekGroup  |   |
| Company1Group | Ŧ |

First When there is more than one page for the global parameter files in this user group, click this button to display the first page. Previous When there is more than one page for the global parameter files in this user group, click this button to display the previous page. Next When there is more than one page for the global parameter files in this user group, click this button to display the previous page. Last When there is more than one page for the global parameter files in this user group, click this button to display the last page. Id Display the number of the profile. Name Type the name for the global parameter profile, which will be applied in GlobalParameter\_Includenetwork. IsKeep Check this box to make such profile being kept.

**Dray** Tek

#### 7.6.2 IncludeNetwork

If you have created several profiles in Global Parameters, you can specify which CPE device to be applied with the new created profile. If you do not specify any profile for the connected CPE device, the default profile configuration is "Empty" (displayed in the field of Profile ID). No parameters will be applied to the connected CPE device.

| <b>Dray</b> Tel       | k                             |            |                       | VigorACS              |  |
|-----------------------|-------------------------------|------------|-----------------------|-----------------------|--|
| Essentials            | GlobalParameterIncludeNetwork |            | Your reliable network | ing solutions partner |  |
| 🚍 Menu                | UserGroup: RootGroup          |            |                       |                       |  |
| ▶ 🧰 Global Setting    | Name                          | User Group |                       | Profile Id            |  |
| ▶ 🚞 FirmwareUpgrade   | ► 🤯 Main network(6)           | RootGroup  | Empty                 | <b>▼</b>              |  |
| 🕨 🦳 Backup            |                               |            |                       |                       |  |
| ▶ 🚞 Restore           |                               |            |                       |                       |  |
| ▶ 🚞 Provision Setting |                               |            |                       |                       |  |
| 🔻 🚞 Global Parameters |                               |            |                       |                       |  |
| Parameters            |                               |            |                       |                       |  |
| IncludeNetwork        |                               |            |                       |                       |  |
|                       |                               |            |                       |                       |  |
|                       |                               |            |                       |                       |  |
|                       |                               |            |                       |                       |  |
|                       |                               |            |                       |                       |  |
|                       |                               |            |                       |                       |  |
| -                     |                               |            |                       |                       |  |
|                       |                               |            |                       |                       |  |
|                       |                               |            |                       |                       |  |
|                       |                               |            |                       |                       |  |
|                       |                               |            |                       |                       |  |
|                       |                               |            |                       |                       |  |
|                       |                               |            |                       |                       |  |

Specify certain profile (global parameter) to be applied in selected network, selected CPE by clicking on the tree view structure.

| GlobalParameterIncludeNetwork | Your relial | ble networking solutions partner |
|-------------------------------|-------------|----------------------------------|
| UserGroup: RootGroup          | <b>\$</b>   |                                  |
| Name                          | User Group  | Profile Id                       |
| 🔻 😻 Main network(6)           | RootGroup   | Empty V                          |
| ► 😻 Draytek(0)                | RootGroup   | (As Parent)                      |
| ► 😻 Marketing(1)              | RootGroup   | (As Parent)                      |
| 🔮 中文週號中                       | RootGroup   | (As Parent) 🔹                    |
| 🔮 Draytek_Alan                | RootGroup   | (As Parent) 🔹                    |
| Oraytek_Eric                  | RootGroup   | (As Parent) 🛛 🗸 🔻                |
| Oraytek_Jenny                 | RootGroup   | (As Parent)                      |
| OrayTek_Rambo                 | AdminGroup  | Empty                            |
|                               |             |                                  |
|                               |             |                                  |
|                               |             |                                  |
|                               |             |                                  |
|                               |             |                                  |
|                               |             |                                  |
|                               |             |                                  |
|                               |             |                                  |
|                               |             |                                  |
|                               |             |                                  |
# **Chapter 8 Admin Operation**

Admin page allows you to modify the information for Network and Device. For network, it can

- Add new network (s) for new client which will be managed by VigorACS.
- Delete existed network if the client will not be managed by VigorACS.
- Modify the name and location of the network for management.

For device, it can

- Modify the name of the device (CPE) for easy identification and management by VigorACS.
- Modify the location of the device (CPE) easily. It can be identified precisely while using GoogleMap to search it.
- Modify the user name/password of certain device (non-DrayTek CPE) to be managed by VigorACS.
- Enable or disable the management of the device (CPE) for VigorACS.
- Select certain protocol (e.g., TR-069) for the device (CPE) for management.

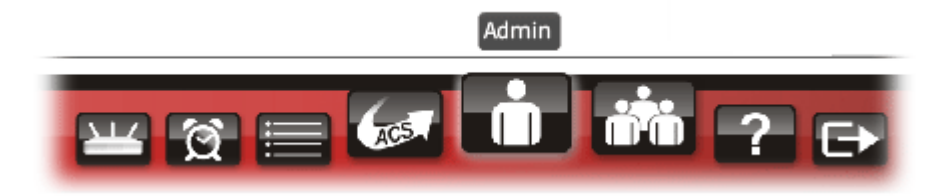

It can be divided into two parts, Device Management and Topology Management.

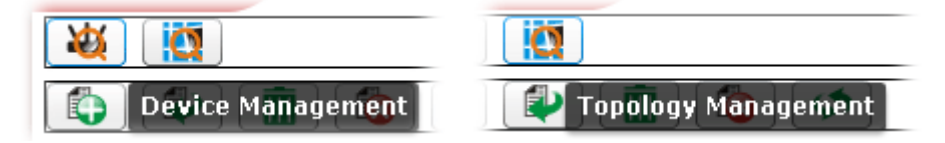

### 8.1 Device Management

To edit, change or delete devices under different network or add, change or delete a network, please click **Device Management** for advanced operation.

| <b>Dray</b> Tel                               | K                                               |                   |              |              | Vigo                 | rACS       |
|-----------------------------------------------|-------------------------------------------------|-------------------|--------------|--------------|----------------------|------------|
| Essentials                                    | DeviceManag                                     | ement             |              | Your reliabl | e networking solutio | ns partner |
| 🧼 Networks And Devices<br>▶ 🏘 Main network(6) | Network ID:<br>Name:<br>Location:<br>User Name: | 2<br>Main network |              |              | ]                    |            |
|                                               | Password:                                       |                   |              |              |                      |            |
|                                               |                                                 | ¥ ĝ ≣             | 🥌 <b>n</b> 🕅 | ? ✑          |                      |            |

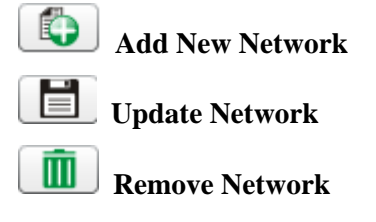

Click this button to add a new network.

Click this button to save the change.

Click this button to delete selected network.

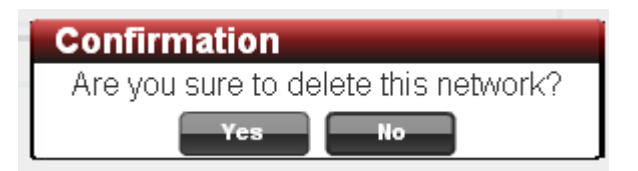

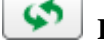

**Refresh Records** 

Name

Location

Click this button to refresh current page.

You can modify the name of the parent network.

Type the address for such network.

#### 8.1.1 Add a New Network

VigorACS allows the user to build several networks (and sub-network) for different CPE

devices under the *root level*, Main network. Click **(ICP)** to open the following screen to add a new network.

| Add Network     | ×            |  |
|-----------------|--------------|--|
|                 |              |  |
| Parent Network: | Main network |  |
| Name:           | Marketing    |  |
| Location:       | HsinChu      |  |
| User Name:      | market       |  |
| Password:       | market       |  |
| OK Cancel       |              |  |

Name

Location

Type name for the new network.

market) in the corresponding fields.

Type a brief description for the new network.

Type a name (e.g., market) for the new network.

User Name

Password

Type a password (e.g., market) for such new network. If you are going to group several CPE devices under such network, please open **System Maintenance>>TR-069** in the web configuration page of CPE. Next, type the same user name and password (in this case, both are

| nd CPE Settings            |                                       |
|----------------------------|---------------------------------------|
| ACS Server On              | Internet 💌                            |
| ACS Server                 |                                       |
| URL                        |                                       |
| Username                   | market                                |
| Password                   | market                                |
| CPE Client                 |                                       |
| 🔘 Enable 🛛 💿 Disa          | able                                  |
| URL                        | http://172.16.3.229:8069/cwm/CRN.html |
| Port                       | 8069                                  |
| Username                   | vigor                                 |
| Password                   | •••••                                 |
| lic Inform Settings        |                                       |
| O Disable                  |                                       |
| <ul> <li>Enable</li> </ul> |                                       |
|                            | 000                                   |

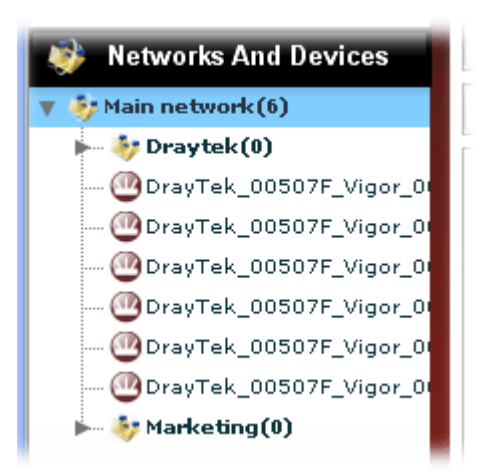

#### 8.1.2 Delete a Network

To delete a network, click to select the network link displayed under Network View and click

#### III Remove Network

VigorACS will ask you to confirm such action. You can click **OK** to execute the action, otherwise, click **No** to cancel this action.

If there is still one device grouped under a sub-network, such network cannot be deleted by this function unless that device is removed.

#### 8.1.3 Change the Network

The Administrator can create several sub networks for different CPEs. Also, the administrator can change the network for the CPEs.

To change the network, simply click that network and drag it to the directory you want. VigorACS will ask you to confirm such action. You can click **Yes** to execute the action (Update success), otherwise, click **No** to cancel this action.

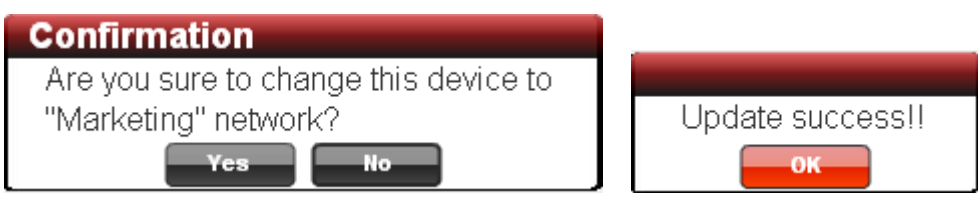

For example, you want to move **DrayTek\_00507\_Vigor\_XXXXX** onto **Marketing.** You can drag and hold it to that group directly. When the mouse cursor changes into "+", please release your mouse cursor. VigorACS will ask you to confirm such action. If you click **Yes**, it will be moved to the new location.

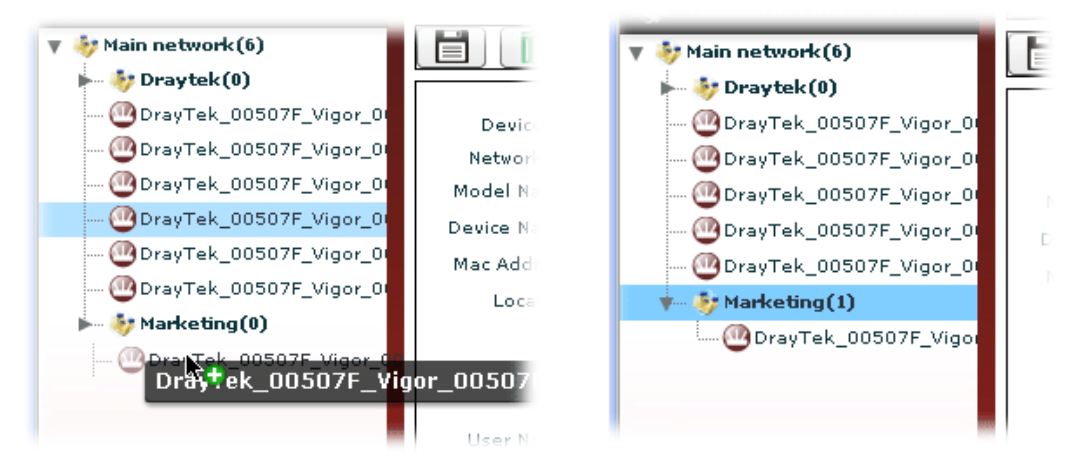

#### VigorACS SI User's Guide

### 8.1.4 Detailed Information for Selected Device

Administrator can modify certain settings (e.g., device name, address for the selected device, and etc.) for the selected CPE (device) respectively.

| <b>Dray</b> Tek                                                                                                    |                                                                                                    | Vigor ACS                                                                                                    |
|----------------------------------------------------------------------------------------------------|----------------------------------------------------------------------------------------------------|----------------------------------------------------------------------------------------------------|
| Essentials                                                                                                    | DeviceManageme                                                                                                    | nt Your reliable networking solutions partner                                                                                                    |
| <ul> <li>Networks And Devices</li> <li>Main network (6)</li> </ul>                                                                                                    |                                                                                                    |                                                                                                    |
| Draytek(0)     OrayTek_00507F_Vigor_0     OrayTek_00507F_Vigor_0     OrayTek_00507F_Vigor_0     OrayTek_00507F_Vigor_0     OrayTek_00507F_Vigor_0     OrayTek_00507F_Vigor_0     OrayTek_00507F_Vigor_0 | Device ID: 4<br>Network ID: 4<br>Model Name: Vi<br>Device Name: D<br>Mac Address: 00<br>Location: IP: 12<br>Port: 81<br>URI: /c<br>User Name: v<br>Password: p<br>Status: 1<br>Device Type: 1 | igor2820 Series<br>mayTek_00507F_Vigor_00507FA65530<br>0507FA65530<br>72.17.3.194<br>069<br>serm/CRN.html<br>igor<br>assword<br>Enable ▼<br>Tr069 ▼ |
|                                                                                                    |                                                                                                    |                                                                                                    |
| UpdateDevi                                                                                                    | ce                                                                                                    | Click this button to save the change.                                                                                                    |
| <b>I</b> Remove De                                                                                                    | vice                                                                                                    | Click this button to delete selected device.                                                                                                    |
| Sefresh Ref                                                                                                    | cord                                                                                                    | Confirmation<br>Are you sure to delete this device?<br>Yes No<br>Click this button to refresh currkint page.                                        |
| Device ID                                                                                                    |                                                                                                    | Display the identification number for the device.                                                                                                   |
| Network ID                                                                                                    |                                                                                                    | Display the sequence number for the device under such network.                                                                                      |
| Model Name                                                                                                    |                                                                                                    | Display the model name of the device.                                                                                                    |
| Device Name                                                                                                    |                                                                                                    | Display the name that you specify for such device. If required, you can change the name.                                                            |
| Mac Address                                                                                                    |                                                                                                    | Display the MAC address for the device.                                                                                                    |
| Location                                                                                                    |                                                                                                    | Type the address for the selected device. It will be<br>helpful to be searched while using Topology<br>Management.                                  |
| IP                                                                                                    |                                                                                                    | Display the WAN IP address of the selected device.                                                                                                  |
| Port                                                                                                    |                                                                                                    | Display the port number of the selected device.                                                                                                    |

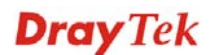

| URI       | Display the URI for                                                                                                    | r the selected device.                                                                                   |
|-----------|----------------------------------------------------------------------------------------------------|----------------------------------------------------------------------------------------------------|
| User Name | Such name is set in default for the CPE. Do not change it. You also can find such information from <b>System Maintenance&gt;&gt;TR-069</b> in the web configuration page of CPE. |                                                                                                    |
| Password  | Such password is sechange it. You also<br>System Maintenan<br>configuration page                                                                                                 | et in default for the CPE. Do not<br>can find such information from<br>nce>>TR-069 in the web<br>of CPE. |
|           | ACS and CPE Settings                                                                                                    |                                                                                                    |
|           | ACS Server On                                                                                                    | Internet 👻                                                                                               |
|           | ACS Server                                                                                                    |                                                                                                    |
|           | URL                                                                                                    |                                                                                                    |
|           | Username                                                                                                    |                                                                                                    |
|           | Password                                                                                                    |                                                                                                    |
|           | CPE Client<br>O Enable  O Disable                                                                                                    |                                                                                                    |
|           | URL                                                                                                    | http://172.16.3.229:8069/cwm/CRN.html                                                                    |
|           | Port                                                                                                    | 8069                                                                                                    |
|           | Username                                                                                                    | vigor                                                                                                    |
|           | Password                                                                                                    | 000000                                                                                                   |
|           | Periodic Inform Settings                                                                                                    |                                                                                                    |
|           | O Disable                                                                                                    |                                                                                                    |
|           | <ul> <li>Enable</li> </ul>                                                                                                    |                                                                                                    |
|           | Interval Time                                                                                                    | 900 second(s)                                                                                            |

| Status      | Choose <b>Enable</b> to show the status of the selected device; choose <b>Disable</b> to hide the status of the selected device. |
|-------------|----------------------------------------------------------------------------------------------------|
| Device Type | In general, VigorACS can manage and control the CPEs                                                                             |

OK

which follow TR069 standard. Do not change it.

# 8.2 Topology Management

Save

To display the **location** of the CPE with a bird's eye view, please click **Topology Management** for advanced operation.

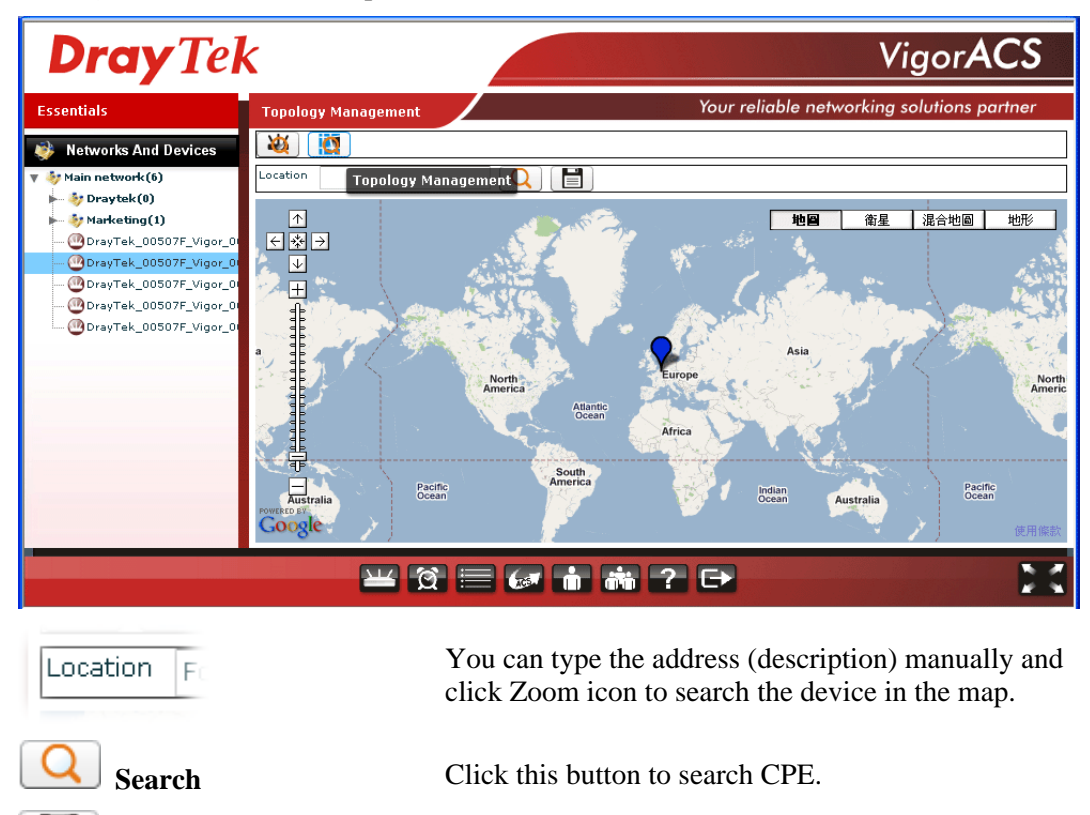

Click this button to save the change.

This page is left blank.

#### VigorACS SI User's Guide

# **Chapter 9 User Operation**

Users who want to control CPE through VigorACS server can access VigorACS with private name and password. The user management function allows a user to set name, password, e-mail address as identification in VigorACS system.

Each time, when the user wants to access into VigorACS, he/she can type the name and password that configured in this page. Other people also can set different name and password for accessing VigorACS. However, the password will be displayed with codes for prevent peeping by other users. Therefore, you have to remember your password.

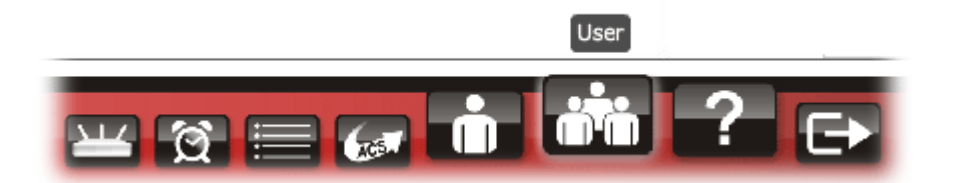

You have to:

- Define User (refer to 9.1)
- Define User Group (refer to 9.2)
- Assign User (s) to certain User Group. (refer to 9.3)
- Use Role Management to specify certain authority to User Group(s) for displaying different functions (refer to 9.4)

#### 9.1 User

To add/edit/delete a user, choose **User** item from **Menu**. The following web page will be shown on the screen.

| <b>Dray</b> Te         | k            |                      |                      | VigorACS               |
|------------------------|--------------|----------------------|----------------------|------------------------|
| Essentials             | UserPanel    |                      | Your reliable networ | king solutions partner |
| 🗮 Menu                 |              |                      |                      |                        |
| >User                  | Email        | Description          | Status               | MailNotify             |
| Silser Group           |              |                      | Active               |                        |
|                        | operator@ems | Operator             | Active               |                        |
| >User Group Management | admin@ems    | Administrator        | Active               |                        |
| >Role Management       | root@ems     | System Administrator | Active               |                        |
| >Device Group          |              |                      |                      |                        |
|                        |              |                      |                      |                        |
|                        | ·<br>•       |                      |                      |                        |

| Add user                 | Click this button to add a new record.                                                                                                    |
|--------------------------|----------------------------------------------------------------------------------------------------|
| <b>Save user setting</b> | Click this button to save the record.                                                                                                    |
| Delete user              | Click this button to delete the selected record.                                                                                                    |
| Refresh                  | Click this button to refresh current page.                                                                                                    |
| UserName                 | Display the name that users created.                                                                                                    |
| Password                 | Display the password that users typed. It will be<br>displayed with random codes. If you forget the<br>password, simply click the item and click <b>Update</b> for<br>changing the password manually. |
| Email                    | Display email address for certain user.                                                                                                    |
| Description              | Display the authority of the user. There are three levels – administrator, operator, and system administrator.                                                                                        |
| Status                   | Display current status of the user. "Active" means the user is on the network.                                                                                                    |
| MailNotify               | When this function is enabled, an e-mail will be sent to<br>the one listed here as a notification when the device gets<br>alarms.                                                                     |

### 9.1.1 Add a User

To insert a user, simply click A new line with input boxes will appear for the user to type personal information for being identified by VigorACS.

|   | operator | /pbdOXVqxBt0KDqSkmUt  | operator@ems | Operator             |
|---|----------|-----------------------|--------------|----------------------|
|   | admin    | 0DPiKuNIrrVmD8IUCuw1h | admin@ems    | Administrator        |
|   | root     | +GW1NiOxIf007lQmx5Llw | root@ems     | System Administrator |
|   |          |                       |              |                      |
| 1 |          |                       |              |                      |
|   |          |                       |              |                      |

| Password    | Type the password for the user.                                                                                       |
|-------------|----------------------------------------------------------------------------------------------------|
| Email       | Type the e-mail for communication between the user and VigorACS server.                                               |
| Description | Type a brief description for the user.                                                                                |
| Status      | Choose <b>Active</b> to let the user can access into VigorACS at any time.                                            |
|             | Choose <b>Inactive</b> to prevent the user accessing into VigorACS.                                                   |
| MailNotify  | When this function is enabled, an e-mail will be sent to<br>the user as a notification when the connected device gets |

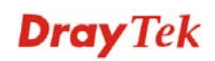

#### alarms.

#### 9.1.2 Edit a User

To edit a user (if it is useless or unsatisfied) setting, please select the one that you want to edit. Modify each box for your necessity.

#### 9.1.3 Delete a User

To delete a user (if it is useless or unsatisfied) setting, please select the one that you want to delete and click

### 9.2 User Group

This page allows you to add a new user group with common authority which will be shared by the users under the same group. **RootGroup** is defined in factory and owns the highest authority. You can define new user group(s) to fit your requirement.

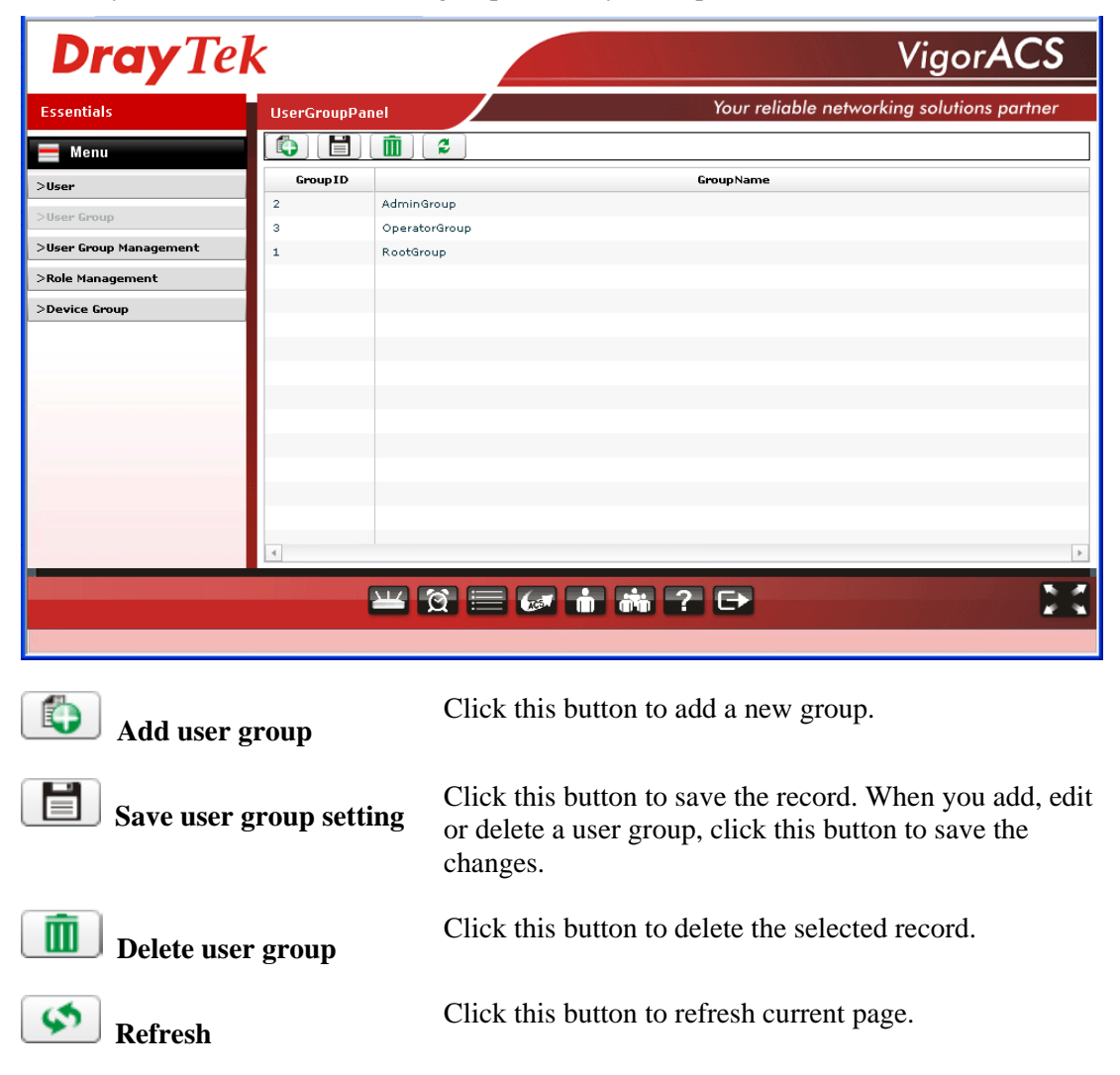

#### 9.2.1 Add a User Group

To insert a user, simply click **C**. A new line with an input box will appear for the user to type personal information for identified by VigorACS.

| UserGroupPan | Your reliable networking solutions partner |
|--------------|--------------------------------------------|
|              |                                            |
| GroupID      | GroupName                                  |
| 2            | AdminGroup                                 |
| з            | OperatorGroup                              |
| 1            | RootGroup                                  |
| 0            | Marketing                                  |
|              |                                            |
|              |                                            |

| GroupID   | Display the index number for the user group.                          |
|-----------|-----------------------------------------------------------------------|
| GroupName | Type the name (e.g., Marketing) that can represent the                |
|           | user group. When you finish the typing, click <b>user</b> to save it. |

#### 9.2.2 Edit a User Group

To edit a user group (if it is useless or unsatisfied) setting, please select the one that you want to edit. Modify each box for your necessity.

#### 9.2.3 Delete a User Group

To delete a user group (if it is useless or unsatisfied) setting, please select the one that you want to delete and click .

### 9.3 User Group Management

This page allows you to specify users who want to access VigorACS into different user groups.

| <b>Dray</b> Te         | k             |             |       | Vigor <b>ACS</b>                           |
|------------------------|---------------|-------------|-------|--------------------------------------------|
| Essentials             | UserGroup     | Management  |       | Your reliable networking solutions partner |
| 📕 Menu                 | UserGroup:    | Admin Group |       |                                            |
| >User                  | Available Use | rs          |       | Selected Users                             |
| >User Group            | operator      |             |       | root                                       |
| >User Group Management |               |             |       | admin                                      |
| >Role Management       |               |             |       |                                            |
| >Device Group          |               |             |       |                                            |
|                        | 1             |             |       |                                            |
|                        |               |             |       |                                            |
|                        |               |             |       |                                            |
|                        |               |             |       |                                            |
|                        |               |             |       |                                            |
|                        |               |             |       |                                            |
|                        |               |             |       |                                            |
|                        |               |             |       |                                            |
|                        |               |             |       |                                            |
|                        |               | 🔟 🖄 🚞       | 🐼 n 👬 | ? 🗗 🔀                                      |
|                        |               |             |       |                                            |

UserGroup Choose one of the user groups from the drop down list. RootGroup is the default one.

| UserGroup:     | Admin Group 🛛 🗸 🔻 |
|----------------|-------------------|
| Available User | AdminGroup        |
|                | Marketing         |
| operator       | OperatorGroup     |
|                | RootGroup         |

Except **RootGroup** and **AdminGroup**, all the other user groups can be defined in the section **9.2 User Group.** If you want to add a new group, please refer to section **9.2 User Group** for detailed information.

| Refresh         | Click this button to refresh current page.                                                                                                    |
|-----------------|----------------------------------------------------------------------------------------------------|
| Available Users | This box displays all the selectable users in VigorACS.                                                                                                    |
|                 | <b>root</b> – It has the highest authority. The one with such authority has such level can do all of the jobs in VigorACS without limitation.                                                                                                    |
|                 | admin – It has the higher authority.                                                                                                    |
| Selected Users  | This box displays the users selected by this group.                                                                                                    |
|                 | Click one of the users in <b>Available Users</b> and drag to <b>Selected Users</b> , that one will be categorized under such user group. As to adding new users in VigorACS, please refer to section <b>9.1.1 Add a User</b> for detailed information. |

# 9.4 Role Management

This page can specify the authority for a user group.

Groups under **Available Groups** do not own the role authority selected in **Role**. However, the groups under **Selected Groups** have the role authority specified in **Role**. Use the mouse to

click one of the user groups in **Available Groups** and drag it to the box of **Selected Group** to give a role authority for that user group.

| <b>Dray</b> Tel                                                                             | k 🖉                                                                                | Vigor <b>ACS</b>                           |
|---------------------------------------------------------------------------------------------|------------------------------------------------------------------------------------|--------------------------------------------|
| Essentials                                                                                  | RoleManagement                                                                     | Your reliable networking solutions partner |
| Menu<br>>User<br>>User Group<br>>User Group Management<br>>Role Management<br>>Device Group | Role: Administrator<br>Available Groups<br>Marketing<br>OperatorGroup<br>RootGroup | Selected Groups                            |
|                                                                                             |                                                                                    | ? 🕞 🔀                                      |

Role

5

Refresh

**Available Groups** 

**Selected Groups** 

Choose the role for the selected **user group**. Different role represents different authority that the user group will have. That is the great the authority is, the more functions the user group can have.

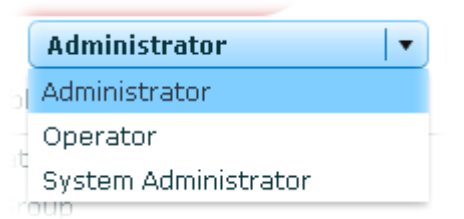

Administrator – the middle authority.

**Operator** – the lowest authority.

System Administrator – the highest authority.

Click this button to refresh current page.

This box displays all the selectable user groups in VigorACS.

This box displays the users selected by this group. Click one of the users in **Available Groups** and drag to

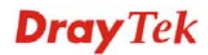

Selected Groups, that one will be categorized under such user group. As to adding new users in VigorACS, please refer to section 9.2.1 Add a User Group for detailed information.

VigorACs allows administrator to manage users who want to access into VigorACS. In addition, it also allows the administrator (user) to manage networks and devices.

| <b>Dray</b> Tel        | k 🖉                                                                                                    | VigorACS                                   |
|------------------------|----------------------------------------------------------------------------------------------------|--------------------------------------------|
| Essentials             | DeviceGroup                                                                                                    | Your reliable networking solutions partner |
| 📕 Menu                 |                                                                                                    |                                            |
| >User                  | Name                                                                                                    | User Group                                 |
|                        | ► 🧦 Main network(6)                                                                                              | RootGroup 🛛 🗸                              |
| >User Group            |                                                                                                    | (As Parent)                                |
| >User Group Management |                                                                                                    | AdminGroup                                 |
| >Role Management       |                                                                                                    | Marketing                                  |
| · ······               |                                                                                                    | OperatorGroup                              |
| >Device Group          |                                                                                                    | RootGroup                                  |
|                        |                                                                                                    |                                            |
|                        |                                                                                                    |                                            |
|                        |                                                                                                    |                                            |
|                        |                                                                                                    |                                            |
|                        |                                                                                                    |                                            |
|                        |                                                                                                    |                                            |
|                        |                                                                                                    |                                            |
|                        |                                                                                                    |                                            |
|                        |                                                                                                    |                                            |
|                        |                                                                                                    |                                            |
|                        |                                                                                                    |                                            |
|                        |                                                                                                    | n min ? C+                                 |
|                        | and the second second second second second second second second second second second second second second second |                                            |
|                        |                                                                                                    |                                            |
| <b>E</b> Saves         | Click this bu                                                                                                    | utton to save the record.                  |

S Refresh

Click this button to refresh current page.

Though the VigorACS server allows the administrator to create several user groups in the database, yet each CPE device can be assigned to one user group only. Therefore, if the CPE has been specified in certain user group, it will not be accessed by other users in different user group.

| DeviceGroup                       | Your reliable networking | solutions partner                     |
|-----------------------------------|--------------------------|---------------------------------------|
|                                   |                          |                                       |
| Name                              | User Group               |                                       |
| 🔻 🗦 Main network(6)               | RootGroup                |                                       |
| OrayTek_00507F_Vigor_00507FA654E0 | (As Parent)              | ▼]                                    |
| OrayTek_00507F_Vigor_00507FA65510 | (As Parent)              |                                       |
| OrayTek_00507F_Vigor_00507FA654E8 | (As Parent)              |                                       |
| OrayTek_00507F_Vigor_00507FA65530 | (As Parent)              |                                       |
| OrayTek_00507F_Vigor_00507FA65620 | (As Parent)              | · · · · · · · · · · · · · · · · · · · |
| OrayTek_00507F_Vigor_00507FA65678 | AdminGroup               | ▼                                     |
|                                   | (As Parent)              |                                       |
|                                   | AdminGroup               |                                       |
|                                   | Marketing                |                                       |
|                                   | OperatorGroup            |                                       |
|                                   | RootGroup                |                                       |
|                                   |                          |                                       |
|                                   |                          |                                       |
|                                   |                          |                                       |
|                                   |                          |                                       |

User Group

As Parent - Same setting as up one level.

# **Chapter 10 Help for License**

Help page displays version information for VigorACS SI, as well as license key information and license agreements. Besides, it provides a channel to get new license from MyVigor website.

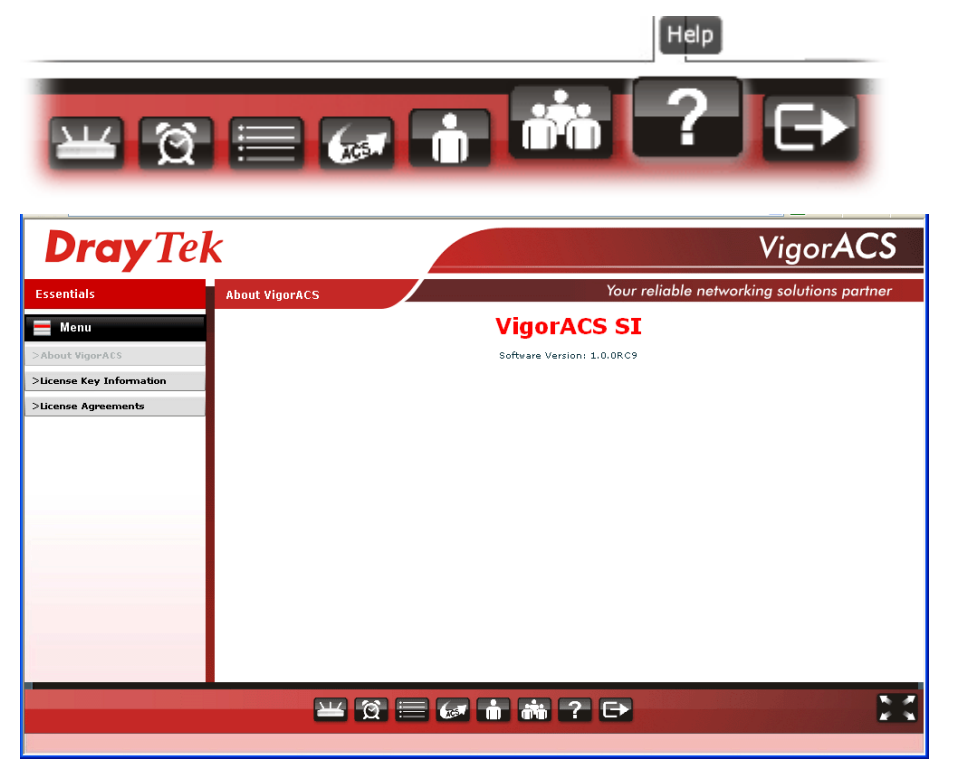

### **10.1 License Key Information**

This page displays relational information for license key current used by VigorACS SI. In addition, it offers a channel to new the license key for VigorACS SI when it is going to be expired.

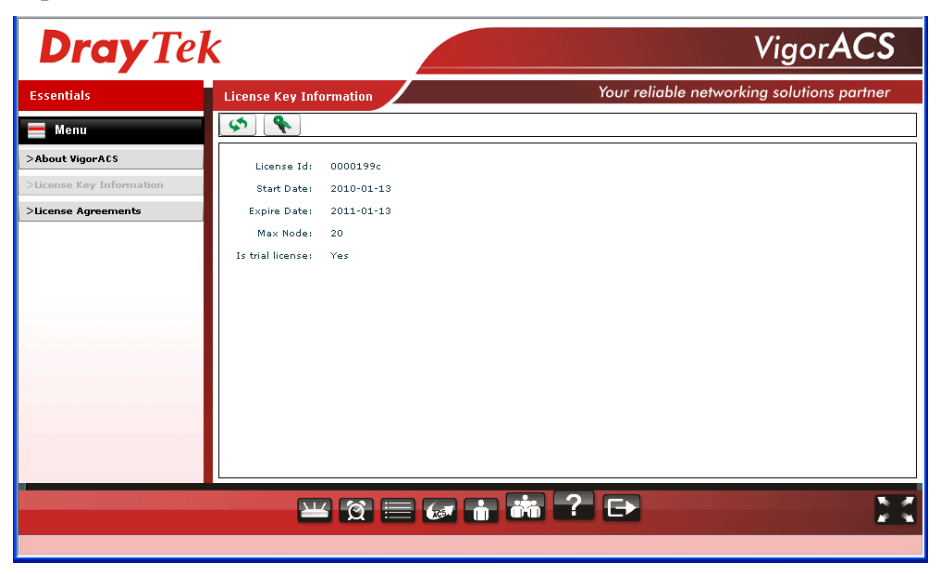

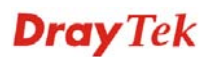

# **10.2 License Agreements**

This page displays relational license information required by VigorACS SI.

| <b>Dray</b> Tel          | k                  |         | VigorA                                             | CS     |
|--------------------------|--------------------|---------|----------------------------------------------------|--------|
| Essentials               | License Agreements |         | Your reliable networking solutions p               | artner |
| 🚍 Menu                   |                    | ACS use | following library and license agreement.           | -      |
| >About VigorACS          |                    |         | LGPL V3                                            |        |
|                          | Name               | Author  | License Page                                       |        |
| >License Key Information | Blazeds            |         | opensource.adobe.com/wiki/display/blazeds/License  |        |
| >License Agreements      | JasperReports      |         | www.gnu.org/copyleft/lesser.html                   |        |
|                          | JDIC               |         | www.gnu.org/copyleft/lesser.html                   |        |
|                          | 4                  |         |                                                    | Þ      |
|                          |                    |         | LGPL V2.1                                          |        |
|                          | Name               | Author  | License Page                                       |        |
|                          | JRobin API         |         | oldwww.jrobin.org/license.html                     |        |
|                          | JBoss-4.0.4.GA     |         | docs.jboss.org/jbossas/admindevel326/html/apa.html |        |
|                          | Hibernate          |         | www.hibernate.org/356.html                         |        |
|                          | SendTrap           |         | sendtrap.sourceforge.net/license.txt               |        |
|                          | 4                  |         |                                                    | Þ      |
|                          |                    |         | Apache License, Version 2.0                        | •      |
|                          |                    | ] 🗏 🕼   |                                                    | X      |

# Part III Application

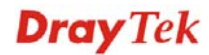

# Appendix A Configuration on CPE Device

# A.1 Set ACS URL on CPE

To manage CPEs through VigorACS, you have to set ACS URL on CPE first and set username and password for VigorACS.

- 1. Connect one CPE (e.g., Vigor2910 series).
- 2. Open a web browser (for example, IE, Mozilla Firefox or Netscape) on your computer and type http://192.168.1.1.
- 3. Please type username and password on the window. If you don't know the correct username and password, please consult your dealer to get them. In this section, we take the figures displayed on Windows as examples.

| Connect to 192.1      | 68.1.1 🛛 🖓 🔀         |
|-----------------------|----------------------|
|                       | GA                   |
| Login to the Router W | /eb Configurator     |
| User name:            | 2                    |
| Password:             |                      |
|                       | Remember my password |
|                       |                      |
|                       | OK Cancel            |

4. Open System Maintenance >> TR-069.

| ACS Server                          |                                                      |
|-------------------------------------|------------------------------------------------------|
| URL                                 | http://172.17.3.185:80/ACSServer/services/ACSServlet |
| Username                            | acs                                                  |
| Dessword                            | *****                                                |
| URL<br>Port<br>Username<br>Password | http://172.16.3.229:8069/cwm/CRN.html                |
| form Settings O Disable             |                                                      |
| <ul> <li>Enable</li> </ul>          |                                                      |
| Interval Time                       | 900 second(s)                                        |

• If the connected CPE needs to be authenticated, please set URL as the following and type username and password for ACS server:

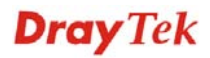

http://{IP address of VigorACS}:80/ACSServer/services/ACSServlet

- If the connected CPE does not need to be authenticated please set URL as the following: http://{ IP address of VigorACS}:80/ACSServer/services/UnAuthACSServlet
- If the connected CPE needs to be authenticated and the data transmission between CPE and VigorACS needs to be encrypted (SSL), please set URL as the following: https://{IP address of VigorACS}:443/ACSServer/services/ACSServlet
- If the connected CPE needs not to be authenticated but the data transmission between CPE and VigorACS needs to be encrypted (SSL), please set URL as the following: https://{IP address of VigorACS}:443/ACSServer/services/UnAuthACSServlet
- 5. Fill Username and Password for VigorACS Server for authentication. Please type as the following:

```
Username: acs
```

Password: password

6. For the username and password of CPE client, it is not necessary for you to type them. Refer to section 3.2 for detailed information.

### A.2 Invoke Remote Management for CPE

You have to make sure that the CPE device you want to connect supports VigorACS features. Please consult your dealer if you have no idea in it.

- 1. Suppose WAN IP of CPE device has been setup successfully. And you can access into Internet without difficulty.
- 2. Login the device by web.

System Maintenance >> Management

3. Go to System Maintenance>>Management Setup.

Check **Enable remote firmware upgrade (FTP)** and **Allow management from the Internet** to set management access control.

| Management Access Control          | Management Port Setup |                    |
|------------------------------------|-----------------------|--------------------|
|                                    | 🔍 💿 User Define Ports | 🔘 Default Ports    |
| Allow management from the Internet | Telnet Port           | 23 (Default: 23)   |
| FTP Cerver                         | HTTP Port             | 80 (Default: 80)   |
| HTTP Server                        | HTTPS Port            | 443 (Default: 443) |
| HTTPS Server                       | FTP Port              | 21 (Default: 21)   |
| SSH Server                         | SSH Port              | 22 (Default: 22)   |
| Disable PING from the Internet     | SNMP Setup            |                    |
| Access List                        | 📃 Enable SNMP Agen    | t                  |
| List IP Subnet Mask                | Get Community         | public             |
| 1                                  | Set Community         | private            |
| 2                                  | Manager Host IP       |                    |
| 3                                  |                       |                    |
|                                    | Trap Community        | public             |
|                                    | Notification Host IP  |                    |
|                                    | Trap Timeout          | 10 seconds         |

VigorACS SI User's Guide

# A.3 Enable WAN Connection on CPE

You have to make sure the CPE device you want to connect has configured properly, and are able to access Internet.

- 1. Login the device by web.
- 2. Go to **Internet Access>>MPoA**.
- 3. Click **Enable** for MPoA.
- 4. Click **Specify an IP address**. Type correct WAN IP address, subnet mask and gateway IP address for your CPE. Then click **OK**.

WAN >> Internet Access

| WAN 1                                                                                              | _       |                                                                                                    |                            |                                           |   |
|----------------------------------------------------------------------------------------------------|---------|----------------------------------------------------------------------------------------------------|----------------------------|-------------------------------------------|---|
| Static or Dynamic IP (DHCP Client)                                                                 |         | WAN IP Network Set                                                                                 | ttings<br>Irees au         | WAN IP Alias                              | ) |
| ISDN Dial Backup Setup<br>Dial Backup Mode None                                                    | •       | Router Name<br>Domain Name<br>* : Required for s                                                   | ome IS                     | iPs                                       | * |
| Keep WAN Connection         Enable PING to keep alive         PING to the IP         PING Interval | ∋(s)    | <ul> <li>Specify an IP ad<br/>IP Address</li> <li>Subnet Mask</li> <li>Gateway IP Addre</li> </ul> | Idress<br>955              | 172.16.3.229<br>255.255.0.0<br>172.16.3.4 |   |
| WAN Connection Detection       Mode     ARP Detect        Ping IP                                  | ]       | DNS Server IP Adda<br>Primary IP Addres<br>Secondary IP Add                                        | r <b>ess</b><br>s<br>Iress |                                           |   |
| MTU 1442 (Max<br>RIP Protocol<br>Enable RIP                                                        | «:1500) | <ul> <li>Default MAC A</li> <li>Specify a MAC</li> <li>MAC Address:</li> <li>.50 .7F :</li> </ul>  | Address<br>C Addre         | ;<br>ess<br>.19                           |   |
|                                                                                                    | OK      | Cancel                                                                                             |                            |                                           |   |

**Note:** Reboot the CPE device and re-log into VigorACS SI. CPE which has registered to VigorACS will be captured and displayed on the home page of VigorACS SI.

# A.4 Connect to ACS Server through PVC Channel

- 1. Login the device by web.
- 2. Go to **Internet Access>>MPoA**.
- 3. Click **Enable** for MPoA.
- 4. Choose 1483 Bride IP LLC as encapsulation. And set VPI and VCI with 8 and 35.
- 5. Click **Specify an IP address**. Type correct WAN IP address, subnet mask and gateway IP address for your CPE. Then click **OK**.

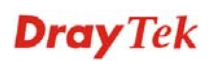

#### Internet Access >> MPoA (RFC1483/2684)

| MPoA (RFC1483/2684) C Enable C                                                                                                    | Disable WAN IP Network Settings                                                                                                    |
|----------------------------------------------------------------------------------------------------|----------------------------------------------------------------------------------------------------|
| DSL Modem Settings<br>Multi-PVC channel Channel 1<br>Encapsulation<br>1483 Bridged IP LLC<br>VPI 8<br>VCI 35<br>Modulation Multimode<br>RIP Protocol<br>Enable RIP<br>Bridge Mode | C Obtain an IP address automatically<br>Router Name<br>Domain Name<br>*: Required for some ISPs<br>C Specify an IP address<br>IP Address<br>Subnet Mask<br>255.255.255.0<br>Gateway IP Address<br>C Specify a MAC Address<br>MAC Address: 00 .50 .7F :08 .C2 .01 |

6. Go to **Internet Access>>Multi-PVCs**. Enable Channel 3 WAN check box and set VPI and VCI as 9 & 36.

| ATM Q  | os                                                | Port                                                                                             | -based Brid                                                                                                    | lge                                                                                                    |                                                                                                    |                                                                                                    |
|--------|---------------------------------------------------|--------------------------------------------------------------------------------------------------|----------------------------------------------------------------------------------------------------|----------------------------------------------------------------------------------------------------|----------------------------------------------------------------------------------------------------|----------------------------------------------------------------------------------------------------|
| Enable | VPI                                               | VCI                                                                                              | QoS Type                                                                                                    | Protocol                                                                                                    | Encopsulation                                                                                                    |                                                                                                    |
| 되      | 8                                                 | 35                                                                                               | UBR 💌                                                                                                    | MPoA 💌                                                                                                    | 1483 Bridged IP LLC                                                                                                    | *                                                                                                    |
| 되      | 8                                                 | 88                                                                                               | UBR 💌                                                                                                    | MPoA 💌                                                                                                    | 1483 Bridged IP LLC                                                                                                    | ٣                                                                                                    |
| AN F   | 9                                                 | 36                                                                                               | UBR 💌                                                                                                    | PPP0A -                                                                                                    | VC MUX ·                                                                                                    |                                                                                                    |
| AN E   | 1                                                 | 44                                                                                               | NBR 💌                                                                                                    | PPPoA V                                                                                                    | VC MUX                                                                                                    |                                                                                                    |
|        | 1                                                 | 45                                                                                               | VBR 🗾                                                                                                    | PPP0A Z                                                                                                    | VC MUX                                                                                                    |                                                                                                    |
| Г      | 1                                                 | 46                                                                                               | UBR 💌                                                                                                    | PPP0A V                                                                                                    | VC MUX                                                                                                    |                                                                                                    |
|        | 1                                                 | 47                                                                                               | UBR 💌                                                                                                    | PPP0A V                                                                                                    | VC MUX                                                                                                    |                                                                                                    |
| Г      | 1                                                 | 48                                                                                               | UBR 💌                                                                                                    | PPPoA E                                                                                                    | VC MUX 💌                                                                                                    |                                                                                                    |
|        | ATM Q<br>Enable<br>F<br>AN F<br>AN F<br>AN F<br>C | ATM QoS<br>Enoble VPI<br>R 8<br>R 8<br>AN P 9<br>AN C 1<br>AN C 1<br>AN C 1<br>C 1<br>C 1<br>C 1 | ATM QoS     Port       Enable     VPI     VCI       IF     8     35       IF     8     88       AN     I     36       AN     I     44       AN     I     45       I     46       I     1       I     48 | ATM QoS     Port-based Brid       Enable     VPI     VCI     QoS Type       IF     8     35     UBR ▼       IF     8     88     UBR ▼       AN     IF     9     36     UBR ▼       AN     IF     1     44     NBR ▼       AN     IF     1     46     UBR ▼       IF     1     46     UBR ▼       IF     1     46     UBR ▼ | ATM QoS     Port-based Bridge       Enable     VPI     VCI     QoS Type     Protocol       IF     8     35     UBR     MPoA     Impoa       IF     8     36     UBR     MPoA     Impoa       IF     9     36     UBR     PPPoA       AN     I     1     44     NBR     PPPoA       AN     I     1     45     OBR     PPPoA       I     46     UBR     PPPoA     Impoa       I     1     48     UBR     PPPoA | ATM QoS       Port-based Bridge         Enable       VPI       VCI       QoS Type       Protocol       Encepsulation         Image: State of the state of the state of |

Note: VPI/VCI must be unique for each channel!

| OK | Clear | Cancel |
|----|-------|--------|
| OK | Clear | Cancel |

7. Click **WAN** link to open the following page for configuring in details.

| Enable C Disable                 |                          |                   |
|----------------------------------|--------------------------|-------------------|
| DSL Modem Settings               |                          |                   |
| VPI 9 QoS Type                   | UBR 💌                    |                   |
| VCI 36 Protocol                  | MPoA 💌                   | )                 |
| Encapsula                        | ation 1483 Bridged IP LL | .c 💌              |
| PPPoE/PPPoA Client               | MPoA (RFC1483/268        | 4)                |
| ISP Access Setup                 | C Obtain an IP addre     | ess automatically |
| ISP Name                         | Router Name              |                   |
| Username                         | Domain Name              | · ·               |
| Password                         | *: Required for some     | ISPs              |
| PPP Authentication PAP or CHAP   | © Specify an IP addr     | 855               |
| Always On                        | IP Address               | 172.17.3.162      |
| Idle Timeout -1 second(s)        | Subnet Mask              | 255.255.255.0     |
| IP Address From ISP              | Gateway IP Address       | 172.17.3.1        |
| Fixed IP @ Yes @ No (Dynamic IP) | DNS Server IP Addres     | is last           |

- 8. Set **WAN for Router-borne Application** as **Management**. And set VPI and VCI with 9 & 36. Choose **MPoA** as the protocol and choose **1483 Bridge IP LLC** as Encapsulation. Finally set a static IP address. Click **Ok**.
- 9. Open **System Maintenance** >>**TR-069**. Choose **PVC** for ACS Server On. Type correct URL for the ACS server. Type username and password for ACS Server.

| ACS Server On                         | PVC I                                                  |
|---------------------------------------|--------------------------------------------------------|
| ACS Server                            |                                                        |
| URL                                   | http://172.17.3.165:8080/ACSServer/services/ACSServlet |
| Username                              | acs                                                    |
| Password                              | *******                                                |
|                                       |                                                        |
| CPE Client                            |                                                        |
| CPE Client<br>URL                     | http://172.17.3.162/cwm/CRN.html                       |
| CPE Client<br>URL<br>Port             | http://172.17.3.162/cwm/CRN.html                       |
| CPE Client<br>URL<br>Port<br>Username | http://172.17.3.162/cwm/CRN.html<br>80<br>vigor        |

10. Click **OK** to save the settings. Now, reboot the CPE device and re-log into VigorACS SI. CPE which has registered to VigorACS will be captured and displayed on the home page of VigorACS SI.

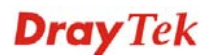

This page is left blank.

#### VigorACS SI User's Guide

# Appendix B Application and Tutorial

This chapter will guide you to create an account to access into MyVigor web site. Simply follow the instructions listed below to finish the account creation. Refer to C.1 or C.2 to create a new account.

**Note:** To register VigorACS SI, please return to Chapter 3 and follow the corresponding steps for registration.

# **B.1 Creating an Account for MyVigor**

#### **B.1.1 Creating an Account via VigorACS SI**

1. Click **Programs> VigorACS SI> VigorACS Web Page** to access into VigorACS. The login page of VigorACS will be shown as the following:

| <b>Dray</b> Tek | Vigor <b>ACS</b> |
|-----------------|------------------|
| Login           |                  |
| User Name       | root             |
| Password        | *****            |
|                 | Login            |
|                 |                  |
|                 |                  |
|                 |                  |

2. Please type "**root**" as user name and "**admin123**" as password. Then click **Login**. A License Error dialog appears as follows:

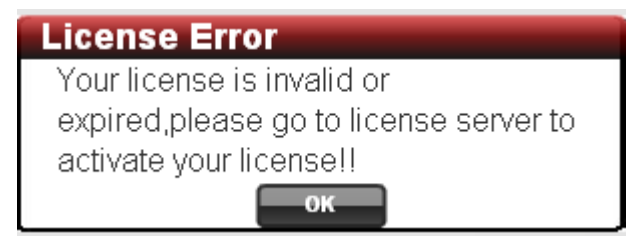

3. Click **OK**. A login page for MyVigor web site will pop up automatically.

| This service is availal<br>If you are not one | ole for MyVigor member only. Please login to access MyVigor.<br>of the members of MyVigor, please create an account first. |
|-----------------------------------------------|----------------------------------------------------------------------------------------------------|
| LOGIN                                         |                                                                                                    |
| UserName :                                    |                                                                                                    |
| Password :                                    |                                                                                                    |
| Auth Code :                                   | AYi GXZ                                                                                                    |
|                                               | If you cannot read the word, <u>CliCk here</u>                                                                             |
|                                               | Forget password? Login                                                                                                    |
| Don't have a                                  | MyVigor Account ? Create an account now                                                                                    |

If you are having difficulty logging in, contact our customer service. Customer Service : (886) 3 597 2727 or email to :<u>Webmaster@dravtek.com</u>

- 4. Click the link of **Create an account now**.
- 5. Check to confirm that you accept the Agreement and click Accept.

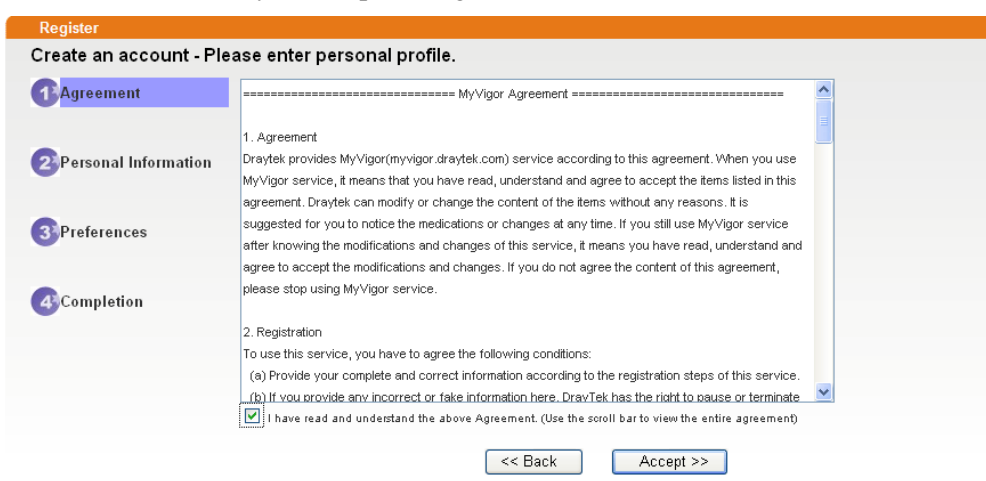

6. Type your personal information in this page and then click **Continue**.

|               | Account Informati  | ion                                                                                                    |
|---------------|--------------------|----------------------------------------------------------------------------------------------------|
| Agreement     | UserName:*         | Mary Check Account                                                                                                    |
|               |                    | (3 ~ 20 characters)                                                                                                    |
|               | Password:*         | ••••                                                                                                    |
| Personal      |                    | (4~20 characters : Do not set the same as the username.)                                                                                   |
| Information   | Confirm Password:* |                                                                                                    |
|               | Personal Informat  | tion                                                                                                    |
| 3 Preferences | First Name:*       | Mary                                                                                                    |
|               | Last Name:*        | Ted                                                                                                    |
| Completion    | Company Name:      | Tech Ltd.                                                                                                    |
|               | Email Address:*    | mary_ted@tech.com                                                                                                    |
|               |                    | Please note that a valid E-mail address is required to receive the Subscription Code. You will<br>need this code to activate your account. |
|               | Tel:               | 0 -                                                                                                    |
|               | Country:*          | SWITZERLAND                                                                                                    |
|               | Career:*           | Supervisor                                                                                                    |

7. Choose proper selection for your computer and click **Continue**.

| Register            |                                                                    |                     |
|---------------------|--------------------------------------------------------------------|---------------------|
| Create an account - | Please enter personal profile.                                     |                     |
| •                   | How did you find out about this website?                           | Internet            |
| Agreement           | What kind of anti-virus do you use?                                | AntiVir             |
| Personal            | I would like to subscribe to the MyVigor e-letter.                 |                     |
| Information         | l would like to receive DrayTek product news.                      | V                   |
| 3 Preferences       | Please select the mail server for receiving the verification mail. | Global Server       |
| <b>4</b> Completion |                                                                    | << Back Continue >> |

8. Now you have created an account successfully. Click START.

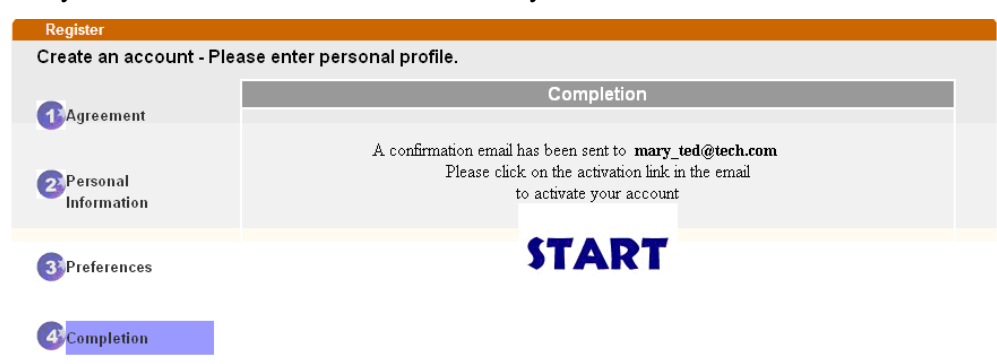

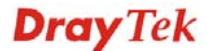

9. Check to see the confirmation *email* with the title of **New Account Confirmation** Letter from www.vigorpro.com.

\*\*\*\*\* This is an automated message from myvigor draytek.com.\*\*\*\*\*

Thank you (Mary) for creating an account.

Please click on the activation link below to activate your account

Link : Activate my Account

10. Click the **Activate my Account** link to enable the account that you created. The following screen will be shown to verify the register process is finished. Please click **Login**.

| Register         | Search for this site                                                                               |
|------------------|----------------------------------------------------------------------------------------------------|
| Register Confirm |                                                                                                    |
|                  | The Confirm message of New Owner(Mary) maybe timeout<br>Please try again or contact to draytek.com |
|                  | Close                                                                                              |

11. When you see the following page, please type in the account and password (that you just created) in the fields of **UserName** and **Password**. Then type th

This service is available for MyVigor member only. Please login to access MyVigor. If you are not one of the members of MyVigor, please create an account first.

| L                                                   | OGIN                                           |                                                                                 |                                                                      |        |  |  |  |
|-----------------------------------------------------|------------------------------------------------|---------------------------------------------------------------------------------|----------------------------------------------------------------------|--------|--|--|--|
|                                                     | UserName :                                     | Mary                                                                            |                                                                      |        |  |  |  |
|                                                     | Password :                                     | ••••                                                                            |                                                                      |        |  |  |  |
|                                                     | Auth Code :                                    | T4he1C                                                                          | T4he1C                                                               |        |  |  |  |
|                                                     | If you cannot read the word, <u>CliCk here</u> |                                                                                 |                                                                      |        |  |  |  |
|                                                     | Forget password? Login                         |                                                                                 |                                                                      |        |  |  |  |
| Don't have a MyVigor Account? Create an account now |                                                |                                                                                 |                                                                      |        |  |  |  |
|                                                     | lf you are                                     | having difficulty logging<br>Customer Service : (<br>email to : <u>W6bMaS</u> i | in, contact our customer se<br>886) 3 597 2727 or<br>ter@draytek.com | rvice. |  |  |  |

12. Now, click **Login**. Your account has been activated.

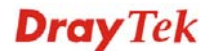

#### B.1.2 Creating an Account via MyVigor Web Site

1. Access into <u>http://myvigor.draytek.com</u>. Find the line of **Not registered yet?**. Then, click the link **Click here!** to access into next page.

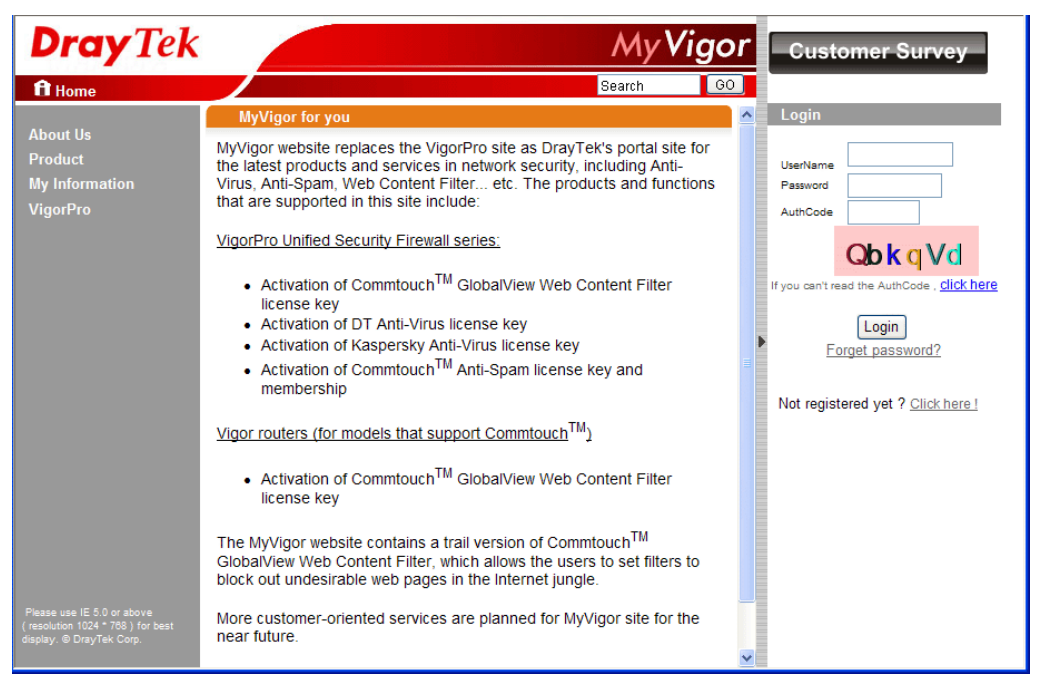

2. Check to confirm that you accept the Agreement and click Accept.

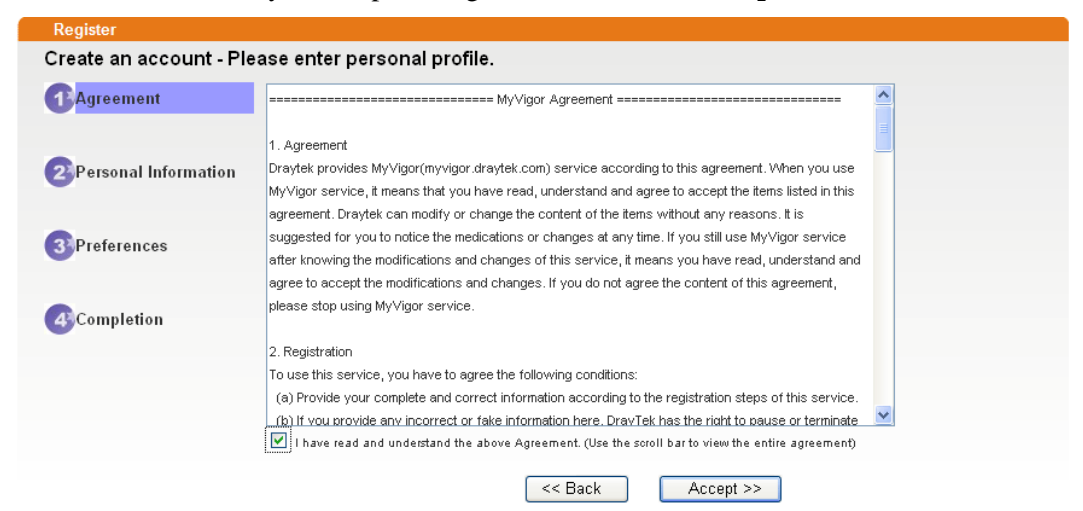

3. Type your personal information in this page and then click **Continue**.

|               | Account Informati  | on                                                                                                    |
|---------------|--------------------|----------------------------------------------------------------------------------------------------|
| Agreement     | UserName:*         | Mary Check Account                                                                                                    |
|               | D                  | (3 - 20 chaladels)                                                                                                    |
| 2 Personal    | Password:*         | (4 ~ 20 characters : Do not set the same as the username.)                                                                                 |
| Information   | Confirm Password:* | ••••                                                                                                    |
|               | Personal Informat  | ion                                                                                                    |
| 3 Preferences | First Name:*       | Mary                                                                                                    |
|               | Last Name:*        | Ted                                                                                                    |
|               | Company Name:      | Tech Ltd.                                                                                                    |
|               | Email Address:*    | mary ted@tech.com                                                                                                    |
|               |                    | Please note that a valid E-mail address is required to receive the Subscription Code. You will<br>need this code to activate your account. |
|               | Tel:               | 0 -                                                                                                    |
|               | Country:*          | SWITZERLAND                                                                                                    |
|               | Career.*           | Supervisor                                                                                                    |

4. Choose proper selection for your computer and click Continue.

| Register            |                                                                    |                     |
|---------------------|--------------------------------------------------------------------|---------------------|
| Create an account - | Please enter personal profile.                                     |                     |
|                     | How did you find out about this website?                           | Internet 💌          |
| <b>U</b>            | What kind of anti-virus do you use?                                | AntiVir             |
| 2 Personal          | I would like to subscribe to the MyVigor e-letter.                 |                     |
| Information         | I would like to receive DrayTek product news.                      |                     |
| 3 Preferences       | Please select the mail server for receiving the verification mail. | Global Server 💌     |
| -                   |                                                                    |                     |
| 4 Completion        |                                                                    | << Back Continue >> |

5. Now you have created an account successfully. Click START.

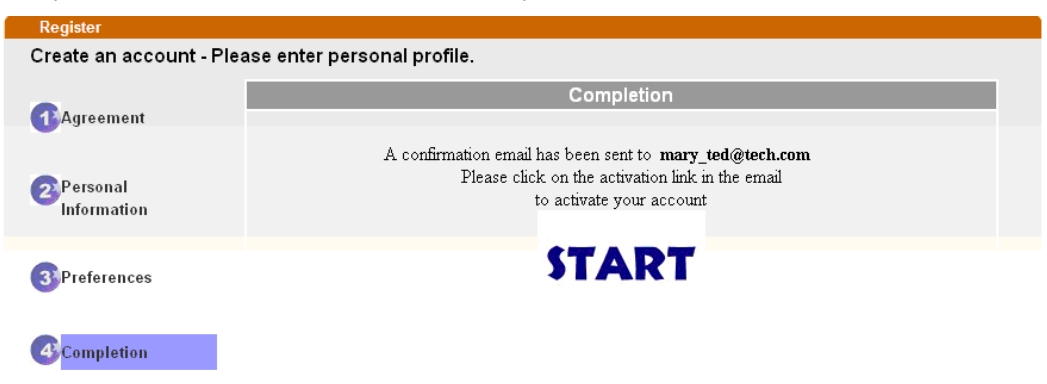

6. Check to see the confirmation *email* with the title of **New Account Confirmation** Letter from www.vigorpro.com.

\*\*\*\*\* This is an automated message from myvigor draytek.com. \*\*\*\*\*

Thank you (Mary) for creating an account.

Please click on the activation link below to activate your account

Link : Activate my Account

7. Click the **Activate my Account** link to enable the account that you created. The following screen will be shown to verify the register process is finished. Please click **Login**.

| Register         | Search for this site                                                                               |
|------------------|----------------------------------------------------------------------------------------------------|
| Register Confirm |                                                                                                    |
|                  | The Confirm message of New Owner(Mary) maybe timeout<br>Please try again or contact to draytek.com |
|                  | Close                                                                                              |

8. When you see the following page, please type in the account and password (that you just created) in the fields of **UserName** and **Password**. Then type the code in the box of Auth Code according to the value displayed on the right side of it.

This service is available for MyVigor member only. Please login to access MyVigor. If you are not one of the members of MyVigor, please create an account first.

| LOGIN          |                       |                           |     |
|----------------|-----------------------|---------------------------|-----|
| UserName :     | Mary                  |                           |     |
| Password :     | ••••                  |                           |     |
| Auth Code :    | T4he1C                | T4he1C                    |     |
|                | lf you cannot read th | e word, <u>Click here</u> |     |
|                | <u>Forget pass</u>    | word? Login               |     |
| Don't have a N | MyVigor Account       | ? Create an account i     | now |
|                |                       |                           |     |

If you are having difficulty logging in, contact our customer service. Customer Service : (886) 3 597 2727 or email to :Webmaster@draytek.com

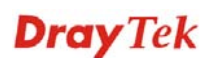

Now, click Login. Your account has been activated.

**Note:** To register VigorACS SI, please return to Chapter 3 and follow the corresponding steps for registration.

### **B.2 Upgrade VigorACS with New License Key**

To control and manage the CPEs effectively, the administrator must acquire a new license from DrayTek regularly. Usually, the valid time of the license is one year. You have to renew your license when it is going to be expired.

Please follow the steps listed below to get a new license for your VigorACS SI.

#### **B.2.1 License Is Invalid or Expired**

1. Click **Programs> VigorACS SI> VigorACS Web Page** to access into VigorACS. The login page of VigorACS will be shown as the following:

| Dray Tek  | Vigor <b>ACS</b> |
|-----------|------------------|
| Login     |                  |
| User Name | root             |
| Password  | ******           |
|           | Lüğin            |
|           |                  |
|           |                  |

2. Please type user name and password. Then click **Login**. A License Error dialog appears as follows. It indicates that you cannot access into VigorACS SI due to the invalid license. Please purchase a new one and return here to upgrade the license for using VigorACS SI. When you have prepared a new license, click the **OK** button.

| Dray | Tek V                                                     | igorACS |
|------|-----------------------------------------------------------|---------|
| Logi | in<br>License Error<br>Your license is invalid or         |         |
|      | expired,piease go to license s<br>activate your license!! |         |
|      |                                                           |         |

3. A login page for MyVigor web site will pop up automatically. Type your account (user name) and password in this page. Enter the authentication code with the characters displayed on the screen. Then, click **Login**.

| OGIN         |                           |                       |          |
|--------------|---------------------------|-----------------------|----------|
| UserName :   |                           |                       |          |
| Password :   |                           |                       |          |
| Auth Code :  |                           | AYi GXZ               |          |
|              | If you cannot read the wo | rd, <u>click here</u> |          |
|              | Forget password           | I? Login              |          |
| Don't have a | MyVigor Account?          | Create an acco        | ount now |

4. MyVigor will verify and authenticate if the user account you typed is allowed to access into the web site. If yes, Device Information will appear as follows. Find and click **Renew** for the service item of ACS.

| Nickname : c<br>Host ID :<br>Model : V | arrie_yfn<br>IgorACS                               |                 | (    | Rename Dele            | <b>ste</b> Transfer           | Back |
|----------------------------------------|----------------------------------------------------|-----------------|------|------------------------|-------------------------------|------|
| De                                     | vice's Service                                     | Expired License | 0    | 0                      |                               |      |
| Service                                | DT-ACS                                             | Renew           | • On | Start Date             | Expired Date                  | Node |
| Means su                               | ch service is in use.<br>ch service is not in use. |                 |      | Trial Allows you to he | ave the free trial for servic | e.   |

From the page, you can see the basic information for the trial version of VigorACS.

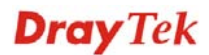

5. You will be guided to the following page. Type the new license number you purchase from the service provider in the corresponding field. And click **Add License**.

| Apply For A License Number                                                                               |
|----------------------------------------------------------------------------------------------------|
| Cancel                                                                                                   |
| Service Name: ACS                                                                                        |
| Service Provider: DT-ACS                                                                                 |
| STEP 1                                                                                                   |
| License Number : FD234-B61E3-3676F-B37B7     Add License                                                 |
| Tip : Please ensure that the licence key you enter is for the correct (your preferred) service provider. |
| Next                                                                                                    |

6. The new added license number will be displayed on the screen as shown below. Click **Next** for next page.

| Apply For A                 | License Number                               |                        |                |              |
|-----------------------------|----------------------------------------------|------------------------|----------------|--------------|
|                             |                                              |                        |                | Can          |
| Service Nar                 | me: ACS                                      |                        |                |              |
| Service Pro                 | vider: DT-ACS                                |                        |                |              |
| STEP 1                      |                                              |                        |                |              |
| <ul> <li>License</li> </ul> | Number :                                     | Add Lice               | nse            |              |
| Tip : Please                | ensure that the licence key you enter is for | r the correct (your pr | eferred) servi | ce provider. |
| Flag                        | License                                      | Provider               | Nodes          | Status       |
| del                         | FD234-B61E3-3676F-B37B7                      | DT-ACS                 | 1000           | valid        |
|                             |                                              |                        |                | Next         |
7. Check the box of **"I have read and accepted the above..."** and click **Next**.

| Confirm Mess                                                                                                    | age                                                                                                    |                                                                                                    |                                                                             |                      |
|----------------------------------------------------------------------------------------------------|----------------------------------------------------------------------------------------------------|----------------------------------------------------------------------------------------------------|-----------------------------------------------------------------------------|----------------------|
|                                                                                                    |                                                                                                    |                                                                                                    |                                                                             | Cancel               |
| User Name :<br>Serial :<br>Model :                                                                                       | yfn<br>20100128013339<br>VigorACS                                                                                              |                                                                                                    |                                                                             |                      |
| Licer                                                                                                    | nse Number                                                                                                    | Service Provider                                                                                                    | Status                                                                      | Nodes                |
| FD234-B6                                                                                                    | 1E3-3676F-B37B7                                                                                                    | DT-ACS                                                                                                    | valid                                                                       | 1000                 |
| DrayTek Vige<br>IMPORTANT:<br>DrayTek IS I<br>UPON THE COU<br>IN THIS LICE<br>BEFORE COMP<br>SOFTWARE WIN<br>TO THESE TE | WILLING TO LICENSE<br>NDITION THAT YOU AGENSE AGREEMENT. PLI<br>LETING THE INSTALL<br>LL INDICATE YOUR AS<br>RMS, THEN DrayTek | d-User License Agreem<br>THE ENCLOSED SOFTWAR<br>CCEPT ALL OF THE TERM<br>EASE READ THE TERMS C<br>ATION PROCESS AS INST<br>SSENT TO THEM. IF YOU<br>IS UNWILLING TO LICEN | ent<br>E TO YOU<br>S CONTAIN<br>AREFULLY<br>ALLING TH<br>DO NOT A<br>SE THE | ONLY<br>IED<br>IGREE |
|                                                                                                    | I have read and accept th                                                                                                    | e above Agreement. (Please check                                                                                                    | this box).                                                                  | Next                 |

8. The activation date will be displayed automatically. Simply click **Next**.

| Apply For A License Number               |        |
|------------------------------------------|--------|
|                                          | Cancel |
| Service Name: ACS                        |        |
| STEP 2                                   |        |
| Activation Date (MM-DD-YYYY): 03-10-2020 | ) Next |

9. A confirm message page will be shown as follows. If there is no problem, please click **Confirm**.

| Host ID :       |                    |                  |        |                          |
|-----------------|--------------------|------------------|--------|--------------------------|
| Activate Date : | 2010-03-10         |                  |        |                          |
| Expired Date :  | 2011-03-09         |                  |        |                          |
| License         | Number / Host ID   | Service Provider | Status | Nodes                    |
| FD234           | -B61E3-3676F-B37B7 | DT-ACS           | valid  | 1000                     |
| -               |                    |                  | Tot    | al: <mark>1000</mark> no |

10. When the following screen appears, it means the new license for VigorACS SI has been activated. Click **Login to VigorACS**.

| Operation        | 1000 : Service activation |  |
|------------------|---------------------------|--|
| License id       | 00001b7a                  |  |
| Start date       | 2010-03-10                |  |
| Expire date      | 2011-03-09                |  |
| Max node         | 0000020                   |  |
| Is trial license | No                        |  |

11. Click **Login to ACS**. You will see the following screen with the new license information.

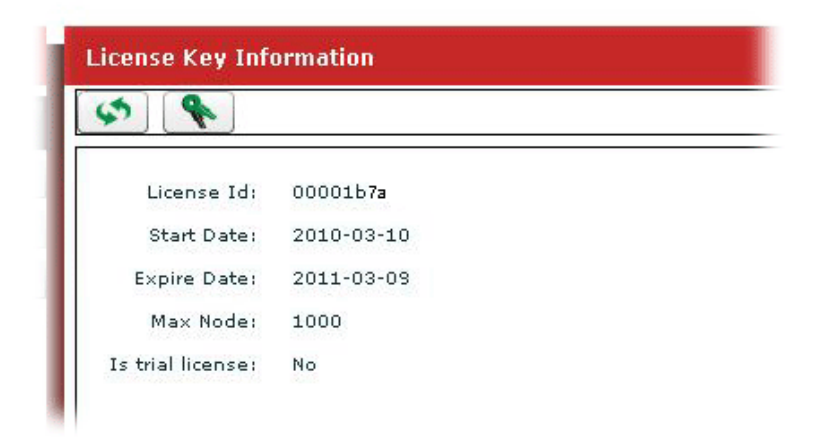

#### **B.2.2 License Is Valid Still**

1. Click **Programs> VigorACS SI> VigorACS Web Page** to access into VigorACS. The login page of VigorACS will be shown as the following:

| Dray Tek  | Vigor <b>ACS</b> |
|-----------|------------------|
| Login     |                  |
| User Name | root             |
| Password  | *****            |
|           | Login            |
|           |                  |
|           |                  |

2. Please type "root" as user name and "admin123" as password. Then click Login.

| <b>Dray</b> Tek                                                                                           |                                                                  |                                                                                    |           |              | Vigo           | rACS        |
|----------------------------------------------------------------------------------------------------|------------------------------------------------------------------|------------------------------------------------------------------------------------|-----------|--------------|----------------|-------------|
| Essentials                                                                                                | Sumpary                                                          |                                                                                    | Your re   | eliable netw | orking solutio | ons partner |
| 😻 Networks and Devices                                                                                    | Network Q View                                                   | 2.<br>                                                                             |           | Unknown [    | Device         |             |
|                                                                                                    | Managed n<br>Total numb<br>Alarm netw<br>Total numb<br>Number of | etworks and dev<br>per of networks:<br>orks:<br>per of devices:<br>alarmed devices | rices     | IP Address   | Device Name    | Device Type |
| 🐔 Wizards<br>🔖 Reports                                                                                    | Latest Alarms                                                    | Time                                                                               | Device Na | me Netwo     | ork Descrip    | tion Action |
| Inventory Monitor           Inventory Monitor         Inventory           Inventory         Search Device |                                                                  | fist in                                                                            |           |              |                |             |

3. Open Help.

| <b>Dray</b> Te           | ek 🖉                    | Vigor <b>ACS</b>                           |
|--------------------------|-------------------------|--------------------------------------------|
| Essentials               | License Key Information | Your reliable networking solutions partner |
| 📕 Menu                   | \$ <b>%</b>             |                                            |
| >About VigorACS          | License Id: 0000199c    |                                            |
| >License Key Information | Start Date: 2010-01-13  |                                            |
| >License Agreements      | Expire Date: 2011-01-13 |                                            |
|                          | Max Node: 20            |                                            |
|                          | Is trial license: Yes   |                                            |
|                          |                         |                                            |
|                          |                         |                                            |
|                          |                         |                                            |
|                          |                         |                                            |
|                          |                         |                                            |
|                          |                         |                                            |
|                          |                         |                                            |
|                          |                         |                                            |
|                          |                         |                                            |
|                          |                         |                                            |
|                          |                         |                                            |
|                          |                         |                                            |
|                          |                         |                                            |

- 4. Click from License Key Information page.
- 5. The welcome screen will be shown as follows. Type the username and password, and click **Login.**

This service is available for MyVigor member only. Please login to access MyVigor. If you are not one of the members of MyVigor, please create an account first.

| LOGIN           |                                                |  |
|-----------------|------------------------------------------------|--|
| UserName :      | cante_yfn                                      |  |
| Password :      | •••••                                          |  |
| Auth Code :     | Vvgxln Vv (J <b>x   n</b>                      |  |
|                 | If you cannot read the word, <u>CliCk here</u> |  |
|                 | Forget password? Login                         |  |
| Don't have a My | Wigor Account? Create an account now           |  |

If you are having difficulty logging in, contact our customer service. Customer Service : (888) 3 597 2727 or email to :<u>webmaster@draytek.com</u> 6. The following screen will appear. Find and click **Renew** for the service item of ACS.

| Vickname : C<br>Nickname : C<br>Host ID :<br>Model : \ | rmation<br>:arrie_yfn<br>/igorACS |               |        | Renâme                   | Delete Transfer             | Back  |
|--------------------------------------------------------|-----------------------------------|---------------|--------|--------------------------|-----------------------------|-------|
| Dev                                                    | rice's Service                    | pired License | Status | Start Date               | Expired Date                | Nodes |
| C ACS                                                  | DT-ACS                            | Renew         | On     | 2010-03-03               | 2010-04-02                  | 20    |
| Means suc                                              | h service is in use.              |               |        | Trial Allows you to have | the free trial for service. |       |

7. You will be guided to the following page. Type the new license number you purchase from the service provider in the corresponding field. And click **Add License**.

| Apply For A License Number                                                            |                      |
|---------------------------------------------------------------------------------------|----------------------|
|                                                                                       | Cancel               |
| Service Name: ACS                                                                     |                      |
| Service Provider: DT-ACS                                                              |                      |
| STEP 1                                                                                |                      |
| License Number : FD234-B61E3-3676F-B37B7 Add License                                  | J                    |
| Tip : Please ensure that the licence key you enter is for the correct (your preferred | I) service provider. |
|                                                                                       | Next                 |

8. The new added license number will be displayed on the screen as shown below. Click **Next** for next page.

| Apply For   | A License Number                               |                       |                 |              |
|-------------|------------------------------------------------|-----------------------|-----------------|--------------|
|             |                                                |                       |                 | Can          |
|             |                                                |                       |                 |              |
| Service Na  | ame: ACS                                       |                       |                 |              |
| Service Pr  | rovider: DT-ACS                                |                       |                 |              |
| STEP 1      |                                                |                       |                 |              |
|             |                                                |                       |                 |              |
| License     | e Number :                                     | Add Lice              | nse             |              |
| Tip : New   |                                                | -                     |                 |              |
| TIP . Pleas | se ensure that the licence key you enter is to | r the correct (your p | elerred j servi | ce provider. |
| Flag        | License                                        | Provider              | Nodes           | Status       |
| del         | FD234-B61E3-3676F-B37B7                        | DT-ACS                | 1000            | valid        |
|             |                                                |                       |                 | Neut         |
|             |                                                |                       |                 | Next         |

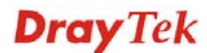

9. Check the box of "I have read and accepted the above..." and click Next.

| Confirm Mess                                                                                                    | age                                                                                                    |                                                                                                    |                                                                      |                      |
|----------------------------------------------------------------------------------------------------|----------------------------------------------------------------------------------------------------|----------------------------------------------------------------------------------------------------|----------------------------------------------------------------------|----------------------|
|                                                                                                    |                                                                                                    |                                                                                                    |                                                                      | Cancel               |
| User Name :<br>Serial :                                                                                            | yfn<br>20100120012220                                                                                                    |                                                                                                    |                                                                      |                      |
| Model :                                                                                                    | VigorACS                                                                                                    |                                                                                                    |                                                                      |                      |
| Lice                                                                                                    | nse Number                                                                                                    | Service Provider                                                                                                    | Status                                                               | Nodes                |
| FD234-B6                                                                                                    | 1E3-3676F-B37B7                                                                                                    | DT-ACS                                                                                                    | valid                                                                | 1000                 |
| Draylek vig<br>IMPORTANT:<br>DrayTek IS<br>UPON THE CO<br>IN THIS LIC<br>BEFORE COMP<br>SOFTWARE WI<br>TO THESE TE | WILLING TO LICENSE<br>NDITION THAT YOU A<br>ENSE AGREEMENT. PL<br>LETING THE INSTALL<br>LL INDICATE YOUR A<br>RMS, THEN DrayTek | C-USET LICENSE AGREEM<br>THE ENCLOSED SOFTWAR<br>CCEPT ALL OF THE TERM<br>EASE READ THE TERMS C.<br>ATION PROCESS AS INST.<br>SSENT TO THEM. IF YOU<br>IS UNWILLING TO LICEN. | E TO YOU<br>S CONTAIN<br>AREFULLY<br>ALLING TH<br>DO NOT J<br>SE THE | ONLY<br>IED<br>IGREE |
|                                                                                                    | I have read and accept th                                                                                                    | he above Agreement. (Please check                                                                                                    | this box).                                                           | Next                 |

10. The activation date will be displayed automatically. Simply click Next.

| Apply For A License Number                    |        |
|-----------------------------------------------|--------|
|                                               | Cancel |
| Service Name: ACS                             |        |
| STEP 2                                        |        |
| Activation Date (MM-DD-YYYY): 04-03-2010 Next |        |

11. A confirm message page will be shown as follows. If there is no problem, please click **Confirm**.

| Host ID :       |                     |                  |        |                |
|-----------------|---------------------|------------------|--------|----------------|
| Activate Date : | 2010-04-03          |                  |        |                |
| Expired Date :  | 2011-04-02          |                  |        |                |
| License         | Number / Host ID    | Service Provider | Status | Nodes          |
| FD234           | I-B61E3-3676F-B37B7 | DT-ACS           | valid  | 1000           |
| -               |                     |                  | Tot    | al: 1000 nodes |

12. When the following screen appears, it means the new license for VigorACS SI has been added. You can access into VigorACS.

| Operation        | 1000 : Service activation |  |
|------------------|---------------------------|--|
| License id       | 00001b7a                  |  |
| Start date       | 2010-03-03                |  |
| Expire date      | 2010-04-02                |  |
| Max node         | 0000020                   |  |
| Is trial license | Yes                       |  |

**Note:** For the trial version is still in valid period, you will see VigorACS SI with two licenses controlled under My Vigor website.

When the trial version is expired, please click the **On** (with red light) button to activate the new added license for VigorACS SI.

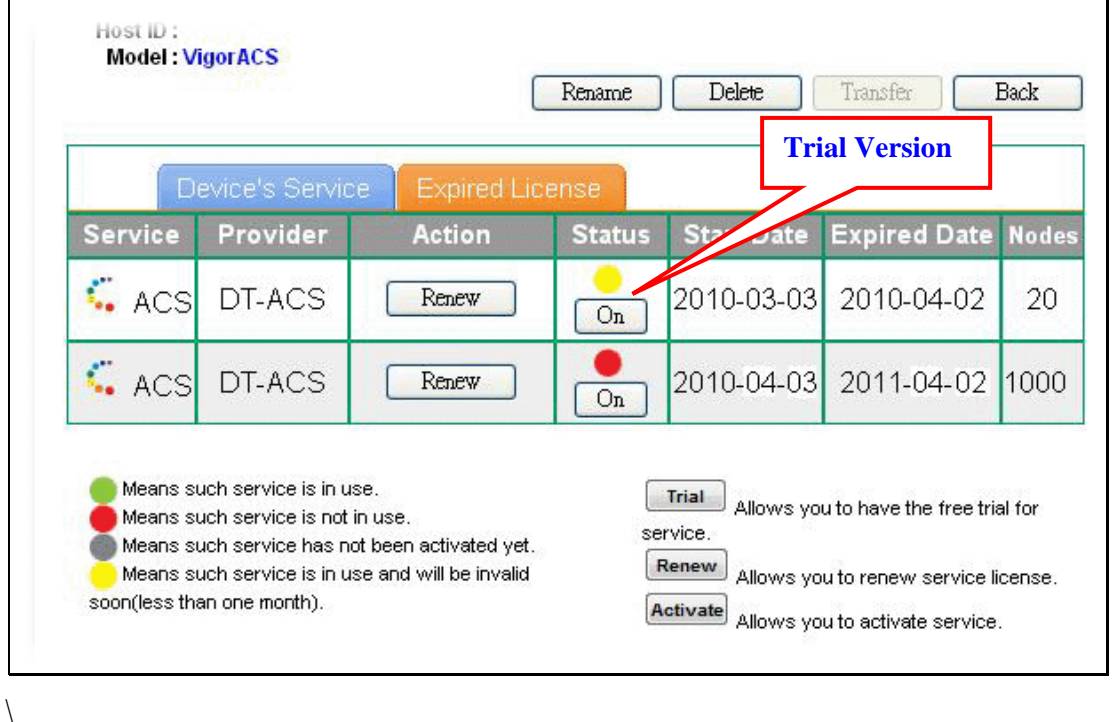

This page is left blank.

#### VigorACS SI User's Guide

# **Appendix C Trouble Shooting**

This appendix will guide you to solve abnormal situations if you cannot access into the Internet after installing the router and finishing the web configuration. Please follow sections below to check your basic installation status stage by stage.

When you try to invoke VigorACS and get the following error message, please locate the file of "*server.log*" from **C:/Program Files/VigorACS SI/server/default/log** and send the file to your dealer for further assistance.

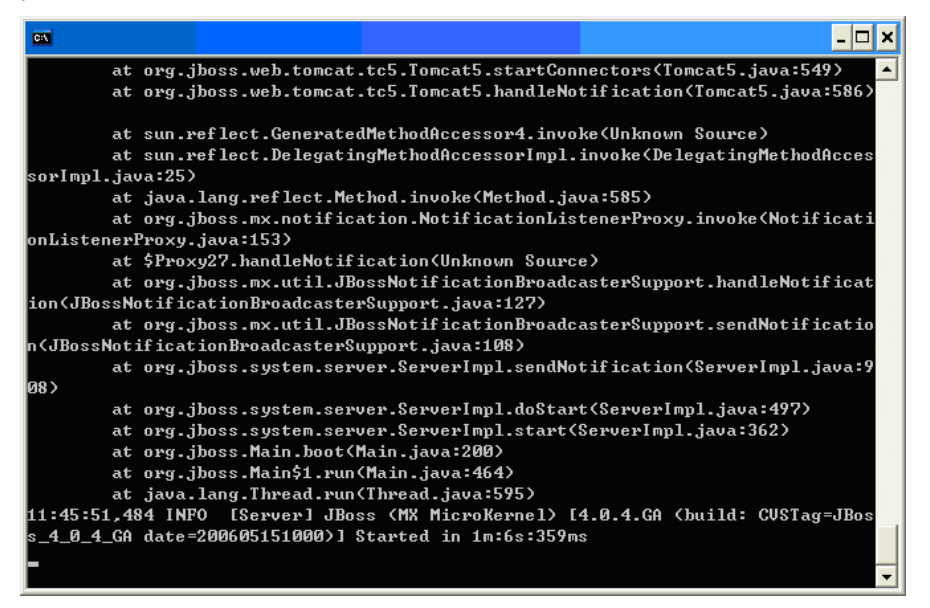

For Linux system, please locate the file of *"server.log"* from /usr/local/vigoracs/VigorACS/server/default/log/ and send the file to your dealer for further assistance.

### **C.1 Contacting Your Dealer**

If the router still cannot work correctly after trying many efforts, please contact your dealer for further help right away. For any questions, please feel free to send e-mail to <a href="mailto:support@draytek.com">support@draytek.com</a>.

This page is left blank.

#### VigorACS SI User's Guide

# Appendix D Reference Information

### **D.1 For Linux System**

Corresponding files on Linux system required for VigorACS will be stored in the following paths:

java: /usr/local/jdk1.5.0\_07 mysql: /usr/local/mysql vigoracs: /usr/local/vigoracs/VigorACS/

log: /usr/local/vigoracs/VigorACS/server/default/log/server.log bind ip: /usr/local/vigoracs/VigorACS/bin/startway.txt mysql data: /usr/local/mysql/data/tr069 start/stop vigoracs : /usr/local/vigoracs/VigorACS/bin/vigoracs.sh

To check the current process of VigorACS, please use the following commands to inquire

ps(vigoracs): ps -ef | grep "/usr/javase/bin/java -server" |grep -v grep ps(mysql): ps -ef | grep safe\_mysqld|grep -v grep or

ps -ef | grep mysqld\_safe|grep -v grep

Some link files are required for VigorACS running under Linux system properly. If any one of them is missed, unexpected problems might be happened.

```
ln(java): /usr/javase >> /usr/local/jdk1.5.0_07/
ln(mysql): /usr/local/mysql >> /usr/local/mysql-5.1.41-linux-i686-glibc23
ln(mysql): /tmp/mysql.sock >> /var/lib/mysql/mysql.sock
```

## **D.2 For Windows XP System**

Corresponding files on Windows XP system required for VigorACS will be stored in the following paths:

java: C:\Program Files\Java\jdk1.5.0\_07 mysql: C:\mysql vigoracs: C:\Program Files\VigorACS SI log: C:\Program Files\VigorACS SI\server\default\log\server.log license key: C:\Program Files\VigorACS SI version\license.key bind ip: C:\Program Files\VigorACS SI\bin\bindip.txt mysql data: C:\mysql\data\tr069 start vigoracs : C:\Program Files\VigorACS SI\bin\StartVigorACS.bat stop vigoracs : C:\Program Files\VigorACS SI\bin\ShutdownVigorACS.bat

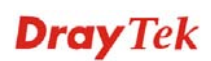